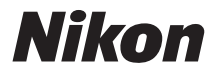

## DIGITALKAMERA

# **1 AW1** Komplet kameravejledning

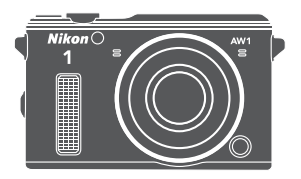

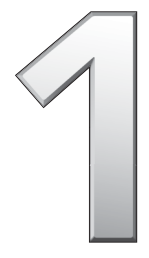

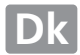

Tak, fordi du har købt et Nikon digitalkamera. Læs alle anvisningerne nøje, så du får størst mulig glæde af kameraet, og opbevar brugervejledningen et sted, hvor den er tilgængelig for alle personer, der anvender produktet.

#### Kameraindstillinger

Forklaringerne i denne brugervejledning tager udgangspunkt i, at kameraets standardindstillinger benyttes.

#### Symboler og konventioner

For at gøre det nemmere at finde de nødvendige oplysninger anvendes der følgende symboler og konventioner:

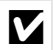

Dette ikon markerer forholdsregler; information, der bør læses, inden kameraet tages i brug for at undgå at beskadige det.

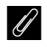

Dette ikon markerer bemærkninger; information, der bør læses, inden kameraet tages i brug.

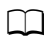

Dette ikon angiver henvisninger til andre sider i denne brugervejledning.

Symbolerne ▲, ♥, ◀ og ▶ repræsenterer op, ned, venstre og højre på multivælgeren.

#### ⚠ For din sikkerheds skyld

Før du anvender kameraet for første gang, skal du læse sikkerhedsanvisningerne og de øvrige forholdsregler på side xi til xxiii.

# **1** AW1

| Få mest muligt ud af dit kamera      | 🕮 ii   |
|--------------------------------------|--------|
| Indholdsfortegnelse                  | 🕮 iv   |
| T Indledning                         | 四 1    |
| • Optagelse og visning af billeder   | C 28   |
| 🔀 Fotografering under vand           | 四 50   |
| 💭 Optagelse og visning af videoer    | CII 66 |
| Andre optageindstillinger            | 四 76   |
| <b>G</b> Mere om fotografering       | CII 87 |
| 🗞 Lokationsdata og andre indikatorer | 🕮 101  |
| Mere om billedvisning                | 四 115  |
| 🕶 Tilslutninger                      | 口 126  |
| Billedvisningsmenuen                 | 口 143  |
| Optagemenuen                         | 口 153  |
| 🔜 Menuen for video                   | 🕮 174  |
| 🔀 Billedbehandlingsmenuen            | 🕮 177  |
| 🖺 Opsætningsmenuen                   | 🕮 191  |
| 🕜 Tekniske bemærkninger              | □ 201  |

## Få mest muligt ud af dit kamera

## **Tag billeder** med udløserknappen.

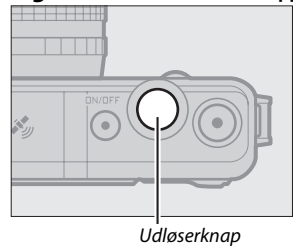

Du kan tage billeder i alle indstillinger ved tryk på udløserknappen. Se side 10 for yderligere information.

## -Optag videoer med videooptageknappen.

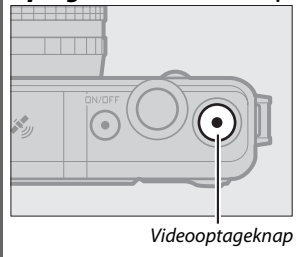

Du kan også optage videoer ved tryk på videooptageknappen i indstillingerne Auto (<sup>[]]</sup> 28), Kreativ (<sup>[]]</sup> 37) og Avanceret video (<sup>[]]</sup> 66).

## -Optag **under vand**.

Montér et særligt vandtæt objektiv for at tage billeder ved dybder på op til 15 m i helt op til 60 minutter ad gangen. Se side 50 for yderligere information. Kameraet tilbyder følgende funktioner, der kan være nyttige ved fotografering under vand:

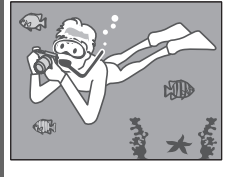

- Forvrængningskontrol for billeder og videoer taget under vand (<sup>CD</sup> 56).
- Du kan anvende en indbygget flash som ekstra belysning under vand (
   <sup>CD</sup> 56).

## -Få adgang til indstillingerne for højde, dybde, kurs, virtuel horisont, lokationsdata (GPS/GLONASS) og log.

Ved optagelse på steder med klar himmel kan du:

- Få adgang til en række forskellige oplysninger, herunder en virtuel horisont samt din kurs og din højde eller dybde (
  101).
- Registrere lokationsdata (🕮 104).
- Føre log over din placering eller dybde (
  110).

## Indholdsfortegnelse

| Få mest muligt ud af dit kamera                               | ii       |
|---------------------------------------------------------------|----------|
| For din sikkerheds skyld                                      | xi       |
| Resistens overfor stød, vand og støv                          | xiv      |
| Stødresistens                                                 | xiv      |
| Vandtæthed og støvresistens                                   | xiv      |
| Viatiat: Vandtætte objektiver                                 | xv       |
| Forholdsrealer: Stødresistens                                 | xv       |
| Forholdsregler: Vandtæthed og støvresistens                   | xv       |
| Anvendelsesområde                                             | xvii     |
| Vigtigt: Lokationsdata (GPS/GLONASS)                          | xviii    |
| Remærkninger                                                  | viv      |
|                                                               |          |
| Indledning                                                    | 1        |
| Før du starter                                                | 1        |
| Kameraets dele                                                | 2        |
| De første trin                                                | 14       |
| Optagelse og visning af billeder                              | 28       |
| Peg og skyd-fotografering (automatisk indstilling)            | 28       |
| Gennemsvn af billeder                                         |          |
| Sletning of billeder                                          |          |
| Styring af live-billede                                       |          |
| Valg af kreativ indstilling                                   |          |
| Valg af indstilling, der passer til motivet eller situationen |          |
| Under vand (🏟 (ൽ, 🖬))                                         |          |
| Aftenlandskab (🖬)                                             |          |
| Aftenportræt 🔄                                                | 39       |
| Modlys (🖺)                                                    | 39       |
| Let panorama (口)                                              |          |
| Softfilter (🕼)                                                |          |
| $\Lambda$ is in the set of $\Gamma$ is the set of $\Gamma$    | 39       |
| Miniatureeffekt (🕼)                                           | 39<br>39 |

| Fotografering i indstillingerne P, S, A og M                                                                                                    | 40                                                             |
|----------------------------------------------------------------------------------------------------|----------------------------------------------------------------|
| Modlys                                                                                                    | 464                                                            |
| Fotografering under vand                                                                                                    |                                                                |
| Vigtigt: Forholdsregler                                                                                                    | 50                                                             |
| Før du anvender kameraet under vand                                                                                                    | 51                                                             |
| Ontagelse af billeder under vand                                                                                                    | 55<br>54                                                       |
| Tips og tricks til fotografering under vand                                                                                                    | 54                                                             |
| Aut. forvrængningsktrl.                                                                                                    |                                                                |
| Den indbyggede flash                                                                                                    | 56                                                             |
| Dybdemåleren                                                                                                    | 57                                                             |
| Efter anvendelse af kameraet under vand                                                                                                    | 60                                                             |
| O-ringen                                                                                                    | 62                                                             |
|                                                                                                    |                                                                |
| Optagelse og visning af videoer                                                                                                    | 66                                                             |
| Optagelse og visning af videoer Optagelse af HD-videoer                                                                                                    | <b>66</b><br>67                                                |
| Optagelse og visning af videoer<br>Optagelse af HD-videoer<br>Fotografering under optagelse af HD-videoer                                                                                                    | <b>66</b><br><b>67</b><br>69                                   |
| Optagelse og visning af videoer<br>Optagelse af HD-videoer<br>Fotografering under optagelse af HD-videoer<br>Visning af video                                                                                                    | <b>66</b><br>67<br>69<br>70                                    |
| Optagelse og visning af videoer<br>Optagelse af HD-videoer<br>Fotografering under optagelse af HD-videoer<br>Visning af video<br>Sletning af videoer                                                                                                    | <b>66</b><br><b>67</b><br>69<br>70<br>71                       |
| Optagelse og visning af videoer<br>Optagelse af HD-videoer<br>Fotografering under optagelse af HD-videoer<br>Visning af video<br>Sletning af videoer<br>Optagelse af videoer i slowmotion                                                                                                    | 66<br>67<br>70<br>71<br>72                                     |
| Optagelse og visning af videoer<br>Optagelse af HD-videoer<br>Fotografering under optagelse af HD-videoer<br>Visning af video<br>Sletning af videoer islowmotion<br>Optagelse af videoer i slowmotion                                                                                                    | 66<br>69<br>70<br>71<br>72<br>76                               |
| Optagelse og visning af videoer         Optagelse af HD-videoer         Fotografering under optagelse af HD-videoer         Visning af video         Sletning af videoer         Optagelse af videoer i slowmotion         Andre optageindstillinger         L* Valg af øjeblikket (Fang De Bedste Øjeblikke)                                                                                                    | 66<br>69<br>70<br>71<br>72<br>76<br>76                         |
| Optagelse og visning af videoer         Optagelse af HD-videoer         Fotografering under optagelse af HD-videoer         Visning af video         Sletning af videoer         Optagelse af videoer i slowmotion         Andre optageindstillinger         L <sup>+</sup> Valg af øjeblikket (Fang De Bedste Øjeblikke)         Valg af dit øjeblik (Langsom Visning)                                                                                                    | 66<br>67<br>70<br>71<br>72<br>76<br>76                         |
| Optagelse og visning af videoer         Optagelse af HD-videoer         Fotografering under optagelse af HD-videoer         Visning af video         Sletning af videoer         Optagelse af videoer i slowmotion         Andre optageindstillinger         L¹ Valg af øjeblikket (Fang De Bedste Øjeblikke)         Valg af dit øjeblik (Langsom Visning)         Lad kameraet vælge øjeblikket (Smart-billedvælger)                                                                                                    | 66<br>67<br>70<br>71<br>72<br>76<br>76<br>78                   |
| Optagelse og visning af videoer         Optagelse af HD-videoer         Fotografering under optagelse af HD-videoer         Visning af video         Sletning af videoer         Optagelse af videoer i slowmotion         Optagelse af videoer i slowmotion         Andre optageindstillinger            L' Valg af øjeblikket (Fang De Bedste Øjeblikke)         Valg af dit øjeblik (Langsom Visning)         Lad kameraet vælge øjeblikket (Smart-billedvælger)            Kombination mellem billeder og korte videovignetter | 66<br>67<br>70<br>71<br>72<br>76<br>76<br>78                   |
| Optagelse og visning af videoer         Optagelse af HD-videoer         Fotografering under optagelse af HD-videoer         Visning af video         Sletning af videoer         Optagelse af videoer i slowmotion         Optagelse af videoer i slowmotion         Andre optageindstillinger         L' Valg af øjeblikket (Fang De Bedste Øjeblikke)         Valg af dit øjeblik (Langsom Visning)         Lad kameraet vælge øjeblikket (Smart-billedvælger)         Lad kameraet vælge øjeblikket (Smart-billedvælger)        | 66<br>67<br>70<br>71<br>72<br>76<br>76<br>76<br>78<br>83       |
| Optagelse og visning af videoer<br>Optagelse af HD-videoer<br>Fotografering under optagelse af HD-videoer<br>Visning af videoer<br>Sletning af videoer i slowmotion<br>Optagelse af videoer i slowmotion<br>Andre optageindstillinger<br>Ct Valg af øjeblikket (Fang De Bedste Øjeblikke)<br>Valg af dit øjeblik (Langsom Visning)<br>Lad kameraet vælge øjeblikket (Smart-billedvælger)<br>Ct Kombination mellem billeder og korte videovignetter<br>(indstillingen Snapshot med video)<br>Visning af snapshots med video         | 66<br>67<br>70<br>71<br>72<br>76<br>76<br>76<br>78<br>83<br>83 |

| Mere om fotografering                  | 87  |
|----------------------------------------|-----|
| Kontinuerlig indstilling               | 87  |
| Selvudløserindstillinger               | 89  |
| Eksponeringskomp.                      | 90  |
| Den indbyggede flash                   | 92  |
| Knappen 🕷 (aktion)                     | 96  |
| Optagelse: Valg af optageindstilling   |     |
| Billedvisning: Rulle igennem billeder  | 97  |
| Menuer: Udendørs visning               | 98  |
| Den trådløse mobiladapter WU-1b        | 99  |
| Lokationsdata og andre indikatorer     | 101 |
| Højde og dybde                         | 103 |
| Lokationsdata                          | 104 |
| Indstillinger for lokationsdata        | 107 |
| Sporingslogs                           | 110 |
| Sletning af logs                       | 113 |
| Kalibrering af det elektroniske kompas | 114 |
| Mere om billedvisning                  | 115 |
| Billedinformation                      | 115 |
| Miniaturevisning                       | 118 |
| Kalendervisning                        | 119 |
| Zoom under billedvisning               | 120 |
| Sletning af billeder                   | 121 |
| Sletning af det aktuelle billede       | 121 |
| Billedvisningsmenuen                   | 121 |
| Klassificering af billeder             | 122 |
| Slideshows                             | 123 |

| Installation af den medfølgende software126Systemkrav128Visning og redigering af billeder på en computer130Overførsel af billeder132Fremstilling af korte videoer134Visning af billeder på et fjernsyn136Enheder med høj definition136Udskrivning af billeder138Tilslutning af printer138Udskriv billeder ét ad gangen139Udskrivning af flere billeder140Oprettelse af DPOF-udskriftsbestilling: Udskriv sæt142Billedvisningsmenuen143Valg af flere billeder146Roter lodret146Beskyt146Skift størrelse148Beskær149Ansigtsprioriteret zoom150Skift tema150 | Tilslutninger                                       |     |
|----------------------------------------------------------------------------------------------------|-----------------------------------------------------|-----|
| Systemkrav128Visning og redigering af billeder på en computer130Overførsel af billeder130Visning af billeder132Fremstilling af korte videoer134Visning af billeder på et fjernsyn136Enheder med høj definition136Udskrivning af billeder138Tilslutning af printer138Udskriv billeder ét ad gangen139Udskrivning af flere billeder140Oprettelse af DPOF-udskriftsbestilling: Udskriv sæt142Billedvisningsmenuen143Valg af flere billeder146Roter lodret146Beskyt146Skift størrelse148Beskær149Ansigtsprioriteret zoom150Skift tema150                      | Installation af den medfølgende software            |     |
| Visning og redigering af billeder på en computer130Overførsel af billeder130Visning af billeder132Fremstilling af korte videoer134Visning af billeder på et fjernsyn136Enheder med høj definition136Udskrivning af billeder138Tilslutning af printer138Udskriv billeder ét ad gangen139Udskrivning af flere billeder140Oprettelse af DPOF-udskriftsbestilling: Udskriv sæt142Billedvisningsmenuen143Valg af flere billeder146Roter lodret146Beskyt146Skift størrelse148Beskær149Ansigtsprioriteret zoom150Skift tema150                                   | Systemkrav                                          |     |
| Overførsel af billeder130Visning af billeder132Fremstilling af korte videoer134Visning af billeder på et fjernsyn136Enheder med høj definition136Udskrivning af billeder138Tilslutning af printer138Udskriv billeder ét ad gangen139Udskriv billeder ét ad gangen140Oprettelse af DPOF-udskriftsbestilling: Udskriv sæt142Billedvisningsmenuen143Valg af flere billeder146Roter lodret146Beskyt146Klassificering147Skift størrelse148Beskær149Ansigtsprioriteret zoom150Skift tema150                                                                     | Visning og redigering af billeder på en computer    |     |
| Visning af billeder132Fremstilling af korte videoer134Visning af billeder på et fjernsyn136Enheder med høj definition136Udskrivning af billeder138Tilslutning af printer138Udskriv billeder ét ad gangen139Udskrivning af flere billeder140Oprettelse af DPOF-udskriftsbestilling: Udskriv sæt142Billedvisningsmenuen143Valg af flere billeder146Roter lodret146Beskyt146Klassificering147Skift størrelse148Beskær149Ansigtsprioriteret zoom150Skift tema150                                                                                              | Overførsel af billeder                              | 130 |
| Fremstilling af korte videoer134Visning af billeder på et fjernsyn136Enheder med høj definition136Udskrivning af billeder138Tilslutning af printer138Udskriv billeder ét ad gangen139Udskrivning af flere billeder140Oprettelse af DPOF-udskriftsbestilling: Udskriv sæt142Billedvisningsmenuen143Valg af flere billeder146Roter lodret146Beskyt146D-Lighting147Skift størrelse148Beskær149Ansigtsprioriteret zoom150Skift tema150                                                                                                    | Visning af billeder                                 |     |
| Visning af billeder på et fjernsyn136Enheder med høj definition136Udskrivning af billeder138Tilslutning af printer138Udskriv billeder ét ad gangen139Udskrivning af flere billeder140Oprettelse af DPOF-udskriftsbestilling: Udskriv sæt142Billedvisningsmenuen143Valg af flere billeder146Roter lodret146Beskyt146Klassificering147Skift størrelse148Beskær149Ansigtsprioriteret zoom150Skift tema150                                                                                                    | Fremstilling af korte videoer                       | 134 |
| Enheder med høj definition136Udskrivning af billeder138Tilslutning af printer138Udskriv billeder ét ad gangen139Udskrivning af flere billeder140Oprettelse af DPOF-udskriftsbestilling: Udskriv sæt142Billedvisningsmenuen143Valg af flere billeder146Roter lodret146Beskyt146Classificering146D-Lighting147Skift størrelse148Beskær149Ansigtsprioriteret zoom150Skift tema150                                                                                                    | Visning af billeder på et fjernsyn                  | 136 |
| Udskrivning af billeder                                                                                                    | Enheder med høj definition                          | 136 |
| Tilslutning af printer       138         Udskriv billeder ét ad gangen       139         Udskrivning af flere billeder       140         Oprettelse af DPOF-udskriftsbestilling: Udskriv sæt       142         Billedvisningsmenuen       143         Valg af flere billeder       145         Billedtjek       146         Roter lodret       146         Klassificering       146         D-Lighting       147         Skift størrelse       148         Beskær       149         Ansigtsprioriteret zoom       150         Skift tema       152        | Udskrivning af billeder                             | 138 |
| Udskriv billeder ét ad gangen139Udskrivning af flere billeder140Oprettelse af DPOF-udskriftsbestilling: Udskriv sæt142Billedvisningsmenuen143Valg af flere billeder145Billedtjek146Roter lodret146Beskyt146Klassificering146D-Lighting147Skift størrelse148Beskær149Ansigtsprioriteret zoom150Skift tema150                                                                                                    | Tilslutning af printer                              |     |
| Udskrivning af flere billeder140Oprettelse af DPOF-udskriftsbestilling: Udskriv sæt142Billedvisningsmenuen143Valg af flere billeder145Billedtjek146Roter lodret146Beskyt146Klassificering146D-Lighting147Skift størrelse148Beskær149Ansigtsprioriteret zoom150Skift tema150                                                                                                    | Udskriv billeder ét ad gangen                       | 139 |
| Oprettelse af DPOF-udskriftsbestilling: Udskriv sæt                                                                                                    | Udskrivning af flere billeder                       | 140 |
| Billedvisningsmenuen143Valg af flere billeder.145Billedtjek.146Roter lodret146Beskyt.146Klassificering146D-Lighting.147Skift størrelse148Beskær.149Ansigtsprioriteret zoom.150Skift tema152                                                                                                    | Oprettelse af DPOF-udskriftsbestilling: Udskriv sæt | 142 |
| Valg af flere billeder.145Billedtjek146Roter lodret146Beskyt146Klassificering146D-Lighting147Skift størrelse148Beskær149Ansigtsprioriteret zoom150Skift tema152                                                                                                    | Billedvisningsmenuen                                | 143 |
| Billedtjek146Roter lodret146Beskyt146Klassificering146D-Lighting147Skift størrelse148Beskær149Ansigtsprioriteret zoom150Rediger video150Skift tema152                                                                                                    | Valg af flere billeder                              | 145 |
| Roter lodret146Beskyt146Klassificering146D-Lighting147Skift størrelse148Beskær149Ansigtsprioriteret zoom150Rediger video150Skift tema152                                                                                                    | Billedtjek                                          | 146 |
| Beskyt146Klassificering146D-Lighting147Skift størrelse148Beskær149Ansigtsprioriteret zoom150Rediger video150Skift tema152                                                                                                    | Roter lodret                                        |     |
| Klassificering146D-Lighting147Skift størrelse148Beskær149Ansigtsprioriteret zoom150Rediger video150Skift tema152                                                                                                    | Beskyt                                              |     |
| D-Lighting                                                                                                    | Klassificering                                      |     |
| Skift størrelse148Beskær149Ansigtsprioriteret zoom150Rediger video150Skift tema152                                                                                                    | D-Lighting                                          |     |
| Beskær                                                                                                    | Skift størrelse                                     |     |
| Ansigtsprioriteret zoom                                                                                                    | Beskær                                              | 149 |
| Rediger video                                                                                                    | Ansiatsprioriteret zoom                             | 150 |
| Skift tema                                                                                                    | Rediger video                                       | 150 |
|                                                                                                    | Skift tema                                          | 150 |

## Optagemenuen

| Nulstil optageindst        | 155 |
|----------------------------|-----|
| Eksponeringsindstilling    | 155 |
| Billedkvalitet             | 156 |
| Billedstørrelse            | 156 |
| Antal gemte billeder       | 159 |
| Video før/efter            | 159 |
| Filformat                  | 160 |
| Lysmåling                  | 160 |
| Aut. forvrængningsktrl     | 161 |
| Farverum                   | 162 |
| Aktiv D-Lighting           | 163 |
| Støjreduk. v. lang eksp    | 164 |
| Optisk VR                  | 164 |
| Elektronisk VR             | 165 |
| Fokusindstilling           | 165 |
| Manuelt fokus              | 168 |
| Indstilling af AF-metode   | 170 |
| Fokuslås                   | 171 |
| Ansigtsprioritet           | 172 |
| Indbygget AF-hjælpelys     | 172 |
| Flashstyring               | 173 |
| Flashkompensation          | 173 |
| Menuen for video           | 174 |
| Nulstil videoindstillinger | 175 |
| Billedhastighed            | 175 |
| Videoindstillinger         | 175 |
| Lydindstillinger for video | 176 |

153

| Billedbehandlingsmenuen        | 177 |
|--------------------------------|-----|
| Nulstil behandlingsindst       |     |
| Hvidbalance                    |     |
| Finindstilling af hvidbalance  |     |
| Forudindstil manuelt           |     |
| ISO-følsomhed                  |     |
| Picture Control                |     |
| Redigering af Picture Controls |     |
| Brugerd. Picture Control       |     |
| Rediger/gem                    |     |
| Indlæs fra/gem på kort         |     |
| Støjreduktion ved høj ISO      |     |
| Opsætningsmenuen               | 191 |
| Nulstil opsætningsindst        |     |
| Formater hukom.kort            |     |
| Udløser v. tom kortplads       |     |
| Visning                        |     |
| Visningslysstyrke              |     |
| Display med høj kontrast       |     |
| Visning af gitterlinjer        | 194 |
| Lydindstillinger               |     |
| Automatisk slukning            |     |
| AE-lås med udløserknap         |     |
| Betjeningslås                  |     |
| Højde/dybdeindstillinger       |     |
| Højde/dybdemåler               |     |
| Højde/dybdekorrektion          |     |
| Højde/dybdeenheder             |     |
| Reduktion af støjstriber       |     |
| Nulstil filnummerering         |     |
| Tidszone og dato               |     |

| Sprog (Language)                                         | 198 |
|----------------------------------------------------------|-----|
| Automatisk billedrotation                                | 199 |
| Pixelmapping                                             | 200 |
| Firmwareversion                                          | 200 |
| Tekniske bemærkninger                                    | 201 |
| Ekstra tilbehør                                          | 201 |
| Ikke-vandtætte 1 NIKKOR-objektiver                       | 203 |
| Godkendte hukommelseskort                                | 206 |
| Godkendte Eye-Fi-kort                                    | 207 |
| Tilslutning af stik til lysnetadapter samt lysnetadapter | 208 |
| Opbevaring og rengøring                                  | 210 |
| Anvendelse under vand                                    | 210 |
| Opbevaring                                               | 210 |
| Rengøring                                                | 210 |
| Vedligeholdelse af kameraet og batteriet: Advarsler      | 211 |
| Tilgængelige indstillinger                               | 215 |
| Standardindstillinger                                    | 219 |
| Hukommelseskortets kapacitet                             | 220 |
| Fejlfinding                                              |     |
| Batteri/visning                                          | 223 |
| Optagelse (alle indstillinger)                           | 223 |
| Optagelse (indstillingerne P, S, A og M)                 | 225 |
| Videoer                                                  | 225 |
| Billedvisning                                            | 225 |
| Lokationsdata                                            | 226 |
| Diverse                                                  | 227 |
| Fejlmeddelelser                                          | 228 |
| Specifikationer                                          | 232 |
| Nikon 1 AW1-digitalkamera                                | 232 |
| Batteribrugstid                                          | 249 |
| Indeks                                                   | 250 |

## For din sikkerheds skyld

Læs de medfølgende sikkerhedsanvisninger, før du tager udstyret i brug for at undgå personskade eller beskadigelse af dit Nikon-produkt. Opbevar disse sikkerhedsinstrukser et sted, hvor alle der benytter produktet, har adgang til dem.

Konsekvensen af manglende overholdelse af sikkerhedsanvisningerne (angivet i dette afsnit) beskrives med følgende symbol:

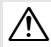

Dette ikon indikerer advarsler. For at forhindre eventuelle skader skal du læse alle advarsler, inden du anvender dette Nikon-produkt.

#### **ADVARSLER**

- ★ Hold sollyset væk fra billedet. Sørg for, at solen ikke kommer i nærheden af billedet, når du tager billeder af motiver i modlys. Hvis sollyset fokuseres i kameraet, når solen er i eller tæt på billedet, kan det medføre brand.
- ▲ Sluk omgående for kameraet, hvis det ikke fungerer korrekt. Hvis der kommer røg eller usædvanlig lugt fra udstyret eller lysnetadapteren (ekstraudstyr), skal du straks afbryde lysnetadapteren og tage batteriet ud. Pas på, at du ikke får forbrændinger. Fortsat betjening af kameraet kan resultere i skader. Når du har fjernet batteriet, skal du aflevere udstyret til et Nikon-autoriseret servicecenter for nærmere eftersyn.
- ▲ Undgå brug i nærheden af brændbar gas. Brug ikke elektronisk udstyr i nærheden af brændbar gas, da dette kan medføre eksplosion eller brand.

▲ Overhold forholdsreglerne i nærheden af vand eller regn, eller når du anvender kameraet med våde hænder. Kameraet kan kun anvendes under vand og betjenes med våde hænder, når det særlige vandtætte objektiv er monteret, og batterikammer-/ hukommelseskortdækslet samt stikdækslerne er lukkede. Du må ikke nedsænke kameraet i vand, udsætte det for vand eller håndtere det med våde hænder, medmindre disse betingelser er opfyldt. Overholdes disse anvisninger ikke, kan det medføre beskadigelse af produktet, brand eller elektrisk stød.

★ Skil ikke kameraet ad. Berøring af kameraets interne dele kan medføre skader. I tilfælde af funktionsfejl må produktet kun repareres af en kvalificeret tekniker. Hvis produktet går i stykker, hvis det bliver tabt, eller der sker et andet uheld, skal du tage stikket ud af stikkontakten og/eller fjerne batteriet. Indlevér derefter produktet til eftersyn hos et Nikon-autoriseret servicecenter.

- ▲ Opbevar kameraet utilgængeligt for børn. Hvis denne anvisning ikke overholdes, kan det medføre personskade. Vær desuden opmærksom på, at små dele er forbundet med kvælningsfare. Hvis et barn kommer til at sluge små dele, skal du omgående søge lægehjælp.
- Før du anvender kameraet under vand, skal du fjerne remmene, der udelukkende er beregnet til brug på land. Du kan få viklet remmen om halsen og blive kvalt eller drukne.
- ▲ Undgå at anbringe remmen rundt om halsen på et barn. Kameraremmen kan kvæle et barn.
- ▲ Følg instruktionerne fra luftfarts- og hospitalspersonale. Dette kamera udsender radiofrekvenser, der kan påvirke medicinsk udstyr eller navigation af luftfartøjer. Deaktivér lokationsdata og alle funktioner for sporingslog, kobl alle trådløse enheder fra kameraet, inden du går ombord på et fly, og sluk kameraet, når flyet letter og lander. På steder med medicinsk udstyr skal du følge instruktionerne fra personalet vedrørende anvendelse af trådløse enheder og satellitnavigationssystemer.
- ▲ Rør ikke ved kameraet, batteriet eller batteriopladeren i længere tid, når enhederne er tændt eller i brug. Enhedens dele bliver varme. Vedvarende kontakt med huden kan medføre småforbrændinger.

- ▲ Efterlad ikke produktet på steder, hvor det udsættes for meget høje temperaturer, såsom i et lukket køretøj eller i direkte sollys. Overholdes denne sikkerhedsanvisning ikke, kan det medføre beskadigelse eller brand.
- Ret ikke flashen mod føreren af et motorkøretøj. Hvis denne anvisning ikke overholdes, kan det medføre trafikuheld.

#### / ♠ Vær forsigtig ved brug af flashen.

- Hvis fläshen kommer meget tæt på huden eller andre genstande, kan der opstå forbrænding.
- Anvendelse af flashen tæt på motivets øjne kan forårsage midlertidig synsskade. Flashen bør være mindst én meter fra motivet. Vær særligt opmærksom, når du fotograferer spædbørn.
- ▲ Undgå kontakt med flydende krystaller. Hvis skærmen går i stykker, skal du passe på ikke at skære dig på glasset og undgå at få væsken med flydende krystaller fra skærmen på huden, i øjnene eller i munden.
- ▲ Bær ikke stativer med objektiv eller kamera monteret. Du kan snuble eller komme til at ramme andre personer, der kan komme til skade.

- ▲ Overhold sikkerhedsanvisningerne i forbindelse med håndtering af batterier. Batterier kan lække eller eksplodere, hvis de håndteres ukorrekt. Overhold nedenstående anvisninger, når du håndterer batterier til dette produkt:
  - Brug kun batterier, der er godkendt til brug i dette udstyr.
  - Batteriet må ikke kortsluttes eller skilles ad.
  - Sørg for, at kameraet er slukket, inden batteriet udskiftes. Hvis du anvender en lysnetadapter, må den ikke være tilkoblet.
  - Sørg altid for, at batteriet vender rigtigt, når det isættes.
  - Batteriet må ikke udsættes for åben ild eller høj varme.
  - Batteriet må ikke nedsænkes i vand.
  - Sæt poldækslet på, når batteriet transporteres. Batteriet må ikke opbevares eller transporteres sammen med metalgenstande som f. eks. halskæder eller hårnåle.
  - Batterier er tilbøjelige til at lække, når de er helt afladede. Batteriet skal fjernes, når det er afladet, for at undgå beskadigelse af produktet.
  - Når batteriet ikke anvendes, skal poldækslet være monteret. Opbevar batteriet på et tørt og køligt sted.
  - Batteriet kan være meget varmt umiddelbart efter brug, eller når produktet bruges med batteri i længere tid. Sluk for kameraet og lad batteriet køle af, inden du fjerner det.
  - Hvis du opdager, at et batteri er blevet misfarvet eller deformt, skal du øjeblikkeligt indstille brugen af kameraet.

#### ⚠️ Overhold sikkerhedsanvisningerne i forbindelse med håndtering af opladeren:

- Hold den tør. Overholdes denne sikkerhedsanvisning ikke, kan det medføre brand eller elektrisk stød.
- Kortslut ikke opladerterminalerne. Manglende overholdelse af denne sikkerhedsanvisning kan medføre overophedning og beskadigelse af opladeren.
- Støv på eller i nærheden af stikkets metaldele skal fjernes med en tør klud.
   Fortsat anvendelse kan resultere i brand.
- Undgå at opholde dig i nærheden af opladeren i tordenvejr. Manglende overholdelse af denne sikkerhedsanvisning kan medføre elektrisk stød.
- Betjen ikke stikket eller batteriopladeren med våde hænder. Overholdes denne sikkerhedsanvisning ikke, kan det medføre elektrisk stød.
- Brug ikke med rejseomformere eller adaptere, der er fremstillet til at konvertere fra en spænding til en anden eller med DC-til-AC-omformere. Hvis denne sikkerhedsanvisning ikke overholdes, kan det medføre beskadigelse af produktet og/eller forårsage overophedning eller brand.
- ▲ Brug passende kabler. Når der sluttes kabler til ind- og udgangsstikkene, må der kun anvendes de kabler, der medfølger eller kan købes hos Nikon til dette formål. Dermed sikres det, at den gældende lovgivning overholdes.
- ▲ Cd-rom'er: Cd-rom'er, der indeholder software eller brugsanvisninger, må ikke afspilles på anlæg beregnet til musik-cd'er. Afspilning af cd-rom'er på en cd-afspiller kan medføre høretab eller beskadige udstyret.

## Resistens overfor stød, vand og støv

Produktet er i overensstemmelse med følgende standarder:

## Stødresistens

Kameraet, med det særligt vandtætte objektiv monteret, har bestået faldtests i overensstemmelse <sup>1</sup> med MIL-STD-810F metode 516.5: Stød.<sup>2</sup> Disse interne fabrikstests udgør ikke en fuldstændig garanti for usårlighed over for beskadigelse eller ødelæggelse.

## Vandtæthed og støvresistens

Med det særligt vandtætte objektiv monteret overholder kameraet JIS IP68standarden for vandtæthed, så det er muligt at anvende kameraet ved dybder på op til 15 m i helt op til 60 minutter ad gangen.<sup>3</sup> Dette er ikke en fuldstændig garanti for, at produktet er vandtæt eller støvtæt under alle omstændigheder eller usårligt over for beskadigelse eller adelæggelse.

- 1 Ved hjælp af en testmetode, der stammer fra MIL-STD-810F Metode 516.5: Stød, tabes produktet fra en højde på 200 cm ned på en 5 cm tyk overflade af krydsfinér. Ydre deformering og overfladebeskadigelse er ikke testet.
- 2 En amerikansk militær teststandard, der omfatter tab af 5 prøveeksempler på én gang fra en højde på 122 cm for at teste effekten af slag på i alt 26 overflader (12 kanter, 8 hjørner og 6 flader) med krav om beståelse af testen inden for i alt 5 prøver (hvis der opstår et problem under testen, gentages testen med 5 nye prøveeksempler med krav om beståelse af testen inden for i alt 5 prøver).
- 3 Dette betyder, at produktet kan anvendes ved det angivne vandtryk i det angivne tidsrum i henhold til tests udført ved hjælp af Nikon-metoder.

## Vigtigt: Vandtætte objektiver

Produktet er ikke garanteret stødresistent, vandtæt eller støvresistent, hvis det særligt vandtætte objektiv ikke er monteret. Før anvendelse af dette produkt skal du sørge for at læse følgende afsnit sammen med instruktionerne i "For din sikkerheds skyld" (□ xi-xii) og i "Vedligeholdelse af kameraet og batteriet: Advarsler" (□ 211–214). Før du anvender produktet under vand, skal du læse advarslerne i "Fotografering under vand" (□ 50–65).

## Forholdsregler: Stødresistens

Overhold følgende forholdsregler ved anvendelse af kameraet med særlige vandtætte objektiver:

- Produktet er ikke garanteret stødresistent, hvis flashen er hævet.
- Du må ikke bevidst udsætte produktet for voldsomme, fysiske slag, placere det under tunge genstande eller forsøge at tvinge det ned i for små tasker eller andre steder, hvor der ikke er plads til det.
- Udsæt ikke produktet for større dybder end 15 m eller for rafting, vandfald eller andre former for vand under højt tryk.
- Skader som følge af fejlbetjening udført af bruger er ikke dækket af garantien.

## Forholdsregler: Vandtæthed og støvresistens

Overhold følgende forholdsregler ved anvendelse af kameraet med særlige vandtætte objektiver:

- Bortset fra det særligt vandtætte objektiv er kameraets medfølgende tilbehør ikke vandtæt. Særligt vandtætte objektiver er i sig selv kun vandtætte, når de er monteret på kameraet.
- Produktet modstår kun ferskvand (såsom swimmingpools, floder og søer) og havvand. Du må ikke tage kameraet med i varme kilder eller bade.
- Må ikke udsættes for større dybder end 15 m eller for rafting, vandfald; vand, der strømmer fra haner ved fuld styrke eller andre former for vand under højt tryk. Overholdes disse anvisninger ikke, kan det udsætte produktet for tryk, der er høje nok til at medføre indtrængen af vand.
- Du må ikke lade kameraet være nedsænket i vand i mere end 60 minutter ad gangen.

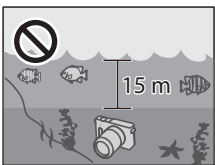

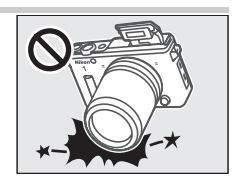

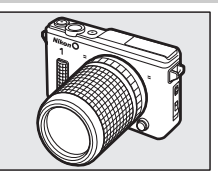

 De indvendige dele beskadiges af vand og støv. For at hindre indtrængen af vand må du ikke fjerne objektivet, åbne stikdækslet eller dækslet til batterikammer/ hukommelseskort eller anvende objektivudløserknappen eller låse eller sikkerhedslåse på stikdækslet og dækslet til batterikammer/hukommelseskort med våde hænder, når kameraet er vådt eller på steder, hvor det udsættes for vandsprøjt, vind, sand eller støv. Sørg for, at hukommelseskort og batterier er tørre før isætning. Hvis produktet lækker, skal du øjeblikkeligt indstille brugen, lade kamera og objektiv tørre og kontakte en Nikon-autoriseret servicerepræsentant.

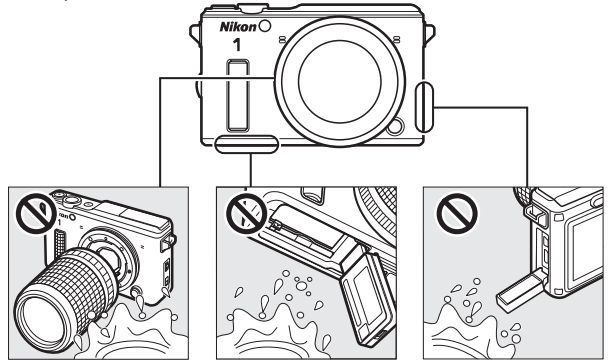

- Vand og andre væsker på objektivets O-ringforsegling eller inde i stikdækslet eller dækslet til batterikammer/hukommelseskort bør fjernes øjeblikkeligt med en blød, tør klud. Andre fremmedlegemer bør fjernes fra disse overflader med en pustebørste. Sørg endelig for at fjerne små partikler fra siderne og hjørnerne af de vandtætte kanaler. Fremmedlegemer på kamerahuset kan fjernes med en blød, tør klud. Anvend ikke sæbe, rensemidler eller andre kemikalier, og sørg for øjeblikkeligt at fjerne sololie, solcreme, badesalte, rengøringsmiddel, sæbe, organiske opløsningsmidler, olie, alkohol og lignende.
- Efterlad ikke produktet i længere tid på steder, der udsættes for frost eller temperaturer på over 50 °C, såsom i lukkede køretøjer, ombord på både, på stranden, i direkte sollys eller i nærheden af varmeapparater. Hvis denne anvisning ikke overholdes, kan det gøre produktet sårbart over for indtrængen af vand.

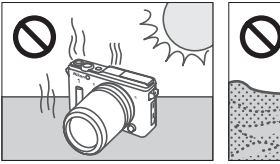

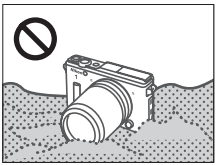

- Produktet er ikke garanteret vandtæt, hvis det rammes, tabes eller på anden vis udsættes for kraftigt tryk eller voldsomme fysiske stød eller rystelser. Hvis produktet falder ned eller udsættes for andre fysiske stød, skal du indlevere det hos en Nikon-autoriseret servicetekniker og få det testet for at sikre, at det fortsat er vandtæt. Bemærk, at denne service ikke er gratis.
- Skader som følge af fejlbetjening udført af bruger er ikke dækket af garantien.

## Anvendelsesområde

Kameraet og de særligt vandtætte objektiver er blevet testet og godkendt til anvendelse ved temperaturer på mellem -10 °C og +40 °C til lands og mellem 0 °C og +40 °C til vands. Bemærk følgende forholdsregler:

- Batteriets ydeevne falder ved lave temperaturer. Hold kameraet varmt, eller klargør et ekstra batteri, og opbevar det på et lunt sted.
- Ved lave temperaturer fungerer kameraet muligvis ikke som forventet, straks efter at der tændes for kameraet: Eksempelvis kan der forekomme efterbilleder, eller skærmen kan virke mørkere end normalt.
- I kolde omgivelser skal du øjeblikkeligt fjerne eventuel sne eller regn. Knapper, kontakter og andre kameraknapper kan være vanskelige at anvende, hvis de får lov at sætte sig fast, mens lydkvaliteten kan påvirkes, hvis der samler sig vand i hullerne i dækslerne til mikrofon og højttaler.
- Længerevarende berøring med koldt metal kan skade bar hud. Bær handsker ved håndtering af kameraet i længere tid ved lave temperaturer.
- Vælg et tørt sted til montering eller fjernelse af særlige, vandtætte objektiver, og undgå at efterlade kameraet med kamerahusdækslet fjernet, med åbentstående batterikammer-/hukommelseskortdæksel eller stikdæksel eller objektivet med bagdækslet fjernet i fugtige omgivelser. Overholdes disse anvisninger ikke, kan det medføre dannelse af kondens inde i objektivet ved nedsænkning af produktet i vand. Der kan også opstå kondens inde i objektivet eller skærmen, hvis produktet udsættes for hurtige temperaturændringer, som for eksempel når det nedsænkes i koldt vand efter at have ligget på et varmt sted ved kysten, når det kommer ind i et varmt rum ude fra kolde omgivelser, når der åbnes eller lukkes for dækslet til batterikammer/hukommelseskort, eller når der monteres eller fjernes objektiver på et fugtigt sted. Denne kondens medfører ikke funktionsfeil eller anden beskadigelse og går væk, hvis produktet tages med hen et sted med en stabil temperatur— fri for varme, luftfugtighed, sand og støv—og derefter slukkes og lægges med batteri og hukommelseskort fjernet og dækslet til batterikammer/hukommelseskort samt stikdækslet åbne, indtil kameraet har nået den omgivende temperatur. Kontakt en Nikon-autoriseret servicetekniker, hvis kondenseringen ikke går væk.

## Vigtigt: Lokationsdata (GPS/GLONASS)

Overhold følgende forholdsregler ved anvendelse af lokationsdata og funktioner for sporingslog:

- Sporingslogs: Mens Ja er valgt for Lokationsdata > Registrer lokationsdata i opsætningsmenuen (□ 104), optages der lokationsdata sammen med alle billeder, der er taget, og kameraet bliver ved med at overvåge lokationsdata, selv når det er slukket. Radiobøgler produceret af enheden kan påvirke medicinsk udstyr og navigationssystemer for luftfartøjer; i situationer, hvor anvendelse af satellitnavigationsenheder er begrænset eller forbudt, såsom på hospitaler eller i fly, skal du afslutte den aktuelle sporingslog, vælge Nej for Registrer lokationsdata og slukke kameraet.
- Deling af lokationsdata: Bemærk, at adresser og andre personlige oplysninger kan påvirkes af lokationsdata lagret i sporingslogs eller indlejret i billederne. Udvis forsigtighed ved deling af billeder og sporingslogs, eller når du lægger dem på internettet eller andre steder, hvor de kan ses af tredjemænd. Se "Bortskaffelse af datalagringsudstyr" (□ xxii) for information om sletning af lokationsdata før bortskaffelse af kameraet eller hukommelseskortene.
- Navigation: Position, højde, dybde og andre lokationsdata rapporteret af enheden er kun skønsmæssige og er ikke beregnet til opmåling eller navigation. Sørg for at medbringe egnede kort eller andet navigationsudstyr, når du anvender produktet i forbindelse med udendørsaktiviteter som sejlads, dykning, bjergbestigning eller vandreture.
- Restriktioner om brug: Funktionen for lokationsdata fungerer muligvis ikke som forventet i visse lande eller regioner, herunder (fra oktober 2013) Kina og i nærheden af den kinesiske grænse. Visse lande forbyder uautoriseret anvendelse af satellitnavigation og andre lokationsdataenheder; før du rejser, skal du forhøre dig hos dit rejsebureau, ambassaden eller turistkontoret i de lande, du rejser til. På steder, hvor anvendelse er forbudt, skal du vælge Nej for Lokationsdata > Registrer lokationsdata.

### Bemærkninger

- Ingen dele af de medfølgende brugervejledninger til dette produkt må gengives, overføres, omskrives, gemmes på et søgesystem eller oversættes til noget sprog i nogen form eller via noget medie, uden forudgående skriftlig tilladelse fra Nikon.
- Nikon forbeholder sig ret til uden forudgående varsel at ændre specifikationerne for den hardware og software, der beskrives i disse brugervejledninger.
- Nikon kan ikke holdes ansvarlig for skader, der forårsages af brugen af dette produkt.
- Der er gjort alt for at sikre, at oplysningerne i disse brugervejledninger er så nøjagtige som muligt. Skulle du finde fejl eller mangler, er du velkommen til at kontakte den lokale Nikonrepræsentant (adressen medfølger separat).

#### Bemærkning til kunder i Europa

ADVARSEL: DER ER FARE FOR EKSPLOSION, HVIS BATTERIET UDSKIFTES MED EN UKORREKT TYPE. BORTSKAF BRUGTE BATTERIER I HENHOLD TIL INSTRUKTIONERNE.

Dette symbol angiver, at elektrisk og elektronisk udstyr skal indleveres separat.

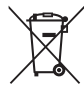

Følgende gælder kun for brugere i europæiske lande:

- Dette produkt er beregnet til separat indlevering ved særlige anlæg for denne slags affald. Smid ikke batteriet ud sammen med husholdningsaffald.
- Separat indlevering og genbrug hjælper med til at bevare naturlige ressourcer og forebygger negative konsekvenser for folkesundhed og miljø, der kan opstå som følge af forkert bortskaffelse.
- Hvis du ønsker yderligere oplysninger, kan du kontakte forhandleren eller de lokale myndigheder, som er ansvarlige for affaldshåndtering.

Dette symbol på batteriet indikerer, at batteriet skal bortskaffes separat.

Følgende gælder kun for brugere i europæiske lande:

- Alle batterier, hvad enten de er mærket med dette symbol eller ej, er beregnet til separat indsamling ved et passende indsamlingspunkt. Smid ikke batteriet ud sammen med husholdningsaffald.
- Hvis du ønsker yderligere oplysninger, kan du kontakte forhandleren eller de lokale myndigheder, som er ansvarlige for affaldshåndtering.

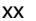

#### Bemærkning om forbud mod kopiering eller gengivelse

Vær opmærksom på, at blot det at være i besiddelse af materiale, der er digitalt kopieret eller gengivet med en scanner, digitalkamera eller andet, er strafbart.

 Enheder, der ved lov er forbudt at kopiere eller
 Advarsel vedrørende visse kopier og aenaive

Du må ikke kopiere eller reproducere pengesedler, mønter, værdipapirer, statsobligationer eller lokale statsobligationer, selvom sådanne kopier eller gengivelser er stemplet "Sample".

Kopiering eller gengivelse af pengesedler, mønter eller værdipapirer, der er udstedt i et andet land, er forbudt.

Medmindre du har fået tilladelse af myndighederne, er kopiering eller gengivelse af ubrugte frimærker eller postkort, der er udstedt af myndighederne, forbudt.

Kopiering eller gengivelse af frimærker, der er udstedt af myndighederne, og certificerede dokumenter, der er betinget af loven, er forbudt.

aenaivelser

De offentlige myndigheder har advaret om fremstilling af kopier eller gengivelser af værdipapirer udstedt af private virksomheder (aktier, regninger, checks, gavebeviser osv.), pendlerkort eller kuponer, undtagen hvis en virksomhed skal bruge et minimum af nødvendige kopier til forretningsbrug. Kopiér eller gengiv heller ikke pas udstedt af myndighederne, licenser udstedt af offentlige institutioner og private grupper, ID-kort og billetter, såsom adgangsbilletter og måltidskuponer.

 Overholdelse af loven om ophavsret Kopiering eller gengivelse af ophavsretligt beskyttede kreative værker som f.eks. bøger, musik, malerier, træaftryk, kort, tegninger, video og billeder reguleres af den nationale og internationale lovgivning vedrørende ophavsret. Anvend ikke dette produkt med det formål at producere ulovlige kopier eller at overtræde love om ophavsret.

#### Bortskaffelse af datalagringsudstyr

Vær opmærksom på, at sletning af billeder eller formatering af hukommelseskort eller andet datalagringsudstyr ikke fuldstændigt fjerner de originale billeddata. Det er sommetider muligt at genskabe slettede filer ud fra kasseret lagringsudstyr ved hjælp af almindelig software, som kan købes i butikkerne, hvilket potentielt kan medføre misbrug af personlige billeddata. Det er slutbrugerens ansvar at sikre fortroligheden af sådanne data.

Før du kasserer datalagringsudstyr eller overdrager det til andre, skal du vælge **Nej** for **Lokationsdata** > **Registrer lokationsdata** (□ 104) og slette alle data ved hjælp af almindelig software til sletning af materiale, som kan købes i butikkerne, eller formatere udstyret og derefter fylde det helt igen med billeder, der ikke indeholder private oplysninger (for eksempel billeder af en blå himmel). For at fjerne sporingslogdata fra hukommelseskortet skal du vælge **Slet log** og slette alle logs (□ 113). Pas på, at personer ikke pådrager sig skader, når datalagringsudstyr fysisk destrueres.

#### **AVC Patent Portfolio License**

DETTE PRODUKT ER LICENSERET UNDER AVC PATENT PORTFOLIO LICENSE TIL EN FORBRUGERS PER-SONLIGE OG IKKE-KOMMERCIELLE TIL AT (İ) KODE VIDEO I OVERENSSTEMMELSE MED AVC-STANDARDEN ("AVC VIDEO") OG/ELLER (II) AFKODE AVC-VIDEO, SOM ER BLEVET KODET AF EN FORBRUGER I FORBINDELSE MED PERSONLIG OG IKKE-KOMMERCIEL AKTIVITET OG/ELLER ER TIL-VEJEBRAGT FRA EN VIDEOUDBYDER MED LICENS TIL TILVEJEBRINGELSE AF AVC VIDEO. INGEN LICENS ER TILDELT OG VIL IKKE VÆRE UNDERFORSTÅET TIL NOGEN ANDEN BUG. YDERLIGERE OPLYSNINGER KAN FÅS HOS MPEG LA, L.L.C. SE *http://www.mpegla.com* 

#### Temperaturadvarsler

Kameraet kan blive varmt at røre ved under brug; dette er normalt og indikerer ikke funktionsfejl. Ved høje omgivende temperaturer, efter lange perioder af kontinuerlig anvendelse, eller hvis der er taget flere billeder hurtigt efter hinanden, vises en temperaturadvarsel, hvorefter kameraet automatisk slukker for at minimere skaderne på det indre kredsløb. Vent med at anvende kameraet igen, til det er kølet af.

#### Anvend kun elektronisk udstyr fra Nikon

Nikon-kameraer er designet i henhold til de højeste standarder og indeholder komplekse elektroniske kredsløb. Kun elektronisk udstyr fra Nikon (deriblandt batteriopladere, batterier, lysnetadaptere og objektivtilbehør), som er godkendt af Nikon specielt til brug sammen med dette Nikon-digitalkamera, er udviklet og testet i henhold til drifts- og sikkerhedskravene til dette elektroniske kredsløb.

Anvendelse af udstyr, der ikke er produceret af Nikon, kan beskadige kameraet og gøre din Nikon-garanti ugyldig. Brug af genopladelige Li-ion-batterier fra andre producenter, som ikke er forsynet med Nikons holografiske godkendelsesmærke (vist til

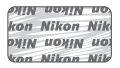

højre), kan give problemer i forbindelse med normal brug af kameraet eller medføre, at batterierne overophedes, antændes, eksploderer eller lækker.

Hvis du ønsker yderligere oplysninger om Nikon-ekstraudstyr, kan du kontakte en lokal autoriseret Nikon-forhandler.

#### 🔽 Anvend kun originalt tilbehør fra Nikon

Kun tilbehør fra Nikon, som er godkendt af Nikon specielt til brug sammen med dette Nikon-digitalkamera, er udviklet og testet i henhold til drifts- og sikkerhedskravene. Anvendelse af tilbehør, der ikke er produceret af Nikon, kan beskadige kameraet og gøre din Nikon-garanti ugyldig.

#### Serviceeftersyn af kameraet og dets tilbehør

Kameraet er præcisionsudstyr, der kræver regelmæssige eftersyn. Nikon anbefaler, at kameraet bliver kontrolleret af den originale forhandler eller en Nikon-autoriseret servicerepræsentant én gang om året, og at det kommer til decideret serviceeftersyn hvert tredje til femte år (bemærk, at disse serviceeftersyn ikke er gratis). Regelmæssigt eftersyn og service anbefales især, hvis kameraet anvendes i professionelt øjemed. Alt tilbehør, der ofte benyttes sammen med kameraet, for eksempel objektiver, bør indleveres sammen med kameraet, når det gennemgår eftersyn.

#### 🖉 Før du tager vigtige billeder

Før du tager billeder ved særlige lejligheder (f.eks. til bryllupper eller før du tager kameraet med dig på rejse), bør du tage et prøvebillede for at sikre, at kameraet fungerer som det skal. Nikon kan ikke gøres ansvarlig for skader eller tab af fortjeneste som følge af funktionsfejl i forbindelse med brugen af produktet.

#### 🖉 Vær opdateret – hele tiden

l overensstemmelse med Nikons "Vær opdateret – hele tiden"-målsætning om at tilbyde vores kunder vedvarende, relevant produktsupport og undervisning, kan brugerne få adgang til oplysninger og ressourcer, der regelmæssigt opdateres, på følgende websteder:

- Brugere i USA: http://www.nikonusa.com/
- Brugere i Europa og Afrika: http://www.europe-nikon.com/support/
- Brugere i Asien, Oceanien og Mellemøsten: http://www.nikon-asia.com/

Besøg disse websteder for at holde dig opdateret med de seneste produktoplysninger, tip, svar på ofte stillede spørgsmål (FAQ) og generelle råd om digitale billeder og fotografering. Du kan få yderligere oplysninger hos den lokale Nikon-repræsentant. Kontaktoplysninger findes på følgende webside http://imaging.nikon.com/

## Indledning

## Før du starter

Før du anvender kameraet for første gang, skal du bekræfte, at pakken indeholder punkterne opstillet i *brugervejledning.* 

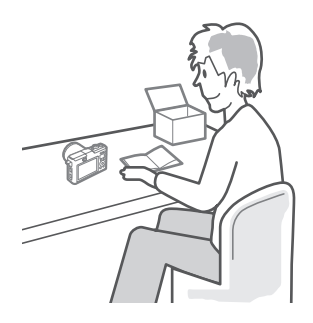

## **Kameraets dele**

Brug lidt tid på at sætte dig ind i kameraets knapper og visninger. Det kan være nyttigt at sætte et bogmærke ved dette afsnit og bruge det som reference, når du læser resten af brugervejledningen.

## Kamerahuset

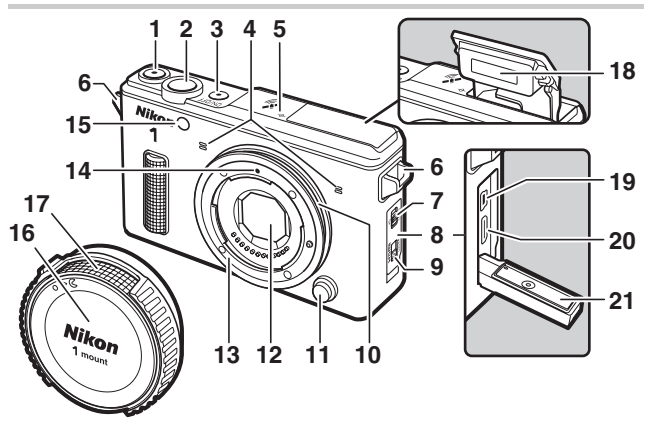

| Videooptageknap 6             | 6, 68, 73 |
|-------------------------------|-----------|
| 2 Udløserknap 29, 33, 69, 7   | 7, 79, 84 |
| 3 Afbryder                    | 22        |
| Afbryderlampe                 | 22        |
| 4 Mikrofon                    | 176       |
| 5 Fokusplanets markering (-+) | 169       |
| 6 Øsken til kamerarem         | 14        |
| 7 Lås til stikdæksel99, 130,  | 136, 138  |
| 8 Stikdæksel99, 130,          | 136, 138  |
| 9 Sikkerhedslås på stikdæksel |           |
|                               | 136, 138  |
| 10 O-ring 19                  | , 62, 201 |
|                               |           |

| 11 Obje  | ktivudløserknap   | 21      |
|----------|-------------------|---------|
| 12 Støvs | skærm             |         |
| 13 Obje  | ktivfatning       | 20, 169 |
| 14 Mont  | teringsmærke      | 20      |
| 15 AF-h  | jælpelys          |         |
| Selvi    | udløserlampe      | 89      |
| Rød-     | øje-reduktionslys | 93      |
| 16 Kam   | erahusdæksel      |         |
| 17 O-rin | ng-beskytter      |         |
| 18 Indb  | ygget flash       | 92      |
| 19 USB-  | stik              |         |
| 20 HDM   | ll-ministik       |         |
| 21 Vand  | ltæt kanal        | 51      |
|          |                   |         |

7

#### Kamerahuset (fortsat)

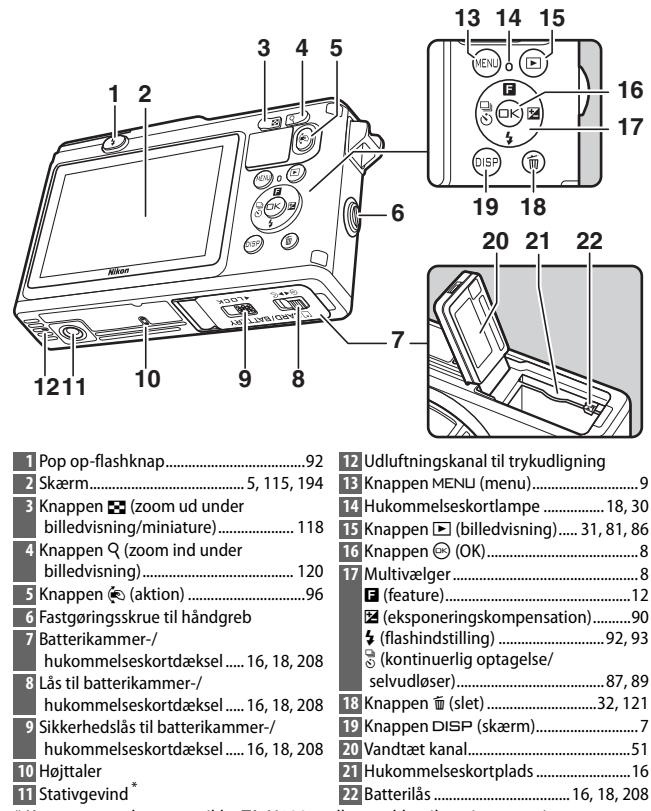

\* Kameraet understøtter ikke TA-N100 mellemstykke til stativmontering.

----

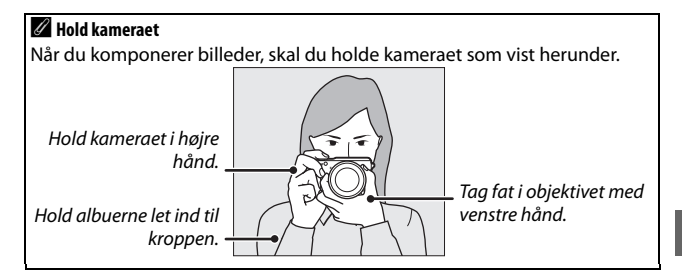

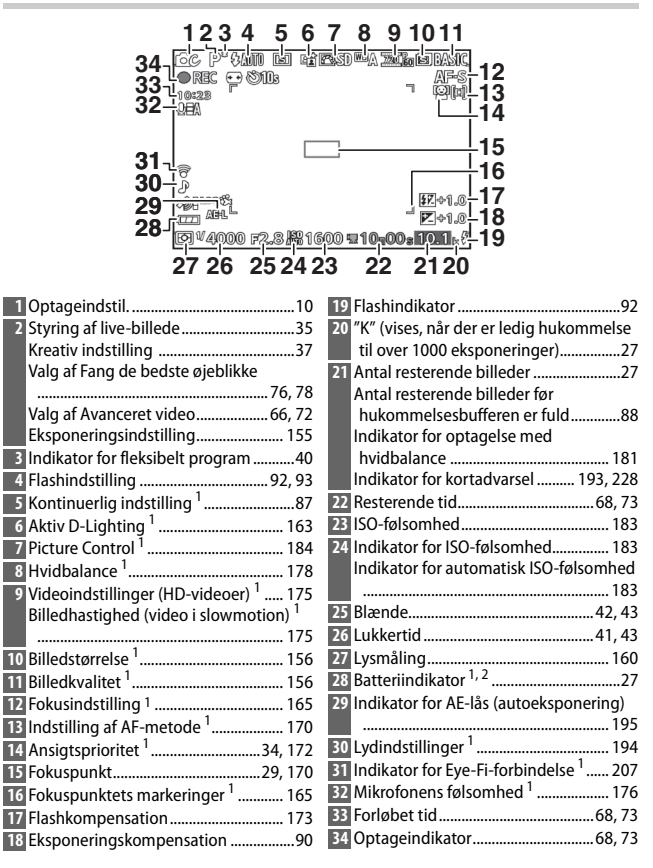

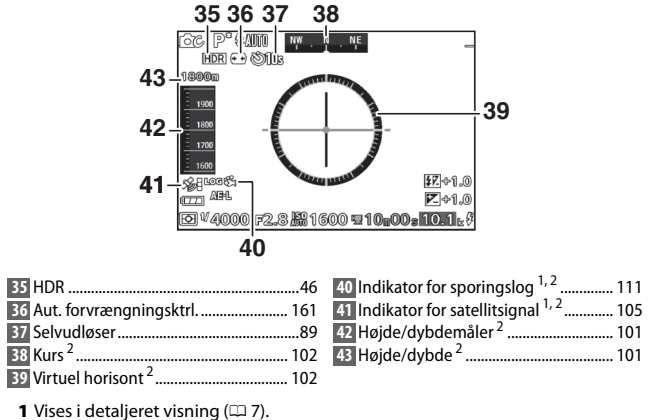

2 Ses i visning af højdemåler, dybdemåler, kurs og virtuel horisont (2 7).

#### 🖉 Se også

For information om justering af skærmens lysstyrke, se side 194.

## -

## Knappen DISP (skærm)

Tryk på DISP for at bladre igennem indikatorerne for optagelse (CD 5) og billedvisning (CD 115) som vist nedenfor.

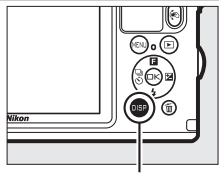

Knappen DISP

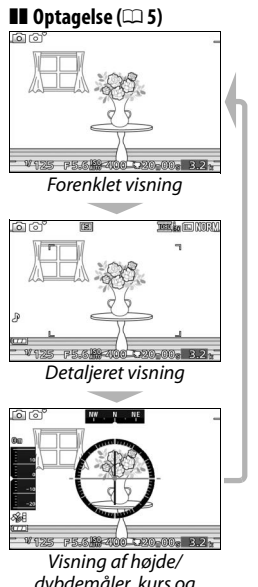

dybdemåler, kurs og virtuel horisont (🕮 101)

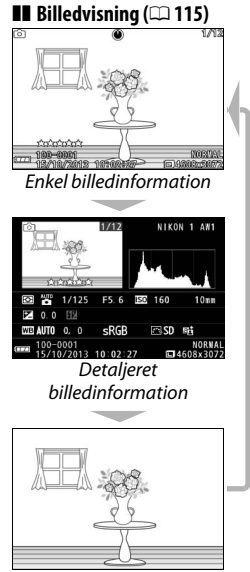

Kun billede

## Multivælgeren

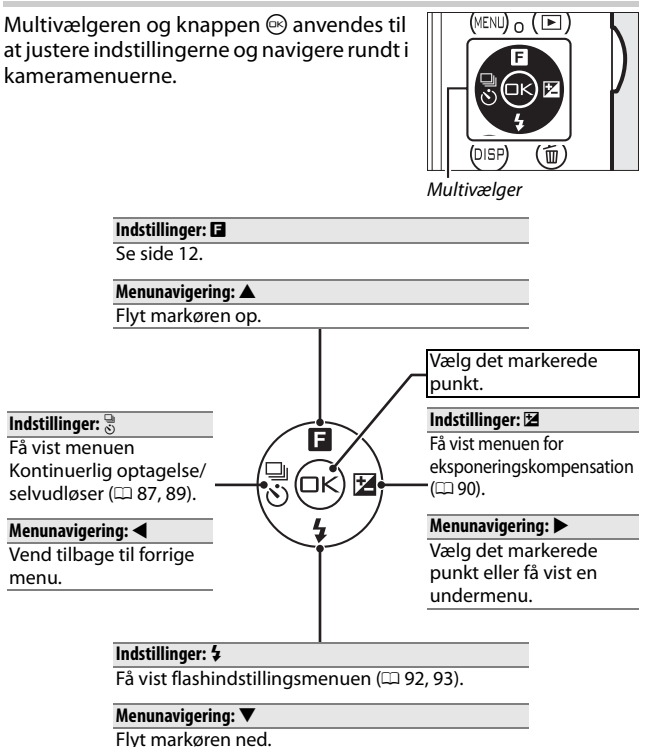

## Knappen MENU

Du kan få adgang til optageindstillingen og de fleste optage-, billedvisnings- og opsætningsindstillinger via kameraets menuer. Tryk på knappen MENU for at få vist dialogboksen for valg af menu, der ses herunder. Anvend derefter multivælgeren til at markere ikonet for den ønskede menu, og tryk på .

Knappen MENU

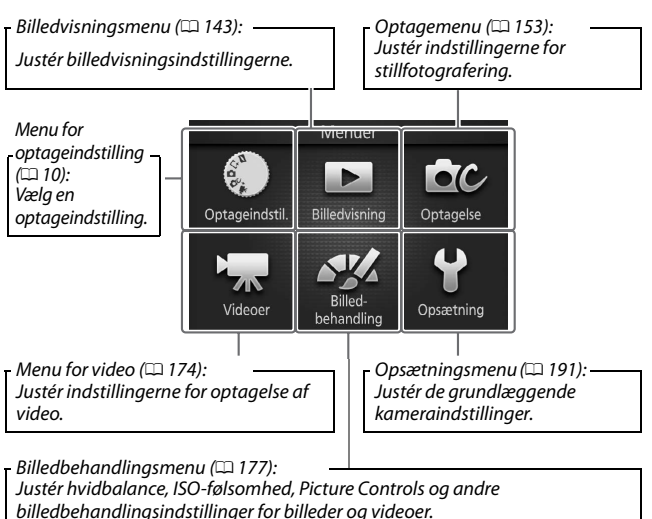

## Valg af optageindstilling

For at få vist menuen for optageindstilling skal du trykke på knappen MENU, markere **Optageindstil.** og trykke på <sup>(2)</sup>. Anvend multivælgeren til at markere en optageindstilling, og tryk på <sup>(2)</sup> for at vælge den markerede indstilling.

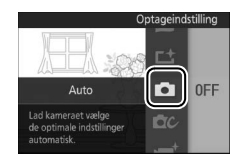

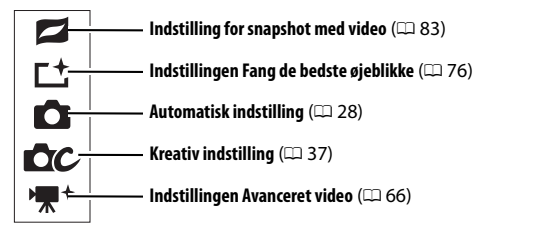

Du kan få vist valgmuligheder for hver enkelt indstilling ved at markere indstillingen og trykke på ▶. Tryk på ◀ for at vende tilbage til menuen for optageindstilling.

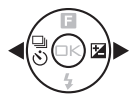

## Indstilling for snapshot med video: Vælg et tema (□ 85).

- Skønhed (🚺)
- Bølger 😰

• Afslapning (E)

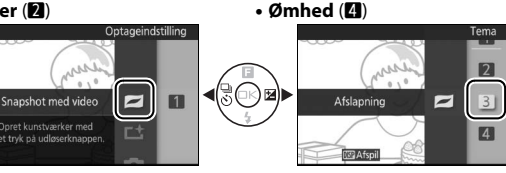

### 🖉 Knappen 🐑

Når billedet, der ses gennem objektivet, vises på skærmen, kan du også vælge optageindstilling ved at holde knappen (© nede, tilte kameraet mod venstre eller højre for at markere den ønskede indstilling og derefter udløse knappen (© 96).

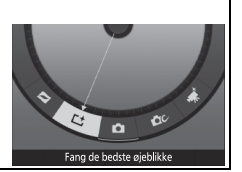

Lt Indstillingen Fang de bedste øjeblikke: Vælg mellem indstillingerne Langsom visning og Smart-billedvælger (C 76).

- Langsom visning (
- Smart-billedvælger (

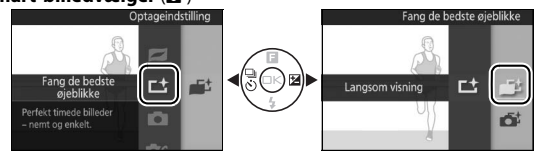

## **Automatisk indstilling**: Tag billeder ved hjælp af live-styring (C 35).

- Aktiv D-Liahtina ())
- Baggrundssløring (

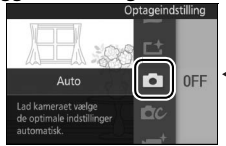

- Bevægelsesslør (
- Lysstyrkestyring (2)

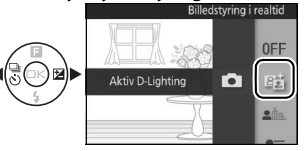

C Kreativ indstilling: Vælg en motivtype (C 37).

- Programautomatik (P)
- Lukkertidsprioriteret automatik (S)
- Blændeprioriteret automatik (A)
   Softfilter (2)
- Manuel (M)
- Under vand (🙀 (🖏, 🐴))
- Aftenlandskab (🖃)

- Aftenportræt (🖾)
- Modivs (
- Let panorama (口)
- Miniatureeffekt (🕼)
- Selektiv farve (

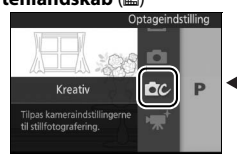

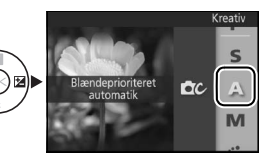
'**₹**<sup>+</sup> Indstillingen Avanceret video: Vælg mellem videoer i HD (□ 67) og slowmotion (□ 72).

- Programautomatik (P)
- Lukkertidsprioriteret automatik (S)
- Manuel (M)
- Slowmotion (🐙)

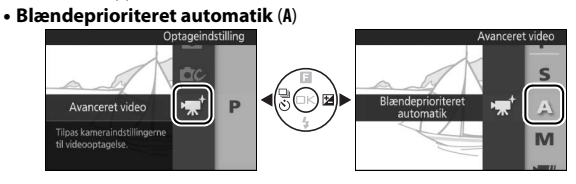

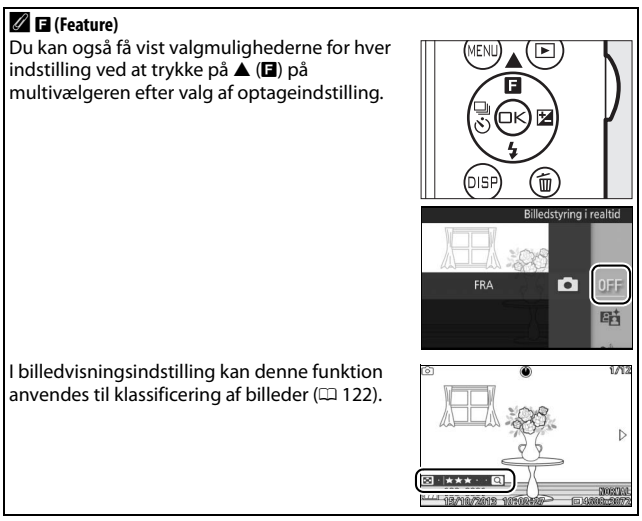

# Anvendelse af menuer

Anvend multivælgeren (
 8) til at navigere rundt i menuerne for billedvisning, optagelse, video, billedbehandling og opsætning.

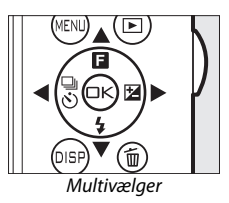

---

# 1 Vælg et punkt.

Tryk på ▲ eller ▼ for at markere menuelementer, og tryk på ▶ for at få vist indstillingerne for det markerede punkt.

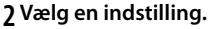

Tryk på  $\blacktriangle$  eller  $\blacktriangledown$  for at markere den ønskede indstilling, og tryk på B for at vælge den.

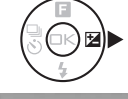

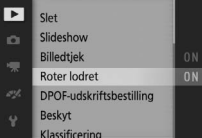

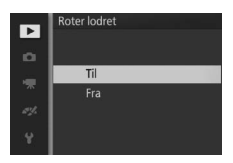

#### 🖉 Anvendelse af menuer

De opstillede elementer kan variere med kameraindstillingerne. Menuelementer, der vises med gråt, er ikke tilgængelige i øjeblikket (© 215). Tryk udløserknappen halvt ned for at afslutte menuerne, og gå tilbage til optageindstillingen (© 33).

#### 🖉 Valg af menu

For at få vist en anden menu skal du trykke på ◀ i trin 1 og derefter trykke på ▲ eller ▼ for at markere det ønskede ikon. Tryk på ► for at placere markøren i den markerede menu.

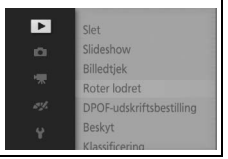

# 1 Montér remmen.

AN-N1000-remmen, der følger med kameraet, er kun beregnet til anvendelse på land. Montér remmen sikkert i de to kameraøskener.

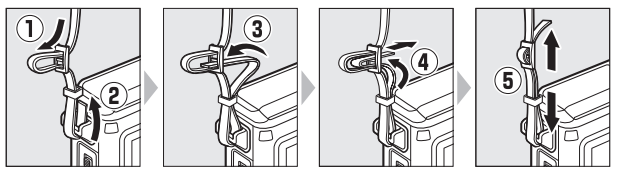

Fjern AN-N1000, før du anvender kameraet under vand. Vi anbefaler en håndrem (sælges separat hos tredjepartsforhandlere), så du undgår at miste kameraet ved anvendelse under vand.

# 2 Oplad batteriet.

Sæt batteriet i opladeren (1), og sæt opladeren til i (2). Det tager omtrent to timer at oplade et fuldt afladet batteri helt. Tag batteriopladeren ud af stikkontakten, og fjern batteriet, når opladningen er færdig.

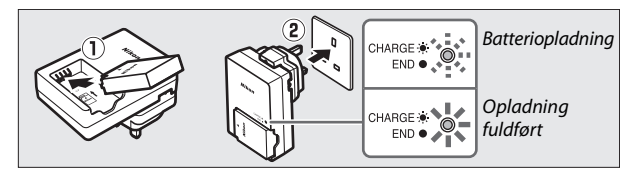

#### 🖉 Stikadapteren

Afhængigt af købsland eller -region for produktet leveres batteriopladeren sammen med en stikadapter. Adapterens udformning varierer alt efter købsland eller region. Hvis der medfølger en stikadapter, sættes den i elstikket som vist til højre. Kontrollér, at den er sat helt i. Forsøg på at fjerne stikadapteren med magt kan skade produktet.

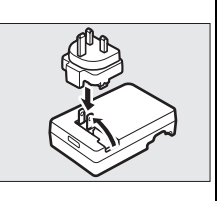

1

#### A Batteri og batterioplader

Læs og overhold advarslerne og forholdsreglerne på side xi-xiii og 211–214 i denne brugervejledning. Anvend ikke batteriet ved omgivende temperaturer på under 0°C eller på over 40°C; hvis denne anvisning ikke overholdes, kan det medføre beskadigelse af batteriet eller forringelse af dets ydeevne. Kapaciteten kan reduceres, og opladningstiderne forlænges muligvis ved batteritemperaturer fra 0°C til 10°C og fra 45°C til 60°C; batteriet lades ikke op, hvis dets temperatur ligger under 0°C eller over 60°C.

Oplad batteriet ved omgivende temperaturer på mellem 5°C og 35°C. Hvis lampen **CHARGE (OPLADNING)** blinker hurtigt under opladningen, skal du omgående indstille brugen og indlevere batteri og oplader til eftersyn hos din forhandler eller en Nikon-autoriseret servicerepræsentant.

Flyt ikke batteriopladeren, og rør ikke ved batteriet, når det lades op. Manglende overholdelse af denne anvisning kan i meget sjældne tilfælde føre til, at opladeren viser, at opladningen er færdig, selvom batteriet kun er delvist opladet. Fjern og genindsæt batteriet for at oplade batteriet igen.

Batteriopladeren må kun anvendes med kompatible batterier. Tag stikket ud, når opladeren ikke anvendes.

# 3 lsæt batteriet og et hukommelseskort.

Lås sikkerhedslåsen til batterikammeret/ hukommelseskortdækslet (①), og frigør (②) og åbn langsomt dækslet (③). Når du har kontrolleret, at batteri og hukommelseskort vender rigtigt, skal du isætte dem som følger: Anvend batteriet til at holde den orange batterilås trykket til den ene side, og skub batteriet ind, til det låser (④). Derefter skal du skubbe hukommelseskortet ind, til det falder i hak (⑤). Luk (⑥), klik (⑦), og lås (⑧) dækslet, samt bekræft, at låsen og sikkerhedslåsen befinder sig i de viste positioner (A).

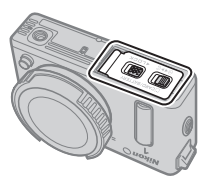

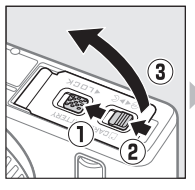

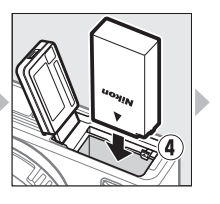

Bagside

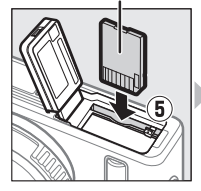

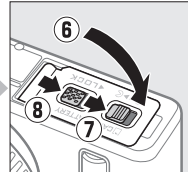

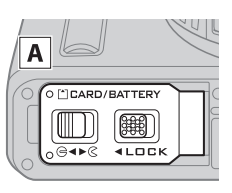

#### Isætning og udtagning af batterier og hukommelseskort

Sluk altid kameraet, før du isætter batterier og hukommelseskort eller tager dem ud. Bemærk, at batteriet og hukommelseskortene kan være varme efter brug; udvis forsigtighed ved fjernelse af batteriet og hukommelseskortene.

#### Formatering af hukommelseskort

Hvis det er første gang, hukommelseskortet benyttes i kameraet, eller hvis det er blevet formateret i en anden enhed, skal du vælge

#### Formater hukom.kort i

opsætningsmenuen og følge instruktionerne på skærmen for at formatere kortet (
193). Bemærk, at dette permanent sletter de data, kortet måtte indeholde. Sørg for at kopiere alle billeder og andre data, du vil beholde, over på en computer, før du fortsætter.

#### Skrivebeskyttelsesknappen

Hukommelseskort er udstyret med en skrivebeskyttelsesknap for at undgå utilsigtet sletning af data. Når denne kontakt befinder sig i "Lock" (aflåst) position, kan hukommelseskortet ikke Nulstil opsætningsindst.
 Formater hukom Kort
 Udløser v. tom kortplads
 LOCK
 Visning
 Visning
 Lydindstillinger
 Automatik slukning
 1=

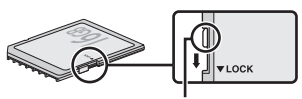

Skrivebeskyttelsesknap

formateres, og du kan ikke slette eller tage billeder. Hvis du ønsker at låse hukommelseskortet op, skal du skubbe kontakten over i skriveposition.

#### Ø Fjernelse af batterier og hukommelseskort

Når du har slukket kameraet, skal du bekræfte, at hukommelseskortlampen ( $\square$  3) ikke lyser mere, og åbne batterikammer-/ hukommelseskortdækslet. For at fjerne batteriet skal du først frigøre det ved at trykke den orange batterilås i den retning, pilen viser, og derefter fjerne batteriet med fingrene.

For at fjerne et hukommelseskort skal du først trykke kortet ind for at skubbe det ud  $(\widehat{\mathbf{1}})$ ; kortet kan herefter fjernes med fingrene ( $\widehat{\mathbf{2}}$ ).

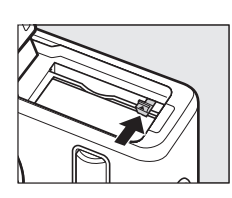

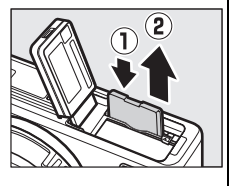

#### Hukommelseskort

- Kameraet lagrer billeder på SD-, SDHC- og SDXC-hukommelseskort (forhandles separat; 🕮 206).
- Undgå at tage hukommelseskort ud af kameraet, slukke kameraet eller afbryde strømmen under formatering, eller når data optages, slettes eller kopieres til en computer. Hvis disse anvisninger ikke overholdes, kan det medføre tab af data eller beskadigelse af kameraet eller hukommelseskortet.
- Undgå at røre ved kortstikkene med fingrene eller metalgenstande.
- Undgå at bøje kortet, tabe det eller udsætte det for kraftige slag.
- Brug ikke vold mod kortholderen. Hvis denne anvisning ikke overholdes, kan det beskadige kortet.
- Må ikke udsættes for vand, varme, høje luftfugtighedsniveauer eller direkte sollys.
- Formatér ikke hukommelseskort i en computer.

7

#### 4 Montér det særlige vandtætte objektiv.

Kameraet anvendes med særlige vandtætte objektiver, der monteres som vist nedenfor (for information om montering af ikke-vandtætte 1 NIKKOR-objektiver, se side 203). Objektivet, der anvendes i denne brugervejlednings illustrationer, er et 1 NIKKOR AW 11–27,5mm f/3.5–5.6. Ved montering af objektivet skal du passe på ikke at beskadige kameraet og objektivet. Desuden skal du sikre dig, at der ikke kommer støv eller andre fremmedlegemer ind i kameraet og sætter sig på O-ringen eller omkringliggende områder.

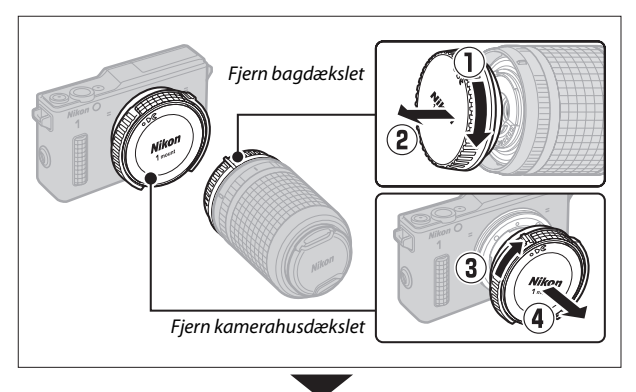

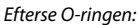

- Har den hakker eller revner? I så fald skal du udskifte O-ringen (<sup>CD</sup> 201).
- Er den ude af position? I så fald skal du sætte O-ringen (<sup>[]</sup> 62) på plads igen.
- Er der støv eller andre fremmedlegemer på O-ringen? I så fald skal du fjerne det fra O-ringen (<sup>CL</sup> 62).

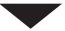

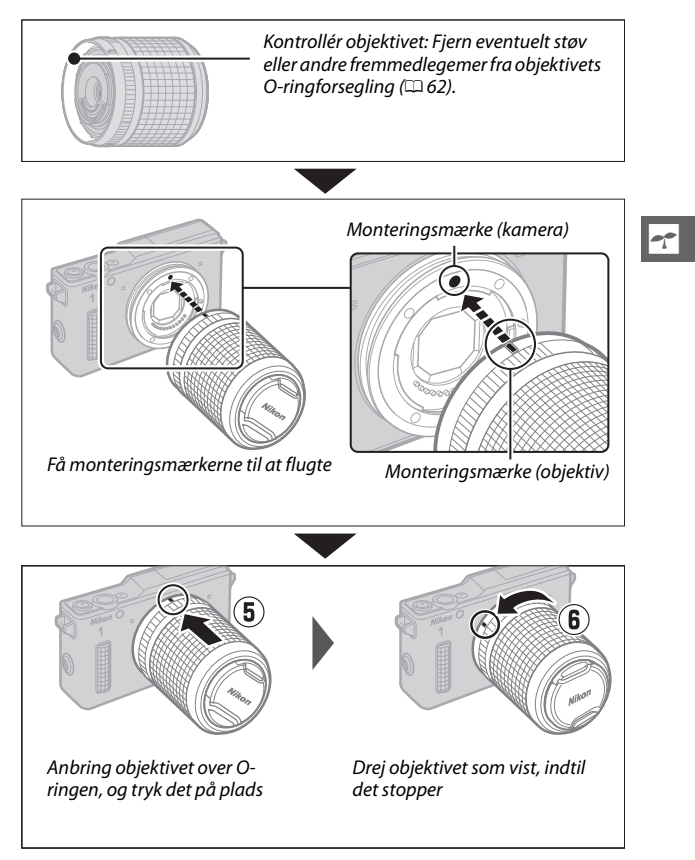

Når du anbringer objektivet over O-ringen, skal du passe på ikke at beskadige kameraet eller objektivet; brug ikke vold.

#### Afmontering af vandtætte objektiver

Sørg for, at kameraet er slukket ved fjernelse eller udskiftning af objektiver. Objektivet afmonteres ved at trykke på objektivudløserknappen (①) og holde den nede, mens objektivet drejes som vist (②) og derefter afmontere objektivet fra kameraet. Når du har fjernet objektivet, skal du sætte objektivdækslerne og kamerahusdækslet på igen.

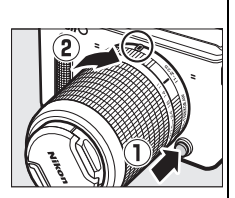

#### Montering og fjernelse af vandtætte objektiver

Før du monterer eller fjerner et vandtæt objektiv, skal du sørge for, at objektivet og kameraet er helt tørre, at O-ringen ikke har revner, er beskadiget, snoet eller ude af position, samt at kameraets O-ring og objektivets O-ringforsegling (□ 240) er fri for hår, støv, sand og andre fremmedlegemer. Udskift ikke objektiverne, når dine hænder er våde, eller der er salt på dem, og ej heller i områder med vind, vandsprøjt, støv eller sand. Vær desuden påpasselig med ikke at lade vand dryppe ned i kameraet eller objektivet.

#### 🖉 Silikonefedt

Du kan smøre O-ringen med det medfølgende silikonefedt eller med ekstra WP-G1000 silikonefedt, der forhindrer slid og gør det lettere at montere og fjerne vandtætte objektiver (□ 201). For at påføre silikonefedtet skal du putte en kugle af det i en plastikpose og med dine fingre fordele kuglen ud over posen (①), putte O-ringen i posen og gnide fedtet i posen ind i ringen (②). Anvend kun silikonefedt, der er beregnet til anvendelse med dette produkt. Overholdes disse anvisninger ikke, kan O-ringen blive strakt eller på anden vis deform.

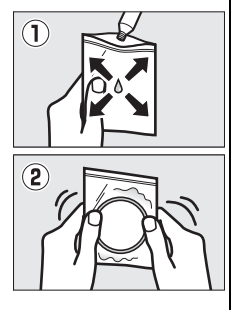

# 5 Tænd kameraet.

Tryk på afbryderen for at tænde kameraet. Afbryderlampen lyser kortvarigt grønt, og skærmen tænder. Sørg for at fjerne objektivdækslet før optagelse.

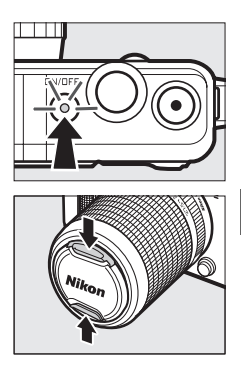

#### 🖉 Slukning af kameraet

Tryk igen på afbryderen for at slukke kameraet. Skærmen slukker.

#### 🖉 Automatisk slukning

Hvis der ikke udføres nogen handlinger i cirka ét minut, slukker visningen, og afbryderlampen begynder at blinke (hvis du ønsker det, kan forsinkelsen for automatisk slukning af skærmen ændres ved hjælp af indstillingen **Automatisk slukning** i opsætningsmenuen;  $\Box$  195). Kameraet kan aktiveres igen ved betjening af udløserknappen. Hvis der ikke udføres nogen handlinger i cirka tre minutter, efter at visningen er slukket, slukker kameraet automatisk.

#### Montering og fjernelse af objektiver

Sluk kameraet, før du monterer eller fjerner objektiver. Bemærk, at sensorbeskytteren i objektivet lukker for at beskytte kameraets billedsensor, når du slukker kameraet.

# 6 Vælg et sprog.

Der vises en dialogboks for valg af sprog, første gang du tænder for kameraet. Anvend multivælgeren og knappen ⊛ (□ 8) til at vælge et sprog.

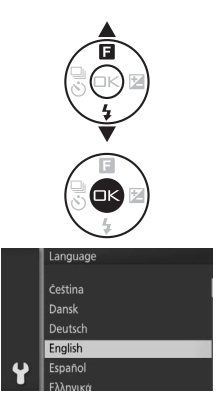

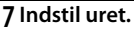

Anvend multivælgeren og knappen (
 8) til at indstille tid og klokkeslæt. Bemærk, at kameraet anvender et 24 timers ur.

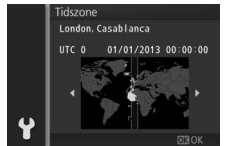

Tryk på ◀ eller ► for at markere tidszone, og tryk på .

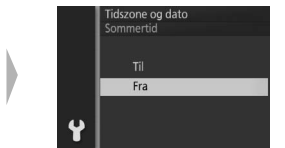

Tryk  $pa^{*} \triangleq eller \lor$  for at markere indstillingen for sommertid, og tryk  $pa^{*} \circledast$ .

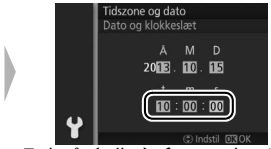

Tryk på ◀ eller ▶ for at vælge time, minut eller sekund, og tryk på ▲ eller ▼ for at ændre det. Tryk på , når indstillingerne er fuldført.

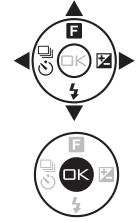

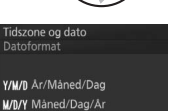

Tryk på ▲ eller ▼ for at markere datoformat, og tryk på <sub>☉</sub>.

D/M/Y Dag/Måned/År

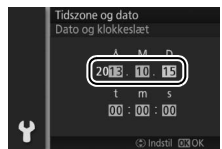

Tryk på ◀ eller ▶ for at vælge år, måned eller dato, og tryk på ▲ eller ▼ for at ændre det. Tryk på ▶ for at fortsætte.

Bemærk: Sprog og klokkeslæt kan ændres til hver en tid ved hjælp af indstillingerne Sprog (Language) (
198) og Tidszone og dato (
198) i opsætningsmenuen.

#### 🖉 Kameraets ur

Kameraets ur er mindre præcist end de fleste andre ure og vægure. Kontrollér uret i forhold til mere præcise ure med jævne mellemrum, og stil det efter behov.

Kameraets ur drives af en uafhængig, genopladelig energikilde, som oplades, såfremt det er nødvendigt, når det primære batteri er isat, eller når kameraet drives af et ekstra EP-SC stik til lysnetadapter og en EH-Sb lysnetadapter ( $\square$  208). Tre dages opladning er nok til at forsyne uret i ca. en måned. Hvis der vises en advarselsmeddelelse, når kameraet tændes, om at uret ikke er indstillet, er urets batteri afladet, og uret er blevet nulstillet. Indstil uret til det korrekte klokkeslæt og den korrekte dato.

# 8 Læs instruktionerne i at holde dit kamera vandtæt.

Når uret er indstillet, viser kameraet en serie meddelelser om opretholdelse af vandtæt forsegling, som vi opfordrer dig til at læse, før du anvender kameraet for første gang. Tryk på ◀ eller ► for at rulle igennem meddelelserne. For at afslutte skal du trykke på 🐵 ved visning af sidste meddelelse.

og monter objektivet.

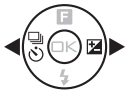

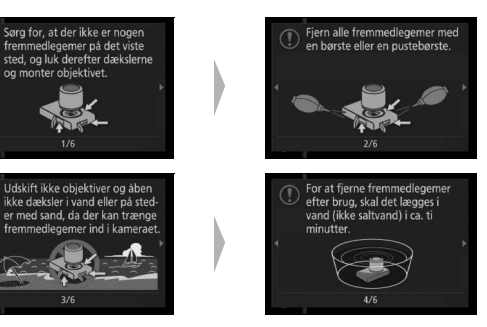

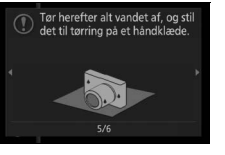

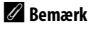

Hvis du tager batteriet ud og sætter det i igen, vises den første af disse meddelelser muligvis igen i et par sekunder. For at få vist alle meddelelser skal du trykke på DISP ved visning af den første meddelelse og derefter trykke på ◀ eller ▶ for at rulle igennem resten af meddelelserne. For at afslutte skal du trykke på 🙉.

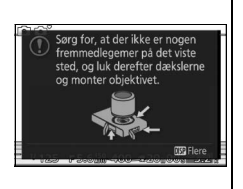

DIS Afdu

Når det er helt tørt, skal du tørre

resterende vand af med en klud på de viste steder

#### 9 Kontrollér batteriniveauet og hukommelseskortkapaciteten.

Kontrollér batteriniveauet og antal resterende billeder på skærmen.

#### Batteriniveau

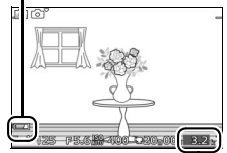

Resterende billeder

| Batteriniveau                                                     |                                                                                                    |  |
|-------------------------------------------------------------------|----------------------------------------------------------------------------------------------------|--|
| Visning                                                           | Beskrivelse                                                                                                    |  |
| INTET IKON                                                        | Batteri fuldt opladet eller<br>delvist afladet; niveauet<br>vises af ikonerne 🚥 eller<br>🖅 i detaljeret visning<br>(🖽 7). |  |
|                                                                   | Lavt batteriniveau. Vær<br>klar til at oplade batteriet,<br>eller hav et ekstra batteri<br>klar.                          |  |
| Der kan ikke tages<br>billeder. Isæt et fuldt<br>opladet batteri. | Batteri afladet; udløser<br>deaktiveret. Isæt et<br>opladet batteri.                                                      |  |

# Antal resterende billeder

På skærmen vises det antal billeder, der kan lagres på hukommelseskortet ved de aktuelle indstillinger (værdier over 1000 rundes ned til nærmeste hundrede; fx vises værdier mellem 1200 og 1299 som 1,2 K). Hvis der vises en advarsel om, at der ikke er hukommelse nok til flere billeder, skal du isætte et andet hukommelseskort (
16) eller slette nogle billeder (
121).

# Optagelse og visning af billeder

Kameraet giver dig mulighed for at vælge automatisk indstilling til "peg-og-skyd"-fotografering, der lader kameraet kontrollere valg af indstillinger; kreativ indstilling, der lader dig justere indstillingerne i henhold til dit motiv eller kreative ønske samt en række andre indstillinger til billeder med vanskelig timing eller til at fange følelser i forbindelse med særlige øjeblikke.

# Peg og skyd-fotografering (automatisk indstilling)

Følg nedenstående trin for at tage billeder i automatisk indstilling, en "peg og skyd"-indstilling, hvor kameraet automatisk registrerer motivtypen og justerer indstillingerne i henhold til motivet og situationen.

# 1 Tænd kameraet.

Tryk på afbryderen for at tænde kameraet.

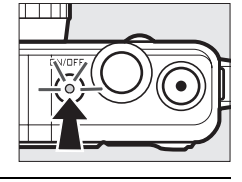

# 2 Vælg indstillingen 🗅.

Tryk på knappen MEN⊔ for at få vist menuerne. Vælg **Optageindstil.**, markér derefter **△** (auto), og tryk på ⊕ (□ 10).

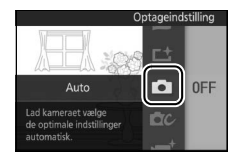

# 3 Klargør kameraet.

Hold kameraet sikkert med begge hænder, mens du passer på ikke at blokere objektivet, AF-hjælpelyset eller mikrofonen. Drej kameraet som vist nederst til højre, når du tager billeder i "højt" (portræt) format.

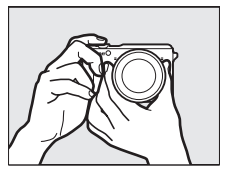

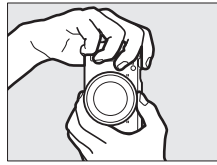

# 4 Komponér billedet.

Placér dit motiv midt i billedet.

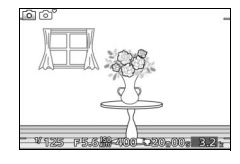

# 5 Fokusér.

Tryk udløserknappen halvt ned for at fokusere. Hvis motivet er dårligt belyst, lyser AF-hjælpelyset (© 172) muligvis op for at støtte fokushandlingen.

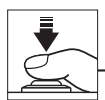

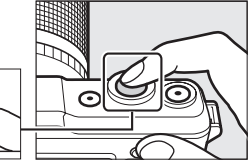

#### Hvis kameraet er i stand til at

fokusere, markeres det valgte fokuspunkt med grønt, og der lyder et bip (hvis motivet er i bevægelse, lyder der muligvis ikke et bip).

# Hvis kameraet er ude af stand til at fokusere,

vises fokuspunktet med rødt (🕮 167).

Fokuspunkt

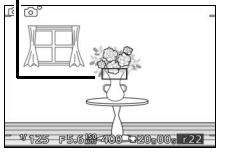

# 6 Optag.

Tryk langsomt udløserknappen helt ned for at udløse lukkeren og tage billedet.

Hukommelseskortlampen lyser, og billedet vises på skærmen i et par sekunder (billedet forsvinder automatisk fra skærmen, når udløserknappen trykkes halvt ned). Du må ikke tage hukommelseskortet ud eller fjerne batteriet, før lampen er slukket, og optagelsen er færdig.

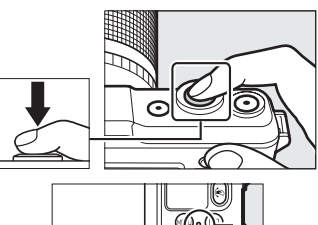

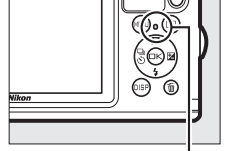

Hukommelseskortlampe

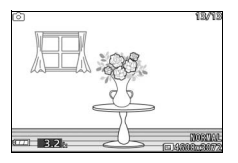

# ☑ Gitterlinjerne Du kan få vist gitterlinjerne ved at vælge Til for Visning > Visning af gitterlinjer i opsætningsmenuen (□ 194).

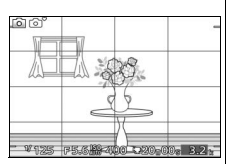

# Gennemsyn af billeder

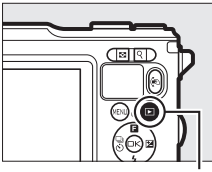

Knappen 🖻

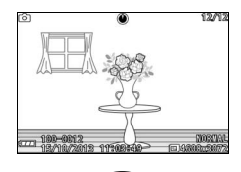

Tryk på ◀ eller ► for at få vist flere billeder.

For at afslutte billedvisning og vende tilbage til optageindstilling skal du trykke udløserknappen halvt ned.

✓ Knappen (
Under billedvisning kan du også vælge billeder til visning ved at holde knappen (
n nede, tilte kameraet mod venstre eller højre for at markere det ønskede billede og derefter udløse knappen for at få vist det ønskede billede i

fuldskærmsvisning (🕮 97).

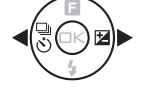

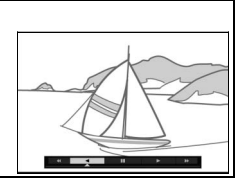

# Sletning af billeder

Tryk på 🛍 for at slette det aktuelle billede. Bemærk, at når først billeder er slettet, kan de ikke gendannes.

# 1 Få vist billedet.

Få vist billedet, du ønsker at slette, som beskrevet på foregående side.

# 2 Tryk på 🗑.

Der vises en dialogboks for bekræftelse.

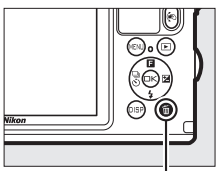

### Knappen 🛍

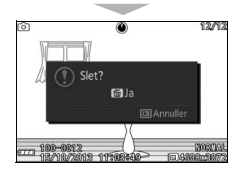

# 3 Slet billedet.

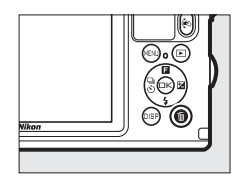

#### 🖉 Udløserknappen

Kameraet har en 2-trins-udløserknap. Kameraet fokuserer, når udløserknappen trykkes halvt ned. For at tage billedet skal du trykke udløserknappen helt ned.

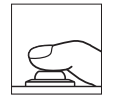

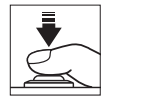

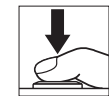

Fokusér: Tryk halvvejs ned Tag billedet: Tryk helt ned

#### 🖉 Optagelse af flere billeder i træk

Hvis **Fra** er valgt for **Billedtjek** i billedvisningsmenuen (D 146), kan du tage flere billeder uden at skulle fokusere igen ved at holde udløserknappen trykket halvt ned mellem billederne.

#### 🖉 Automatisk valg af motiv

l automatisk indstilling analyserer kameraet automatisk motivet og vælger en passende motivtype. Den valgte motivtype vises på skærmen. Motivikon

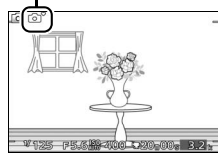

| ĩ'       | Portræt: Portræt af menneskemotiver.                       |
|----------|------------------------------------------------------------|
| <b>•</b> | Landskab: Landskaber og bybilleder.                        |
|          | Aftenportræt: Portrætmotiver komponeret mod mørke baggrund |
| ¥"       | Nærbillede: Motiver tæt på kameraet.                       |
| ۳.       | Aftenlandskab: Dårligt belyste landskaber og bybilleder.   |

• Auto: Motiver, der ikke går under de ovenfor opstillede kategorier.

#### 🖉 Brug af zoomobjektiv

Anvend zoomringen til at zoome ind på motivet, således at det fylder et større område af billedet, eller zoom ud for at øge det synlige område på det endelige billede (vælg længere brændvidder på objektivets brændviddeskala for at zoome ind og kortere brændvidder for at zoome ud).

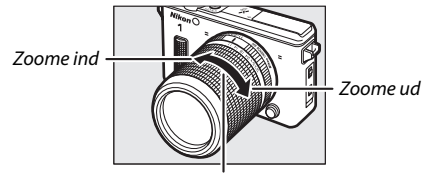

Zoomring

# 🖉 Ansigtsprioritet

Kameraet finder automatisk portrætmotiver og fokuserer på dem (ansigtsprioritet). Der vises en dobbelt gul ramme, hvis der findes et portrætmotiv, der vender mod kameraet (hvis der findes flere ansigter, højst fem, vælger kameraet det motiv, der er tættest på). Tryk udløserknappen halvt ned for at fokusere på

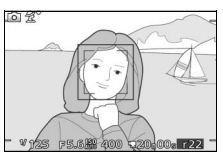

motivet i den gule dobbeltramme. Rammen forsvinder fra visningen, hvis kameraet ikke længere kan registrere motivet (hvis for eksempel motivet kigger væk).

#### Tilgængelige indstillinger

For information om tilgængelige indstillinger i automatisk indstilling, se side 215.

#### 🖉 Sletning af flere billeder

Indstillingen **Slet** i billedvisningsmenuen (
121) kan anvendes til sletning af alle eller udvalgte billeder.

# 🖉 Se også

Se side 194 for information om at dæmpe bippet, der lyder, når kameraet fokuserer, eller lukkeren udløses. For information om visning af billedinformation, se side 7. Se side 118 for information om visning af flere billeder. For information om at zoome ind på midten af det aktuelle billede, se side 120. Se side 123 for information om slideshows.

# Styring af live-billede

Styring af live-billede lader dig justere indstillinger uden at forlade optagevisningen, så du kan få vist eksempler på, hvordan ændringerne påvirker dine billeder. For at få vist de tilgængelige styringer af live-billede i automatisk indstilling skal du trykke på ▲ (I). Markér en styring, og tryk på for at vælge den, tryk derefter på ▲ eller ♥ for at justere styringen, og tryk på for at vende tilbage til optageindstilling. For at annullere en styring skal du igen trykke på ▲ (I).

Aktiv D-Lighting: Bevarer detaljer i markeringer og skygger for naturlig kontrast.

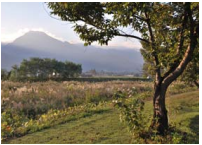

Aktiv D-Lighting: Høj

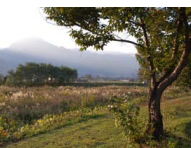

Aktiv D-Lighting: Lav

Billedstyring i realtic

Forøg effekt

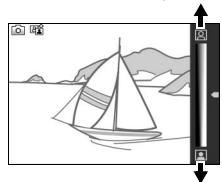

Reducér effekt

Gør baggrunden skarpere

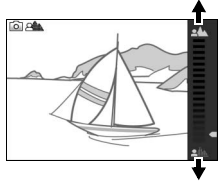

Gør baggrunden blødere

Baggrundssløring: Gør baggrundsdetaljer blødere for at fremhæve dit motiv eller for at bringe både baggrund og forgrund i fokus.

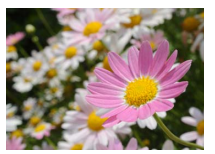

Skærpelse af baggrund

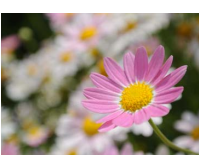

Blødere baggrund

Bevægelsesslør: Foreslår bevægelse ved at sløre motiver i bevægelse eller "fastfryser" bevægelse for tydeligt at opfange motiver i bevægelse.

Fastfrys bevægelse

Lysstyrkestyring: Gør billederne lysere eller mørkere.

Lysere Styring af live-billede

Kontinuerlig optagelse er ikke tilgængelig (D 87), og den indbyggede flash kan ikke anvendes, når styring af live-billede er slået til. Tryk på videooptageknappen annullerer styring af live-billede.

Mørkere

Slør bevægelse

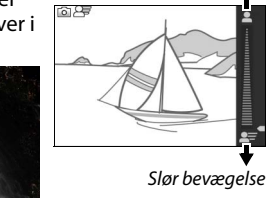

0 12

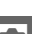

Lysere

Mørkere

Fastfrys bevægelse

# Valg af kreativ indstilling

Vælg kreativ indstilling for at tilpasse indstillingerne til motivet eller situationen, ved optagelse af billeder med specialeffekter eller styring af lukkertid og blænde.

# 1 Vælg indstillingen 🗗

Tryk på knappen MEN⊔ for at få vist menuerne. Vælg **Optageindstil.**, markér derefter **D**C (kreativ indstilling), og tryk på ⊕ (□ 10).

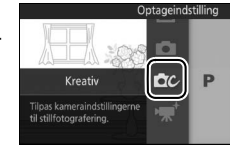

# <u>2</u> Vælg en motivtype.

Tryk på  $\blacktriangle$  (**\Box**), og markér en motivtype ved hjælp af multivælgeren ( $\Box$  38).

Tryk på <sup>⊕</sup> for at vælge den markerede motivtype. Dit valg indikeres af et ikon i visningen.

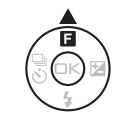

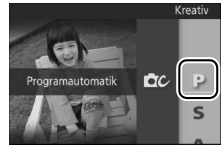

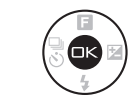

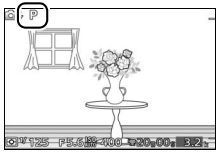

# Valg af indstilling, der passer til motivet eller situationen

Vælg en kreativ indstilling i henhold til motivet eller situationen:

| Indstilling                            | Beskrivelse                                                                                                    |
|----------------------------------------|----------------------------------------------------------------------------------------------------|
| Programautomatik (P)                   | Kameraet indstiller lukkertid og blændeåbning, så der<br>opnås optimal eksponering (口 40). Anbefales til<br>snapshots og i andre situationer, hvor der er kort tid til<br>justering af kameraindstillinger.                                                                                                    |
| Lukkertidsprioriteret<br>automatik (S) | Du vælger lukkertiden; kameraet vælger en blænde for<br>bedste resultat (🕮 41). Anvendes til at fastfryse eller<br>sløre bevægelse.                                                                                                    |
| Blændeprioriteret<br>automatik (A)     | Du vælger blænden; kameraet vælger en lukkertid for<br>bedste resultat (🕮 42). Anvendes til at sløre baggrunden<br>eller til at bringe både forgrund og baggrund i fokus.                                                                                                    |
| Manuel (M)                             | Du styrer både lukkertid og blændeåbning (🕮 43). Vælg<br>lukkertiden "bulb" ved langtidseksponeringer (🖽 44).                                                                                                    |
| Under vand<br>(;;:(, (;;), ;;1))       | Tag billeder under vand (🕮 54, 55).                                                                                                    |
| Aftenlandskab (🖃)                      | Fang lav belysning på natbilleder. Hver gang<br>udløserknappen trykkes helt ned, tager kameraet en<br>serie af billeder og kombinerer dem; under<br>billedbehandlingen vises der en meddelelse, og der kan<br>ikke tages billeder. Flashen går ikke af, og billedernes<br>kanter skæres væk. Bemærk, at du muligvis ikke kan<br>opnå de ønskede resultater, hvis kameraet eller motivet<br>flytter sig under optagelsen; hvis kameraet ikke kan<br>kombinere billederne, vises en advarsel, og der tages<br>kun ét billede. |

| Indstilling         | Beskrivelse                                                                                                    |  |
|---------------------|----------------------------------------------------------------------------------------------------|--|
| Aftenportræt (즈)    | Fang baggrundsbelysning på portrætter taget om<br>aftenen eller ved lav belysning. Hver gang<br>udløserknappen trykkes helt ned, tager kameraet en<br>serie af billeder, nogle med flash og nogle uden, og<br>kombinerer dem; under billedbehandlingen vises der en<br>meddelelse, og der kan ikke tages billeder. Hæv den<br>indbyggede flash før optagelse; der tages intet billede,<br>hvis ikke flashen er hævet. Bemærk, at billedernes kanter<br>skæres væk, og at du muligvis ikke kan opnå de ønskede<br>resultater, hvis kameraet eller motivet flytter sig under<br>optagelse; hvis kameraet er ude af stand til at kombinere<br>billederne, vises der en advarsel, og kameraet tager et<br>enkelt billede med flash. |  |
| Modlys (🔄)          | Tag billeder af motiver i modlys (🕮 46).                                                                                                    |  |
| Let panorama (🖾)    | Optag panoramabilleder til senere visning på kameraet (🕮 47).                                                                                                    |  |
| Softfilter (Ø)      | Optag billeder med<br>softfiltereffekt. For at vælge<br>graden af opblødning skal<br>du trykke på 🕑 ved visning<br>af billedet, der ses i<br>objektivet, markere en<br>indstilling med<br>multivælgeren og trykke på<br>M for at vælge.                                                                                                    |  |
| Miniatureeffekt (🕼) | Top og bund på hvert billede sløres således, at motivet<br>ligner et diorama taget på kort afstand. Virker bedst ved<br>optagelse fra et højt udsigtspunkt.                                                                                                    |  |
| Selektiv farve (🖋 ) | Tag billeder, hvor kun en<br>valgt farveglød vises i farver.<br>For at vælge farvegløden<br>skal du trykke på ⊗ ved<br>visning af billedet, der ses i<br>objektivet, og anvende<br>multivælgeren og knappen<br>©.                                                                                                    |  |

**Tilgængelige indstillinger** For information om tilgængelige indstillinger i kreativ indstilling, se side 217.

# Fotografering i indstillingerne P, S, A og M

Indstillingerne P, S, A og M tilbyder forskellige grader af styring af lukkertid og blænde. Vælg en indstilling, og justér indstillingerne i henhold til dine kreative ønsker.

#### Programautomatik

I denne indstilling regulerer kameraet automatisk lukkertid og blænde for en optimal eksponering i de fleste situationer. Denne indstilling anbefales til snapshots og andre situationer, hvor du ønsker at lade kameraet håndtere indstilling af lukkertid og blænde.

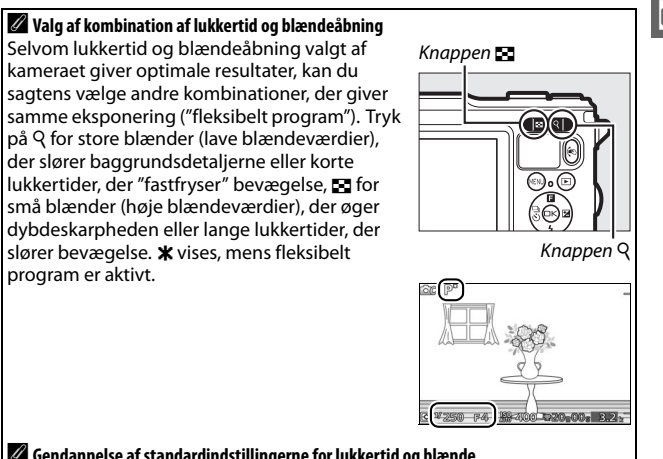

#### Gendannelse af standardindstillingerne for lukkertid og blænde

For at gendanne standardindstillingerne for lukkertid og blænde skal du trykke på 🤉 eller 🛃, indtil 🗶 ikke længere vises, eller slukke kameraet. Standardlukkertid og -blænde gendannes automatisk, når kameraet går på standby.

# 40

#### **II** S Lukkertidsprioriteret automatik

I lukkertidsprioriteret automatik vælger du lukkertiden, mens kameraet automatisk vælger den blænde, der giver den optimale eksponering. Anvend lange lukkertider til at skabe bevægelse på billeder ved at sløre motiverne i bevægelse, og anvend korte lukkertider til at "fastfryse" bevægelsen.

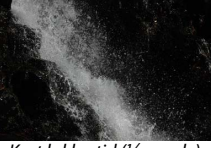

Kort lukkertid (1/1600 sek.)

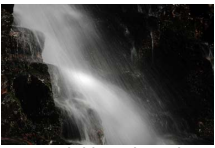

Lang lukkertid (1 sek.)

#### Valg af lukkertid

Anvend knapperne Q og ➡ til at vælge mellem lukkertider mellem 30 sek. og 1/6000 sek. Tryk på Q for korte lukkertider, og tryk på ➡ for lange lukkertider.

#### 🖉 Kontinuerlig optagelse

Den valgte lukkertid ændrer sig muligvis, hvis billedhastigheden for kontinuerlig optagelse (© 87) er 15 bps eller derover.

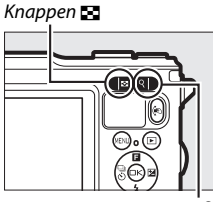

Knappen Q

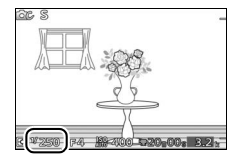

# **II** A Blændeprioriteret automatik

I blændeprioriteret automatik vælger du blænden, mens kameraet automatisk vælger den lukkertid, der giver den optimale eksponering. Store blænder (lave blændeværdier) reducerer dybdeskarpheden, hvilket slører motiver bagved og foran hovedmotivet. Små blænder (høje blændeværdier) forøger dybdeskarpheden, hvilket gør detaljerne i for- og baggrunden tydeligere. Små dybdeskarpheder anvendes normalt i portrætter for at sløre baggrundsdetaljerne, store dybdeskarpheder anvendes i landskabsbilleder for at bringe for- og baggrunden i fokus.

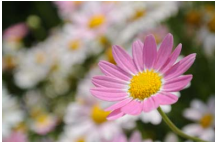

Stor blænde (f/5.6)

# Lille blænde (f/16)

### Valg af blændeåbning

Tryk på **S** for store blænder (lave blændeværdier), og tryk på Q for små blænder (høje blændeværdier).

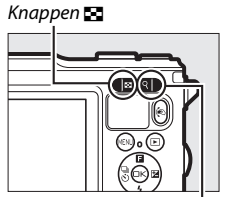

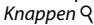

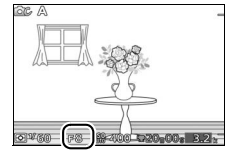

# 📕 M Manuel

I manuel indstilling bestemmer du både lukkertid og blænde.

#### Valg af lukkertid og blændeåbning

Juster lukkertid og blænde ved at anvende eksponeringsindikatoren som reference (se nedenfor). Tryk på 🕨 for at markere lukkertid eller blænde, og anvend knapperne Q og 💽 til at vælge en værdi og derefter gentage proceduren for det resterende punkt. Tryk på Q for at opnå kortere lukkertider eller mindre blænder (høie blændeværdier), og tryk på 🛤 for at opnå længere lukkertider og større blænder (lave blændeværdier). Du kan indstille lukkertiderne til værdier helt ned til 1/16000 sek. eller helt op til 30 sek., eller til "bulb" for at holde lukkeren åben på ubestemt tid i forbindelse med langtidseksponering (22 44).

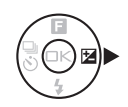

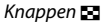

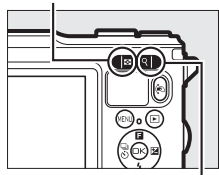

Knappen 🤉

Lukkertid

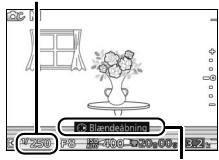

Tryk på ► for at markere blænde.

#### Blændeåbning

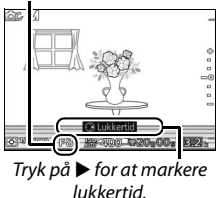

#### 🖉 Kontinuerlig optagelse

Den valgte lukkertid ændrer sig muligvis, hvis billedhastigheden for kontinuerlig optagelse (© 87) er 15 bps eller derover.

44

Ó

#### 🖉 Eksponeringsindikatoren

Optimal eksponering

Når der er valgt andre lukkertider end "Bulb", viser eksponeringsindikatoren, om billedet bliver under- eller overeksponeret ved de aktuelle indstillinger.

# Langtidseksponeringer (kun indstilling M)

Vælg lukkertiden "Bulb" for langtidseksponering af billeder med lyskilder i bevægelse, stjerner, nattehimmel eller fyrværkeri. Lukkeren forbliver åben, mens udløserknappen holdes nede. Anvend stativ for at undgå slør.

# 1 Klargør kameraet.

Montér kameraet på et stativ, eller anbring det på et stabilt og plant underlag. For at undgå strømtab inden eksponeringen er fuldført, skal du anvende et fuldt opladet EN-EL20-batteri eller en ekstra EH-5b lysnetadapter og et EP-5C-stik til lysnetadapter. Bemærk, at støj (lyse pletter, tilfældigt spredte, lyse pixels eller tåge) kan forekomme på langtidseksponeringer; før optagelse skal du vælge **Til** for **Støjreduk. v. lang eksp.** i optagemenuen (D 164).

Undereksponeret med 1/3 EV

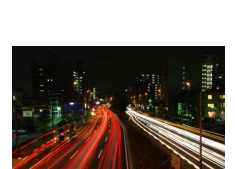

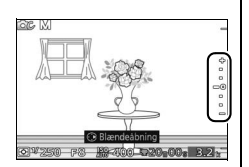

Overeksponeret med mere end 2 EV 2 Vælg lukkertiden "Bulb". Tryk på ► for at markere lukkertid, og tryk på knappen 🔄 for at vælge "Bulb".

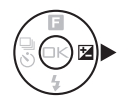

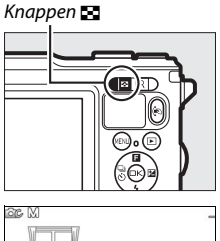

# 3 Åbn lukkeren.

Efter fokusering skal du trykke udløserknappen helt ned. Hold udløserknappen nede, indtil eksponeringen er færdig.

# 4 Luk lukkeren.

Fjern fingeren fra udløserknappen.

Optagelse slutter automatisk efter omtrent to minutter. Bemærk, at det kan tage et stykke tid at optage langtidseksponeringer.

# Modlys

Metoden til at fange detaljer i skyggeområder af motiver taget i modlys afhænger af indstillingen valgt for **HDR** i optagemenuen (<sup>IIII</sup> 153).

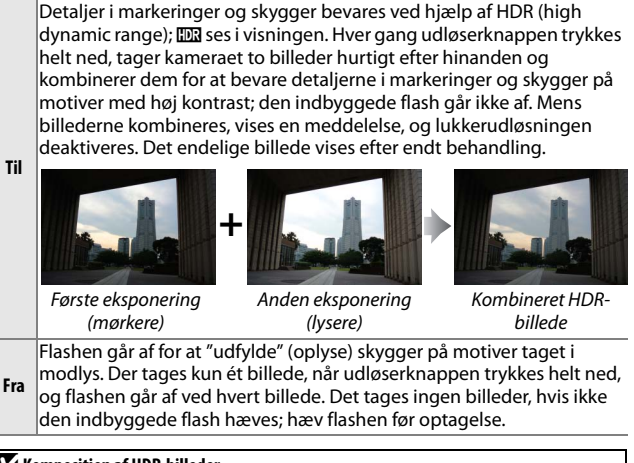

#### Komposition af HDR-billeder

Billedets kanter skæres væk. Du kan muligvis ikke opnå de ønskede resultater, hvis kameraet eller motivet flytter sig under optagelse. Alt efter motivtype kan skyggerne være ujævne, og der kan forekomme skygger omkring lyse genstande eller glorier omkring mørke genstande. Hvis kameraet er ude af stand til på vellykket vis at kombinere de to billeder, optages et enkelt billede med normal eksponering, og der anvendes Aktiv D-Lighting (D 163).

# Let panorama

Følg nedenstående trin for at optage panoramabilleder. Under optagelsen fokuserer kameraet ved hjælp af autopunkts-AF (© 170); ansigtsgenkendelse (© 34) er ikke tilgængelig. Eksponeringskompensation (© 90) kan anvendes, men den indbyggede flash går ikke af.

# 1 Indstil fokus og eksponering.

Komponér starten af panoramabilledet, og tryk udløserknappen halvt ned. Guiderne ses i visningen.

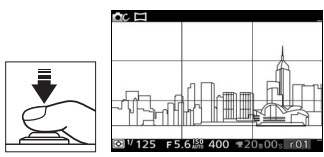

## 2 Start optagelsen.

Tryk udløserknappen helt ned, og løft derefter din finger fra knappen. Ikonerne  $\triangle, \bigtriangledown, \langle og \rangle$  ses i visningen for at indikere de mulige panoreringsretninger.

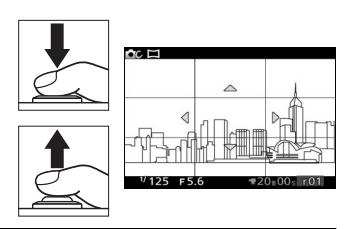

# 3 Panorér kameraet.

Panorér langsomt kameraet op, ned, til venstre eller til højre som vist nedenfor. Optagelsen starter, når kameraet registrerer panoreringsretningen, og der ses en statusindikator i visningen. Optagelsen slutter automatisk, når du når slutningen af panoramabilledet. Statusindikator

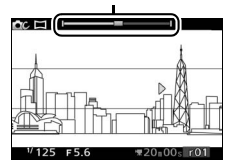
Nedenfor ses et eksempel på panorering af kameraet. Uden at flytte dig skal du panorere kameraet i en blød bue enten vandret eller lodret. Tilrettelæg panoreringen i henhold til den valgte indstilling for **Billedstørrelse** i optagemenuen: det tager omtrent 15 sekunder at gøre panoreringen færdig, når F<sup>III</sup> **Normalt panorama** er valgt, og omtrent 30 sekunder, når

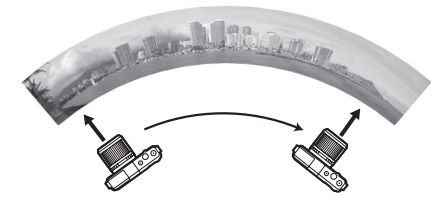

#### 🖉 Panoramabilleder

Vidvinkelobjektiver med høj forvrængning giver muligvis ikke de ønskede resultater. Der vises en fejlmeddelelse, hvis kameraet panoreres for hurtigt eller for uroligt.

Det færdige panoramabillede bliver en anelse mindre end det synlige område i visningen under optagelsen. Der optages intet panoramabillede, hvis optagelsen slutter, før midtvejspunktet nås; hvis optagelsen slutter efter midtvejspunktet, men før panoramabilledet er færdigt, vises den ikke optagede del med gråt.

#### II Visning af panoramabilleder

Du kan få vist panoramabillederne ved at trykke på e under fuldskærmsvisning af et panoramabillede (
 31). Starten på panoramabilledet vises med de mindste mål, der kan udfylde visningen, og kameraet ruller derefter gennem billedet i den oprindelige panoreringsretning.

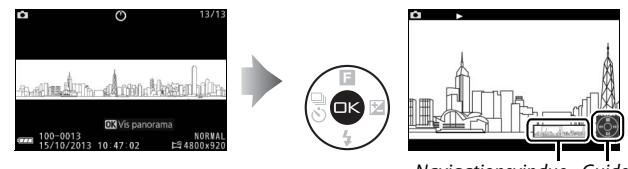

Navigationsvindue Guide

# Følgende funktioner kan udføres:

| For at                                 | Anvend | Beskrivelse                                                                                                    |  |
|----------------------------------------|--------|----------------------------------------------------------------------------------------------------|--|
| Sætte på pause                         |        | Sæt billedvisningen på pause.                                                                                                    |  |
| Afspille                               | ©K)    | Genoptag billedvisningen, når<br>panoramabilledet er sat på pause eller<br>under tilbagespoling/fremadspoling.                                                                                                    |  |
| Spole frem/tilbage                     |        | Tryk på ◀ for at spole tilbage og på ▶ for at<br>spole fremad. Hvis billedvisningen er sat<br>på pause, spoler panoramabilledet et<br>segment tilbage eller frem ad gangen;<br>hold knappen nede for kontinuerlig<br>spoling tilbage eller frem. |  |
| Vende tilbage til<br>fuldskærmsvisning |        | Tryk på ▲ eller                                                                                                    |  |

# Fotografering under vand

Med et særligt vandtæt objektiv monteret kan kameraet anvendes ved dybder på op til 15 m i helt op til 60 minutter ad gangen. Før du anvender kameraet under vand, skal du sørge for at have læst og forstået instruktionerne i dette afsnit og fjerne de remme, der kun er beregnet til anvendelse på land (vi anbefaler kortere håndremme, der sælges separat hos tredjepartsforhandlere, så du undgår at miste kameraet ved anvendelse under vand).

# Vigtigt: Forholdsregler

For at undgå indtrængen af vand eller anden beskadigelse skal du overholde følgende forholdsregler ved anvendelse af kameraet under vand:

- Sørg for, at der er monteret et særligt vandtæt objektiv. Kameraet er ikke vandtæt, når der ikke er monteret et vandtæt objektiv, mens vandtætte objektiver kun er vandtætte, når de er monteret på kameraet. Udsæt ikke kameraet for vand, når der ikke er monteret et vandtæt objektiv på det, og udsæt ej heller et vandtæt objektiv for vand, når det ikke er monteret på kameraet.
- Den pludselige temperaturændring, der sker, når du tager kameraet med i vandet, efter at det har ligget på stranden, i direkte sollys eller på andre steder med høje temperaturer, kan medføre dannelse af vanddråber inde i kameraet eller objektivet, som potentielt kan beskadige produkterne.
- Fjern ikke objektivet under vand, åbn ikke stikdækslet eller dækslet til batterikammer/hukommelseskort, og anvend ikke objektivudløserknappen eller låse eller sikkerhedslåse på stikdækslet og dækslet til batterikammer/hukommelseskort, mens kameraet er nedsænket i vand.
- Lad ikke produktet være nedsænket i mere end 60 minutter ad gangen, og udsæt det ikke for større dybder end 15 m eller for rafting, vandfald; vand, der strømmer ud af haner ved fuld styrke eller andre former for vand under højt tryk. Overholdes disse anvisninger ikke, kan det udsætte produktet for tryk, der er høje nok til at medføre indtrængen af vand.

- Udsæt ikke kameraet for vand, der er koldere end 0 °C eller varmere end 40 °C. Tag det ikke med i varme kilder eller bade.
- Dyk ikke ned i vand med kameraet, tab det ikke, læg det ikke under tunge genstande, og udsæt det ikke på anden vis for voldsomme stød eller overdrevent fysisk tryk eller kraft. Kameraet kan blive deformt og blive sårbart over for lækager ved overdrevent ydre tryk.
- Hvis du ikke følger de korrekte procedurer før eller under anvendelse, kan det medføre skader på produktet, der ikke kan udbedres, som følge af indtrængen af vand. Hvis produktet lækker, skal du øjeblikkeligt indstille brugen, lade kamera og objektiv tørre og kontakte en Nikon-autoriseret servicerepræsentant.
- Kameraet kan ikke flyde. Pas på ikke at tabe kameraet, mens du er i eller på vandet.
- Der kan opstå kondens inde i objektivet eller skærmen, hvis produktet udsættes for hurtige temperaturændringer, som for eksempel når det nedsænkes i koldt vand efter at have ligget på et varmt sted ved kysten, når det kommer ind i et varmt rum ude fra kolde omgivelser, når der åbnes eller lukkes for dækslet til batterikammer/hukommelseskort, eller når der monteres eller fjernes objektiver på et fugtigt sted. Denne type kondens medfører ikke funktionsfejl eller anden beskadigelse.

#### Før du anvender kameraet under vand

Før du anvender kameraet under vand, skal du fuldføre følgende tjekliste.

Har du fjernet den rem, der udelukkende er beregnet til anvendelse på land? Vi anbefaler, at du monterer en håndrem (sælges separat fra tredjepartsforhandlere), før du tager kameraet med i vandet.

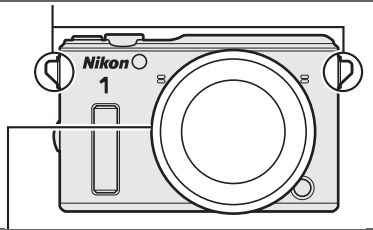

Har du monteret det særligt vandtætte objektiv (🕮 19)?

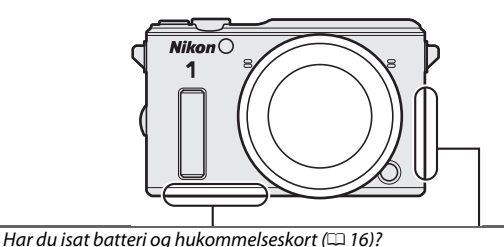

☐ For at undgå indtrængen af vand og anden beskadigelse skal du fjerne eventuelt sand, støv, hår og fremmedlegemer fra under stikdækslet og dækslet til batterikammer/hukommelseskort og anvende en pustebørste eller en vatpind til at fjerne fremmedlegemer fra indersiden af kameraet (når du anvender en vatpind, skal du sørge for ikke at efterlade nogen tråde fra den). Hvis den vandtætte kanal er revnet, deform eller beskadiget, skal du kontakte en Nikon-autoriseret servicerepræsentant.

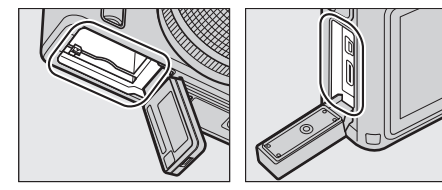

Sørg for, at stikdækslet og dækslet til batterikammer/hukommelseskort er helt lukkede, at håndremmen ikke sidder fast i nogen af dækslerne, samt at låse og sikkerhedslåse er i de viste positioner.

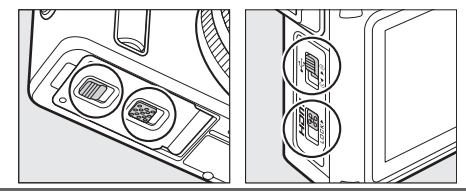

# i.

# Den afsluttende kontrol

Når du har været igennem tjeklisten til før optagelse på side 51 og bekræftet, at det særlige vandtætte objektiv er monteret, samt at stikdækslet og dækslet til batterikammer/hukommelseskort er lukkede og afsikrede, skal du nedsænke kameraet i ferskvand, tænde det og teste

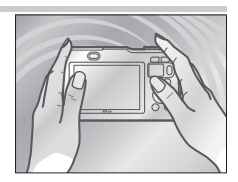

zoomringen og kameraets knapper for at sikre, at de fungerer normalt, samt at kameraet ikke lækker. For at undgå indtrængen af vand og anden beskadigelse må du ikke anvende objektivudløserknappen eller låse eller sikkerhedslåse på stikdækslet og dækslet til batterikammer/hukommelseskort.

Hvis du oplever, at der kommer luft ud omkring objektivfatningen, stikdækslet eller dækslet til batterikammer/hukommelseskort, skal du afslutte testen og omgående tage kameraet op af vandet (luft, der siver ud af kanalen til trykudligning samt dækslerne til mikrofon og højttaler, er normalt og indikerer ikke funktionsfejl). Tør kamera og objektiv grundigt, og kontrollér, at O-ringen, stikdækslet og dækslet til batterikammer/hukommelseskort er ordentligt forseglet. Kontakt en Nikon-autoriseret servicerepræsentant, hvis du oplever, at kameraet lækker under normal anvendelse.

# **Optagelse af billeder under vand**

Følg nedenstående trin for at tage billeder i indstillingen "Under vand" ( $\square$  55).

#### 1 Tænd kameraet.

Drej afbryderen for at tænde kameraet.

#### 2 Vælg indstillingen 🕰.

Tryk på knappen MENU for at få vist menuerne, vælg derefter **Optageindstil**., markér **₾**C (kreativ indstilling), og tryk på (□ 10).

#### 3 Vælg Under vand.

Tryk på ▲ (□) for at få vist menuen Kreativ. Markér **Under vand**, og tryk på or at få vist billedbehandlingsindstillingerne for Under vand.

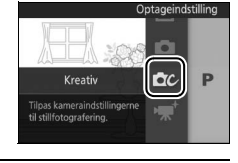

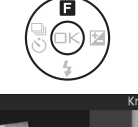

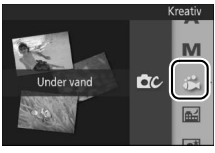

# 4 Vælg en indstilling.

Markér én af følgende indstillinger, og tryk på er for at vælge den markerede indstilling og vende tilbage til optagevisningen.

- Standard: Standardbehandling for afbalancerede resultater ved optagelse langs kysten eller på lavt vand.
- 🔊 Dykning: Levende farver for dybere farvande.
- 'a` Nærbillede: Øget kontrast for nærbilleder under vand.

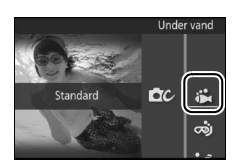

# 5 Tag billeder.

For at tage billeder skal du trykke udløserknappen halvt ned for at fokusere og helt ned for at tage billederne. Lukkeren udløses, uanset om kameraet er i fokus eller ej. Der kan optages videoer ved hjælp af videooptageknappen. Udløserknap

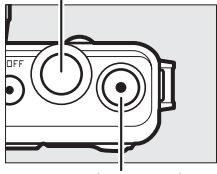

Videooptageknap

#### 🖉 Indstillingen Under vand

Valgmuligheden **Under vand** i kreativ indstilling kompenserer automatisk for det blå skær i belysningen under vand. Du kan få vist et eksempel på farverne på skærmen og justere dem manuelt eller ved hjælp af de forudindstillede valgmuligheder; resultaterne gælder for både billeder og videoer. For at justere balancen mellem blå-grøn manuelt skal du trykke på ⊕ i optagevisningen og derefter trykke på ▲ eller ▼. Tryk på ⊕ for at afslutte, når du er tilfreds med justeringen af farverne.

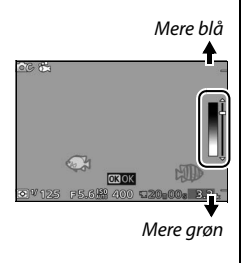

# Tips og tricks til fotografering under vand

Følgende funktioner kan være nyttige, når du tager billeder under vand.

# Aut. forvrængningsktrl.

For at styre forvrængning ved optagelse under vand skal du vælge **Til (under vand)** for **Aut. forvrængningsktrl.** i optagemenuen (
161). Denne indstilling er kun tilgængelig, når der er monteret et særligt undervandsobiektiv.

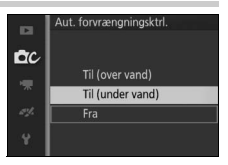

# Den indbyggede flash

For at hæve flashen til anvendelse under vand skal du trykke på pop op-flashknappen (<sup>CD</sup> 92). Bemærk, at manuel farvejustering ikke er tilgængelig, når flashen anvendes med valgmuligheden **Under vand** i kreativ indstilling (<sup>CD</sup> 55). Vandets strømninger kan skubbe flashdelen langt ned og medføre vignettering (<sup>CD</sup> 95).

#### 🖉 Se også

Hvidbalanceindstillingen **Under vand** kan anvendes til at korrigere for det blå skær i belysningen under vand (🕮 178).

# Dybdemåleren

Ved hjælp af dybdemåleren kan du få vist din dybde under optagelse eller medtage dybden i billedinfo, når der tages et billede. Indstil måleren til nul, før du går i vandet (© 59).

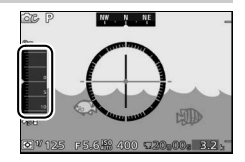

#### II Visning af dybde

| 1 Vælg Registrer lokationsdata.<br>I opsætningsmenuen skal du vælge<br>Lokationsdata, derefter markere<br>Registrer lokationsdata og trykke på |                                                                                                    |
|----------------------------------------------------------------------------------------------------|----------------------------------------------------------------------------------------------------|
| •                                                                                                    | Lokationsdata                                                                                                    |
|                                                                                                    | cc         Registrer lokationsdata         QFF ►           Position         Brug satellit t. urindstilling         0N           ✓         Opdater A-GPS-fill         0N |
|                                                                                                    | Automatisk slukning OFF                                                                                                    |
| 2 Vælg Ja.                                                                                                    |                                                                                                    |
| Markér <b>Ja</b> , og tryk på <sup></sup> .                                                                                                    | Lokationsdata<br>Registrer lokationsdata                                                                                                    |
|                                                                                                    | Ja       Nej                                                                                                    |
|                                                                                                    | ¥                                                                                                    |

3 Vælg Højde/dybdemåler. I opsætningsmenuen skal du vælge Højde/dybdeindstillinger, derefter markere Højde/dybdemåler og trykke på ▶.

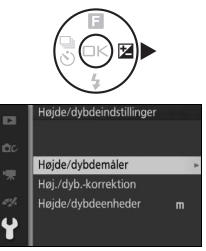

# i

# 5 Afslut menuerne.

Tryk udløserknappen halvt ned for at afslutte menuerne.

6 Få vist dybdemåleren. Tryk på knappen DISP for at få vist dybdemåleren (CD 7).

#### Ø Dybdemåleren

erstatning for specielle dykningsmålere; de viste dybder er kun skønsmæssige. Visningen viser ikke dybder over 20 m; dybder over 15 m vises med rødt.

Kameraets dybdemåler er ikke beregnet som

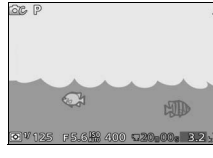

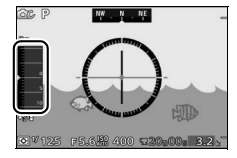

Ņ

F5.6#8 400 520

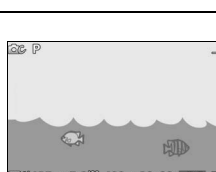

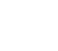

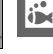

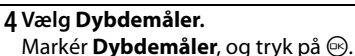

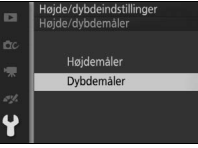

#### II Indstilling af dybdemåleren til nul

Følg nedenstående trin for at indstille dybdemåleren til nul.

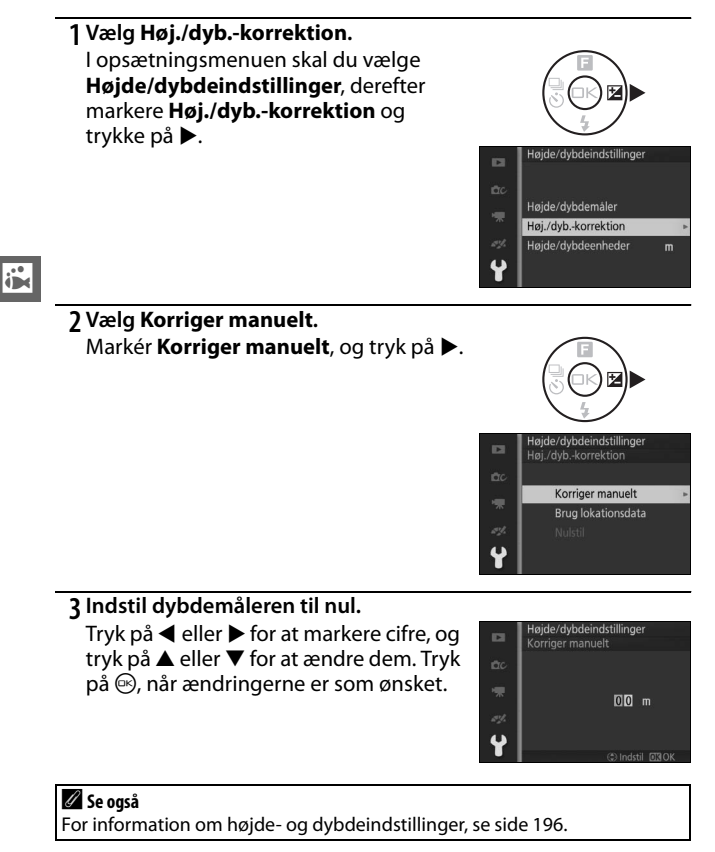

# Efter anvendelse af kameraet under vand

Kameraet og objektivet bør rengøres senest 60 minutter efter anvendelse under vand. Mens du lader det monterede objektiv blive på, skal du nedsænke kameraet i ferskvand for at fjerne salt og andre fremmedlegemer. Overholdes disse anvisninger ikke, kan det medføre beskadigelse, misfarvning, korrosion, lugtgener eller sårbarhed overfor lækager.

#### Før rengøring af kameraet og objektivet

Rengør produktet indendørs i områder, der ikke udsættes for sand eller vandsprøjt, og sørg for at fjerne det forreste dæksel fra objektivet samt eventuelt vand, salt, sand eller andre fremmedlegemer fra dine hænder og fra dit hår, før du fortsætter. Åbn ikke stikdækslet eller dækslet til batterikammer/hukommelseskort, før alle fremmedlegemer er blevet vasket væk, og kameraet er tørt.

#### 1 Klargør kameraet.

Sørg for, at det særlige vandtætte objektiv er monteret, samt at stikdækslet og dækslet til batterikammer/hukommelseskort er lukkede med låse og sikkerhedslåse i de viste positioner.

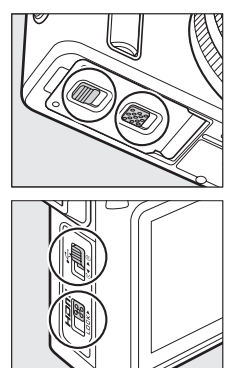

# 2 Nedsænk kameraet og objektivet.

Mens du lader objektivet forblive monteret, skal du nedsænke kameraet i en balje med ferskvand i omkring 10 minutter. For at undgå indtrængen af vand og anden beskadigelse må du ikke åbne kameraets stikdæksel eller dæksel til batterikammer/hukommelseskort, mens kameraet er i vandet.

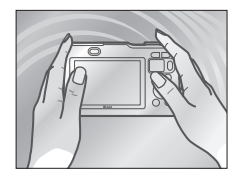

#### 3 Rengør zoomringen og kameraknapperne.

Mens du passer på ikke at røre objektivudløserknap eller låse eller sikkerhedslåse på stikdækslet og dækslet til batterikammer/hukommelseskort, skal du trykke på pop op-flashknappen for at hæve den indbyggede flash og forsigtigt bevæge kameraet fra side til side og

derefter anvende zoomringen og hver af de resterende kameraknapper et par gange for at fjerne salt og andre fremmedlegemer.

# 4 Tør efter.

Tør kameraet og objektivhuset med en blød, tør klud. Vand, fingeraftryk og andre fremmedlegemer på forreste objektivelement bør fjernes øjeblikket ved forsigtigt at tørre glasset med en blød, tør klud. Brug ikke vold.

# 5 Lad kameraet være i skyggen.

Uden at fjerne objektivet skal du stille kameraet på en tør klud som vist og lade det tørre på et godt ventileret, skyggefuldt sted. Der vil sive vand ud fra zoomringen, kanalen til trykudligning og hullerne i dækslerne til mikrofon og højttaler.

#### 6 Rengør dækslerne indvendigt.

Når du har bekræftet, at der ikke er mere vand eller flere fremmedlegemer på kameraet, skal du langsomt åbne stikdækslet og dækslet til batterikammer/hukommelseskort og fjerne eventuelle vanddråber, sand eller andre fremmedlegemer fra indersiden med en blød, tør klud.

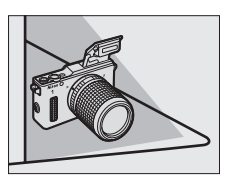

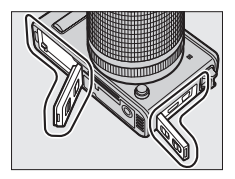

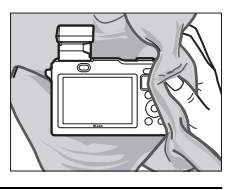

For at undgå, at der kommer vand ned i kameraet, når dækslerne er åbne, skal du holde kameraet sådan, at dækslerne åbnes i nedadgående retning.

# 7 Fjern objektivet.

Når du har bekræftet, at objektivet og kameraet er tørre, skal du afmontere objektivet og forsigtigt tørre objektivets O-ringforsegling af med en blød, tør klud for at fjerne eventuelle fremmedlegemer. Bemærk, at der stadig kan være vand mellem kameraet og objektivet; for at hindre vand i at falde ned på støvskærmen eller objektivet, når objektivet afmonteres, skal du holde kameraet plant og langsomt fjerne objektivet.

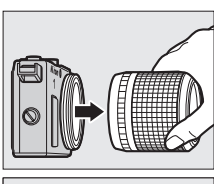

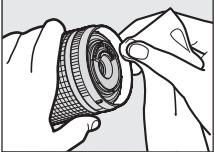

# O-ringen

Kameraet anvender en O-ring til at danne en vandtæt forsegling. Forkert håndtering af O-ringen kan give lækager. Kontrollér O-ringens tilstand som beskrevet nedenfor, hver gang kameraet har været anvendt under vand, eller når du opdager fremmedlegemer på O-ringen ved fjernelse af objektivet.

# 1 Fjern O-ringen.

Stræk O-ringen let ved at skubbe din fingre langs ringens sider og tage den af kameraet (du kan også anvende en ekstra O-ringfjerner; 🕮 201). Anvend ikke overdreven kraft, og anvend ikke dine fingernegle, metalgenstande eller kantede og spidse værktøjer.

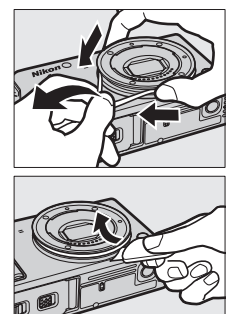

i

#### 2 Vask O-ringen.

Vask O-ringen grundigt i ferskvand, og tør den grundigt. Anvend ikke benzen, fortynder, alkohol, sæbe, neutrale rengøringsmidler eller andre rengøringsprodukter, da disse kan beskadige eller svække O-ringen.

# 3 Efterse O-ringen.

Fjern eventuelle fremmedlegemer med en blød, tør klud, mens du passer på ikke at efterlade fnuller eller tråde fra kluden på O-ringen. Bøj forsigtigt O-ringen for at kontrollere for revner eller anden beskadigelse.

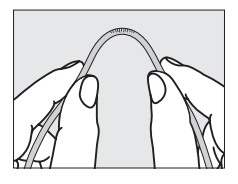

# 4 Efterse rillen til O-ringen.

Anvend en pustebørste eller en vatpind til at fjerne eventuelle fremmedlegemer fra rillen til O-ringen. Sørg for at fjerne eventuelt fnuller fra vatpinden, der måtte være på O-ringen.

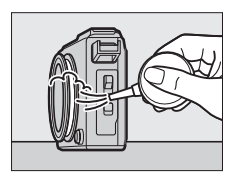

# 5 Smør O-ringen med fedt.

Anbring en klat silikonefedt på en plastikpose, og anvend dine fingre til at smøre fedtet ud over plastikposen (①), anbring derefter O-ringen i posen, og gnid på posen for at smøre O-ringen ind (②).

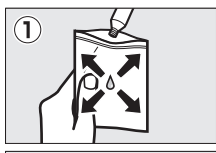

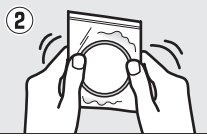

# 6 Sæt O-ringen på igen.

Når du har sikret dig, at O-ringen og rillen til O-ringen er fri for fremmedlegemer, skal du sætte O-ringen på, så den kører jævnt på samme niveau hele vejen rundt om rillen til O-ringen, uden unødige stræk og uden at stikke ud fra rillen.

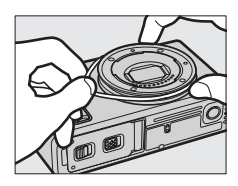

#### 0-ringe

O-ringen kræver regelmæssig udskiftning. Udskift øjeblikkeligt O-ringen, hvis den er beskadiget, revnet, bøjet eller har mistet sin elasticitet. O-ringene bør udskiftes mindst én gang om året, selv hvis produktet ikke har været anvendt; anvend kun O-ringe beregnet til anvendelse i dette produkt. O-ringe skal smøres med fedt før anvendelse, og når overfladen virker tør; overholdes den anvisning ikke, kan det medføre revner i O-ringen og indtrængen af vand i kameraet.

#### 🖉 Silikonefedt

Smøring af O-ringen med det medfølgende silikonefedt forhindrer slid og sikrer, at objektivet drejer jævnt. Anvend kun det medfølgende silikonefedt eller ekstra WP-G1000 silikonefedt ( $\square$  201); overholdes denne anvisning ikke, kan det medføre stræk af O-ringen eller andre deformiteter. Ekstra O-ringe til udskiftning og silikonefedt kan købes hos en Nikon-forhandler af kameraer eller en Nikon-autoriseret servicerepræsentant. Anvend ikke overdrevne mængder fedt, og påfør det ikke ved hjælp af papir eller klude, idet der kan komme til at sidde støv eller fibre fast på O-ringen, der gør produktet sårbart over for lækager.

#### Vedligeholdelse

Overhold følgende forholdsregler ved rengøring af kameraet og objektivet efter anvendelse under vand.

- Fjern aldrig objektivet, og åbn ikke stikdækslet eller dækslet til batterikammer/hukommelseskort under vand. Før du udskifter objektiver eller åbner dækslerne, skal du tørre vandet af med en blød, tør klud og sørge for, at produktet er helt tørt, idet vand fra objektivet eller dækslerne ellers kan komme ind i batterikammeret, hukommelseskortpladsen eller på batteriet, hukommelseskortet, den vandtætte kanal, hængslerne eller stikkene. Vælg skyggefulde steder fri for vandsprøjt, vind, støv og sand, og kontrollér for vand på indersiden af dækslerne, før du lukker dem. Vand på indersiden af dækslerne kan medføre kondens eller anden beskadigelse.
- Der kan sive luft ud af kanalen for trykudligning eller af dækslerne til mikrofon og højttaler, mens kameraet er i vandet. Dette er normalt og indikerer ikke funktionsfejl. Bemærk, at vand i hullerne i dækslerne til mikrofon og højttaler kan påvirke lydkvaliteten; tør dækslerne med en blød, tør klud, men stik ikke skarpe genstande ind i

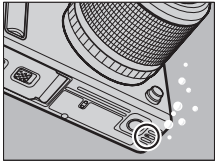

hullerne, idet det kan beskadige kameraet eller gøre det sårbart over for lækager.

- Lad ikke kameraet eller objektivet tørre ved at lade dem ligge i direkte sollys, og tør dem ikke ved hjælp af hårtørrere eller andre elektriske enheder. Hvis denne sikkerhedsanvisning ikke overholdes, kan det medføre beskadigelse af kameraet, objektivet eller O-ringen og resultere i lækager.
- Benzen, fortynder, alkohol, sæbe, neutrale rengøringsmidler eller andre rengøringsprodukter kan gøre den vandtætte kanal eller kamerahuset deform og produktet sårbart over for lækager.
- For at sikre at produktet forbliver vandtæt, skal du få den vandtætte kanal efterset én gang om året og komme til serviceeftersyn hvert 3. til 5. år hos en Nikon-autoriseret servicerepræsentant. Disse eftersyn er ikke gratis.

#### 🖉 Fremmedlegemer på kameraet og objektivet

Væske på objektivets O-ringforsegling eller inde i stikdækslet eller dækslet til batterikammer/hukommelseskort bør fjernes øjeblikkeligt med en blød, tør klud; andre fremmedlegemer bør fjernes med en pustebørste, hvor du er omhyggelig med at få fjernet eventuelle små partikler fra siderne og hjørnerne af de vandtætte kanaler. Fremmedlegemer på kamerahuset kan fjernes med en blød, tør klud.

# Optagelse og visning af videoer

Kameraet kan optage videoer i høj definition (HD) med et højdebreddeforhold på 16:9 og videoer i slowmotion med et højdebreddeforhold på 8:3. Optagelse af video er tilgængelig i de nedenfor opstillede optageindstillinger (optagelse af video er ikke tilgængelig i indstillingerne Fang de bedste øjeblikke og Snapshot med video; III 76, 83).

| Indstilling                                            |                                        | Videotype             | Beskrivelse                                                                                                    |
|--------------------------------------------------------|----------------------------------------|-----------------------|----------------------------------------------------------------------------------------------------|
| 🛱 Automatisk indstilling (🕮 28)                        |                                        |                       | Kameraet optimerer<br>automatisk<br>indstillingerne for det<br>aktuelle motiv eller den<br>aktuelle motivtype.                                         |
| 🛱 C Kreativ indstilling (🕮 37)                         |                                        |                       | Optag videoer. Uanset<br>motivtypen valgt med<br>kameraet, optages<br>videoer i indstillingen <b>P</b> ;<br>lukkertid og blænde<br>styres af kameraet. |
| ₩<br>Indstillingen<br>Avanceret<br>video (□ 67,<br>72) | Programautomatik<br>(P)                | HD (16:9)             | Kameraet styrer<br>lukkertid og blænde.                                                                                                    |
|                                                        | Lukkertidsprioriteret<br>automatik (S) |                       | Du vælger lukkertiden;<br>kameraet justerer<br>automatisk blænden for<br>optimal eksponering<br>(□ 41).                                                |
|                                                        | Blændeprioriteret<br>automatik (A)     |                       | Du vælger blænden;<br>kameraet justerer<br>automatisk lukkertiden<br>for optimal eksponering<br>(🕮 42).                                                |
|                                                        | Manuel (M)                             |                       | Du vælger lukkertid og<br>blændeåbning (🕮 43).                                                                                                    |
|                                                        | Slowmotion ('₩")                       | Slowmotion<br>(8 : 3) | Optag tavse videoer i<br>slowmotion. Videoer<br>optages ved 400 bps og<br>afspilles ved omtrent<br>30 bps (	 72).                                      |

#### Tilgængelige indstillinger

For information om tilgængelige indstillinger i indstillingen Avanceret video, se side 215.

#### 喇

# **Optagelse af HD-videoer**

Optag videoer med lyd ved et højde-breddeforhold på 16:9.

#### 1 Tænd kameraet.

Tryk på afbryderen for at tænde kameraet.

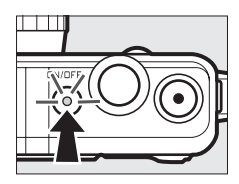

125 F 5.6 188 400 #20 #00 s 1.1

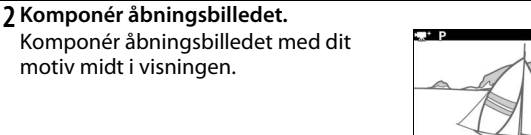

#### 🖉 Ikonet 📉

Ikonet 🕅 viser, at der ikke kan optages video.

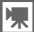

# 3 Start optagelsen.

Tryk på videooptageknappen for at starte optagelsen. En optageindikator, den forløbne tid og den resterende tid vises, mens optagelsen er i gang.

#### 🖉 Lydoptagelse

Pas på ikke at dække mikrofonen til, og bemærk, at den indbyggede mikrofon muligvis optager lyde fra kameraet eller objektivet. Disse lyde kan forekomme højere under vand. Som standard fokuserer kameraet kontinuerligt; for at undgå optagelse af fokusstøj skal du vælge **Enkelt AF** for **Fokusindstilling** i menuen for video ( $\square$  165). Punktet **Lydindstillinger for video** i menuen for video tilbyder indstillingerne Mikrofonfølsomhed og Vindstøj ( $\square$  176).

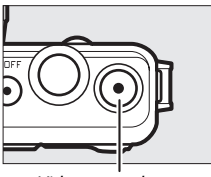

Videooptageknap

Optageindikator/forløbet tid

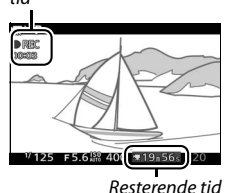

惈

#### 4 Afslut optagelse.

Tryk på videooptageknappen igen for at afslutte optagelsen. Optagelsen afsluttes automatisk, når den maksimale længde er nået (
175), hukommelseskortet er fuldt, objektivet fjernes, eller kameraet bliver varmt (
xxii).

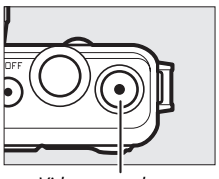

Videooptageknap

#### 🖉 Maksimal længde

Ved standardindstillingerne kan HD-videoer have en størrelse på op til 4 GB og en længde på 20 minutter (for yderligere information, se side 175); bemærk, at afhængigt af hukommelseskortets skrivehastighed kan optagelsen afsluttes, inden denne længde er nået (<sup>CIII</sup> 206).

# Fotografering under optagelse af HD-videoer

Tryk udløserknappen helt ned for at tage et billede uden at afbryde optagelse af HDvideo. Billeder taget under videooptagelse har højde-breddeforholdet 3 : 2.

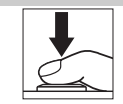

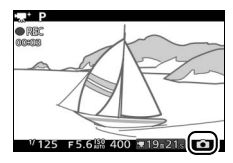

#### Fotografering under videooptagelse

Der kan tages op til 20 billeder i hver videooptagelse. Bemærk, at der ikke kan tages billeder i slowmotion-videoer.

#### 🖉 Fokuslås

Hvis **Enkelt AF** er valgt som **Fokusindstilling** i menuen for video i indstillingen Avanceret video, låser fokus, når udløserknappen trykkes halvt ned (D 171).

# Visning af video

Videoer er indikeret af ikonet '₩ i fuldskærmsvisning (□ 31). Tryk på ☞ for at starte billedvisning.

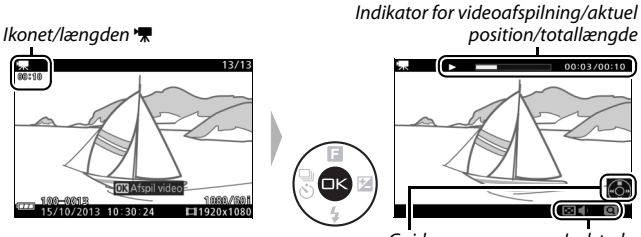

Guide

Lydstyrke

Følgende funktioner kan udføres:

For at Anvend Beskrivelse Sætte på pause Sæt billedvisningen på pause. Genoptag billedvisningen, når videoen er Afspille **(**) sat på pause eller under tilbagespoling/ fremadspoling. Tryk på ◀ for at spole tilbage og på ▶ for at spole fremad. Hastigheden øges for hvert tryk fra 2× til 4× til 8× til 16×. Hvis Spole frem/tilbage billedvisningen er sat på pause, spoler videoen et billede tilbage eller frem ad gangen; hold knappen nede for kontinuerlig spoling tilbage eller frem. Tryk på Q for at øge lydstyrken, og tryk på Justere lydstyrke Q/11 for at dæmpe den. E Vende tilbage til Tryk på 🛦 eller 🕩 for at afslutte 6 fuldskærmsvisning fuldskærmsvisning.

#### 🖉 Knappen 🐑

Under videoafspilning og når billedvisningen er sat på pause, kan du spole frem eller tilbage ved at holde knappen (© nede og tilte kameraet mod venstre eller højre (□ 97).

# Sletning af videoer

Tryk på tor at slette den aktuelle video. Der vises en dialogboks for bekræftelse; tryk igen på to for at slette videoen og vende tilbage til afspilning, eller tryk på for at afslutte uden at slette videoen. Bemærk, at når først videoer er slettet, kan de ikke gendannes.

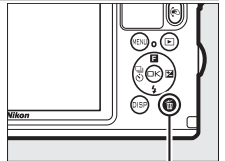

Knappen 🛍

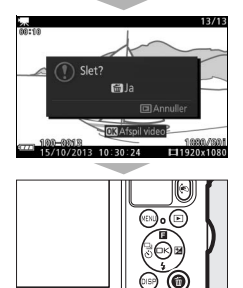

#### 🖉 Se også

Se side 150 for information om beskæring af uønskede optagelser fra videoer.

Indstillingerne for billedstørrelse og billedhastighed er beskrevet på side 175.

# **Optagelse af videoer i slowmotion**

Du kan optage tavse videoer i slowmotion med et højdebreddeforhold på 8 : 3 ved at trykke på ▲ (□) i indstillingen Avanceret video og vælge 🐙 **Slowmotion**. Videoer i slowmotion optages ved 400 bps og afspilles ved omtrent 30 bps.

1 Vælg indstillingen \mathbb{R}^+. Tryk på knappen MEN⊔ for at få vist menuerne, vælg derefter Optageindstil., markér \mathbb{R}^+ (Avanceret video), og tryk på ⊕ (□ 10).

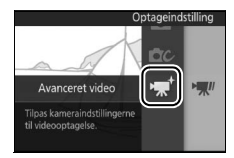

#### 2 Vælg Slowmotion.

Tryk på 🔺 (🖬), markér derefter Slowmotion, og tryk på 🐵.

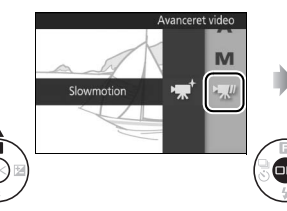

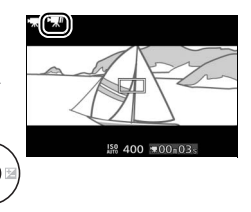

#### 3 Komponér åbningsbilledet. Komponér åbningsbilledet med dit motiv midt i visningen.

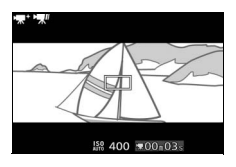

# 4 Fokusér.

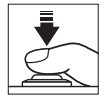

Fokuspunkt

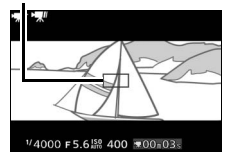

# 5 Start optagelsen.

Tryk på videooptageknappen for at starte optagelsen. En optageindikator, den forløbne tid og den resterende tid vises, mens optagelsen er i gang. Kameraet fokuserer på motivet midt i visningen; ansigtsgenkendelse ( $\square$  34) er ikke tilgængelig, og fokus og eksponering kan ikke justeres.

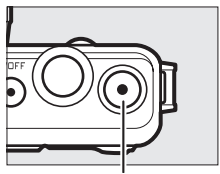

Videooptageknap

Optageindikator/ forløbet tid

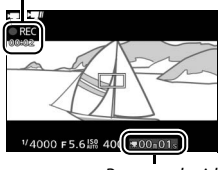

Resterende tid

# 6 Afslut optagelse.

Tryk på videooptageknappen igen for at afslutte optagelsen. Optagelsen afsluttes automatisk, når den maksimale længde er nået, hukommelseskortet er fuldt, objektivet fjernes, eller kameraet bliver varmt ( $\square$  xxii).

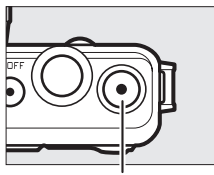

Videooptageknap

#### Maksimal længde

Der kan laves optagelser på op til 3 sekunder; bemærk, at optagelsen kan slutte, før denne længde er nået (🖽 206), afhængigt af hukommelseskortets skrivehastighed.

#### Optagelse af video

Støjstriber, streger eller forvrængning kan være synligt på visningen og på det endelige billede under belysningstyperne Lysstofrør, Kviksølvslamper eller Natriumdamplamper, eller hvis kameraet panoreres vandret, eller en genstand bevæger sig hurtigt gennem billedet (støjstriber og streger kan reduceres i HD-videoer ved at vælge en indstilling af **Reduktion af støjstriber**, der passer til frekvensen på det lokale lysnet som beskrevet på side 197. Bemærk dog, at den længst mulige lukkertid, der er tilgængelig, er <sup>1</sup>/<sub>100</sub> sek. ved **50 Hz**, <sup>1</sup>/<sub>60</sub> sek. ved **60 Hz**; Reduktion af støjstriber er ikke tilgængelig ved videoer i slowmotion). Stærke lyskilder kan efterlade efterbilleder, når kameraet panoreres. Der kan også forekomme skårne kanter, falske farver, moiré og lyse pletter. Når du optager video, skal du undgå at rette kameraet mod solen eller andre stærke lyskilder. Overholdes disse anvisninger ikke, kan der ske skade på kameraets indre kredsløb.

#### 🖉 Videobeskæringen

Videobeskæringen vises på skærmen.

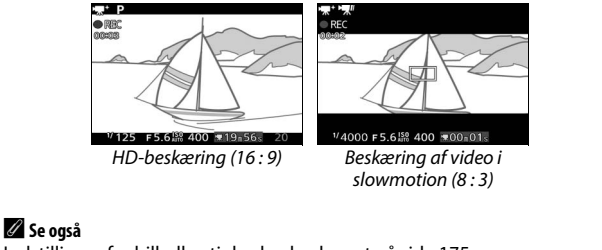

Indstillinger for billedhastighed er beskrevet på side 175.

惈

# Andre optageindstillinger

Udover de ovenfor beskrevne indstillinger tilbyder kameraet indstillingen L<sup>+</sup> (Fang de bedste øjeblikke) som hjælp til billeder med vanskelig timing samt indstillingen **Z** (Snapshot med video), der kombinerer billederne med korte videovignetter (□ 83).

# ᆣ Valg af øjeblikket (Fang De Bedste Øjeblikke)

Få vist scenerne i slowmotion, og vælg det øjeblik, du ønsker at bevare (langsom visning), eller lad kameraet vælge det bedste billede (Smart-billedvælger).

# Valg af dit øjeblik (Langsom Visning)

Når der er valgt Langsom visning i indstillingen Lt (fang de bedste øjeblikke), opfanger kameraet en kort sekvens af stillbilleder og viser dem i slowmotion, så du kan vælge det rigtige øjeblik til optagelse af billedet.

#### 1 Vælg indstillingen ⊑±.

Tryk på knappen MEN⊔ for at få vist menuerne, vælg derefter **Optageindstil.**, markér **L**<sup>+</sup> (Fang de bedste øjeblikke), og tryk på (□ 10).

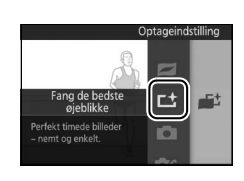

#### 2 Vælg Langsom visning.

Tryk på 🛦 (🖬), markér derefter Langsom visning, og tryk på 🐵.

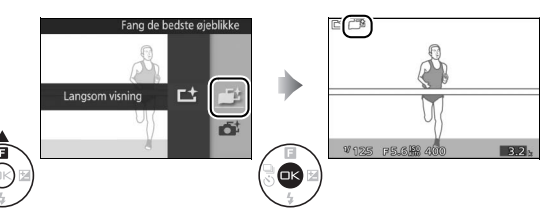

# 3 Komponér billedet.

Komponér billedet med dit motiv midt i billedet.

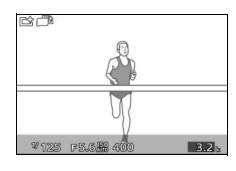

# 4 Tryk udløserknappen halvt ned.

Kameraet fokuserer og optager derefter 20 billeder over i en midlertidig hukommelsesbuffer over et tidsrum på omtrent 1,3 sek. og afspiller dem derefter langsomt i en kontinuerlig sløjfe, mens udløserknappen holdes trykket halvt ned. Ikonet 🛄 vises på skærmen.

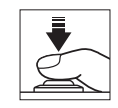

#### Statusindikator

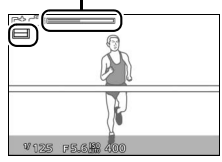

Ved visning af det ønskede billede skal du trykke udløserknappen helt ned for at optage det aktuelle billede og kassere de resterende billeder. Det valgte billede vises i et par sekunder, når optagelsen er færdig. For at slette bufferens indhold og afslutte uden at optage et billede, skal du udløse knappen uden at trykke den helt ned.

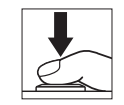

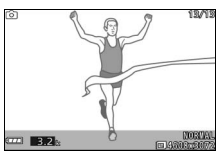

#### Visning og sletning af billeder taget i Langsom visning Du kan få vist billeder taget i Langsom visning som beskrevet på side 31 eller slette dem som beskrevet på side 32.

# Lad kameraet vælge øjeblikket (Smart-billedvælger)

Vælg indstillingen Smart-billedvælger for at lade kameraet hjælpe dig med at tage billeder, der fanger et flygtigt udtryk i ansigtet på et portrætmotiv eller andre billeder med vanskelig timing som gruppebilleder taget ved fester. Hver gang lukkeren udløses, vælger kameraet automatisk det bedste billede og et antal billeder, der kandiderer til bedste billede, baseret på komposition og bevægelse. For at anvende Smart-billedvælger skal du trykke på ▲ (E) i indstillingen Fang de bedste øjeblikke og vælge Smartbilledvælger.

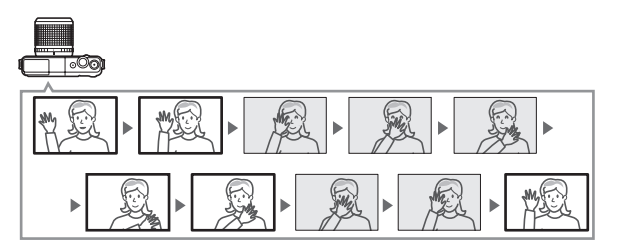

1 Vælg indstillingen L<sup>±</sup>. Tryk på knappen MEN⊔ for at få vist menuerne, vælg derefter Optageindstil., markér L<sup>±</sup> (Fang de bedste øjeblikke), og tryk på ⊕ (□ 10).

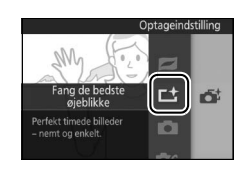

# 2 Vælg Smart-billedvælger.

Tryk på ▲ (目), markér derefter Smart-billedvælger, og tryk på ⊗.

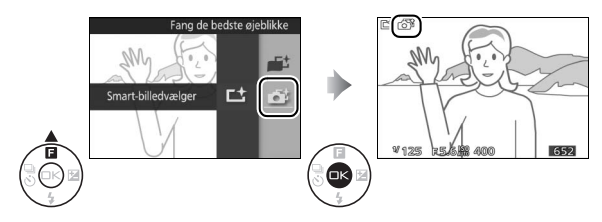

# 3 Komponér billedet.

Komponér billedet med dit motiv midt i billedet.

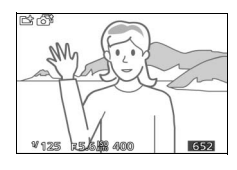

# 4 Start lagring af billederne i buffer.

Tryk udløserknappen halvt ned for at fokusere ( $\square$  29). Ikonet  $\blacksquare$  vises, når kameraet går i gang med at optage billeder over i hukommelsesbufferen. Kameraet justerer løbende fokus for at kompensere for ændringer i afstanden til motivet, mens udløserknappen trykkes halvt ned.

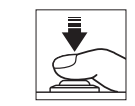

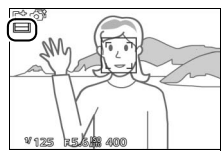

# 5 Optag.

Tryk forsigtigt udløserknappen helt ned. Kameraet sammenligner billeder, der er optaget over i bufferen både før og efter, at udløserknappen blev trykket helt ned, og vælger fem, der kopieres over på hukommelseskortet. Bemærk, at det kan tage et stykke tid. Det bedste billede vises på skærmen, når optagelsen er fuldført.

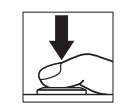

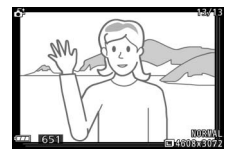

#### 🖉 Lagring i buffer

Lagringen i bufferen starter, når udløserknappen trykkes halvt ned og slutter efter cirka 90 sekunder, eller når udløserknappen trykkes helt ned.

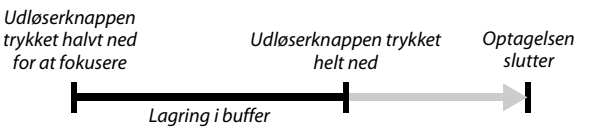

#### Filer i Smart-billedvælger

Slet ikke filen "NCSPSLST.LST" fra mappen "NCFL" på hukommelseskortet, og skift ikke filnavnene på billeder taget med Smart-billedvælger. Kameraet identificerer i så fald ikke længere de pågældende filer som billeder i Smartbilledvælger og håndterer dem i stedet for som selvstændige billeder.

#### Tilgængelige indstillinger

For information om tilgængelige indstillinger i indstillingen Fang de bedste øjeblikke, se side 215.

#### 🖉 Indstillingen Fang de bedste øjeblikke

Kameraet vælger automatisk et motivprogram, der passer til motivet. Der kan ikke optages videoer, og det har ingen effekt at trykke på videooptageknappen. Flashen kan ikke anvendes.

# 🖉 Se også

Anvend indstillingen **Antal gemte billeder** i optagemenuen til at vælge antal billeder valgt af Smart-billedvælger (

159).

# II Visning af billeder taget med Smart-billedvælger

Tryk på 🕑, og anvend multivælgeren for at få vist billeder taget med indstillingen Smart-billedvælger (C 31; billeder taget med indstillingen Smart-billedvælger indikeres af ikonet **6**<sup>t</sup>). Ud af billederne optaget med indstillingen Smartbilledvælger vises kun det bedste billede (når du trykker multivælgeren til højre for at få vist det næste billede, springer kameraet over billederne, der kandiderer til bedste billede med det resultat, at det billede, der vises næstefter, ikke får et filnummer, der umiddelbart følger efter det aktuelle billedes). For at afslutte billedvisning og vende tilbage til optageindstilling skal du trykke udløserknappen halvt ned.

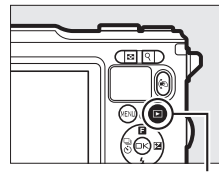

Knappen 🕩

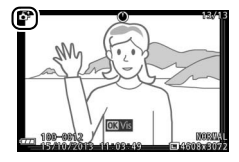

#### Valg af bedste billede

Ved visning af et billede taget med Smartbilledvælger kan du vælge det bedste billede ved at trykke på . Tryk på ◀ eller ▶ for at få vist de øvrige billeder i sekvensen, og tryk på . for at vælge det aktuelle billede som bedste billede. For at vende tilbage til normal billedvisning skal du trykke på .

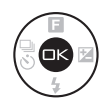

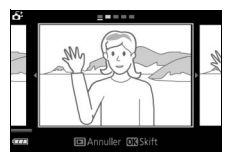

#### Sletning af billeder

Tryk på t, når der vælges et billede taget med indstillingen Smart-billedvælger, frembringer en dialogboks for bekræftelse; tryk igen på t for at slette det bedste billede og billederne, der kandiderer til bedste billede, eller tryk på for at afslutte uden at slette billederne. *Bemærk, at når først billeder er slettet, kan de ikke gendannes.* 

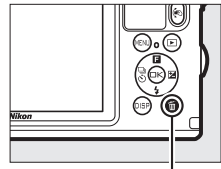

Knappen 🛍

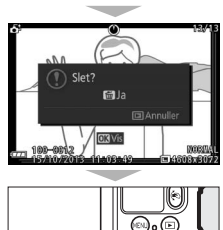

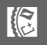

#### 🖉 Sletning af enkelte billeder

Tryk på knappen m i dialogboksen for valg af bedste billede frembringer følgende valgmuligheder; markér en indstilling ved hjælp af multivælgeren, og tryk på ∞ for at vælge.

- Dette billede: Slet det aktuelle billede (bemærk, at billedet, der aktuelt er valgt som bedste billede, ikke kan slettes).
- Alle undt. bedste billede: Slet billederne, der kandiderer til bedste billede, men ikke billedet, der aktuelt er valgt som bedste billede.

Der vises en dialogboks for bekræftelse; for at slette det valgte billede eller de valgte billeder skal du markere **Ja** og trykke på 😔.

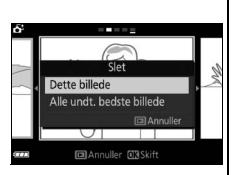

## Kombination mellem billeder og korte videovignetter (indstillingen Snapshot med video)

Optag korte videovignetter med dine billeder. Hver gang lukkeren udløses, optager kameraet et stillbillede og et videoklip med en varighed på omtrent 1,6 sekunder. Når det resulterende "Snapshot med video" vises på kameraet, afspilles videoen i slowmotion gennem omtrent 4 sek. efterfulgt af stillbilledet; der høres et baggrundslydspor med en varighed på omtrent 10 sek. under afspilningen.

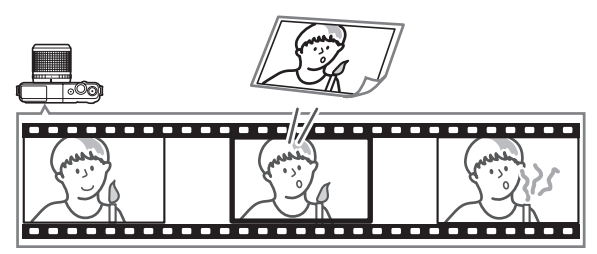

 Vælg indstillingen 
 ■.
 Tryk på knappen MEN⊔ for at få vist menuerne, vælg derefter

 Optageindstil., markér 
 (Snapshot med video), og tryk på 
 (□ 10).

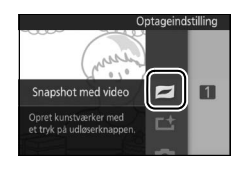

#### 2 Komponér billedet.

Komponér billedet med dit motiv midt i billedet.

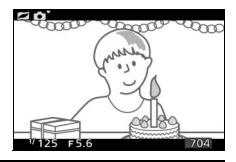

#### 🖉 Tilgængelige indstillinger

For information om tilgængelige indstillinger i indstillingen Snapshot med video, se side 215.
# 3 Start lagring i buffer.

Tryk udløserknappen halvt ned for at fokusere (
29). Ikonet 
ivises, når kameraet går i gang med at optage klip over i hukommelsesbufferen.

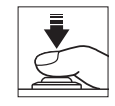

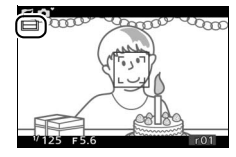

# 4 Optag.

Tryk forsigtigt udløserknappen helt ned. Kameraet optager et billede sammen med en videooptagelse af cirka 1,6 sekunders varighed, der starter før og slutter efter, at udløserknappen blev trykket helt ned. Bemærk, at det kan tage et stykke tid. Når optagelsen er fuldført, vises billedet i nogle få sekunder.

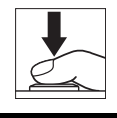

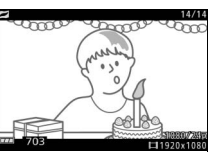

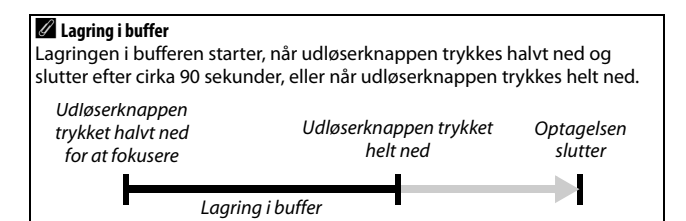

# 💵 Valg af Tema

Du kan vælge baggrundsmusik for videoen ved at trykke på ▲ (급) og anvende multivælgeren og knappen til at vælge mellem Skønhed, Bølger, Afslapning og Ømhed.

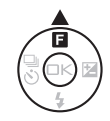

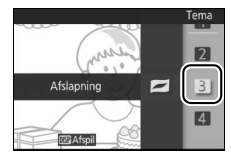

For at afspille det markerede temas baggrundsmusik skal du trykke på DISP og anvende knapperne Q og 🖬 til at øge og dæmpe lydstyrken.

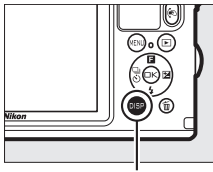

Knappen DISP

#### Indstillingen Snapshot med video

Direkte lyd optages ikke. Der kan ikke optages videoer med videooptageknappen, og der kan ikke anvendes flash.

#### 🖉 Se også

Se side 159 for information om valg af de dele af bufferen, der skal med i videooptagelsen. For information om lagring af snapshots med video i et format, som du kan få vist i de fleste typer software til billedvisning, se side 160.

# Visning af snapshots med video

Tryk på **•**, og anvend multivælgeren for at få vist et snapshot med video (CC 31; snapshots med video indikeres af ikonet In Tryk på i under visning af et snapshot med video afspiller videodelen i slowmotion i et tidsrum på omtrent 4 sek. efterfulgt af billedet; baggrundslydsporet afspilles i omtrent 10 sekunder (for at vælge nyt baggrundslydspor skal du anvende indstillingen Skift tema i billedvisningsmenuen; 🕮 152). For at få vist videodelene af alle snapshots med video skal du trykke på ▼ (□ 123). For at afslutte billedvisning og vende tilbage til optageindstilling skal du trykke udløserknappen halvt ned.

#### Sletning af snapshots med video

For at slette det aktuelle snapshot med video skal du trykke på 節. Der vises en dialogboks for bekræftelse; tryk igen på 節 for at slette billedet og videoen og vende tilbage til billedvisning, eller tryk på 回 for at afslutte uden at slette filen. *Bemærk, at når først snapshots med video er slettet, kan de ikke gendannes.* 

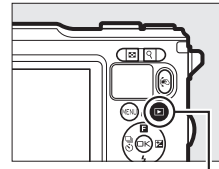

Knappen 🖻

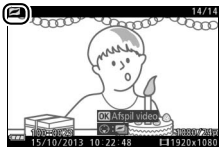

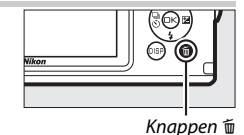

14/14

# Mere om fotografering

Dette afsnit beskriver andre funktioner, du kan anvende, når du tager billeder.

# Kontinuerlig indstilling

l indstillingen Kontinuerlig (billedserie) tager kameraet billeder, mens udløserknappen er trykket helt ned.

1 Få vist indstillingerne for udløserindstilling. Tryk på ◄ (<sup>®</sup>) for at få vist indstillingerne for udløserindstilling.

# 2 Vælg en billedhastighed.

Markér den ønskede billedhastighed, og tryk på <sup>(1)</sup>. Billedhastigheden udtrykkes som antal optagede billeder pr. sekund (bps); vælg mellem billedhastighederne på omtrent 5, 15, 30 og 60 bps (henholdsvis **5 fps**, **15 fps**, **30 fps** og **60 fps**).

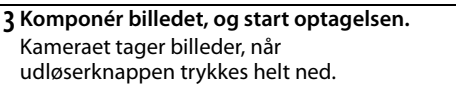

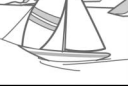

5fp

15fp

30fps

60fps

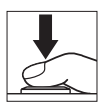

#### Kontinuerlig indstilling

Det maksimale antal billeder, der kan tages i en enkelt billedserie, varierer med udløserindstillingen. Ved billedhastighederne 30 og 60 bps kan du højst tage 20 billeder i en enkelt billedserie.

Du kan anvende den indbyggede flash, når der er valgt **5 fps**, men der tages kun ét billede, hver gang der trykkes på udløserknappen; ved indstillingerne 15, 30 og 60 bps går den indbyggede flash ikke af.

Hukommelseskortlampen lyser, mens der optages billeder over på hukommelseskortet. Afhængigt af optageforholdene og hukommelseskortets skrivehastighed kan optagelse tage et stykke tid. Hvis batteriet aflades, før alle billeder er optaget, deaktiveres udløseren, og de resterende billeder overføres til hukommelseskortet.

Kontinuerlig optagelse er ikke tilgængelig i andre kreative indstillinger end P, S, A, M eller 論 (under vand; ゐ, 酒) i indstillingerne Fang de bedste øjeblikke, Avanceret video eller Snapshot med video, eller når der anvendes styring af live-billede i automatisk indstilling (四 35).

#### Ø Bufferstørrelse

Kameraet er udstyret med en hukommelsesbuffer til midlertidig lagring, hvilket gør det muligt at fortsætte med at fotografere, mens der gemmes billeder på hukommelseskortet. Det omtrentlige antal billeder, der kan lagres i hukommelsesbufferen med de aktuelle indstillinger, vises, når

udløserknappen trykkes halvt ned (dette antal er kun et skøn og varierer alt efter optageforholdene; III 220). Illustrationen viser visningen, når der endnu er plads i bufferen til omkring 22 billeder.

#### 🖉 Enkeltbillede

For kun at tage ét billede hver gang udløserknappen trykkes helt ned, skal du vælge 🔄 (enkeltbillede, standardindstillingen) for **Kontinuerlig/** selvudløser.

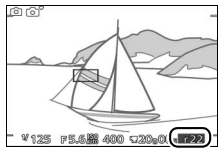

ď

đ

# Selvudløserindstillinger

Selvudløseren anvendes til at forsinke lukkerudløsningen indtil 10, 5 eller 2 sekunder efter, at udløserknappen trykkes helt ned.

**1** Få vist indstillingerne for udløserindstilling. Tryk på ◀ ()) for at få vist indstillingerne for udløserindstilling.

2 Vælg den ønskede selvudløserindstilling. Anvend multivælgeren til at markere ⊗ 10 s, ⊗ 5 s eller ⊗ 2 s, og tryk på .

#### 3 Montér kameraet på et stativ.

Montér kameraet på et stativ, eller anbring kameraet på et stabilt og plant underlag.

#### 4 Komponér billedet, og optag.

Tryk udløserknappen halvt ned for at fokusere, og tryk derefter udløserknappen helt ned. Selvudløserlampen begynder at blinke, og en biplyd starter. To sekunder før billedet tages, holder lampen op med at blinke, og biplyden bliver hurtigere.

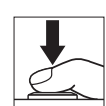

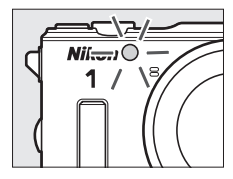

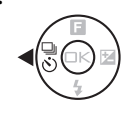

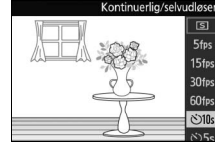

Bemærk, at timeren muligvis ikke starter, eller at et billede muligvis ikke kan tages, hvis kameraet er ude af stand til at fokusere eller i andre situationer, hvor lukkeren ikke kan udløses. Selvudløseren annulleres, når kameraet slukkes.

#### Videoindstilling

l selvudløserindstilling kan du starte og stoppe timeren ved at trykke på videooptageknappen i stedet for på udløserknappen.

#### 🖉 Hæv flashen

Hvis der er behov for ekstra belysning skal du trykke på pop opflashknappen for at hæve flashen før optagelse. Optagelsen afbrydes, hvis flashen hæves, mens timeren er ved at tælle ned.

#### 🖉 Se også

For information om styring af de biplyde, der lyder ved anvendelse af selvudløseren, se side 194.

# Eksponeringskomp.

Eksponeringskompensation anvendes til at ændre eksponeringen fra den værdi, kameraet foreslår, så billeder gøres lysere eller mørkere.

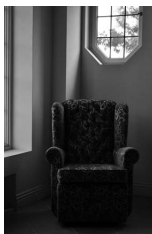

-1 EV

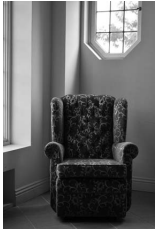

Ingen kompensation

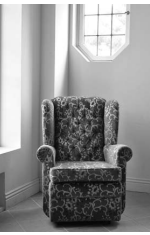

+1 EV

**1 Få vist indstillingerne for eksponeringskompensation.** Tryk på ▶ (図) for at få vist indstillingerne for eksponeringskompensation.

# 2 Vælg en værdi.

Anvend multivælgeren til at vælge mellem værdier fra –3 EV (undereksponering) til +3 EV (overeksponering) i trin på ½ EV. Generelt skal du anvende plusværdier til at gøre billedet lysere og minusværdier til at gøre det mørkere.

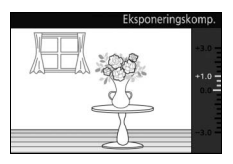

Den normale eksponering kan gendannes ved at indstille eksponeringskompensationen til ±0. Hvis der er valgt P, S, A eller 讲 (under vand; 🖏, 讷) i kreativ indstilling, nulstilles eksponeringskompensationen ikke, når kameraet slukkes.

#### 🖉 Eksponeringskomp.

Eksponeringskompensation er mest effektiv, når den anvendes med centervægtet lysmåling eller spotmåling (D 160).

#### 🖉 Den indbyggede flash

Når der anvendes indbygget flash, påvirker eksponeringskompensation både baggrundseksponering og flashniveau.

# Den indbyggede flash

Anvend den indbyggede flash som ekstra belysning, når motivet er dårligt belyst eller for at "udfylde" (oplyse) motiver taget i modlys.

#### 1 Hæv flashen.

Tryk på pop op-flashknappen for at hæve flashen.

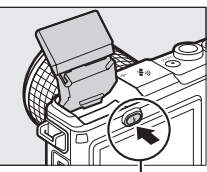

Pop op-flashknap

# 2 Vælg en flashindstilling (□ 93).

Tryk på knappen ▼ (\$) på multivælgeren for at få vist en liste over flashindstillinger, anvend derefter multivælgeren til at markere den ønskede indstilling, og tryk på <sup>®</sup> for at vælge den.

# Fashindstilling

# 3 Tag billeder.

Opladningen starter, når flashen hæves; efter endt opladning vises der en flashindikator (**4**), når udløserknappen trykkes halvt ned.

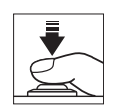

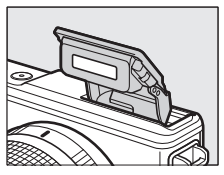

# II Flashindstillinger

De tilgængelige indstillinger varierer afhængigt af optageindstillingen.

- **4** (udfyldningsflash): Flashen går af ved hvert billede.
- **∲@**∭ (rød-øje-reduktion + langtidssynkronisering): Som for "rød-øjereduktion" ovenfor bortset fra, at lukkertiden forlænges automatisk for at kunne opfange baggrundsbelysning om aftenen eller ved ringe belysning. Anvend denne indstilling, når du ønsker at medtage baggrundsbelysning på portrætter. Kun tilgængelig i indstillingerne P og A.
- \$10% (udfyldningsflash + langtidssynkronisering): Som for "udfyldningsflash" ovenfor bortset fra, at lukkertiden forlænges automatisk for at kunne opfange baggrundsbelysning om aftenen eller ved ringe belysning. Anvend denne indstilling, når du ønsker at fange både motiv og baggrund. Kun tilgængelig i indstillingerne P, A og 
   ju (under vand; 🔊, 'a).
- • ### (bageste lukkergardin + langtidssynkronisering): Som for "synkronisering med bageste lukkergardin" nedenfor bortset fra, at lukkertiden forlænges automatisk for at kunne opfange baggrundsbelysning om aftenen eller ved ringe belysning. Anvend denne indstilling, når du ønsker at fange både motiv og baggrund. Kun tilgængelig i indstillingerne P, A og ;; (under vand; a), (a).
  - **4** KEAR (synkronisering med bageste lukkergardin): Flashen går af, lige inden lukkeren lukker, og skaber en strøm af lys bag lyskilder i bevægelse som vist nedenfor til højre. Kun tilgængelig i indstillingerne S og M.

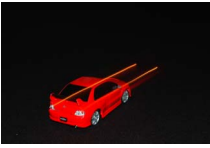

Synkronisering med forreste lukkergardin

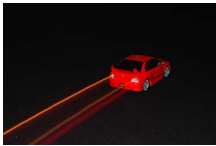

Synkronisering med bageste lukkergardin

• ③ (fra): Flashen går ikke af. Kun tilgængelig ved hævet indbygget flash; ikke tilgængelig i indstilling 🖾 (aftenportræt), eller når HDR er deaktiveret i indstilling 🗳 (modlys).

Ved anvendelse af flashen skal du sørge for, at den er hævet helt som vist til højre. Rør ikke ved flashen under optagelse.

#### 🖉 Sådan sænkes den indbyggede flash

For at spare strøm, når flashen ikke anvendes, skal du forsigtigt trykke den nedad, til låsen falder i hak. *Brug ikke vold*. Hvis denne anvisning ikke overholdes, kan det medføre funktionsfejl i produktet.

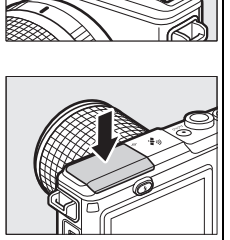

#### 🖉 Sådan hindrer du, at den indbyggede flash går af

En sænkning af flashen hindrer den i at gå af. Undtagen i indstilling 🖪 (aftenportræt), eller når HDR er deaktiveret i indstilling 😭 (modlys) (🖽 46), kan du også slukke flashen ved at vælge flashindstilling 🏵 (fra).

đ

#### 🖉 Anvendelse af indbygget flash

Den indbyggede flash kan ikke anvendes med styring af live-billede ( $\square$  35) og går ikke af under kontinuerlig optagelse ved hurtigere billedfremføringshastigheder end 5 bps ( $\square$  87), eller når **Til** er valgt for **HDR** i optagemenuen ( $\square$  46). Hvis flashen går af flere gange hurtigt efter hinanden, deaktiveres flashen og lukkeren muligvis midlertidigt for at beskytte flashen. Der kan igen tages billeder efter en kort pause.

Genstande tæt på kameraet kan blive overeksponerede på billeder taget med flashen ved høje ISO-følsomheder. Bemærk, at produktet ikke er stødresistent (□ xiv), når flashen er hævet.

For at undgå vignettering skal du fjerne modlysblænderne. Selv uden modlysblænde kan visse objektiver forårsage vignettering eller blokere rødøje-reduktionslyset og derved påvirke rød-øje-reduktionen. Følgende illustrationer viser vignetteringseffekten, der frembringes, når objektivet kaster skygger under anvendelse af den indbyggede flash.

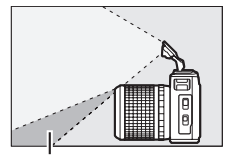

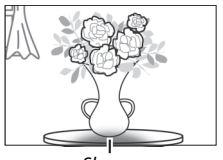

Skygge

Skygge

Når du har anvendt den indbyggede flash på støvede eller sandede steder, skal du fjerne eventuelle fremmedlegemer inde fra flashrummet ved hjælp af en pustebørste (eller, hvis dette mislykkes, ved hjælp af teknikken beskrevet på side 60), før du sænker flashen. Hvis denne anvisning ikke overholdes, kan det beskadige flashen.

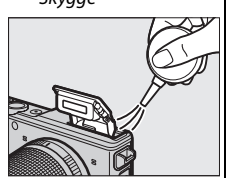

#### 🖉 Se også

Se side 173 for information om justering af flashniveau.

#### 🖉 Blænde, følsomhed og flashområde

Flashområdet varierer alt efter følsomhed (ISO-værdi) og blænde. Med standard zoomobjektivet ved maksimumblænde og ISO-følsomheden indstillet til ISO 160 til 6400 er rækkevidden omtrent 0,6 m–7,0 m, når objektivet er zoomet helt ud, og 0,6 m–4,2 m ved maksimalt zoom.

đ

# Knappen 🐑 (aktion)

Visse funktioner kan udføres ved at holde knappen 🐑 nede og tilte kameraet mod venstre eller højre.

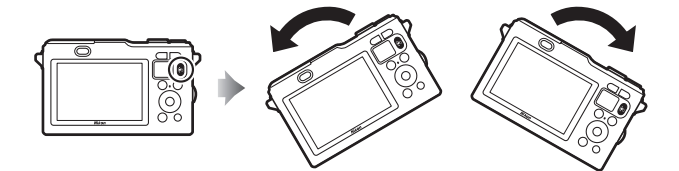

#### Optagelse: Valg af optageindstilling

Mens billedet, der ses gennem objektivet, vises på skærmen, kan du vælge optageindstilling ved at trykke på knappen (), tilte kameraet mod venstre eller højre for at markere den ønskede indstilling og derefter udløse knappen for at vælge den markerede indstilling.

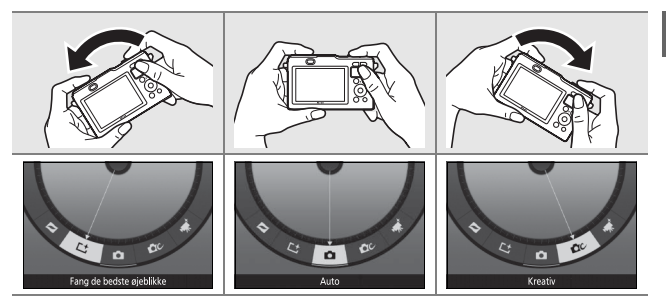

For at afslutte uden at ændre indstillingerne skal du tilte kameraet frem eller tilbage, så der ingen indstilling markeres, når knappen 🐑 udløses.

# Billedvisning: Rulle igennem billeder

Under billedvisning kan du vælge det billede, der vises, ved at trykke på knappen (), tilte kameraet mod venstre eller højre og udløse knappen for at få vist det valgte billede i fuldskærmsvisning (i miniaturevisning viser kameraet billederne og ruller igennem dem i fuldskærmsvisning, mens der trykkes på knappen (), og når så knappen udløses, vender kameraet tilbage til miniaturevisning med det valgte billede markeret).

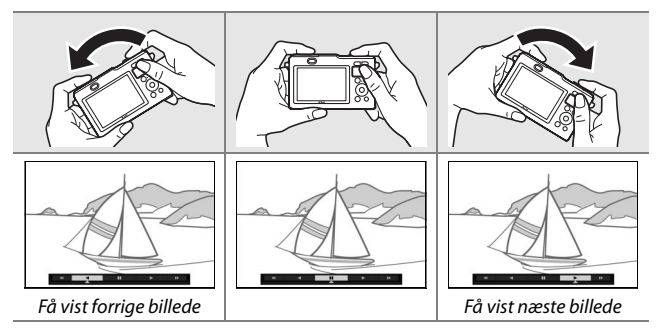

# Menuer: Udendørs visning

Ved visning af menuerne kan du slå den udendørs visning til eller fra ved at trykke på knappen (e), tilte kameraet mod venstre eller højre og udløse knappen for at vælge den aktuelle indstilling. Aktivering af den udendørs visning gør visningen lettere at se udendørs eller på steder med stærkt omgivende lys ved indstilling af valgmulighederne **Visningslysstyrke** og **Display med høj kontrast** i menuen **Visning** til henholdsvis **Hi** og **Til** ( $\Box$  194), men øger ligeledes dræningen af batteriet.

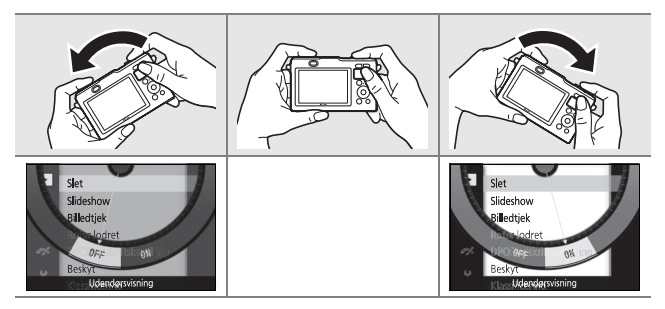

For at afslutte uden at ændre indstillingerne skal du tilte kameraet frem eller tilbage, så der ingen indstilling markeres, når knappen 🖗 udløses.

#### 🔽 Knappen 🐑

Hold kameraet sikkert ved anvendelse af knappen (©. Kun udløserknappen og knapperne (© samt afbryderen kan anvendes, mens der trykkes på knappen (©. Du kan ikke anvende knappen (© til visning af snapshots med video i formatet NMS eller til zoom under billedvisning, kalender- eller panoramabilledvisning eller valg af billede i Smart-billedvælger.

# Den trådløse mobiladapter WU-1b

Montér en ekstra trådløs mobiladapter af typen WU-1b i kameraets USB-stik for kopiering af billeder over på eller styring af kameraet fra smartphones eller tablets med app ´en Wireless Mobile Utility.

# **1** Tilslut WU-1b.

Når du har fjernet gummihætten til USBstikket på WU-1b, skal du slukke kameraet, derefter låse stikdækslet op (①), frigøre det (②) og åbne (③) samt montere adapteren i kameraets USBstik.

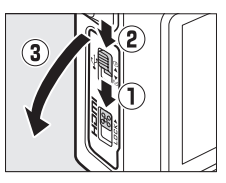

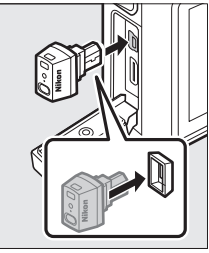

# đ

# 2 Aktivér adapteren.

Vælg **Trådløs mobiladapter** i opsætningsmenuen. Der vises en dialogboks for bekræftelse; vælg **Ja** for at aktivere WU-1b for etablering af trådløs forbindelse til smartenheder eller **Nej** for at deaktivere WU-1b og hindre trådløs forbindelse.

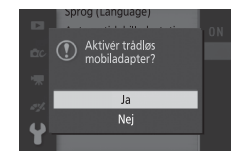

#### Første anvendelse af WU-1b

Efter tilslutning af WU-1b skal du justere smartenhedens trådløse indstillinger. Se brugervejledningen til WU-1b for at få yderligere information.

# 3 Start Wireless Mobile Utility.

Start Wireless Mobile Utility på smartenheden.

# 4 Tag billeder via fjernadgang.

Når der er etableret en trådløs forbindelse, viser smartenheden visningen gennem kameraets objektiv; kameraet viser en meddelelse om, at en trådløs forbindelse er aktiv.

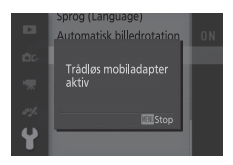

#### Trådløse netværk

Kameraindstillingerne kan ikke justeres, når kameraet er tilsluttet til et trådløst netværk. Tryk på knappen MENU for at afbryde forbindelsen.

#### Wireless Mobile Utility

Wireless Mobile Utility er tilgængelig på Google Play og i App Store. Du kan finde systemkrav og information om installation, trådløse forbindelser og anvendelse i vejledningen til Wireless Mobile Utility, der er tilgængelig i pdfformat på følgende hjemmeside: http://nikonimglib.com/ManDL/WMAU/

# ð

# Lokationsdata og andre indikatorer

Kameraet er udstyret med en indbygget visning af virtuel horisont og funktioner for højde/dybdemåler, elektronisk kompas og lokationsdata (GPS/GLONASS), der kan anvendes til at oprette logs, der sporer dybde eller position. Du kan få vist informationen, der ses herunder, ved at trykke på knappen DISP i den detaljerede visning af optageinfo (C 7).

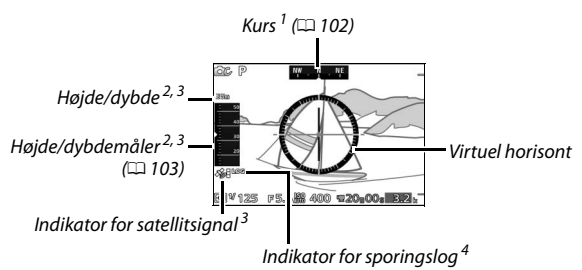

1 Visningen af kurs ændrer sig til en kompascirkel, når objektivet peges nedad.

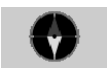

- 2 Den viste information varierer alt efter den valgte indstilling for Højde/dybdeindstillinger > Højde/dybdemåler ( 196).
- 3 Vises, hvis Ja er valgt for Lokationsdata > Registrer lokationsdata (III 104).
- 4 Vises, mens sporingslog er aktiv (🕮 110).

ر رو ک

# 🖉 Kurs

Undtagen, når kameraet vendes med objektivet pegende lige op, optages kursen fra det indbyggede, elektroniske kompas på alle billeder taget med objektiverne 1 NIKKOR AW 11–27,5mm f/3.5–5.6 og 1 NIKKOR AW 10mm f/2.8. Kursretningerne er kun skønsmæssige og er ikke beregnet til navigering: Nøjagtigheden falder med andre objektiver og kan påvirkes af tilstedeværelsen af magneter, metalgenstande, elektronisk udstyr og højspændingsledninger. Kameraet kan også være ude af stand til at angive nøjagtige kursretninger under jorden eller inde i et køretøj eller en bygning. Du kan kalibrere kompasset som beskrevet på side 114.

#### 🖉 Den virtuelle horisont

Kameraet anvender et indbygget accelerometer til at vise kameraets tiltningsgrad mod venstre eller højre (rul), i trin på 5°. Referencelinjen bliver grøn, når kameraet er nivelleret.

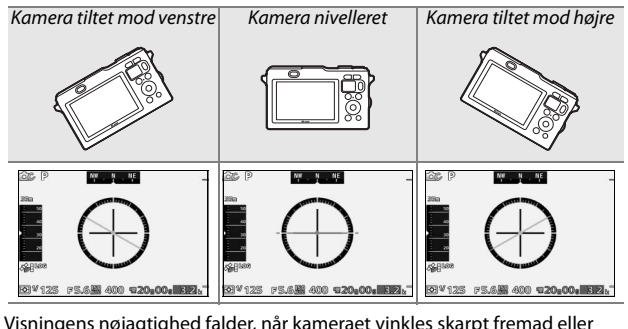

Visningens nøjagtighed falder, når kameraet vinkles skarpt fremad eller tilbage. Hvis vinklen er så skarp, at kameraet er ude af stand til at måle tilt, vises tilt-trinene ikke. **برچ** 

# Højde og dybde

Alt efter den valgte indstilling for **Højde/dybdeindstillinger** > **Højde/dybdemåler** i opsætningsmenuen ( $\square$  196), viser og optager kameravisningerne enten højde eller dybde, når **Ja** er valgt for **Lokationsdata** > **Registrer lokationsdata** ( $\square$  104).

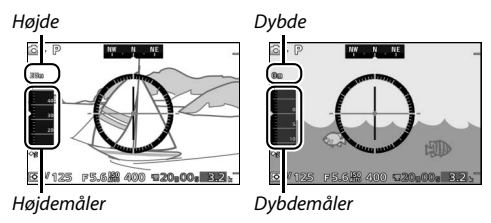

Højdemåleren kan vise højder fra 500 m under havets overflade til 4500 m over, dybdemåleren kan vise dybder på op til 20 m.

#### 🗹 Højde/Dybdemåleren

Højde- og dybdemåleren rapporterer kun omtrentlige værdier og er ikke beregnet som erstatninger for specielle højdemålere og dykningsmålere. Højde i særdeleshed måles ved hjælp af lufttryk og kan variere alt efter atmosfæriske forhold.

Dybder over 15 m vises med rødt.

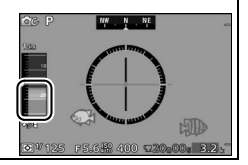

# Lokationsdata

Den indlejrede billedinformation på billeder taget med funktionen for lokationsdata aktiveret indeholder en liste med kameraets aktuelle position (breddegrad, længdegrad og højde eller dybde) og den aktuelle tid (UTC) opnået fra satellitnavigationssystemer (GPS/ GLONASS) med den indbyggede enhed for lokationsdata og højde/ dybdemåleren. Funktionen for lokationsdata fungerer bedst på steder, der tilbyder frit udsyn mod himlen; før du anvender funktionen for lokationsdata, skal du sørge for, at kameraets ur er indstillet til det korrekte klokkeslæt og den korrekte dato ( $\square$  198).

#### 1 Vælg Lokationsdata.

Tryk på knappen MEN⊔ for at få vist menuerne, markér derefter **Lokationsdata** i opsætningsmenuen, og tryk på ►.

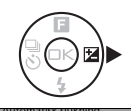

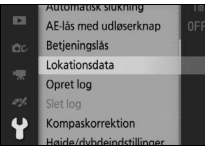

2 Vælg Registrer lokationsdata. Markér Registrer lokationsdata, og tryk på ▶.

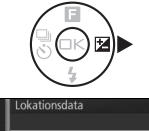

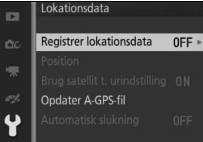

# 3 Vælg Ja.

Markér **Ja**, og tryk på 🐵 for at aktivere kameraets indbyggede lokationsdataenhed. Kameraet begynder at modtage lokationsdata fra navigationssatellitterne.

# 4 Kontrollér satellittens signalstyrke.

Tryk udløserknappen halvt ned for at afslutte menuerne, og kontrollér satellittens signalstatus i visningen for optageinfo. Placeringen optages kun, hvis kameraet modtager signaler fra mindst tre satellitter.

# 5 Tag billeder.

Den aktuelle kurs og placering optages med hvert billede, der tages. Se side 115 for information om visning af lokationsdata.

Satel

#### 🖉 Satellittens signalindikator

Signalstyrken vises i informationsvisningen som følger:

- Si: Placering optaget på basis af data fra fire satellitter eller derover.
- \*: Placering optaget på basis af data fra tre satellitter.
- S: Én eller to satellitter registreret; placering ikke optaget.
- M: Ingen satellitter registreret.

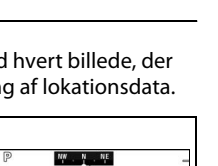

# 400 120.00. 32.

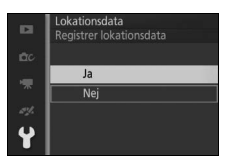

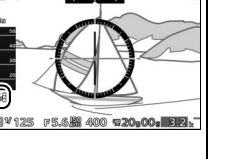

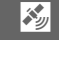

#### Lokationsdata

Før du anvender funktionen for lokationsdata, skal du læse advarslerne på side xviii.

Lokale geografiske og atmosfæriske forhold kan hindre eller forsinke indhentningen af lokationsdata. Kameraet kan være ude af stand til at modtage lokationsdata eller rapporterer muligvis sine lokationsdata forkert indendørs, under jorden, under vand eller i metalbeholdere eller i nærheden af højspændingsledninger, større bygninger, træer eller andre genstande, der blokerer eller afspejler satellitsignaler. Vær opmærksom på din fodstilling og omgivelserne, når du leder efter steder med god modtagelse. Navigationssatellitternes positioner ændrer sig konstant og hindrer eller forsinker indhentningen af lokationsdata på visse tider af døgnet. Tilstedeværelsen af mobiltelefoner eller andre enheder, der producerer magnetfelter, eller som medfører radiostøj eller sender på frekvenser tæt på navigationssatellitternes kan også påvirke indhentningen af lokationsdata.

Bemærk, at det kan tage et stykke tid for kameraet at fange et signal straks efter, at batteriet er isat, eller når funktionen for lokationsdata aktiveres for første gang, efter længere tid uden anvendelse, eller efter at kameraet er blevet flyttet langt væk fra det sted, hvor der senest blev optaget lokationsdata. Lokationsdata for billeder optaget i kontinuerlige udløserindstillinger gælder for det første billede i hver sekvens. Bemærk, at når funktionen for lokationsdata er aktiveret, bliver kameraet ved med at modtage lokationsdata i en begrænset periode, selv når det er slukket, hvilket øger dræningen af batteriet. For at forhindre, at kameraet slukker uventet, skal du sørge for, at batteriet er ladet op.

Lokationsdata fra satellitnavigationssystemerne har en nøjagtighed på nogle få hundrede meter. Alt efter nøjagtigheden for dataene indhentet fra satellitsystemet og effekterne af lokal topografi for satellitmodtagelse kan lokationsdataene optaget med billederne afvige fra den faktiske placering.

#### 🖉 Visning af lokationsdata

Under billedvisning indikeres billeder taget med funktionen for lokationsdata aktiveret af et ‰- ikon. Du kan få vist dataene i billedvisningens billedinformationsvisning (□ 115) eller afmærket på et kort ved hjælp af den medfølgende ViewNX 2-software (□ 133). Bemærk, at billedvisningens billedinformationsvisning viser tid og dato for optagelse som rapporteret af kameraets ur; kameraet kan ikke anvendes til at få vist tid og dato for indhentningen af lokationsdata. ۲

# Indstillinger for lokationsdata

Punktet **Lokationsdata** i opsætningsmenuen giver adgang til følgende indstillinger:

- **Registrer lokationsdata**: Vælg **Ja** for at optage den aktuelle position, når der tages et billede (C 104). Breddegrad og længdegrad angives af kameraets funktion for lokationsdata, og højde eller dybde angives af højde/dybdemåleren.
- Position: Få vist den aktuelle breddegrad, længdegrad, højde og tid rapporteret af den indbyggede lokationsdataenhed og højdemåler, udløbsdatoen for den aktuelle støttede GPS-fil (A-GPS eller aGPS), og den aktuelle kurs rapporteret af det elektroniske kompas. Lokationsdataenheden rapporterer den aktuelle UTCstandardtid uafhængigt af den tid, kameraets ur indikerer.
- Brug satellit t. urindstilling: Vælg Ja for at synkronisere kameraets ur med tiden rapporteret af lokationsdataenheden.
- **Opdater A-GPS-fil**: Indlæs en opdateret A-GPS-fil fra hukommelseskortet (<sup>CL</sup> 108).
- Automatisk slukning: Vælg Deaktiver for at undgå automatisk slukning af kameraet, når funktionen for lokationsdata er aktiveret. Hvis Aktiver er valgt, slukker skærmen automatisk, hvis der ikke udføres nogen handlinger i tidsrummet valgt for Automatisk slukning i opsætningsmenuen (C 22) og mindsker derved dræningen af batteriet.

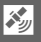

#### Opdatering af A-GPS-filen

Ved hjælp af støttede GPS-filer (A-GPS eller aGPS) reduceres den nødvendige tid, som det tager den indbyggede lokationsdataenhed at fastlægge den aktuelle position. Støttede GPS-filer kan opdateres som beskrevet nedenfor.

#### **1 Download den nyeste støttede GPS-fil.** Download den aktuelt støttede GPS-fil fra følgende URL: http://nikonimglib.com/agps3/

# 2 Kopiér filen over på hukommelseskortet.

Sæt hukommelseskortet i en kortlæser eller en hukommelseskortplads, og kopiér filen over i mappen "NCFL" i rodmappen på hukommelseskortet (hvis mappen ikke allerede eksisterer, skal du oprette en ny mappe og døbe den "NCFL").

# 3 Sæt hukommelseskortet i kameraet.

4 Tænd kameraet.

# 5 Vælg Opdater A-GPS-fil.

l kameraets opsætningsmenu skal du vælge **Lokationsdata**, derefter markere **Opdater A-GPS-fil** og trykke på ►.

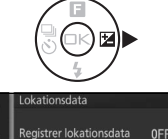

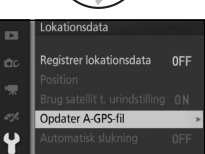

# 6 Opdatér dataene.

Markér **Ja**, og tryk på ⊕ for at opdatere den støttede GPS-fil. Opdateringen tager omtrent to minutter.

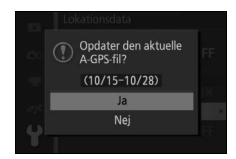

#### Vdløbsdato

Støttede GPS-filer forbliver gyldige i omkring to uger efter download og kan ikke anvendes efter deres udløbsdato (der vises en fejlmeddelelse, hvis du forsøger at anvende en udløbet fil). For at få vist udløbsdatoen for den aktuelle støttede GPS-fil skal du vælge **Lokationsdata** > **Position** ( $\Box$  107). Opdatér støttede GPS-filer, før du anvender funktionen for lokationsdata; udløbne filer kan ikke anvendes til at støtte indhentningen af lokationsdata. Støttede GPS-filer understøtter ikke indhentningen af lokationsdata fra GLONASS-satellitter.

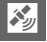

# 110

# Sporingslogs

Kameraet kan oprette sporingslogs, der sporer enten position eller dybde. Dataene optages automatisk ved forudindstillede intervaller og gemmes for at kunne spore logfiler lagret særskilt fra billederne taget med kameraet. Den medfølgende ViewNX 2-software kan derefter anvendes til at få vist sporingen på et kort ( $\square$  133).

Før du starter en log, skal du vælge Ja for Lokationsdata > Registrer lokationsdata i opsætningsmenuen ( $\Box$  104) og vælge den passende indstilling for Højde/dybdeindstillinger > Højde/ dybdemåler ( $\Box$  57): Vælg Højdemåler for at spore positionen, og vælg Dybdemåler for at spore dybden.

#### 1 Vælg Opret log.

l opsætningsmenuen skal du markere **Opret log** og trykke på ►.

# 2 Vælg logtype.

Markér en af følgende indstillinger, og tryk på 🐵:

- Start lokationsdatalog: Spor din position (breddegrad, længdegrad og UTC; højden spores ikke).
- Start dybdelog: Spor din dybde (breddegrad, længdegrad og UTC spores ikke).

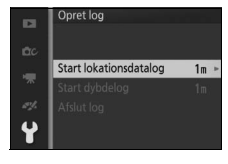

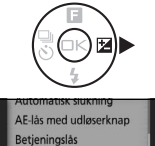

Lokationsdata Opret log Slet log Kompaskorrektior

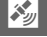

Markér det ønskede loginterval, og tryk på ⊛.

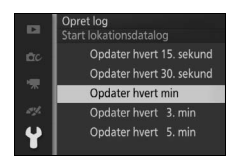

# 4 Vælg loglængde.

For at vælge længden af det tidsrum, hvor dataene logges, skal du markere den ønskede indstilling og trykke på for at starte loggen (bemærk, at de tilgængelige indstillinger for position og dybdelogs afviger). Kameraet bliver ved med at logge positionen eller dybden ved det valgte interval, selv når det er slukket; når kameraet tændes, ses ikonet ﷺ (ﷺ) i visningen.

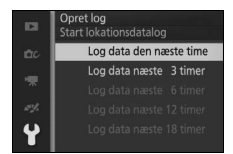

#### 5 Afslut loggen.

Kameraet afslutter automatisk loggen, når den valgte længde nås. For at afslutte loggen tidligere skal du markere **Opret log** i opsætningsmenuen og trykke på ▶, derefter markere **Afslut log** og trykke på ▶.

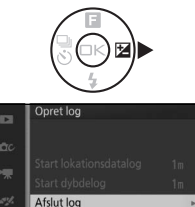

#### 6 Gem loggen.

Markér **Gem log**, og tryk på <sup>(2)</sup> for at gemme loggen på hukommelseskortet (for at afslutte uden at gemme den på hukommelseskortet skal du vælge **Fjern log**).

# Logs

Der kan kun oprettes logs, hvis kameraets ur er indstillet. Når sporingen er aktiv, bliver kameraet ved med at overvåge dets position eller dybde, selv når det er slukket; sporingen afsluttes kun, når den angivne loglængde er nået, når batteriet er afladet, eller det fjernes, når **Afslut log** > **Fjern log** er valgt for **Opret log** i opsætningsmenuen, eller når **Nej** er valgt for **Lokationsdata** > **Registrer lokationsdata** i opsætningsmenuen (bemærk, at der ikke føjes nogen data til lokationsdatalogs, mens kameraet er ude af stand til at modtage lokationsdata). For at hindre, at logs afsluttes for tidligt, skal du sørge for, at kameraets batteri er ladet helt op, før du starter.

Data logget, mens sporingen er aktiv, optages midlertidigt over i kameraets hukommelse; der kan ikke oprettes nye logs, før den aktuelle log er blevet gemt på hukommelseskortet eller slettet. Efter optagelse af en log skal du sørge for at gemme den på hukommelseskortet.

#### 🖉 Kopiering af logs over på computer

Logs lagres i mappen NCFL på hukommelseskortet og har navne, der består af "N" efterfulgt af logdatoen (udtrykt som et sekscifret tal med formen ååmmdd), en identifikator på ét tegn fra 0 til Z tildelt i stigende orden af kameraet og tilføjelsen ".log" (lokationsdatalogs) eller ".lgb" (dybdelogs); derved døbes den første lokationsdatalog optaget d. 15. oktober 2013 "N1310150.log". For at kopiere filer over på computer skal du sætte hukommelseskortet i en kortlæser eller hukommelseskortplads og overføre filerne ved hjælp af Nikon Transfer 2. Bemærk, at selvom logfilerne produceret af kameraet overholder NMEA-standarden, vises de muligvis ikke korrekt i visse programmer eller på visse enheder.

# 🖉 Se også

Logs kan slettes fra hukommelseskortet ved hjælp af indstillingen Slet log i opsætningsmenuen ( $\square$  113).

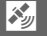

# Sletning af logs

Følg nedenstående trin for slette logs fra hukommelseskortet, når de ikke længere skal anvendes.

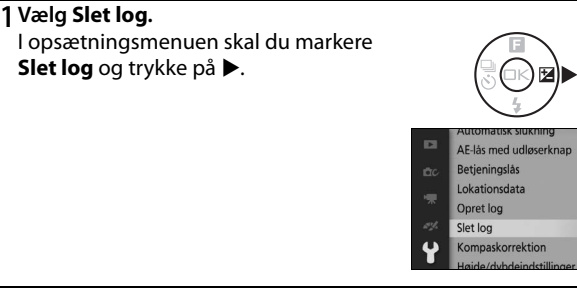

# 2 Vælg logtype.

Markér en af følgende indstillinger, og tryk på 🗟.

 Vælg lokationsdatalog: Slet en valgt lokationsdatalog.

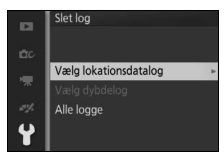

- Vælg dybdelog: Slet en valgt dybdelog.
- Alle logge: Slet alle lokationsdata og dybdelogs (fortsæt til trin 4).

# 3 Vælg en log.

Markér en log, og tryk på 🐵.

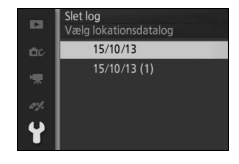

# 4 Slet loggen.

Markér **Ja**, og tryk på 🐵 for at slette loggen.

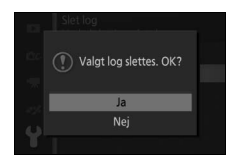

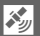

# Kalibrering af det elektroniske kompas

Hvis det elektroniske kompas ikke angiver den rette kurs, skal du kalibrere det som beskrevet nedenfor. Objektivet skal være monteret, når kompasset kalibreres.

1 Vælg Kompaskorrektion. I opsætningsmenuen skal du markere Kompaskorrektion og trykke på ▶.

# 2 Kalibrér kompasset.

Flyt kameraet i ottetalsbevægelser, mens du drejer det som vist nedenfor.

Opsætningsmenuen vises efter endt kalibrering. Hvis kalibreringen mislykkes, vises meddelelsen til højre. Prøv at kalibrere kompasset udendørs.

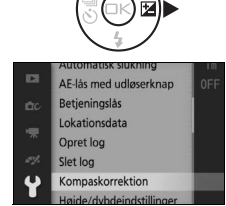

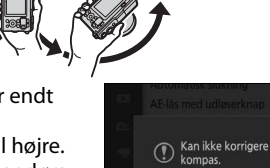

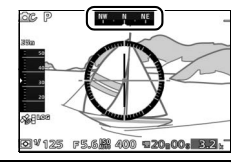

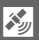

# Mere om billedvisning

# Billedinformation

Der vises billedinformation på billeder, når disse vises i fuldskærmsvisning (□ 31). Du kan vælge den viste information ved at trykke på knappen DISP. Når du bladrer igennem Enkel billedinformation, Detaljeret billedinformation og Kun billede, vises det som beskrevet på side 7.

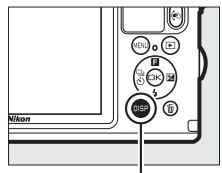

Knappen DISP

#### Enkel billedinformation

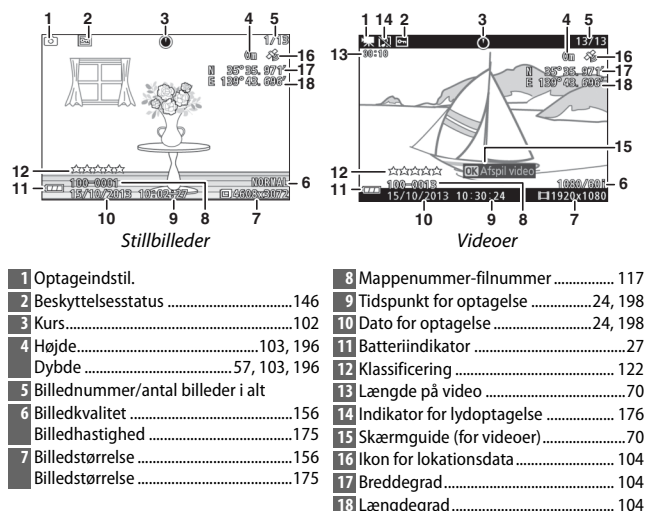

Detaljeret billedinformation 1/12 AW1 NIKON লি ক <u>م</u> ا ally ally a F5 10mm 12 -TTL \$ SLOW TTL\$ WE AUTO 0, 0 sRGB **I**SIN 1 sR( -10 NORMAL /10/2013 0,2 4608x3072 

Stillbilleder

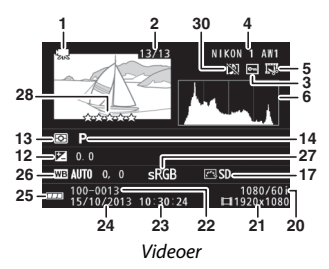

| 1 Optageindstil.                        | 15 Lukkertid                          |
|-----------------------------------------|---------------------------------------|
| 2 Billednummer/antal billeder i alt     | 16 Blænde                             |
| 3 Beskyttelsesstatus146                 | 17 Picture Control 184                |
| 4 Kameranavn                            | 18 Indikator for aktiv D-Lighting 163 |
| 5 Retoucheringsindikator147, 148, 149   | 19 HDR-indikator46                    |
| Indikator for videoredigering150        | 20 Billedkvalitet 156                 |
| 6 Histogram, der viser fordelingen af   | Billedhastighed 175                   |
| toner på billedet117                    | 21 Billedstørrelse 156                |
| 7 ISO-følsomhed183                      | Billedstørrelse 175                   |
| 8 Brændvidde238                         | 22 Mappenummer-filnummer 117          |
| 9 Flashindstilling 92, 93               | 23 Tidspunkt for optagelse24, 198     |
| 10 Flashstyring                         | 24 Dato for optagelse24, 198          |
| 11 Flashkompensation                    | 25 Batteriindikator27                 |
| 12 Eksponeringskompensation             | 26 Hvidbalance 178                    |
| 13 Lysmåling                            | Finindstilling af hvidbalance 179     |
| 14 Kreativ indstilling                  | 27 Farverum 162                       |
| Valg af Fang de bedste øjeblikke 76, 78 | 28 Klassificering 122                 |
| Valg af Avanceret video 66, 72          | 29 Aut. forvrængningsktrl 161         |
| Eksponeringsindstilling155              | 30 Indikator for lydoptagelse 176     |
|                                         | 31 Indikator for lokationsdata 104    |

►

#### Mappe- og filnumre

Billederne lagres som filer med navne, der indeholder et firecifret tal mellem 0001 og 9999, som kameraet automatisk tildeler i stigende orden. Disse lagres efter tur i mapper med op til 999 billeder. Der oprettes automatisk en ny mappe, når filnummeret når 9999 eller antal billeder i den aktuelle mappe når 999.

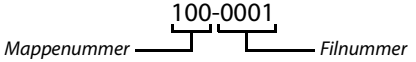

#### 🖉 Histogrammer (🕮 116)

Kameraets histogrammer er kun vejledende og kan variere i forhold til dem, der vises i billedbehandlingsprogrammer. Nedenfor er der vist eksempler på histogrammer:

- Hvis lysstyrken er fordelt jævnt på tværs af billedet, bliver tonefordelingen relativt jævn.
- Hvis billedet er mørkt, forrykkes tonefordelingen til venstre.
- Hvis billedet er lyst, forrykkes tonefordelingen til højre.

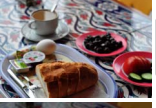

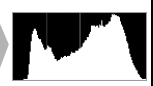

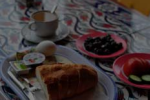

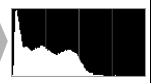

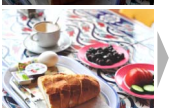

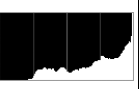

Eksponeringskompensation forrykker fordelingen af toner til højre, når den øges, og til venstre, når den mindskes. Histogrammer kan give dig et fingerpeg om den overordnede eksponering, hvis kraftigt omgivende lys gør det svært at se visningen på skærmen.

# Miniaturevisning

For at få vist billederne på "kontaktark" med 4, 9 eller 72 billeder skal du trykke på knappen 🖬 ved fuldskærmsvisning af et billede.

Følgende funktioner kan udføres:

| For at                              | Anvend | Beskrivelse                                                                                                    |
|-------------------------------------|--------|----------------------------------------------------------------------------------------------------|
| Få vist flere<br>billeder           | 8      | Tryk på knappen I for at øge antallet af viste<br>billeder fra 1 til 4, fra 4 til 9 eller fra 9 til 72. For<br>at få vist billeder taget på valgte datoer (□ 119)<br>skal du trykke på knappen I under<br>72-billedvisning. |
| Få vist færre<br>billeder           | ৭      | Tryk på knappen Q for at reducere antallet af<br>viste billeder fra 72 til 9 eller fra 9 til 4. For at få<br>vist det markerede billede i fuldskærmsvisning<br>skal du trykke på knappen Q under<br>4-billedvisning.        |
| Markere billeder                    |        | Anvend multivælgeren til at markere billeder.<br>Du kan slette (🕮 121) det markerede billede<br>eller zoome ind for at kigge nærmere på det<br>(🕮 120).                                                                     |
| Få vist det<br>markerede<br>billede | Œĸ     | Tryk på ⊛ for at få vist det markerede billede<br>på hele skærmen.                                                                                                    |
| Slette markeret<br>billede          | Ť      | Se side 121.                                                                                                    |

# Kalendervisning

For at få vist billeder taget på en valgt dato skal du trykke på knappen 🖸 under 72-billedvisning (🕮 118).

Følgende funktioner kan udføres:

| For at                                                         | Anvend | Beskrivelse                                                                                              |
|----------------------------------------------------------------|--------|----------------------------------------------------------------------------------------------------|
| Få vist kalender                                               | 8      | For at få vist kalenderen skal du trykke på<br>knappen 🖬 under 72-billedvisning (🕮 118).                 |
| Afslutte og gå til<br>miniaturevisning                         | ٩      | For at vende tilbage til 72-billedvisning skal du<br>trykke på knappen Q under visning af<br>kalenderen. |
| Markere dato                                                   |        | Anvend multivælgeren til at markere dato i<br>kalendervisning.                                           |
| Få vist billeder<br>taget på<br>markeret dato                  | œ      | For at få vist det første billede taget på den<br>markerede dato skal du trykke på ፼.                    |
| Slette billederne,<br>som er taget på<br>den markerede<br>dato | Ť      | Tryk på í for at slette alle billeder, der er taget<br>på den markerede dato.                            |
# Zoom under billedvisning

For at zoome ind på et billede skal du få det vist i fuldskærmsvisning og trykke på knappen Q. Zoom under billedvisning er ikke tilgængeligt ved videoer eller snapshots med video.

Følgende funktioner kan udføres:

| For at                                     | Anvend | Beskrivelse                                                                                                    |
|--------------------------------------------|--------|----------------------------------------------------------------------------------------------------|
| Zoome ind                                  | ٩      | Tryk på Q for at zoome<br>ind, og tryk på 🖸 for at                                                                                                    |
| Zoome ud                                   | 8      | zoomer ind eller ud, vises<br>et navigationsvindue<br>med det aktuelt synlige<br>område markeret af en                                                                   |
| Få vist<br>andre<br>områder af<br>billedet |        | gul ramme. Tryk på ▲, ▼, ◀ eller ▶ for at rulle<br>gennem billedet.                                                                                                    |
| Få vist<br>ansigter                        |        | Ansigter (op til fem), der<br>registreres i<br>ansigtsprioritet, vises<br>med hvid ramme i<br>navigationsvinduet. Tryk<br>på ◀ eller ▷ for at få vist<br>andre ansigter. |
| Afslutte<br>zoom                           | ŒK     | Vend tilbage til fuldskærmsvisning.                                                                                                    |

## 🖉 Se også

Indstillingen **Ansigtsprioriteret zoom** i billedvisningsmenuen (III 150) anvendes til at vælge, om multivælgeren skal anvendes til at rulle fra ansigt til ansigt under ansigtsprioriteret zoom.

# **Sletning af billeder**

Der kan slettes billeder fra hukommelseskortet som beskrevet nedenfor. *Bemærk, at når først billederne er slettet, kan de ikke gendannes; beskyttede billeder slettes imidlertid ikke.* 

# Sletning af det aktuelle billede

For at slette det billede, der aktuelt vises i fuldskærmsvisning, eller det billede, der er valgt i miniaturelisten, skal du trykke på to Der vises en dialogboks for bekræftelse; tryk igen på to for at slette billedet og vende tilbage til billedvisning, eller tryk på 🗈 for at afslutte uden at slette billedet.

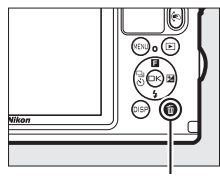

Knappen 🛍

## Billedvisningsmenuen

For at slette flere billeder skal du trykke på knappen MENU, vælge **Slet** i billedvisningsmenuen og vælge mellem nedenstående indstillinger. Der vises en dialogboks for bekræftelse; vælg **Ja** for at slette billederne (bemærk, at det kan tage et stykke tid, hvis der er valgt mange billeder).

| Slet de valgte billeder | Markér billeder, og tryk på ▲ eller ▼ for at vælge eller<br>fravælge (□ 145). Tryk på ⊗ for at afslutte, når<br>udvælgelsen er fuldført. |
|-------------------------|----------------------------------------------------------------------------------------------------|
| Slet alle billeder      | Slet alle billeder på hukommelseskortet.                                                                                                 |

# **Klassificering af billeder**

Klassificér billederne, eller markér dem til eventuel senere sletning. Klassificering er ikke tilgængelig ved beskyttede billeder.

# 1 Vælg et billede.

Få et billede vist i fuldskærmsvisning.

# 2 Klassificér billedet.

Tryk på ▲ (□) for at få vist klassificeringsvisningen, og tryk derefter på Q eller ➡ for at vælge en klassificering. Vælg blandt klassificeringer mellem nul og fem stjerner, eller vælg ☎ for at markere billedet til eventuel senere sletning.

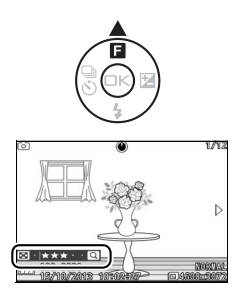

#### ►

# Slideshows

For at få vist et slideshow af billederne på hukommelseskortet skal du trykke på knappen MENU, vælge **Slideshow** i billedvisningsmenuen og følge nedenstående trin.

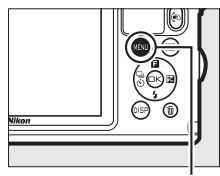

Knappen MENU

## **1 Vælg billedtypen, der skal anvendes i showet.** Markér den ønskede indstilling, og tryk på <sup>®</sup>.

| Alle billeder               | Få vist alle billederne på hukommelseskortet.                                                                                                    |
|-----------------------------|----------------------------------------------------------------------------------------------------|
| Stillbilleder               | Få kun vist stillbilleder. Billeder taget med <b>Let panorama</b> vises i indstilling for panoramabillede ( $\Box$ 49).                                         |
| Videoer                     | Få vist videoer eller snapshots med video optaget med <b>MOV-fil</b> valgt som <b>Filformat</b> (□ 160).                                                        |
| Snapshot med<br>video       | Få vist snapshots med video optaget med <b>NMS-filer</b><br>valgt som <b>Filformat</b> (🎞 160). Kun videodelen afspilles;<br>de tilhørende billeder vises ikke. |
| Vælg billeder efter<br>dato | Få kun vist billeder taget på<br>en valgt dato. Der vises en<br>kalender; anvend<br>multivælgeren til at markere<br>en dato.                                    |
| Valgt motiv                 | Vis kun billeder, der hører til et bestemt motiv. Vælg<br>mellem 習 Auto,                                                                                        |
| Ansigtsprioritet            | Få kun vist billeder, hvorpå kameraet har registreret et<br>ansigt (🕮 34).                                                                                      |

# **2** Justér tider for visning, og vælg et baggrundslydspor. Justér følgende indstillinger:

| Billedinterval      | Vælg, hvor længe hvert stillbi                                                                                                    | lede skal vises.                                                                                                    |
|---------------------|----------------------------------------------------------------------------------------------------|----------------------------------------------------------------------------------------------------|
| Videoafspilningstid | Vælg, hvor meget af hver vide<br>næste sekvens vises. Vælg Sa<br>for at få vist næste sekvens ef<br>Billedinterval, og vælg Inger<br>afspille hele videoen før visni                                                                                                    | eo, der skal afspilles, før<br><b>mme som billedinterval</b><br>ter tiden valgt for<br><b>n begrænsning</b> for at<br>ng af næste sekvens. |
| Lyd                 | Slå lydafspilning fra, eller<br>vælg et baggrundslydspor<br>til slideshowet (for at<br>afspille det markerede<br>baggrundslydspor før det<br>vælges, skal du trykke på<br>DISP og anvende<br>knapperne Q og ➡ til at<br>øge eller dæmpe<br>lydstyrken; for at afslutte<br>billedvisning skal du igen tryk<br>Lydspor til videoer for kun at<br>videoer; der afspilles ingen lyt<br>snapshots med video i dette t | Kke på DISP). Vælg<br>t afspille lyd optaget med<br>d ved stillbilleder eller<br>illfælde.                                                 |

# 3 Vælg Start.

Markér **Start**, og tryk på 🐵 for at starte slideshowet.

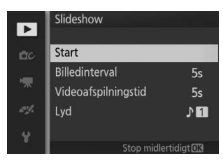

Følgende handlinger kan udføres, mens et slideshow er i gang:

| For at                                              | Anvend | Beskrivelse                                                                                                |
|-----------------------------------------------------|--------|----------------------------------------------------------------------------------------------------|
| Springe frem/<br>tilbage                            |        | Tryk på ◀ for at gå tilbage til det forrige<br>billede, tryk på ▶ for at springe til det<br>næste billede. |
| Sætte på pause/<br>genoptage                        | ß      | Sæt showet på pause. For at genoptage<br>afspilningen skal du markere <b>Genoptag</b> og<br>trykke på .    |
| Justere lydstyrke                                   | ٩/٢    | Tryk på २ for at øge lydstyrken, og tryk på<br>🖪 for at dæmpe den.                                         |
| Afslutte og gå til<br>billedvisningsind<br>stilling | A      | Afslut showet, og gå tilbage til<br>billedvisningsindstilling.                                             |

Indstillingerne til højre vises, når showet er færdigt. Vælg **Genoptag** for at genstarte eller **Afslut** for at afslutte og gå til billedvisningsmenuen.

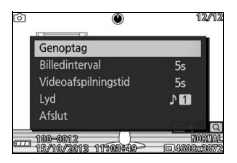

# Tilslutninger

# Installation af den medfølgende software

Installér den medfølgende software for at kopiere billeder over på din computer til visning og redigering af disse samt fremstilling af korte videoer. Inden du installerer softwaren, skal du sikre dig, at dit system opfylder kravene på side 128.

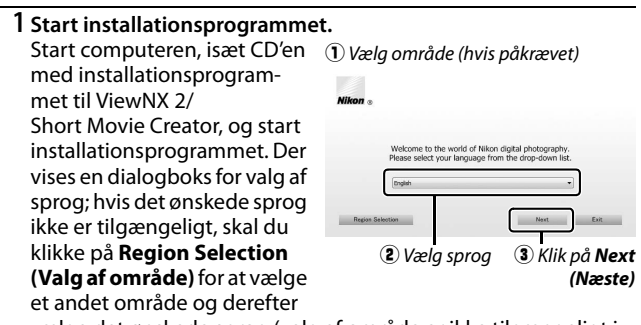

vælge det ønskede sprog (valg af område er ikke tilgængeligt i den europæiske udgave).

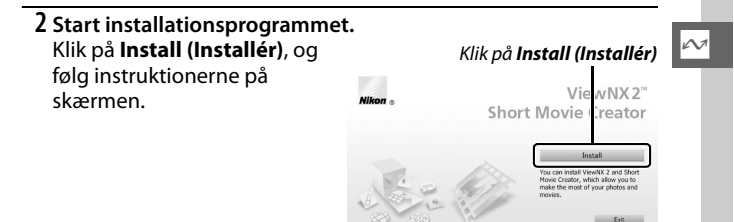

3 Afslut installationsprogrammet. Klik på Yes (Ja) (Windows) eller på OK (Mac OS), når installationen er fuldført.

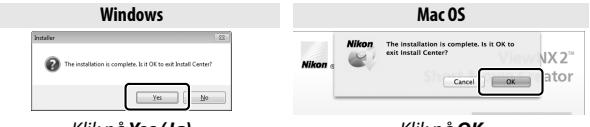

Klik på **Yes (Ja)** 

Klik på **OK** 

Følgende software er installeret:

- ViewNX 2
- Short Movie Creator

#### 4 Fjern cd'en med installationsprogrammet fra cd-rom-drevet.

#### 🖉 Medfølgende software

Sørg for at opdatere til de nyeste versioner af den medfølgende software. Nikon Message Center 2 kontrollerer jævnligt for opdateringer, når computeren er tilsluttet til internettet.

 $\sim$ 

# Systemkrav

Der er følgende systemkrav for ViewNX 2:

|                      | Windows                                                                                                    |
|----------------------|----------------------------------------------------------------------------------------------------|
| CPU                  | <ul> <li>Billeder: Intel Celeron, Pentium 4 eller Core-serien, 1,6 GHz eller bedre</li> <li>Videoer (afspilning): Pentium 3,0 GHz eller bedre; Intel Core i5 eller bedre anbefales ved visning af videoer med en billedstørrelse på 1280 × 720 eller derover ved en billedhastighed på 30 bps eller derover eller videoer med en billedstørrelse på 1920 × 1080 eller derover</li> <li>Videoer (redigering): Intel Core i5 eller bedre</li> </ul> |
| Operativsystem       | Forudinstallerede versioner af Windows 8, Windows 7,<br>Windows Vista eller Windows XP; bemærk, at 64-bits versioner<br>af Windows XP ikke understøttes                                                                                                    |
| Hukommelse<br>(RAM)  | <ul> <li>32-bits Windows 8, Windows 7 eller Windows Vista: 1 GB eller derover<br/>(2 GB eller derover anbefales)</li> <li>64-bits Windows 8, Windows 7 eller Windows Vista: 2 GB eller derover<br/>(4 GB eller derover anbefales)</li> <li>Windows XP: 512 MB eller derover (2 GB eller derover anbefales)</li> </ul>                                                                                                    |
| Plads på<br>harddisk | Mindst 1 GB tilgængelig på disken ved opstart (3 GB eller derover<br>anbefales)                                                                                                    |
| Grafik               | Opløsning: 1024 × 768 pixels (XGA) eller derover (1280 × 1024 pixels eller derover anbefales)     Farve: 24-bits farve (True Color) eller derover                                                                                                    |

|                | Mac OS                                                                               |
|----------------|--------------------------------------------------------------------------------------|
|                | Billeder: Intel Core eller Xeon-serien                                               |
|                | <ul> <li>Videoer (afspilning): Core Duo 2 GHz eller bedre; Intel Core i5</li> </ul>  |
|                | eller bedre anbefales ved visning af videoer med en                                  |
| CPU            | billedstørrelse på 1280 $	imes$ 720 eller derover ved en                             |
|                | billedhastighed på 30 bps eller derover eller videoer med en                         |
|                | billedstørrelse på 1920 $	imes$ 1080 eller derover                                   |
|                | <ul> <li>Videoer (redigering): Intel Core i5 eller bedre</li> </ul>                  |
| Operativsystem | OS X 10.8 eller 10.7; Mac OS X 10.6                                                  |
| Hukommelse     | • OS X 10.8 eller 10.7: 2 GB eller derover (4 GB eller derover anbefales)            |
| (RAM)          | <ul> <li>Mac OS X 10.6: 1 GB eller derover (4 GB eller derover anbefales)</li> </ul> |
| Plads på       | Mindst 1 GB tilgængelig på disken ved opstart (3 GB eller derover                    |
| harddisk       | anbefales)                                                                           |
|                | • Opløsning: 1024 × 768 pixels (XGA) eller derover (1280 × 1024 pixels               |
| Grafik         | eller derover anbefales)                                                             |
|                | • Farve: 24-bits farve (millioner af farver) eller derover                           |

 $\mathcal{N}$ 

Der er følgende systemkrav for Short Movie Creator:

|                   | Windows                                                                                                    |
|-------------------|----------------------------------------------------------------------------------------------------|
| CPU               | 2 GHz intel Core 2 Duo eller bedre                                                                                                    |
| Operativsystem    | Forudinstallerede versioner af Windows 8, Windows 7,<br>Windows Vista og Windows XP; bemærk, at 64-bits versioner<br>af Windows XP ikke understøttes |
| RAM               | 1,5 GB eller højere med mindst 128 MB video-RAM (2 GB eller<br>højere med mindst 256 MB video-RAM anbefales for fremstilling af HD-videoer)          |
| Plads på harddisk | Mindst 500 MB tilgængelig på disken ved opstart (1 GB eller derover<br>anbefales)                                                                    |
| Grafik            | • Opløsning: 1024 × 768 pixels (XGA) eller derover<br>• Farve: 32-bits farve (True Color) eller derover                                              |
| Andre             | DirectX 9 eller senere og OpenGL 1.4 eller senere                                                                                                    |

|                      | Mac OS                                                                                                    |
|----------------------|----------------------------------------------------------------------------------------------------|
| CPU                  | 2 GHz intel Core 2 Duo eller bedre                                                                                                    |
| Operativsystem       | OS X 10.8 eller 10.7; Mac OS X 10.6                                                                                                    |
| RAM                  | 1 GB eller derover                                                                                                    |
| Plads på<br>harddisk | Mindst 500 MB tilgængelig på disken ved opstart (1 GB eller derover<br>anbefales)                                                      |
| Grafik               | <ul> <li>Opløsning: 1024 × 768 pixels (XGA) eller derover</li> <li>Farve: 24-bits farve (millioner af farver) eller derover</li> </ul> |

Hvis dit system ikke opfylder ovenstående krav, bliver kun ViewNX 2 installeret (C 128).

#### M

#### Snapshots med video

Der kræves ViewNX 2 for at få vist de snapshots med video, der er gemt ved hjælp af indstillingen **Filformat** > **NMS-filer** i optagemenuen ( $\Box$  160).

#### Understøttede operativsystemer

Se de opstillede hjemmesider på side xxiii for seneste information om understøttede operativsystemer.

# Visning og redigering af billeder på en computer

# Overførsel af billeder

- **1 Vælg, hvordan billederne skal kopieres over på computeren.** Vælg en af følgende metoder:
  - Direkte USB-forbindelse: Sluk kameraet, og kontrollér, at hukommelseskortet er sat i kameraet. Lås stikdækslet op (①), frigør (②), og åbn det (③). Tilslut derefter kameraet til computeren ved hjælp af det medfølgende USB-kabel (brug ikke vold, og sæt stikkene lige i), og tænd derefter kameraet.

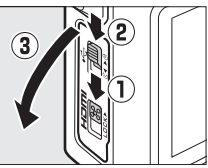

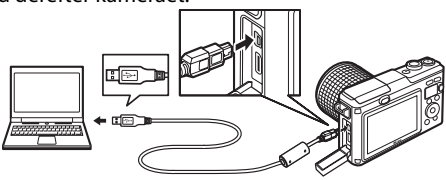

- SD-kortplads: Hvis din computer er udstyret med en SDkortplads, kan hukommelseskortet sættes direkte i pladsen.
- SD-kortlæser: Tilslut en kortlæser (forhandles separat hos tredjepartsforhandlere) til computeren, og sæt hukommelseskortet i.

#### 2 Start Nikon Transfer 2-komponenten i ViewNX 2.

Hvis der vises en meddelelse, hvor du bliver bedt om at vælge program, skal du vælge Nikon Transfer 2.

#### **Windows** 7

Hvis følgende dialogboks vises, skal du vælge Nikon Transfer 2 som beskrevet nedenfor.

1 Under Import pictures and videos (Importér billeder og videoer), skal du klikke på Change program (Skift program). Der vises en dialogboks til valg af program; vælg Import File using Nikon Transfer 2 (Importér fil med Nikon Transfer 2), og klik på OK.

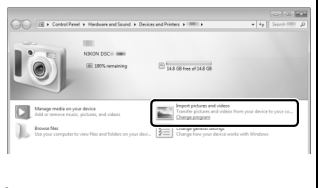

2 Dobbeltklik på Import file (Importér fil).

#### 3 Klik på Start Transfer (Start overførsel).

l standardindstillingerne kopieres alle billeder på hukommelseskortet over på computeren.

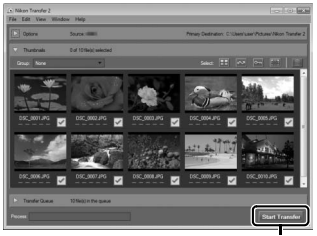

Klik på Start Transfer (Start overførsel)

# 4 Afbryd forbindelsen.

Hvis kameraet er tilsluttet til computeren, skal du slukke kameraet og frakoble USB-kablet. Hvis du anvender kortlæser eller kortplads, skal du vælge den tilhørende indstilling i computerens styresystem for at skubbe den flytbare disk ud, der svarer til hukommelseskortet, og derefter fjerne kortet fra kortlæseren eller kortpladsen.

# Visning af billeder

Billederne vises i ViewNX 2, når overførslen er fuldført.

#### Manuel start af ViewNX 2

- Windows: Dobbeltklik på ViewNX 2genvejen på skrivebordet.
- Mac 05: Klik på ikonet ViewNX 2 i docken.

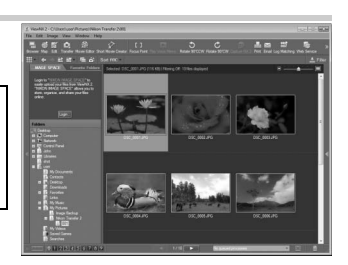

#### Retouchering af billeder

For at beskære billeder og udføre justeringer af skarphed og toneniveauer skal du klikke på knappen **Edit (Rediger)** på værktøjslinjen.

### II Fremstilling af korte videoer

Anvend Short Movie Creator til fremstilling af korte videoer, der kombinerer billeder, musik, Snapshots med video og videooptagelser (C 134).

#### Udskrivning af billeder

Klik på knappen **Print (Udskriv)** på værktøjslinjen. Der vises en dialogboks, der gør det muligt for dig at udskrive billeder på en printer, der er tilsluttet til computeren.

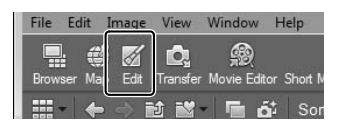

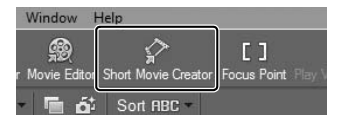

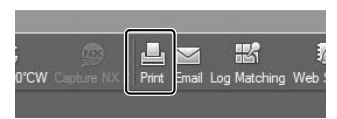

# $\sim$

#### Visning af lokationsdata

For at få vist de steder, billederne blev taget (
104) eller for at få vist sporingslogs (
110), skal du klikke på knappen **Map (Kort)** på værktøjslinjen i ViewNX 2.

#### For yderligere information

Kontakt online-hjælp for yderligere information om anvendelse af ViewNX 2.

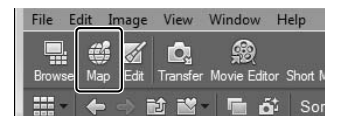

| Help          |    |
|---------------|----|
| ViewNX 2 Help | FI |

# Fremstilling af korte videoer

Anvend den medfølgende Short Movie Creator-software til at oprette videoer, der kombinerer billeder med snapshots med video, videoer og musik.

#### 1 Overfør billeder.

Overfør billederne som beskrevet på side 130.

#### 2 Vælg komponenter.

Vælg billeder i ViewNX 2.

## **3 Start Short Movie Creator.** Klik på knappen **Short Movie Creator** i ViewNX 2.

Billeder valgt i trin 2 vises i panelet "Komponenter" i Short Movie Creator; hvis ønsket kan der trækkes flere billeder ind i panelet "Komponenter" fra ViewNX 2. Billederne kan omarrangeres ved hjælp af funktionen "træk og slip". For billeder taget med Smart-billedvælger vises kun det bedste billede. Billedog videokomponenter fra

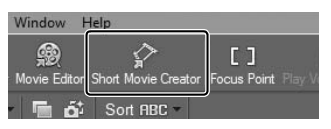

#### Panelet "Komponenter"

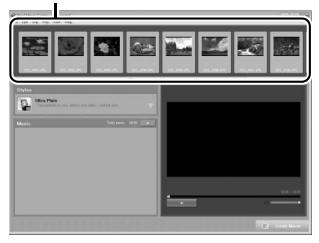

snapshots med video vises som separate filer.

## 4 Vælg stil og baggrundslydspor.

Vælg en stil i panelet "Styles (Stil)" og et baggrundslydspor i panelet "Music (Musik)". For at se resultatet af videoen skal du klikke på

- 5 Gem videoen. Klik på Create Movie (Opret video). Dialogboksen til højre vises; vælg én af følgende indstillinger, og klik på Create (Opret).
  - Save file (Gem fil): Gem videoen i en mappe på computeren.
  - Save to Camera (memory card) (Gem på kamera (hukommelseskort)): Gem videoen på et hukommelseskort, så den senere kan afspilles på

| reate Movie                   | ×             |
|-------------------------------|---------------|
| @ Save file                   |               |
| Save to camera (memory card)  |               |
| File name:                    |               |
| New movie 1                   |               |
| Folder:                       |               |
| C:\Users\user\Videos          |               |
| File type:<br>MOV (H.264/AAC) |               |
| Settings                      |               |
| Size:                         |               |
| [ 1920 x 1080 (16:9) -        |               |
| Frame rate:                   |               |
| 30 fps 👻                      |               |
|                               | Create Cancel |

kameraet. For at anvende denne indstilling skal du først isætte et hukommelseskort, der er blevet formateret i kameraet (🕮 193), i kortlæser eller kortplads.

#### 🖉 Start Short Movie Creator

Hvis ViewNX 2 ikke kører, kan du starte Short Movie Creator ved at dobbeltklikke på ikonet **Short Movie Creator** på skrivebordet (Windows) eller klikke på ikonet **Short Movie Creator** i docken (Mac OS).

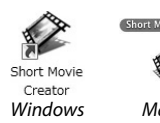

Mac OS

#### $\mathcal{N}$

#### 🖉 Visning af korte videoer på andre enheder

Du kan få vist videoer, der er gemt på et hukommelseskort ved hjælp af indstillingen Save to Camera (memory card) (Gem på kamera (hukommelseskort)) i Short Movie Creator, på kameraet eller på en tvskærm, når kameraet er tilsluttet til et TV (□ 136). Der kan ikke vises videoer optaget med andre programmer eller indstillingen Save file (Gem fil) i Short Movie Creator på kameraet.

## For yderligere information

Kontakt online-hjælp for yderligere information om anvendelse af Short Movie Creator.

| Help                     |    |   |
|--------------------------|----|---|
| Short Movie Creator Help | F1 |   |
| Check for Updates        |    | E |

135

# Visning af billeder på et fjernsyn

Tilslut kameraet til et fjernsyn for billedvisning.

#### 🖉 Tilslutning af et HDMI-kabel

Sluk altid kameraet, før du tilslutter eller frakobler HDMI-kabler. Anvend ikke vold, og sæt stikkene lige i ved tilslutning af kabler.

# Enheder med høj definition

Et type C-ministik High-Definition Multimedia Interface (HDMI)kabel (forhandles separat hos tredjepartsforhandlere) kan anvendes til at slutte kameraet til high-definition-videoenheder.

#### 1 Sluk kameraet, og åbn stikdækslet. Sluk kameraet, og lås stikdækslet op (①), frigør (②), og åbn det (③).

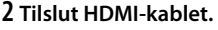

Tilslut kablet som vist.

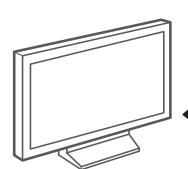

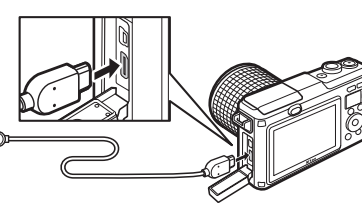

3

Tilslut til HD-enhed (vælg kabel med passende stik)

Tilslut til kameraet

# 3 Indstil enheden til HDMI-kanalen.

# 4 Tænd kameraet.

Tænd kameraet; kameraskærmen forbliver slukket, og kameraets optageindstilling vises på HD-enheden. Billederne kan afspilles ved hjælp af kameraets knapper som beskrevet andetsteds i denne brugervejledning; bemærk, at billedernes kanter muligvis ikke er synlige i visningen.

#### Luk stikdækslet

Luk stikdækslet, når stikkene ikke anvendes. Fremmedlegemer i stikkene kan forstyrre dataoverførsel.

#### 🖉 Billedvisning på et fjernsyn

Lydstyrken kan justeres med fjernsynets knapper; justering af lydstyrken på kameraet har ingen effekt. Det anbefales at anvende en EH-5blysnetadapter og et EP-5C-stik til lysnetadapter (forhandles separat) ved længere tids visning.

#### Styring med HDMI-enhed

For at fjernstyre kameraet fra en enhed, der understøtter HDMI-CEC (High-Definition Multimedia Interface–Consumer Electronics Control), skal du vælge **Til** for **Styring med HDMI-enhed** i kameraets opsætningsmenu. HDMI-CEC-enheden viser en fjernstyringsguide, og fjernbetjeningen kan anvendes i stedet for følgende knapper på kameraet:

|   | Kamera                                                 | Fjernbetjening                      |
|---|--------------------------------------------------------|-------------------------------------|
| L | igtherappi, $igtherappi$ , $ighterappi$ , $ighterappi$ | Knapperne op, ned, venstre og højre |
|   | ©K                                                     | Midterknap                          |
|   |                                                        | Blå knap                            |
|   | MENU                                                   | Rød knap                            |
|   | Slideshow-menu                                         | Grøn knap                           |

Fjernstyringsguiden kan når som helst skjules eller vises ved at trykke på fjernbetjeningens gule knap. Se tv'ets brugervejledning for detaljer.

# Udskrivning af billeder

Valgte JPEG-billeder kan udskrives på en PictBridge-printer, der er tilsluttet direkte til kameraet.

## Tilslutning af printer

Tilslut kameraet ved hjælp af det medfølgende USB-kabel.

# 1 Sluk kameraet, og åbn stikdækslet.

Sluk kameraet, og lås stikdækslet op (①), frigør (②), og åbn det (③).

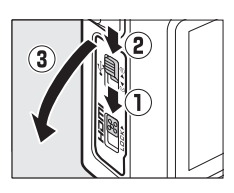

# 2 Tilslut USB-kablet.

Tænd printeren, og tilslut USB-kablet som vist. Anvend ikke vold, og sæt stikkene lige i.

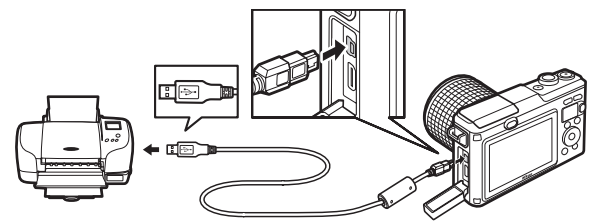

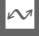

#### 🖉 USB-hubs

Tilslut kameraet direkte til printeren; tilslut ikke kablet via en USB-hub.

# 3 Tænd kameraet.

En velkomstbesked vises på skærmen efterfulgt af et PictBridgebilledvisningsdisplay.

#### Udskrivning via direkte USB-forbindelse

Sørg for, at EN-EL20-batteriet er fuldt opladet, eller anvend en ekstra EH-5b lysnetadapter og et EP-5C-stik til lysnetadapter.

# 1 Vælg et billede.

Tryk på ◄ eller ► for at få vist flere billeder. Tryk på knappen Q for at zoome ind på det aktuelle billede ( $\square$  120; tryk på knappen for at afslutte zoom). For at få vist ni billeder ad gangen skal du trykke på knappen , når et billede vises i fuld størrelse. Tryk på ▲, ▼, ◀ eller ► for at markere billeder, eller tryk på knappen Q for at få vist det markerede billede i fuldskærmsvisning.

## 2 Justér udskriftsindstillingerne.

Tryk på er for at få vist PictBridge-udskriftsindstillingerne (□ 141). Tryk på ▲ eller ▼ for at markere indstillingerne, og tryk på ► for at vælge.

# 3 Start udskrivning.

Markér **Start udskrivning**, og tryk på for at starte udskrivning. For at annullere, før alle kopier er udskrevet, skal du igen trykke på .

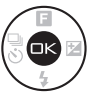

#### Valg af billeder til udskrivning

Videoer og NEF (RAW)-billeder (
 156) kan ikke vælges til udskrivning. Hvis der er valgt snapshots med video, udskrives kun billederne; videodelen udskrives ikke. Hvis der er valgt billeder taget med Smart-billedvælger, udskrives kun det bedste billede.

#### Y Panoramabilleder

Nogle printere udskriver muligvis ikke panoramabilleder, mens andre printere muligvis ikke udskriver hele panoramabilleder ved visse indstillinger. Se brugervejledningen til printeren, eller kontakt producenten for detaljer.

#### 1 Få vist PictBridge-menuen.

Tryk på knappen MENU i PictBridges billedvisningsdisplay (se trin 3 på side 138).

## 2 Vælg en indstilling.

Markér en af følgende indstillinger, og tryk på ►.

- Vælg billeder til udskriv.: Vælg billeder til udskrivning.
- Indeksudskrift: For at oprette en indeksudskrift af alle JPEGbilleder på hukommelseskortet skal du fortsætte til trin 4.
   Bemærk, at hvis hukommelseskortet indeholder mere end 256 billeder, vises en advarselsmeddelelse, og kun de første 256 billeder udskrives.

## 3 Vælg billeder.

Tryk på  $\triangleleft$  eller  $\triangleright$  for at markere billeder. For at vælge det aktuelle billede til udskrivning skal du trykke på  $\blacktriangle$ . Antal udskrifter sættes til 1; tryk på  $\blacklozenge$  eller  $\blacktriangledown$  for at angive antal udskrifter (op til 99; for at fravælge billedet skal du trykke på  $\blacktriangledown$ , når antal udskrifter er 1). Fortsæt, til du har valgt alle de ønskede billeder.

#### 4 Justér udskriftsindstillingerne.

Tryk på  $\textcircledightarrow$  for at få vist PictBridge-udskriftsindstillingerne. Tryk på  $\bigstar$  eller  $\blacktriangledown$  for at markere punkterne sidestørrelse, kant eller tidsstempel, og tryk på  $\blacktriangleright$  for at få vist indstillingerne beskrevet på side 141; bemærk, at der vises en advarsel, hvis den valgte sidestørrelse er for lille til en indeksudskrift.

#### 5 Start udskrivning. Markér Start udskrivning, og tryk på ∞ for at starte udskrivning. For at annullere, før alle kopier er udskrevet, skal du igen trykke på ∞.

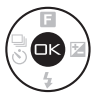

# 🖉 Fejl

Se side 228 for information om, hvad du skal gøre, hvis der opstår en fejl under udskrivning.

## PictBridge-udskriftsindstillingerne

| Sidestørrelse          | Markér en sidestørrelse (der er kun opstillet størrelser, der<br>understøttes af den aktuelle printer), og tryk på  (G) for at vælge,<br>afslutte og gå til forrige menu (for at udskrive ved den aktuelle<br>printers standard sidestørrelse skal du vælge <b>Brug</b><br><b>printerindstillinger</b> ).                                                                                                    |
|------------------------|----------------------------------------------------------------------------------------------------|
| Antal kopier           | Denne indstilling er kun opstillet, når billederne udskrives ét ad<br>gangen. Tryk på ▲ eller ▼ for at vælge antal kopier (højst 99),<br>tryk herefter på  for at vælge og gå tilbage til den forrige<br>menu.                                                                                                    |
| Udskriv kant           | Denne indstilling er kun opstillet, hvis den understøttes af<br>printeren. Markér <b>Brug printerindstillinger</b> (anvend aktuelle<br>printerindstillinger), <b>Ja</b> (udskriv hvide kanter) eller <b>Nej</b> (ingen<br>kanter), og tryk på 🐵 for at vælge, afslutte og gå til forrige<br>menu.                                                                                                    |
| Udskriv<br>tidsstempel | Markér <b>Brug printerindstillinger</b> (anvend aktuelle<br>printerindstillinger), <b>Ja</b> (udskriv optagetid og -datoer på<br>billederne) eller <b>Nej</b> (intet tidsstempel), og tryk på 🐵 for at<br>vælge, afslutte og gå til forrige menu.                                                                                                    |
| Beskær                 | Denne indstilling er kun opstillet, når billederne udskrives ét ad<br>gangen på en printer, der understøtter beskæring. For at<br>afslutte uden at beskære billedet skal du markere Nej og trykke<br>på ⊕. For at beskære det aktuelle billede skal du markere Ja og<br>trykke på ▶. Der vises en dialogboks for valg af beskæring; tryk<br>på Q for at øge beskæringens størrelse, og tryk på ঊ for at<br>reducere den. Tryk på ▲, ♥, ◀ eller ▶ for at placere<br>beskæringen, og tryk på ⊕. Bemærk, at udskriftskvaliteten<br>muligvis forringes, hvis små beskæringer udskrives i store<br>størrelser. |

# Oprettelse af DPOF-udskriftsbestilling: Udskriv sæt

Indstillingen **DPOF-udskriftsbestilling** anvendes til at oprette digitale "udskriftsbestillinger" til PictBridgekompatible printere og enheder, der understøtter DPOF. Tryk på knappen MENU, vælg **DPOF-udskriftsbestilling** i billedvisningsmenuen, og vælg mellem følgende indstillinger:

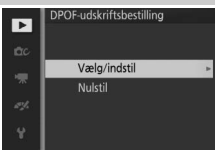

Tryk på ◀ eller ► for at markere billeder (□ 145). For at vælge det aktuelle billede til udskrivning skal du trykke på ▲. Billedet markeres med ikonet ᠿ, og antal udskrifter sættes til 1; tryk på ▲ eller ▼ for at angive antal udskrifter (op Vælg/ indstil trykke på ♥. når antal udskrifter er 1). Når di

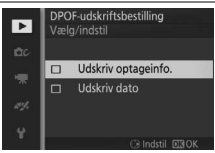

indstil trykke på ▼, når antal udskrifter er 1). Når du har valgt, skal du trykke på <sup>®</sup> for at få vist udskriftsindstillingerne. Markér **Udskriv** optageinfo. (udskriv lukkertid og blænde på alle billeder i udskriftsbestillingen) eller **Udskriv dato** (udskriv datoen for optagelse på alle billeder i udskriftsbestillingen), tryk på ► for at vælge eller fravælge, og tryk derefter på <sup>®</sup> for at fuldføre udskriftsbestillingen.

Nulstil Fjern alle billeder fra udskriftsbestillingen.

#### DPOF-udskriftsbestilling

Indstillingerne for DPOF-datoudskrivning og -optageinfo understøttes ikke, når der udskrives via direkte USB-forbindelse; for at udskrive datoen for optagelse på billeder i den aktuelle udskriftsbestilling skal du anvende PictBridge-indstillingen **Udskriv tidsstempel** (<sup>[]</sup> 141).

Indstillingen **DPOF-udskriftsbestilling** kan ikke anvendes, hvis der ikke er tilstrækkeligt med plads på hukommelseskortet til lagring af udskriftsbestillingen. For restriktioner på billedtyper, der kan vælges til udskrivning, se side 139.

Udskriftsbestillinger udskrives muligvis ikke korrekt, hvis der slettes billeder vha. en computer eller anden enhed, efter at udskriftsbestillingen er oprettet.

# Billedvisningsmenuen

For at få vist billedvisningsmenuen skal du trykke på MENU og vælge Billedvisning.

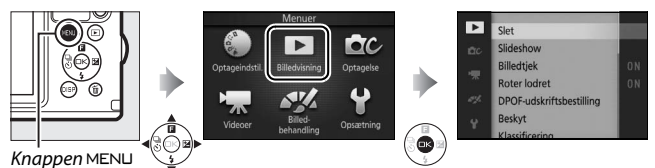

Billedvisningsmenuen indeholder følgende muligheder:

| Indstilling                  | Beskrivelse                                                                                                    | Standard                                                                                                    |     |
|------------------------------|----------------------------------------------------------------------------------------------------|----------------------------------------------------------------------------------------------------|-----|
| Slet                         | Slet flere billeder.                                                                                                    | —                                                                                                    | 121 |
| Slideshow                    | Få vist videoer og billeder i et<br>slideshow.                                                                                                    | Billedtype: Alle billeder<br>Valgt motiv: Auto<br>Billedinterval: 5 sekunder<br>Videoafspilningstid:<br>Samme som billedinterval<br>Lyd: Baggrundslydspor 1 | 123 |
| Billedtjek                   | Vælg, hvorvidt billederne vises efter optagelse.                                                                                                    | Til                                                                                                    | 146 |
| Roter lodret                 | Rotér billeder taget i "høj"<br>(portrætformat) til visning<br>under billedvisning.                                                                                   | Til                                                                                                    | 146 |
| DPOF-<br>udskriftsbestilling | Opret digitale<br>"udskriftsbestillinger".                                                                                                    | _                                                                                                    | 142 |
| Beskyt                       | Beskyt billeder mod utilsigtet sletning.                                                                                                    | _                                                                                                    | 146 |
| Klassificering               | Klassificér billeder.                                                                                                    | —                                                                                                    | 146 |
| D-Lighting                   | Du kan lysne skygger på mørke<br>billeder eller billeder taget i<br>modlys ved at oprette en<br>retoucheret kopi, som gemmes<br>adskilt fra den uændrede<br>original. | _                                                                                                    | 147 |
| Skift størrelse              | Opret små kopier af valgte<br>billeder.                                                                                                    | Vælg størrelse: 1280×856;<br>1,1 M                                                                                                    | 148 |

| Indstilling                | Beskrivelse                                                                                                    | Standard                   |     |
|----------------------------|----------------------------------------------------------------------------------------------------|----------------------------|-----|
| Beskær                     | Opret beskårne kopier af valgte<br>billeder.                                                                                                    | Højde-breddeforhold: 3 : 2 | 149 |
| Ansigtsprioriteret<br>zoom | Vælg, hvorvidt ◀ og ▶ kan<br>anvendes i zoom under<br>billedvisning (□ 120) til at<br>vælge ansigter, der er registreret<br>med ansigtsprioritet. | Til                        | 150 |
| Rediger video              | Opret kopier af videoer, hvor<br>uønskede optagelser er blevet<br>skåret væk.                                                                     | _                          | 150 |
| Skift tema                 | Skift temaerne for eksisterende snapshots med video.                                                                                              | _                          | 152 |

#### **Billedvisning**

Kameraet er muligvis ude af stand til at vise eller retouchere billeder taget eller redigeret med andre enheder.

#### 🖉 Billedkvalitet

Kopier oprettet af JPEG-billeder er af samme kvalitet som originalen, mens kopier oprettet af NEF (RAW)-billeder gemmes som finkvalitets JPEG-billeder (CD 156).

►

Valg af nedenfor opstillede indstillinger frembringer en dialogboks til valg af billede. Tryk på ◀ eller ▶ for at markere billeder (der kan kun vælges billeder, som funktionen har relevans for).

- Slet > Slet de valgte billeder (CL 121)
- DPOF-udskriftsbestilling > Vælg/indstil (🕮 142)
- Beskyt > Vælg/indstil (🕮 146)
- D-Lighting (🕮 147)
- Beskær > Vælg billeder (🕮 149)
- Skift tema (🕮 152)

- Klassificering (CD 146)
- Skift Størrelse > Vælg billeder (□ 148)
- Rediger video (🕮 150)

#### Eftersyn af billeder

Du kan efterse billedet, der aktuelt er markeret i miniaturevisning, ved at trykke på knappen Q; undtagen ved **DPOF-udskriftsbestilling**, **Klassificering** og **Skift tema** vises billedet i fuld størrelse, når der trykkes på knappen.

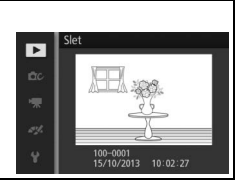

.►

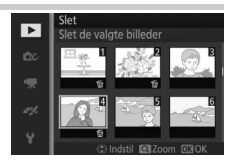

# Billedtjek

Hvis **Til** er valgt, vises billederne umiddelbart efter optagelse. For at få vist billeder, når der er valgt **Fra**, skal du trykke på knappen **•**.

# **Roter lodret**

Vælg, om billeder taget i "høj" (portrætformat) skal roteres under billedvisning. Bemærk, at eftersom selve kameraet allerede vender rigtigt under optagelse, roteres billederne ikke automatisk under billedtjek.

| Til | Billeder taget i "høj" (portrætformat) roteres automatisk, når de<br>vises på kameraets skærm. Billeder taget med <b>Fra</b> valgt for<br><b>Automatisk billedrotation</b> (印 199) vises i "bredt" (landskab)<br>format. |
|-----|----------------------------------------------------------------------------------------------------|
| Fra | Billeder taget i "høj" (portrætformat) vises i "bredt" (landskab)<br>format.                                                                                                    |

# Beskyt

Beskyt valgte billeder mod utilsigtet sletning. Bemærk, at denne indstilling IKKE beskytter filer mod sletning, når hukommelseskortet formateres (
193).

| Vælg/<br>indstil | Tryk på ◀ eller ▶ for at markere billeder (□ 145), og tryk på ▲ eller<br>▼ for at vælge eller fravælge. Tryk på ⊗ for at afslutte, når<br>handlingen er udført. |
|------------------|----------------------------------------------------------------------------------------------------|
| Nulstil          | Fjern beskyttelse af alle billeder.                                                                                                    |

# Klassificering

Tryk på ◀ eller ► for at markere billeder (□ 145), og tryk på ▲ eller ▼ for at vælge en klassificering (□ 122). Tryk på for at afslutte, når handlingen er udført.

# **D-Lighting**

Når der anvendes D-Lighting til de valgte billeder, oprettes der kopier, der er behandlet for at lysne skygger. Anvendes til retouchering af mørke billeder eller billeder taget i modlys.

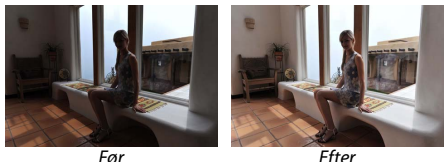

Tryk på ◀ eller ► for at markere et billede (🕮 145), og tryk på 🐵 for at få vist indstillingerne til højre. Tryk på ▲ eller ▼ for at vælge hvor megen rettelse, der skal foretages (du kan se et eksempel på effekten i visningen), og tryk på 🐵 for at oprette en retoucheret kopi.

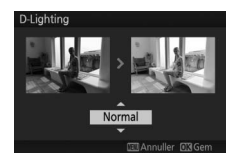

#### D-Lighting

Støj (tilfældigt spredte, lyse pixels, tåge eller streger) kan forekomme på kopier oprettet med **D-Lighting**. Ujævne skygger er muligvis synlige ved noale motiver.

#### Ø Billedstørrelse

Kopier oprettet af JPEG-billeder er af samme størrelse som originalen, mens kopier oprettet af NEF (RAW)-billeder gemmes som JPEG-billeder med en størrelse på 4608 × 3072.

# Skift størrelse

Opret små kopier af valgte billeder. Vælg Vælg størrelse, og vælg en størrelse blandt 1280×856; 1,1 M (1280×856 pixels), 960×640; 0,6 M (960×640 pixels) og 640×424; 0,3 M (640×424 pixels), og vælg derefter Vælg billeder. Tryk på ◀ eller ► for at markere billeder (□ 145), og tryk på ▲ eller

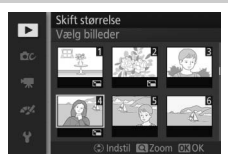

▼ for at vælge eller fravælge. Når valget er truffet, skal du trykke på for at få vist en dialogboks for bekræftelse og vælge **Ja** for at gemme kopierne med tilpasset størrelse.

#### Kopier med tilpasset størrelse

Zoom under billedvisning kan muligvis ikke anvendes ved kopier med tilpasset størrelse.

# Beskær

Lav en beskåret kopi af de valgte billeder.

| Vælg<br>billeder            | For at vælge et billede til beskæring skal du vælge Vælg billeder<br>markere et billede (III 145) og trykke på S. |  |
|-----------------------------|----------------------------------------------------------------------------------------------------|--|
| Højde-<br>breddefor<br>hold | Vælg mellem højde-breddeforhold på 3 : 2, 4 : 3, 1 : 1 og 16 : 9.                                                 |  |

Det valgte billede vises med en standardbeskæring af det valgte højdebreddeforhold vist med gult. Anvend knapperne nedenfor til at tilpasse størrelsen på og placere beskæringen, og gem kopien.

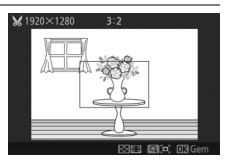

| For at                                                                        | Anvend | Beskrivelse                                                  |  |
|-------------------------------------------------------------------------------|--------|--------------------------------------------------------------|--|
| Reducere<br>beskæringens<br>størrelse                                         | 8      | Tryk på knappen 🔄 for at reducere<br>beskæringens størrelse. |  |
| Forøge<br>beskæringens<br>størrelse                                           | ৭      | Tryk på knappen Q for at øge beskæringens<br>størrelse.      |  |
| Placere<br>beskæring ↓ Tryk på ▲, ♥, ◀ eller ▶ for at placere<br>beskæringen. |        | Tryk på ▲, ♥, ◀ eller ▶ for at placere<br>beskæringen.       |  |
| Oprette en<br>kopi                                                            | 8      | Gem den aktuelle beskæring som en separat fil.               |  |

#### Beskårne kopier

Zoom under billedvisning kan muligvis ikke anvendes ved beskårne kopier. Kopistørrelsen varierer med beskæringens størrelse og højdebreddeforhold og vises øverst til venstre i beskæringsvisningen.

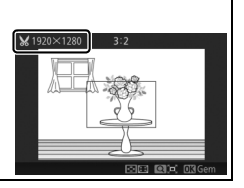

# 150

# Ansigtsprioriteret zoom

Hvis **Til** er valgt, kan du anvende  $\blacktriangleleft$  og  $\triangleright$  i zoom under billedvisning til at vælge ansigter, der er registreret med ansigtsgenkendelse. Hvis **Fra** er valgt, kan du anvende  $\blacktriangleleft$  og  $\triangleright$  sammen med  $\blacktriangle$  og  $\checkmark$  til at rulle igennem visningen.

# **Rediger video**

Beskær optagelse fra videoer for at oprette redigerede kopier.

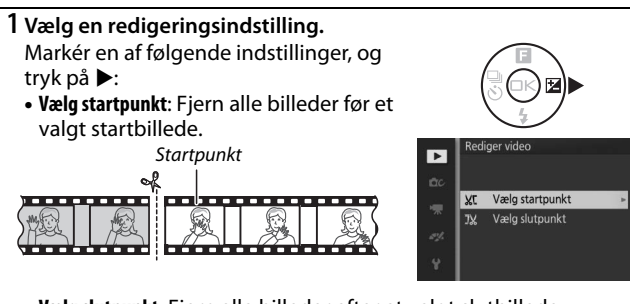

• Vælg slutpunkt: Fjern alle billeder efter et valgt slutbillede.

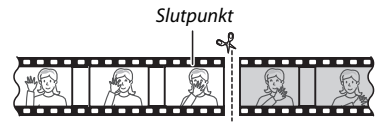

2 Vælg en video.

Tryk på  $\blacktriangleleft$  eller  $\blacktriangleright$  for at markere en video ( $\Box$  145), og tryk på  $\circledast$  for at vælge.

Þ

# 3 Sæt videoen på pause på start- eller slutbilledet.

Afspil videoen, tryk på  $\textcircled$  for at starte og genoptage afspilning, og tryk på  $\checkmark$  for at sætte den på pause ( $\square$  70; det første billede indikeres af ikonet  $\textcircled$  i visningen, det sidste billede indikeres af  $\textcircled$ ). Mens afspilningen er sat på pause, skal du trykke på  $\blacktriangleleft$  eller  $\blacktriangleright$  for at spole ét billede tilbage eller frem ad gangen. Sæt afspilningen på pause, når du når til billedet, der bliver det nye start- eller slutbillede.

4 Slet uønskede billeder. Tryk på ▲ for at slette alle billeder før (Vælg startpunkt) eller efter (Vælg slutpunkt) det aktuelle billede.

## 5 Gem kopien.

Markér **Ja**, og tryk på 🐵 for at gemme den redigerede kopi. Om nødvendigt kan kopien beskæres som beskrevet ovenfor for at fjerne yderligere optagelser.

#### Beskæring af videoer

Videoer skal have en længde på mindst to sekunder. Hvis der ikke kan oprettes en kopi på den aktuelle billedvisningsposition, vises den aktuelle position med rødt i trin 4, og der oprettes ingen kopi. Kopien gemmes ikke, hvis der ikke er plads nok på hukommelseskortet.

Anvend et fuldt opladet batteri, når du redigerer video for at undgå en uventet slukning af kameraet.

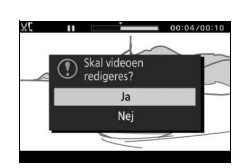

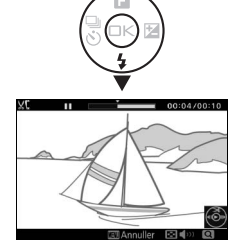

# Skift tema

Tildel nye temaer til eksisterende snapshots med video (kun filer i NMS-format; snapshots med video oprettet med **MOV-fil** valgt som **Filformat** i optagemenuen kan ikke tildeles nye temaer). Vælg mellem **Skønhed**, **Bølger**, **Afslapning**, **Ømhed** og **Ingen**. Markér et snapshot med video, og tryk på for at få vist en liste over temaer (for at afspille et tema skal du markere det og trykke på DISP; du kan øge eller dæmpe lydstyrken ved at trykke på knappen Q eller ➡). Markér det nye tema, og tryk på . Der vises en dialogboks for bekræftelse; vælg **Ja** for at gemme det valgte snapshot med video sammen med det nye tema.

#### 🖉 Se også

Se side 160 for information om filformater for snapshot med video.

# Optagemenuen

For at få vist optagemenuen skal du trykke på MEN⊔ og vælge **Optagelse**.

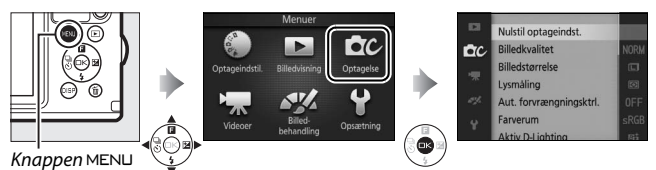

# Optagemenuen indeholder følgende indstillinger:

| Indstilling             | Beskrivelse                                                                                                | Standard                                                                           |     |
|-------------------------|----------------------------------------------------------------------------------------------------|------------------------------------------------------------------------------------|-----|
| Nulstil optageindst.    | Nulstil optageindstillingerne<br>til standardværdierne.                                                    | _                                                                                  | 155 |
| Eksponeringsindstilling | Vælg, hvordan kameraet<br>indstiller lukkertid og<br>blænde, i indstillingen<br>Snapshot med video (🎞 83). | Automatisk motivvælger                                                             | 155 |
| Billedkvalitet          | Vælg et filformat og en<br>komprimeringsgrad.                                                              | JPEG normal                                                                        | 156 |
| Billedstørrelse         | Vælg en størrelse til nye<br>billeder.                                                                     | 4608×3072; 14,2 M<br>(standardbilleder)/<br>Normalt panorama<br>(panoramabilleder) | 156 |
| Antal gemte billeder    | Vælg antal billeder, der<br>vælges af indstillingen<br>Smart-billedvælger (🗆 78).                          | 5                                                                                  | 159 |
| Video før/efter         | Vælg, hvornår videodelen af<br>snapshots med video<br>optages (🗆 83).                                      | 1,0 sek./0,6 sek.                                                                  | 159 |
| Filformat               | Vælg filformat for nye<br>snapshots med video (🕮 83).                                                      | NMS-filer                                                                          | 160 |
| Lysmåling               | Vælg, hvordan kameraet<br>måler eksponering.                                                               | Matrix                                                                             | 160 |

| Indstilling              | Beskrivelse                                                                                                    | Standard                    |     |
|--------------------------|----------------------------------------------------------------------------------------------------|-----------------------------|-----|
| Aut. forvrængningsktrl.  | Vælg, hvorvidt kameraet<br>korrigerer tønde- og<br>pudeformet forvrængning<br>(gælder også ved optagelse<br>under vand med særligt<br>vandtætte objektiver; 🖽 56).                                                                             | Fra                         | 161 |
| Farverum                 | Vælg et farverum til nye<br>billeder.                                                                                                    | sRGB                        | 162 |
| Aktiv D-Lighting         | Undgå tab af detaljer i<br>markeringer og skygger.                                                                                                    | Til                         | 163 |
| HDR                      | Fremhæver detaljer i<br>markeringer og skygger, når<br>du tager billeder af motiver<br>med høj kontrast med<br><b>Modlys</b> valgt i kreativ<br>indstilling.                                                                                   | Til                         | 46  |
| Støjreduk. v. lang eksp. | Reducer støj i<br>langtidseksponeringer.                                                                                                    | Fra                         | 164 |
| Optisk VR                | Justér indstillingerne for<br>1 NIKKOR-objektiver med<br>vibrationsreduktion (VR).                                                                                                    | Aktiv/til*                  | 164 |
| Elektronisk VR           | Vælg, hvorvidt der skal<br>anvendes<br>vibrationsreduktion (VR) i<br>indstillingen Snapshot med<br>video (□ 83). Denne funktion<br>er tilgængelig, selv hvis det<br>monterede 1 NIKKOR-<br>objektiv ikke tilbyder<br>vibrationsreduktion (VR). | Til                         | 165 |
| Fokusindstilling         | Vælg, hvordan kameraet skal<br>fokusere.                                                                                                    | Se side 166                 | 165 |
| Indstilling af AF-metode | Vælg, hvordan fokuspunktet<br>skal vælges.                                                                                                    | Autopunkt                   | 170 |
| Ansigtsprioritet         | Slå ansigtsprioritet til eller<br>fra.                                                                                                    | Til                         | 172 |
| Indbygget AF-hjælpelys   | Kontrollér det indbyggede<br>AF-hjælpelys.                                                                                                    | Til                         | 172 |
| Flashstyring             | Vælg en flashindstilling til<br>den indbyggede flash.                                                                                                    | TTL ( <b>Manuel</b> : Fuld) | 173 |
| Flashkompensation        | Kontrollér flashudladning.                                                                                                    | 0,0                         | 173 |

\* Varierer alt efter objektiv (🕮 164).

Q

# Nulstil optageindst.

Vælg **Ja** for at nulstille indstillingerne i optagemenuen og andre optageindstillinger til standardværdier (
153, 219).

# Eksponeringsindstilling

Indstillingerne i eksponeringsindstillingsmenuen tilbyder forskellige grader af styring af lukkertid og blænde i indstillingen Snapshot med video (© 83).

| ŞCEME * | Automatisk<br>motivvælger  | En automatisk "peg-og-skyd"-indstilling, hvor kameraet<br>ikke alene vælger lukkertid og blændeåbning, men<br>også justerer andre indstillinger, så de passer til motivet<br>(automatisk valg af motiv; 🖽 33). |
|---------|----------------------------|----------------------------------------------------------------------------------------------------|
| P       | Programautomatik           | Kameraet indstiller lukkertid og blændeåbning, så der<br>opnås optimal eksponering (口 40). Anbefales til<br>snapshots og i andre situationer, hvor der er kort tid til<br>justering af kameraindstillinger.    |
| S       | Lukkertidspriorit.<br>auto | Du vælger lukkertiden; kameraet vælger en blænde for<br>bedste resultat (🕮 41). Anvendes til at fastfryse eller<br>sløre bevægelse.                                                                            |
| A       | Blændeprioriteret<br>auto  | Du vælger blænden; kameraet vælger en lukkertid for<br>bedste resultat (□ 42). Anvendes til at sløre<br>baggrunden eller til at bringe både forgrund og<br>baggrund i fokus.                                   |
| M       | Manuel                     | Du styrer både lukkertid og blændeåbning (🕮 43).<br>Indstil lukkertiden til "Bulb" ved langtidseksponeringer.                                                                                                  |

#### ISO-følsomhed (indstillingerne P, S, A og M)

Når der er valgt en "automatisk" indstilling for **ISO-følsomhed** (D 183), justerer kameraet automatisk følsomheden inden for det valgte område, hvis der ikke kan opnås optimal eksponering ved den valgte lukkertid eller blænde.
# Billedkvalitet

Vælg et filformat og en komprimeringsgrad til billederne.

| Indstilling              | Filtype  | Beskrivelse                                                                                                    |
|--------------------------|----------|----------------------------------------------------------------------------------------------------|
| NEF (RAW)                | NEF      | Komprimerede 12-bit raw-data fra billedsensoren<br>gemmes direkte på hukommelseskortet. Hvidbalance,<br>kontrast og andre indstillinger kan justeres på en<br>computer efter optagelse. |
| JPEG fine                |          | Optag JPEG-billeder ved en komprimeringsgrad på<br>cirka 1 : 4 (fin kvalitet).                                                                                                    |
| JPEG normal              | JPEG     | Optag JPEG-billeder ved en komprimeringsgrad på<br>cirka 1 : 8 (normal kvalitet).                                                                                                    |
| JPEG basic               |          | Optag JPEG-billeder ved en komprimeringsgrad på<br>cirka 1 : 16 (basiskvalitet).                                                                                                    |
| NEF (RAW) +<br>JPEG fine | NEF/JPEG | Der optages to billeder: Ét NEF-billede (RAW) og ét<br>JPEG-billede i fin kvalitet.                                                                                                    |

### Billedstørrelse

Vælg billedernes størrelse.

#### Standardbilleder

Følgende valgmuligheder er tilgængelige i indstillingerne Stillbillede og Smart-billedvælger, samt når der er valgt en anden indstilling end **Let panorama** i kreativ indstilling.

|   | Indstilling       | Størrelse (pixels) | Omtrentlig udskriftsstørrelse ved 300 dpi (cm) $^{st}$ |
|---|-------------------|--------------------|--------------------------------------------------------|
|   | 4608×3072; 14,2 M | 4608 × 3072        | 39,0 × 26,0                                            |
| м | 3456×2304; 8,0 M  | 3456 × 2304        | 29,3 × 19,5                                            |
| s | 2304×1536; 3,5 M  | 2304 × 1536        | 19,5 × 13,0                                            |

\* Udskriftsstørrelsen i tommer svarer til billedstørrelsen i pixels divideret med printeropløsningen i dots per inch (dpi; 1 tomme = omtrent 2,54 cm).

#### Panoramabilleder

Følgende valgmuligheder er tilgængelige, når **Let panorama** er valgt i kreativ indstilling.

| h                       | ndstilling | Størrelse (pixels) <sup>1</sup>         | Omtrentlig udskriftsstørrelse ved<br>300 dpi (cm) <sup>2</sup> |
|-------------------------|------------|-----------------------------------------|----------------------------------------------------------------|
| b³™ Normalt<br>panorama | Normalt    | Kamera panoreret vandret:<br>4800 × 920 | 40,6 × 7,8                                                     |
|                         | panorama   | Kamera panoreret lodret:<br>1536 × 4800 | 13,0 × 40,6                                                    |
|                         | Bredt      | Kamera panoreret vandret:<br>9600 × 920 | 81,3 × 7,8                                                     |
|                         | panorama   | Kamera panoreret lodret:<br>1536 × 9600 | 13,0 × 81,3                                                    |

1 Tallene for vandret og lodret panoramabillede byttes om, hvis kameraet roteres 90 grader.

**2** Udskriftsstørrelsen i tommer svarer til billedstørrelsen i pixels divideret med printeropløsningen i dots per inch (dpi; 1 tomme = omtrent 2,54 cm).

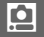

#### 🖉 NEF (RAW)/NEF (RAW) + JPEG

Den valgte indstilling for billedstørrelse influerer ikke på størrelsen af NEFbilleder (RAW). Du kan få vist NEF (RAW)-billederne på kameraet eller ved hjælp af software som Capture NX 2 (forhandles separat; <sup>[]</sup> 202) eller ViewNX 2 (medfølger).

Når du får vist billeder taget ved NEF (RAW) + JPEG på kameraet, vises kun JPEG-billedet. Når billeder taget ved disse indstillinger slettes, slettes både NEF- og JPEG-billeder.

#### 🖉 Filnavne

Billeder og videoer lagres som billedfiler, der har navne med formen "xxx\_nnnn.yyy", hvor:

- xxx enten er NMS (snapshots med video optaget med **NMS-filer** valgt som **Filformat**; C 160) eller DSC (billeder, snapshot med video i MOV-format og videoer, herunder kopier oprettet med **Rediger video**; C 150),
- nnnn er et firecifret tal mellem 0001 og 9999, som kameraet automatisk tildeler i stigende orden, og
- yyy er en af følgende tre bogstavtilføjelser: "NEF" for NEF-billeder (RAW), "JPG" for JPEG-billeder eller "MOV" for videoer.

NEF- og JPEG-filerne optaget ved indstillingerne NEF (RAW)+JPEG har samme filnavne, men forskellige tilføjelser. Beskårne kopier oprettet med **Rediger video** ( $\Box$  150) har filnavne, der begynder med "DSC"; kopier oprettet med andre retoucheringsindstillinger i billedvisningsmenuen har filnavne, der begynder med "CSC" (fx. "CSC\_0001.JPG"). Billeder optaget med **Adobe RGB** valgt for **Farverum** ( $\Box$  162) har navne, der begynder med en understregning (fx. "\_DSC0001.JPG").

#### Ø Billedkvalitet og -størrelse

Tilsammen afgør billedkvalitet og -størrelse, hvor meget plads hvert billede optager på hukommelseskortet. Større billeder i højere kvalitet kan udskrives i store størrelser, men kræver også mere hukommelse, hvilket betyder, at der kan lagres færre sådanne billeder på hukommelseskortet (
20).

ġ

# Antal gemte billeder

Vælg antal billeder, der vælges af indstillingen Smart-billedvælger. Hvis **5** er valgt, gemmer kameraet det bedste billede og 4 billeder, der kandiderer til bedste billede. Hvis **1** er valgt, gemmer kameraet kun det bedste billede.

# Video før/efter

Vælg, hvorvidt videodelene af snapshots med video slutter, når udløserknappen trykkes helt ned eller ca. 0,6 sekunder efter ( $\square$  83). Hvis **1,6 sek./0 sek.** er valgt, bliver billedet, der anvendes til snapshot med video, videoens sidste billede.

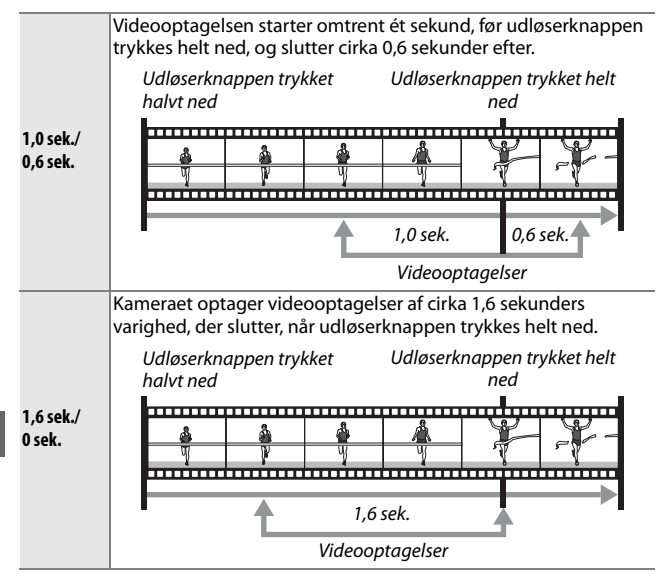

# Filformat

Vælg filformat for snapshots med video (🗆 83).

| NMS-filer | Snapshots med video optages som en 4 sekunders MOV-fil og et<br>JPEG-billede. Du kan kun få vist snapshots med video på kameraet<br>eller ved hjælp af ViewNX 2 (口 128).                                                                                        |
|-----------|----------------------------------------------------------------------------------------------------|
| MOV-fil   | Snapshots med video optages som en 10 sekunders MOV-fil, der<br>kan vises i en række computerprogrammer. Snapshot med video<br>vises ikke automatisk, når optagelsen slutter (口 84); for information<br>om visning af videoer i snapshot med video, se side 70. |

# Lysmåling

Vælg, hvordan kameraet skal indstille eksponering.

| 🖸 Matrix     | Kameraet måler et bredt udsnit af billedet og justerer<br>kontrast (tonefordeling), farve, komposition og afstand til<br>motiv, hvilket i de fleste situationer giver naturlige resultater.                                                                                                    |
|--------------|----------------------------------------------------------------------------------------------------|
| Centervægtet | Kameraet måler hele billedet, men lægger størst vægt på det<br>midterste område. Dette er den klassiske måling for<br>portrætter og anbefales, hvis du anvender filtre med en<br>eksponeringsfaktor (filterfaktor) på over 1×.                                                                                                    |
| ⊡ Spot       | Kameraet måler det aktuelle fokuspunkt; anvendes til at<br>måle ikke-centrerede motiver (hvis <b>Autopunkt</b> er valgt for<br><b>Indstilling af AF-metode</b> som beskrevet på side 170, måler<br>kameraet center AF-punktet, mens kameraet i<br>ansigtsprioritet måler fokuspunktet tættest på midten af det<br>valgte ansigt; III 34). Spotmåling sikrer, at motivet bliver<br>korrekt eksponeret, selv når det sættes op mod en meget<br>lysere eller meget mørkere baggrund. |

# Aut. forvrængningsktrl.

Reducér forvrængning forårsaget af objektivets optiske karakteristika. De tilgængelige indstillinger afhænger af den monterede objektivtype. Følgende valgmuligheder er tilgængelige ved særligt vandtætte objektiver:

| Til (over vand)  | Reducér tøndeforvrængning på billeder taget med<br>vidvinkelobjektiver og pudeformet forvrængning på<br>billeder taget med lange objektiver. |  |
|------------------|----------------------------------------------------------------------------------------------------|--|
| Til (under vand) | Reducér pudeformet forvrængning på billeder taget<br>under vand (🕮 56).                                                                      |  |
| Fra              | Aut. forvrængningsktrl. fra.                                                                                                    |  |

Følgende valgmuligheder er tilgængelige ved andre 1 NIKKORobjektiver:

| Til | Reducér tøndeforvrængning på billeder taget med<br>vidvinkelobjektiver og pudeformet forvrængning på<br>billeder taget med lange objektiver. |
|-----|----------------------------------------------------------------------------------------------------|
| Fra | Aut. forvrængningsktrl. fra.                                                                                                    |

Automatisk forvrængningskontrol er kun tilgængelig med 1 NIKKOR-objektiver og ikke andre NIKKOR-objektiver monteret ved hjælp af FT1-fatningsadapteren (D 201, 243). Der garanteres ikke for resultater med objektiver købt hos tredjepartsforhandlere. Bemærk, at billedernes kanter muligvis skæres væk, og at det kan tage længere tid at behandle billederne før lagring, når automatisk forvrængningskontrol er aktiveret.

ġ

#### Farverum

Farverummet bestemmer det farvespektrum, der benyttes til farvegengivelse. Vælg **sRGB** til almindelig udskrivning og visning; **Adobe RGB** egner sig med sit bredere farvespektrum til billeder beregnet til professionel udgivelse og kommerciel trykning.

#### 🖉 Adobe RGB

For nøjagtig farvegengivelse kræver Adobe RGB-billeder programmer, visninger og printere, der understøtter farvestyring.

#### 🖉 Farverum

ViewNX 2 (medfølger) og Capture NX 2 (forhandles separat) vælger automatisk det rigtige farverum ved åbning af billeder oprettet med dette kamera. Der kan ikke garanteres for resultater med software købt hos tredjepartsforhandlere.

# **Aktiv D-Lighting**

Aktiv D-Lighting bevarer detaljer i markeringer og skygger for naturlig kontrast. Anvendes ved motiver med høj kontrast som et meget lyst billede af noget udendørs, taget mens du står i døren eller vinduet, eller et motiv i skyggen på en solrig dag. Effekten er størst, når **Matrix** lysmåling ( $\Box$  160) anvendes samtidig.

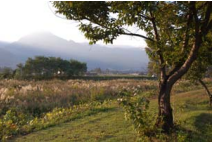

Aktiv D-Lighting: Fra

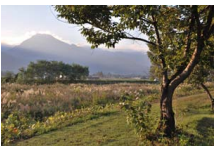

Aktiv D-Lighting: 🖬 Til

#### Aktiv D-Lighting

Støj (tilfældigt spredte, lyse pixels, tåge eller streger) kan forekomme i billeder taget med Aktiv D-Lighting. Ujævne skygger er muligvis synlige ved nogle motiver.

#### "Aktiv D-Lighting" set i forhold til "D-Lighting"

Indstillingen **Aktiv D-Lighting** i optagemenuen justerer eksponeringen før optagelse for at optimere det dynamiske område, mens indstillingen **D-Lighting** i billedvisningsmenuen ( $\Box$  147) lysner skygger på billederne efter optagelse.

<u>0</u>

# Støjreduk. v. lang eksp.

Billeder taget ved lange lukkertider behandles automatisk for at reducere "støj" (lyse pletter, tilfældigt spredte, lyse pixels eller tåge) – dette øger optagetiden lidt. Valg af **Til** øger graden af støjreduktion, der udføres ved lukkertider, som er længere end 1 sek., og forlænger dermed optagetiden for billeder med rundt regnet 1,5 til 2 gange. Under behandling vises der en advarsel, og der kan ikke tages billeder (hvis kameraet slukkes, inden behandlingen er færdig, gemmes billedet, men der foretages ikke støjreduktion). I kontinuerlig udløserindstilling sænkes billedhastighederne, og hukommelsesbufferens kapacitet falder under billedbehandlingen.

# **Optisk VR**

Denne indstilling er tilgængelig med 1 NIKKOR-objektiver, der understøtter vibrationsreduktion (VR). De tilgængelige indstillinger varierer med objektivtypen: **Normal/Aktiv/Fra** for objektiver, der understøtter aktiv vibrationsreduktion (VR), og **Til/Fra** for øvrige VRobjektiver. Vælg **Aktiv**, **Normal** eller **Til** for at reducere effekterne af rystelse; vælg **Aktiv** ved optagelse fra et køretøj i bevægelse, når du går eller ved andre former for kraftig kamerarystelse, vælg **Normal** for den relativt lille kamerarystelse, der forekommer, når du står stille.

#### Modvirkelse af rystelser (VR)

Hvis kameraet panoreres, er vibrationsreduktionen udelukkende effektiv ved bevægelser, der ikke panoreres (hvis f.eks. kameraet panoreres vandret, er vibrationsreduktion kun effektiv ved lodrette rystelser), hvilket gør det meget lettere at panorere kameraet i en blød bue. Kompositionen kan se ud til at ændre sig, efter at lukkeren udløses, men dette er ikke en funktionsfejl.

<u>0</u>

# **Elektronisk VR**

Vælg **Til** for at aktivere elektronisk vibrationsreduktion (VR) under optagelse af snapshots med video. Denne funktion er tilgængelig, selv hvis det monterede 1 NIKKOR-objektiv ikke understøtter vibrationsreduktion. Bemærk, at der er en mindre forsinkelse, inden optagelsen går i gang, og at billedets kanter skæres væk, når der er valgt **Til**.

# Fokusindstilling

Vælg, hvordan kameraet skal fokusere.

| AF-A                                                                  | Autovalg af AF: Kameraet vælger automatisk A<br>stationært og AF-C, hvis motivet bevæger sig                                                                                                    | F-S, hvis motivet er<br>g.   |  |  |
|-----------------------------------------------------------------------|----------------------------------------------------------------------------------------------------|------------------------------|--|--|
| AF-S                                                                  | <b>Enkelt AF</b> : Til stationære motiver. Fokus låser,<br>trykkes halvt ned. <sup>*</sup>                                                                                                    | når udløserknappen           |  |  |
| AF-C                                                                  | Kontinuerlig AF: Til motiver i bevægelse.<br>Kameraet fokuserer løbende på motivet i<br>fokuspunktets markeringer, når<br>udløserknappen trykkes halvt ned<br>(bemærk, at fokuspunktets markeringer<br>kun vises i detaljeret visning; 🖽 7). Der kan<br>tages billeder, uanset om kameraet er i<br>fokus eller ej. | Fokuspunktets<br>markeringer |  |  |
| AF-F                                                                  | Altid aktiveret AF: Til motiver i bevægelse. Kameraet fokuserer kontinuerligt; der kan tages billeder, uanset om kameraet er i fokus eller ej.                                                                                                    |                              |  |  |
| MF                                                                    | Manuelt fokus: Fokusér manuelt (🕮 168). Der kan tages billeder, uanset om kameraet er i fokus eller ej.                                                                                                    |                              |  |  |
| * Lukkeren kan kun udløses, hvis kameraet er i stand til at fokusere. |                                                                                                    |                              |  |  |

Q

|          | Menu                                                                                    | Fokusindstilling                |
|----------|-----------------------------------------------------------------------------------------|---------------------------------|
| Optagels | e                                                                                       | AF-A (standard), AF-S, AF-C, MF |
| Videoer  | P Programautomatik, S<br>Lukkertidspriorit. auto, A<br>Blændeprioriteret auto, M Manuel | AF-F (standard), AF-S, MF       |
|          | ▶¶# Slowmotion                                                                          | AF-S (standard), MF             |

Ó

#### 🖉 Opnå gode resultater med autofokus

Autofokus fungerer ikke tilfredsstillende i de situationer, der er angivet nedenfor. Udløseren kan deaktiveres, hvis kameraet er ude af stand til at fokusere under disse forhold, eller fokuspunktet kan vises med grønt, og kameraet kan afgive et bip, så lukkeren kan udløses, selvom motivet ikke er i fokus. I disse tilfælde skal du fokusere manuelt ( $\square$  168) eller anvende fokuslås ( $\square$  171) for at fokusere på et andet motiv på samme afstand og derefter komponere billedet igen.

Der er kun lidt eller ingen kontrast mellem motivet og baggrunden.

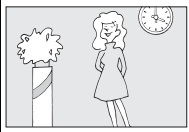

**Eksempel:** Motivet har samme farve som baggrunden.

Motivet indeholder genstande med forskellig afstand til kameraet.

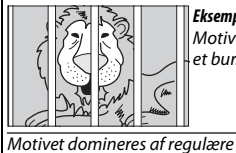

aeometriske mønstre.

**Eksempel**: Motivet er inde i et bur. Motivet indeholder områder med skarpt kontrasterende lysstyrke.

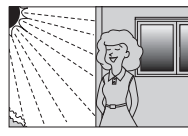

#### Eksempler:

Motivet er halvt inde i skyggen; et aftenmotiv med punktbelysning.

Baggrundsobjekterne synes større end motivet.

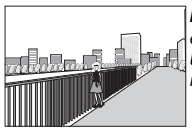

**Eksempel**: Der er en bygning i billedet bag motivet.

Motivet har mange fine detaljer eller består af genstande, der er små eller mangler variation i lysstyrke.

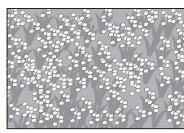

**Eksempel**: En blomstermark.

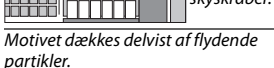

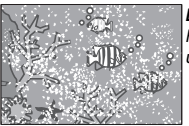

Eksempel: Fotografering under vand.

Eksempel:

rækker af vinduer i en skvskraber.

Persienner eller

# Manuelt fokus

Der kan anvendes manuelt fokus, når autofokus ikke giver de ønskede resultater.

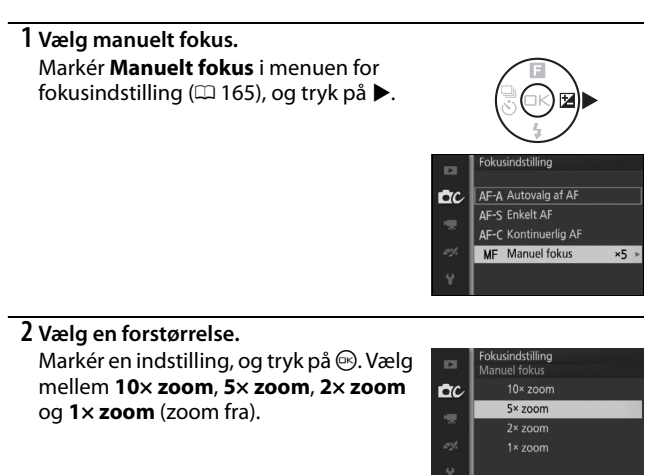

#### 3 Få vist de manuelle fokusguider.

I optagevisningen skal du trykke på for at forstørre visningen midt i billedet med den forstørrelsesgrad, du valgte i trin 2 (denne funktion er ikke tilgængelig under optagelse af video eller i indstillingen for video i slowmotion). De manuelle fokusguider vises også.

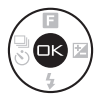

# Q

# 4 Fokusér.

Anvend knapperne Q og ☑ til at fokusere. Tryk på Q for at øge fokusafstanden, og tryk på ☑ for at mindske den. Fokusindikatoren viser den omtrentlige fokusafstand. Tryk på , når motivet er i fokus.

Tryk på ▲, ▼, ◀ eller ► for at få vist områder af billedet, der ikke aktuelt er synlige i visningen; den synlige del vises i navigationsvinduet.

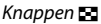

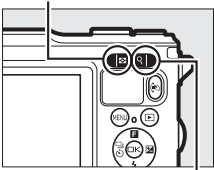

Knappen Q

Fokusindikator

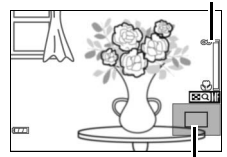

Navigationsvindue

#### Fokusplanets placering

For at fastsætte afstanden mellem dit motiv og kameraet skal du måle fra fokusplanets markering på kamerahuset. Afstanden mellem objektivfatningsplanet og fokusplanet er cirka 17 mm.

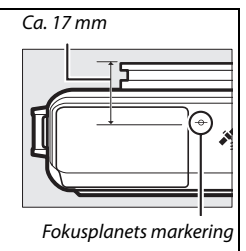

<u>0</u>

# **Indstilling af AF-metode**

Vælg, hvordan fokuspunktet for autofokus skal vælges.

| -    |                           |                                                                                                    |                                                                  |
|------|---------------------------|----------------------------------------------------------------------------------------------------|------------------------------------------------------------------|
| (==) | Autopunkt                 | Kameraet registrerer automatisk<br>fokuspunktet.                                                                                                    | s motivet og vælger                                              |
| [11] | Enkeltpunkt <sup>*</sup>  | Tryk på ☺ for at få vist<br>visningen med valg af<br>fokuspunkt, anvend dernæst<br>multivælgeren til at placere<br>fokuspunktet over dit motiv, og<br>tryk på ; kameraet fokuserer<br>kun på motivet i det valgte<br>fokuspunkt. Anvendes til<br>stationære motiver.                                                                                                    | Fokuspunkt                                                       |
| [1]  | Enkeltpunkt<br>(midterst) | Denne indstilling er tilgængelig,<br>kreativ indstilling (따 55). Kamer<br>det centrale AF-punkt.                                                                                                    | , når <b>Under vand</b> er valgt i<br>aet fokuserer på motivet i |
| •    | Følg motiv *              | Tryk på i for at få vist<br>visningen med valg af<br>fokuspunkt, anvend dernæst<br>multivælgeren til at placere<br>fokuspunktet over dit motiv, og<br>tryk på i for Fokuspunktet<br>sporer motivet, idet det<br>bevæger sig gennem billedet.<br>Kameraet fokuserer på det<br>valgte motiv, når<br>udløserknappen trykkes halvt<br>ned. For at afslutte fokus-<br>tracking, når optagelsen er<br>færdig, skal du trykke på i. | Fokuspunkt                                                       |

\* Ikke tilgængelig, når Under vand er valgt i kreativ indstilling.

#### 🖉 Følg motiv

Kameraet kan muligvis ikke finde motiver, hvis de bevæger sig hurtigt, forlader billedet eller dækkes af andre genstande, hvis de synligt ændrer størrelse, farve eller lysstyrke eller er for små, for store, for lyse, for mørke eller har en farve eller lysstyrke, der svarer til baggrundens.

# Fokuslås

Når der er valgt **Enkelt AF** for **Fokusindstilling** ( $\square$  165), kan fokuslåsen anvendes til at ændre kompositionen efter fokusering på motivet midt i billedet, så du kan fokusere på et motiv, som ikke vil være midt på den endelige komposition. Hvis kameraet ikke er i stand til at fokusere ved hjælp af autofokus ( $\square$  167), kan du også fokusere på et andet motiv på samme afstand og derefter anvende fokuslås for at komponere billedet igen. Fokuslås er mest effektiv, når en anden indstilling end **Autopunkt** er valgt som **Indstilling af AF-metode** ( $\square$  170).

1 Lås fokus.

Placér motivet midt i billedet, og tryk udløserknappen halvt ned for at påbegynde fokusering. Kontrollér, at fokuspunktet vises med grønt. Fokus forbliver låst, når udløserknappen trykkes halvt ned.

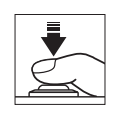

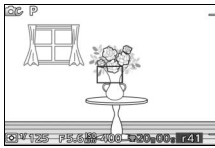

**2 Komponér billedet igen, og optag.** Fokus forbliver låst mellem billederne.

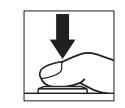

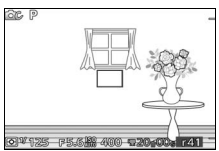

Du må ikke ændre afstanden mellem kameraet og motivet, mens fokuslås anvendes. Hvis motivet bevæger sig, skal du flytte din finger fra udløserknappen for at afslutte fokuslås og derefter fokusere igen på den nye afstand.

# Ansigtsprioritet

Vælg Til for at aktivere ansigtsprioritet (C 34).

# Indbygget AF-hjælpelys

Når der er valgt **Til**, lyser det indbyggede AF-hjælpelys for at oplyse dårligt belyste motiver, hvis:

- **AF-S** er valgt som fokusindstilling (D 165), eller enkelt AF er valgt i **AF-A**, og
- Autopunkt, Enkeltpunkt eller Enkeltpunkt (midterst) er valgt for Indstilling af AF-metode (CD 170).

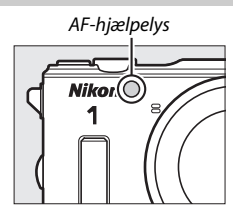

AF-hjælpelyset lyser ikke for at støtte fokushandlingen i indstillingen Avanceret video, under optagelse af video, eller når **Fra** er valgt. Hvis AF-hjælpelyset ikke lyser, giver autofokus muligvis ikke de ønskede resultater, når belysningen er dårlig.

#### 🖉 AF-hjælpelyset

Større objektiver kan hindre hjælpelyset i at oplyse hele eller dele af motivet. Fjern modlysblænderne ved anvendelse af hjælpelyset. Du kan muligvis finde information om indstillinger, hvor AF-hjælpelyset er tilgængeligt, på side 215.

# Flashstyring

Vælg en flashstyringsindstilling for den indbyggede og ekstra flashenhed.

| TTL\$ TTL | Flashudladningen justeres automatisk optageforholdene (TTL-flashstyring).                                                                                                    | i henhold til                                                                                                    |
|-----------|----------------------------------------------------------------------------------------------------|----------------------------------------------------------------------------------------------------|
| M‡ Manuel | Vælg et flashniveau blandt <b>Fuld</b> og<br><b>1/32</b> ( <sup>1</sup> /32 af fuld styrke). Ved fuld<br>styrke har den indbyggede flash et<br>ledetal på omtrent 5 (m, ISO 100,<br>20 °C; ved ISO 160 er ledetallet<br>omtrent 6,3). | Flashstyring<br>Manuel           Cr         Fuld           1/2         1/2           1/4         1/4           1/16         1/16           1/32         1/32 |
|           | lkonet 🔀 blinker i visningen under<br>flashfotografering, når denne<br>indstilling er valgt.                                                                                                    |                                                                                                    |

# Flashkompensation

Flashkompensationen ændrer flashudladningen fra det niveau, kameraet anbefaler, hvilket ændrer lysstyrken for hovedmotivet i forhold til baggrunden. Vælg mellem værdier fra –3 EV (mørkere) til +1 EV (lysere) i trin på ½EV; generelt skal du anvende plusværdier til at gøre motivet lysere og minusværdier til at gøre det mørkere.

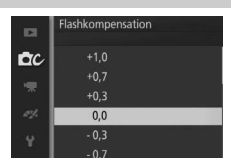

Ikonet 🖾 vises, når flashkompensation er aktiv. Den normale flashudladning kan gendannes ved at indstille flashkompensationen til ±0. Flashkompensationen nulstilles ikke, når kameraet slukkes.

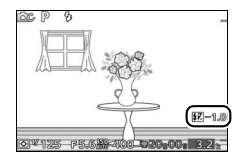

ġ

# Menuen for video

For at få vist menuen for video skal du trykke på MEN⊔ og vælge **Videoer**.

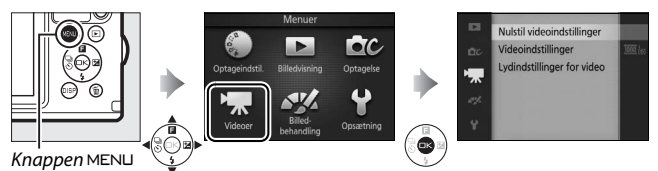

Menuen for video indeholder følgende indstillinger:

| Indstilling                   | Beskrivelse                                                                        | Standard                                                   |     |
|-------------------------------|------------------------------------------------------------------------------------|------------------------------------------------------------|-----|
| Nulstil<br>videoindstillinger | Nulstil indstillingerne for menu<br>for video til deres<br>standardværdier.        | _                                                          | 175 |
| Billedhastighed               | Vælg en billedhastighed for videoer i slowmotion (🕮 72).                           | 400 bps                                                    | 175 |
| Videoindstillinger            | Vælg HD-video, billedstørrelse<br>og billedhastighed (🗆 67).                       | 1080/60i                                                   | 175 |
| Lysmåling                     | Vælg, hvordan kameraet måler<br>eksponering.                                       | Matrix                                                     | 160 |
| Lydindstillinger<br>for video | Vælg indstillinger for optagelse<br>af lyd.                                        | Mikrofon: Auto følsomhed (A)<br>Reduktion af vindstøj: Til | 176 |
| Optisk VR                     | Justér indstillingerne for<br>1 NIKKOR-objektiver med<br>vibrationsreduktion (VR). | Aktiv/Til <sup>1</sup>                                     | 164 |
| Fokusindstilling              | Vælg, hvordan kameraet skal<br>fokusere.                                           | Se side 166                                                | 165 |
| Indstilling af AF-<br>metode  | Vælg, hvordan fokuspunktet<br>skal vælges.                                         | Autopunkt <sup>2</sup>                                     | 170 |
| Ansigtsprioritet              | Slå ansigtsprioritet til eller fra.                                                | Til <sup>3</sup>                                           | 172 |

1 Varierer alt efter objektiv (🕮 164).

2 Kameraet fokuserer på motivet midt i billedet, når der er valgt 🐙 Slowmotion i indstillingen Avanceret video.

3 Ansigtsgenkendelse er ikke tilgængelig, når 🐙 Slowmotion er valgt i indstillingen Avanceret video.

# Nulstil videoindstillinger

Vælg **Ja** for at nulstille indstillingerne i menuen for video til standardværdierne (
 174).

# Billedhastighed

Vælg en billedhastighed for videoer i slowmotion (<sup>CD</sup> 72). Jo hurtigere billedhastighed, jo mindre billedstørrelse.

| Indstilling | Billedstørrelse<br>(pixels) | Bit-hastighed<br>(ca.) | Maksimal længde<br>(optagelse) | Maksimal længde<br>(billedvisning)* |
|-------------|-----------------------------|------------------------|--------------------------------|-------------------------------------|
| 400 bps     | 640 × 240                   | 2 Mbps                 | 3 sekunder                     | 40 sekunder                         |
| 1200 bps    | 320 × 120                   | 1 Mbps                 | 3 sekunder                     | 2 minutter                          |

\* Alle tallene er omtrentlige. Videoer i slowmotion afspilles over en periode på cirka 13,2 (400 bps) eller 40 (1200 bps) gange optagetiden.

#### 🖉 Se også

For oplysninger om den samlede længde af videoer, der kan lagres på hukommelseskortet, se side 222.

# Videoindstillinger

Vælg billedstørrelse og billedhastighed for HD-videoer (C 67).

| Indstilling    | Billedstørrelse<br>(pixels) | Optagehastighed    | Bit-<br>hastighed<br>(ca.) | Maksimal længde |
|----------------|-----------------------------|--------------------|----------------------------|-----------------|
| 1080/60i       | 1020 ~ 1090                 | 59,94 felter/sek.* | 24 Mbps                    | 20 minuttor     |
| 1080/30p       | 1920 × 1080                 | 29,97 bps          | 24 Mbps                    | 20 minutter     |
| 720 m 720/60p  | 1280 × 720                  | 59,94 bps          | 16 Mbps                    | 20 minuttor     |
| 720 km 720/30p | 1200 × 720                  | 29,97 bps          | 12 Mbps                    | 29 minutter     |

\* Sensorudladningen er cirka 60 bps.

#### 🖉 Størrelse på fotoramme

Billeder taget ved at trykke udløserknappen helt ned under optagelse af video har et højde-breddeforhold på 3 : 2. Billedstørrelsen varierer med den valgte indstilling for **Videoindstillinger**:

- 1080/60i og 1080/30p: 4608 × 3072 pixels
- 720/60p og 720/30p: 1280 × 856 pixels

#### 🖉 Se også

For oplysninger om den samlede længde af videoer, der kan lagres på hukommelseskortet, se side 222.

# Lydindstillinger for video

Juster optageindstillingerne for lyd på video for den indbyggede mikrofon.

#### **II** Mikrofon

Vælg **Mikrofon slået fra** for at deaktivere optagelse af lyd. Valg af anden indstilling aktiverer optagelse og indstiller mikrofonen til den valgte følsomhed.

#### 🖉 lkonet 🕅

Videoer optaget med mikrofonen slået fra indikeres af ikonet 🕅 i fuldskærmsvisning og videoafspilning.

#### **II** Reduktion af vindstøj

Vælg **Til** for at aktivere low-cut filteret, der reducerer støj frembragt af vinden, der blæser hen over mikrofonen (bemærk, at andre lyde også kan påvirkes).

# Billedbehandlingsmenuen

For at få vist billedbehandlingsmenuen skal du trykke på MENU og vælge **Billedbehandling**.

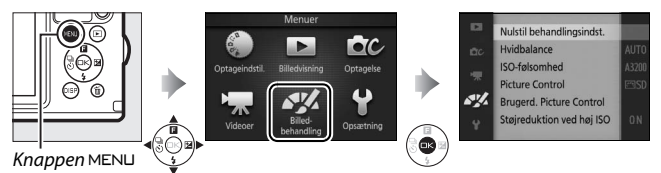

# Billedbehandlingsmenuen indeholder følgende indstillinger:

| Indstilling                  | Beskrivelse                                                               | Standard        |     |
|------------------------------|---------------------------------------------------------------------------|-----------------|-----|
| Nulstil<br>behandlingsindst. | Nulstil<br>billedbehandlingsindstillingerne<br>til deres standardværdier. | _               | 178 |
| Hvidbalance                  | Juster indstillingerne for<br>forskellige belysningstyper.                | Auto            | 178 |
| ISO-følsomhed                | Kontrollér kameraets følsomhed<br>over for lys.                           | Auto (160-3200) | 183 |
| Picture Control              | Vælg, hvordan kameraet skal<br>behandle billederne.                       | Standard        | 184 |
| Brugerd. Picture<br>Control  | Opret brugerdefinerede Picture<br>Controls.                               | _               | 188 |
| Støjreduktion ved<br>høj ISO | Reducer støj ved høje ISO-<br>følsomheder.                                | Til             | 190 |

# Nulstil behandlingsindst.

Vælg **Ja** for at nulstille indstillingerne i billedbehandlingsmenuen til standardværdierne (
177).

# Hvidbalance

Hvidbalance sikrer, at farverne ikke påvirkes af lyskildens farve. Automatisk hvidbalance anbefales til de fleste lyskilder, men der kan om nødvendigt vælges andre værdier i henhold til kildetypen.

| AUTO | Auto                    | Automatisk justering af hvidbalance. Anbefales til de<br>fleste situationer.                                               |
|------|-------------------------|----------------------------------------------------------------------------------------------------|
| ä    | Under vand              | Til fotografering under vand. Kameraet korrigerer<br>automatisk for den blå tone, der opstår af belysningen<br>under vand. |
| ☀    | Glødelys                | Anvendes under belysning med glødelys.                                                                                     |
|      | Lysstofrør              | Anvendes i koldt, hvidt fluorescerende lys.                                                                                |
| ☀    | Direkte sollys          | Anvendes med motiver, som er oplyst af direkte sollys.                                                                     |
| 4    | Flash                   | Anvendes med den indbyggede flash.                                                                                         |
| 2    | Overskyet               | Anvendes i dagslys med overskyet himmel.                                                                                   |
| ₫∾   | Skygge                  | Anvendes i dagslys med motiver i skygge.                                                                                   |
| PRE  | Forudindstil<br>manuelt | Mål hvidbalancen (🕮 180).                                                                                                  |

#### Hvidbalance og optageindstilling

I indstillingerne Auto og Fang de bedste øjeblikke samt i andre kreative indstillinger end **P**, **S**, **A** og **M**, og når **ﷺ Automatisk motivvælger** (口 155) er valgt i indstillingen Snapshot med video, justeres hvidbalancen automatisk i henhold til motivtypen.

# Finindstilling af hvidbalance

Andre indstillinger end **Forudindstil manuelt** kan finindstilles således:

 Få vist indstillingerne for finindstilling. Markér en anden indstilling end
 Forudindstil manuelt, og tryk på ▶ for at få vist de indstillinger for finindstilling, der ses til højre.

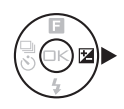

Koordinater

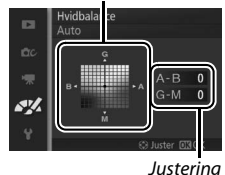

#### 2 Finindstil hvidbalancen.

Anvend multivælgeren til at finindstille hvidbalancen.

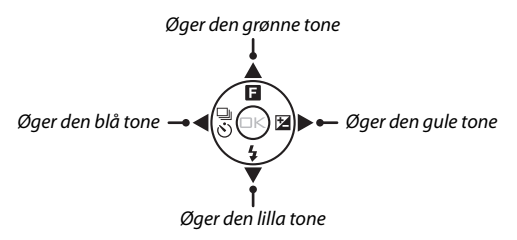

#### Finindstilling af hvidbalancen

Farverne på akserne til finindstilling er relative og ikke absolutte. Hvis du for eksempel flytter markøren til **B** (blå), når der er valgt en "varm" indstilling såsom  $\clubsuit$  (glødelys), bliver billederne en smule "køligere", men de bliver rent faktisk ikke blå.

#### 3 Gem ændringerne, og afslut.

Tryk på ⊗. Der vises en asterisk ved siden af ikonet for hvidbalance (□ 5) i detaljeret visning (□ 7) for at markere, at hvidbalancen er ændret i forhold til standardværdierne.

# Forudindstil manuelt

Forudindstillet manuelt anvendes til at optage og hente brugerdefinerede hvidbalanceindstillinger til fotografering i blandet belysning eller for at kompensere for lyskilder med et stærkt farveskær.

#### 1 Belys en referencegenstand.

Placér en neutral grå eller hvid genstand under den lyskilde, som skal anvendes på det endelige billede. Et stykke almindeligt grå karton kan anvendes for større nøjagtighed.

#### 2 Vælg Forudindstil manuelt.

Markér **Forudindstil manuelt** i menuen for hvidbalance, og tryk på ►. Dialogboksen til højre vises; markér **Ja**, og tryk på <sup>(2)</sup> for at overskrive den eksisterende værdi for forudindstillet manuel hvidbalance.

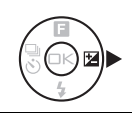

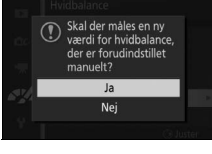

Meddelelsen til højre vises.

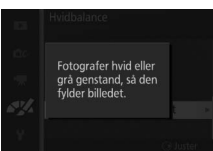

# 3 Mål hvidbalancen.

Når kameraet er klar til at måle hvidbalancen, vises et blinkende PRE. Før indikatoren holder op med at blinke, skal du komponere referencegenstanden, så den udfylder visningen, og trykke udløserknappen helt ned. Der optages intet billede; hvidbalancen kan måles nøjagtigt, selv når kameraet ikke fokuserer.

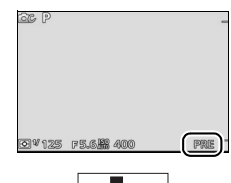

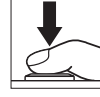

# 4 Kontrollér resultaterne.

Hvis kameraet var i stand til at måle en værdi for hvidbalance, vises meddelelsen til højre. Tryk udløserknappen halvt ned for omgående at vende tilbage til optageindstilling.

Hvis belysningen er for mørk eller for lys, kan kameraet muligvis ikke måle hvidbalancen. Meddelelsen til højre vises. Gå tilbage til trin 3, og mål hvidbalancen igen.

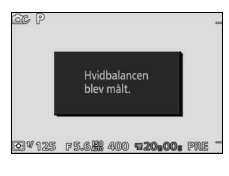

| I     | Forudindstillet<br>hvidbalance<br>kan ikke måles.<br>Prøv igen. |       |
|-------|-----------------------------------------------------------------|-------|
| Ø¥125 | F 5.6 ## 400                                                    | PRE - |

#### Automatisk slukning

Måling af hvidbalance afsluttes, uden at der findes en ny værdi, hvis der ikke udføres nogen handlinger i den tid, der er valgt for **Automatisk slukning** i opsætningsmenuen (
 195; 1 minut er standardindstilling).

#### Forudindstilling af hvidbalance

Kameraet kan kun gemme én værdi for forudindstillet hvidbalance ad gangen; den eksisterende værdi erstattes, når en ny værdi måles. Bemærk, at eksponeringen automatisk forøges med 1 EV ved måling af hvidbalance; i indstilling **M** skal du justere eksponeringen, så eksponeringsindikatoren viser  $\pm 0$  ( $\Box$  43).

#### Farvetemperatur

Den farve, der opfattes fra en lyskilde, varierer afhængigt af søgeren og andre forhold. Farvetemperaturen er et objektivt udtryk for en lyskildes farve, som defineres med henvisning til den temperatur, en genstand skulle opvarmes til for at udstråle lys med samme bølgelængder. Mens lyskilder med en farvetemperatur i nærheden af 5000–5500 K fremstår som hvide, fremstår lyskilder med en lavere farvetemperatur, eksempelvis glødepærer, let gule eller røde. Lyskilder med en højere farvetemperatur fremstår let blålige. Kameraets indstillinger for hvidbalance tilpasses til følgende farvetemperature (alle tal er omtrentlige):

| <ul> <li>Natriumdamplamper: 2700 K</li> </ul>              | • 🔆 (direkte sollys): 5200 K                       |
|------------------------------------------------------------|----------------------------------------------------|
| • 🐥 (glødelys)/Varmt, hvidt fluorescerende:                | • 🗲 (flash): 5400 K                                |
| 3000 K                                                     | • 🕰 (overskyet): 6000 K                            |
| <ul> <li>Hvidt fluorescerende: 3700 K</li> </ul>           | <ul> <li>Fluorescerende dagslys: 6500 K</li> </ul> |
| • 🗮 (koldt, hvidt fluorescerende): 4200 K                  | <ul> <li>Kviksølvslamper: 7200 K</li> </ul>        |
| <ul> <li>Hvidt fluorescerende i dagslys: 5000 K</li> </ul> | • 🛋 (skygge): 8000 K                               |

# **ISO-følsomhed**

Kameraets følsomhed over for lys kan justeres i henhold til den tilgængelige mængde lys. Jo højere ISO-følsomheden er, jo mindre lys kræves der for at lave en eksponering med korte lukkertider eller mindre blænder.

| A6400 Auto (160-6400)<br>A3200 Auto (160-3200)<br>A800 Auto (160-800) | Kameraet justerer ISO-følsomheden i henhold til<br>lysforholdene. ISO-følsomheden justeres inden for<br>den rækkevidde, der angives i parentes; vælg længere<br>rækkevidde for øget følsomhed, når lyset er dårligt, og<br>kortere rækkevidde for at reducere støj (tilfældigt<br>spredte, lyse pixels, tåge eller streger). |
|-----------------------------------------------------------------------|----------------------------------------------------------------------------------------------------|
| 160, 200, 400, 800, 1600,<br>3200, 6400                               | ISO-følsomheden fastsættes til den valgte værdi.                                                                                                    |

#### Indstillinger for "Auto" ISO-følsomhed

Når auto ISO-følsomhedsstyring er slået til, viser visningen ikonet **ISO AUTO** og den aktuelle ISO følsomhed.

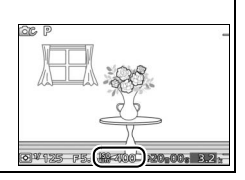

# **Picture Control**

| ⊡SD Standard  | Standardbehandling, der giver afbalancerede resultater.<br>Anbefales til de fleste situationer.                                     |
|---------------|----------------------------------------------------------------------------------------------------|
| 🖾 NL Neutral  | Minimal behandling, der giver naturlige billeder. Vælges<br>til billeder, der senere skal behandles eller retoucheres<br>meget.     |
| ⊡VI Levende   | Billederne forbedres, så der opnås en levende<br>fotoudskrift-effekt. Vælges til billeder, hvor der lægges<br>vægt på primærfarver. |
| MC Monokrom   | Tag monokrome billeder.                                                                                                    |
| PT Portræt    | Efterbehandl portrætter for at opnå naturlig tekstur og<br>afrundethed.                                                             |
| 🖾 LS Landskab | Tag levende billeder af landskaber og byer.                                                                                         |

Vælg, hvordan kameraet skal behandle billederne.

### **Redigering af Picture Controls**

Eksisterende foruddefinerede og brugerdefinerede Picture Controls (© 188) kan redigeres, så de passer til motivet eller dine kreative ønsker.

#### 1 Få vist indstillingerne.

Vælg et punkt i PictBridge-menuen, og tryk på ▶ for at få vist indstillingerne for Picture Control (□ 186; de indstillinger, der er tilgængelige med brugerdefinerede Picture Controls, er de samme som de foruddefinerede Picture Controls, de er baseret på). For at anvende en uændret Picture Control skal du markere den og trykke på .

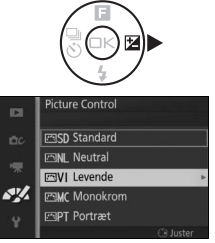

# 2 Justér indstillingerne.

Tryk på  $\blacktriangle$  eller  $\overline{\lor}$  for at markere den ønskede indstilling, og tryk på  $\triangleleft$  eller  $\triangleright$ for at vælge en værdi. Gentag dette trin, indtil alle indstillinger er blevet justeret, eller vælg **Hurtig justering** for at vælge en foruddefineret kombination af

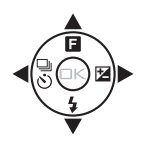

indstillinger. Du kan gendanne standardindstillingerne ved at trykke på knappen 面.

#### 3 Gem ændringerne, og afslut. Tryk på ∞.

✓ Foruddefinerede Picture Controls set i forhold til brugerdefinerede Picture Controls. De Picture Controls, der er leveret med kameraet, bliver omtalt som foruddefinerede Picture Controls. Brugerdefinerede Picture Controls oprettes ved at ændre eksisterende Picture Controls ved hjælp af indstillingen Brugerd. Picture Control i billedbehandlingsmenuen (□ 188). Hvis du ønsker det, kan brugerdefinerede Picture Controls gemmes på et hukommelseskort og kopieres over på andre Nikon 1 AW1-kameraer eller indlæses i kompatibel software (□ 189).

#### 🖉 Ændrede Picture Controls

Picture Controls, der er ændret fra standardindstillingerne, indikeres af en asterisk ("\*") i Picture Control-menuen (CL 184) og i detaljeret visning (CL 7).

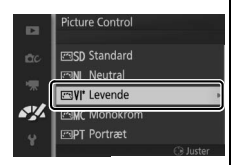

#### Picture Control og optageindstilling

I indstillingerne Auto og Fang de bedste øjeblikke samt i andre kreative indstillinger end **P, S, A** og **M**, og når **ﷺ Automatisk motivvælger** (III 155) er valgt i indstillingen Snapshot med video, vælger kameraet automatisk en Picture Control i henhold til motivtypen.

#### **II** Picture Control-indstillinger

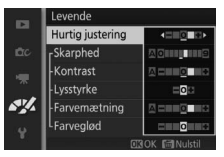

| Hurtig justering                                       |                | Slå effekten af den valgte Picture Control fra<br>eller øg den (bemærk, at alle manuelle<br>justeringer derved nulstilles). Ikke<br>tilgængelig med <b>Neutral, Monokrom</b> eller |
|--------------------------------------------------------|----------------|----------------------------------------------------------------------------------------------------|
|                                                        |                | brugerdefinerede Picture Controls.                                                                                                    |
| Manuelle                                               | Skarphed       | Justér omridsets skarphed manuelt, eller vælg <b>A</b> for at justere skarpheden automatisk.                                                                                       |
| justeringer<br>(alle Picture<br>Controls)              | Kontrast       | Justér kontrasten manuelt, eller vælg <b>A</b> for<br>automatisk justering af kontrast.                                                                                            |
|                                                        | Lysstyrke      | Justér lysstyrken uden at påvirke<br>eksponeringen.                                                                                                    |
| Manuelle<br>justeringer<br>(kun billeder, der          | Farvemætning   | Bestemmer, hvor intense farverne bliver.<br>Vælg <b>A</b> for at justere farvemætningen<br>automatisk.                                                                             |
| ikke er monokrome)                                     | Farveglød      | Justér farvegløden.                                                                                                    |
| Manuelle<br>justeringer<br>(kun monokrome<br>billeder) | Filtereffekter | Simulerer effekten af farvefiltre på<br>monokrome billeder.                                                                                                    |
|                                                        | Toning         | Vælg farveskæret, der anvendes på<br>monokrome billeder.                                                                                                    |

### 🖌 "A" (Auto)

Resultaterne af automatisk skarphed, kontrast og farvemætning varierer afhængigt af eksponeringen og motivets placering på billedet.

#### Forrige indstillinger

Linjen under den viste værdi i menuen for Picture Control-indstillinger angiver indstillingens forrige værdi. Anvend den som reference ved justering af indstillingerne.

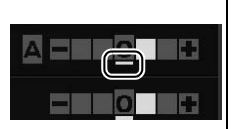

#### Filtereffekter (kun monokrom)

Indstillingerne i denne menu simulerer effekten af farvefiltre på monokrome billeder. Du kan vælge mellem følgende filtereffekter:

| Y (gul)           | Øg kontrasten. Kan anvendes til at reducere himlens lysstyrke  |
|-------------------|----------------------------------------------------------------|
| <b>0</b> (orange) | på landskabsbilleder. Orange giver større kontrast end gul, og |
| R (rød)           | rød giver større kontrast end orange.                          |
| G (arøn)          | Gør hudtoner blødere. Kan anvendes til portrætter.             |

Bemærk, at de effekter, der opnås med **Filtereffekter**, er mere udtalte end dem, der frembringes ved brug af fysiske glasfiltre.

🖉 Toning (kun monokrom)

Vælg mellem B&W (sort/hvid), Sepia,

Cyanotype (Cyanotypi) (monokrom med blåt skær), Red (Rød), Yellow (Gul), Green (Grøn), Blue Green (Blågrøn), Blue (Blå), Purple Blue (Blålilla), Red Purple (Lilla med rødt skær).

Tryk på ▼, når **Toning** er markeret, viser indstillingerne for farvemætning. Tryk på ◀ eller

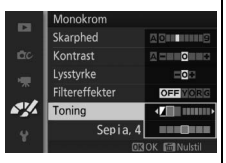

► for at justere farvemætningen. Farvemætningsstyring kan ikke anvendes, når **B&W** (sort/hvid) er valgt.

# **Brugerd. Picture Control**

De Picture Controls, der leveres med kameraet, kan ændres og gemmes som brugerdefinerede Picture Controls.

#### Rediger/gem

For at oprette en brugerdefineret Picture Control skal du vælge **Rediger/gem** og følge nedenstående trin.

#### 1 Vælg en Picture Control.

Markér en eksisterende Picture Control, og tryk på ▶, eller tryk på ഈ for at fortsætte til trin 3 og gemme en kopi af den markerede Picture Control uden at foretage flere ændringer.

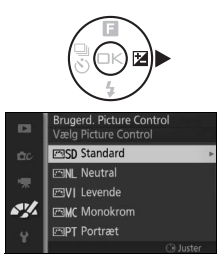

#### 2 Redigér den valgte Picture Control. Se side 186 for yderligere information. Tryk på knappen to for at fjerne alle ændringer og starte forfra med standardindstillinger. Tryk på ∞, når indstillingerne er som ønsket.

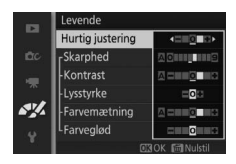

# 188

# 3 Gem Picture Control.

Markér en destination (mellem C-1 og C-9), og tryk på 🐵 for at gemme den brugerdefinerede Picture Control og vende tilbage til billedbehandlingsmenuen.

Den nye Picture Control stilles op i menuen **Picture Control**.

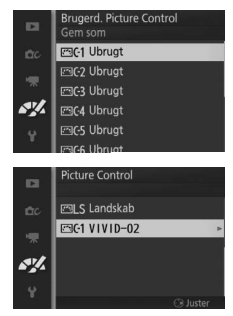

# Indlæs fra/gem på kort

Brugerdefinerede Picture Controls oprettet med Picture Control Utility i ViewNX 2 eller ekstra software som Capture NX 2 kan kopieres over på et hukommelseskort og indlæses i kameraet, eller brugerdefinerede Picture Controls oprettet med kameraet kan kopieres over på hukommelseskortet og anvendes i andre Nikon 1 AW1-kameraer og kompatibel software og derefter slettes, når de ikke længere skal anvendes.

**~**/

For at kopiere brugerdefinerede Picture Controls over på eller fra hukommelseskortet eller slette brugerdefinerede Picture Controls på hukommelseskortet skal du vælge **Indlæs fra/gem på kort** i menuen **Brugerd. Picture Control**. Følgende muligheder vises:

| Kopier til kamera | Kopiér brugerdefinerede Picture Controls fra<br>hukommelseskortet til brugerdefinerede Picture Controls<br>C-1 til C-9.                                                                                                    |                                                                      |  |
|-------------------|----------------------------------------------------------------------------------------------------|----------------------------------------------------------------------|--|
| Slet fra kort     | Slet valgte brugerdefinerede<br>Picture Controls fra<br>hukommelseskortet.<br>Dialogboksen for bekræftelse til<br>højre vises før sletning af en<br>Picture Control; for at slette den<br>valgte Picture Control skal du<br>markere <b>Ja</b> og trykke på <sup>(S)</sup> . | Brugerd Picture Control<br>Control slettes?<br>VIVID-02<br>Ja<br>Nej |  |
| Kopier til kort   | Kopiér en brugerdefineret Picture Control (C-1 til C-9) til en<br>valgt destination (1 til 99) på hukommelseskortet.                                                                                                    |                                                                      |  |

#### 🖉 Kopier til kort

Op til 99 brugerdefinerede Picture Controls kan gemmes på hukommelseskortet på én gang. Hukommelseskortet kan kun anvendes til at gemme brugerdefinerede Picture Controls. De foruddefinerede Picture Controls, der følger med kameraet, kan ikke kopieres over på hukommelseskortet eller slettes.

#### Brugerd. Picture Control > Slet

Indstillingen **Slet** i menuen **Brugerd. Picture Control** kan anvendes til at slette valgte brugerdefinerede Picture Controls fra kameraet, når de ikke længere skal anvendes.

# Støjreduktion ved høj ISO

Vælg **Til** for at reducere "støj" (tilfældigt spredte, lyse pixels, streger eller tåge). Hvis **Fra** er valgt, udføres der kun støjreduktion ved høje ISO-følsomheder; der udføres mindre støjreduktion end hvis **Til** er valgt.

**\*** 

# Opsætningsmenuen

For at få vist opsætningsmenuen skal du trykke på MEN⊔ og vælge **Opsætning**.

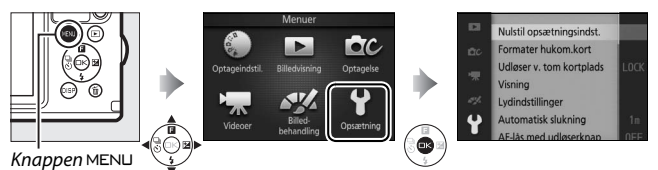

# Opsætningsmenuen indeholder følgende indstillinger:

| Indstilling                 | Beskrivelse                                                                                                    | Standard                                                                                                    |     |
|-----------------------------|----------------------------------------------------------------------------------------------------|----------------------------------------------------------------------------------------------------|-----|
| Nulstil<br>opsætningsindst. | Nulstil<br>opsætningsmenuindstillingerne<br>til standardværdierne.                                                                                                    | _                                                                                                    | 193 |
| Formater hukom. kort        | Formatér hukommelseskortet.                                                                                                    | —                                                                                                    | 193 |
| Udløser v. tom<br>kortplads | Udløs lukkeren, når der intet<br>hukommelseskort er sat i<br>kameraet.                                                                                                    | Udløser låst                                                                                                  | 193 |
| Visning                     | Justér visningslysstyrken og<br>kontrasten, eller få vist eller skjul<br>gitterlinjer.                                                                                                    | Visningslysstyrke: 0<br>Display med høj<br>kontrast: Fra<br>Visning af gitterlinjer:<br>Fra                   | 194 |
| Lydindstillinger            | Vælg lydene, der fremkommer<br>under optagelse.                                                                                                    | Autofokus/selvudløser:<br>Til<br>Lukker: Til                                                                  | 194 |
| Automatisk slukning         | Vælg forsinkelsen for automatisk<br>slukning.                                                                                                    | 1 minut                                                                                                    | 195 |
| AE-lås med<br>udløserknap   | Vælg, om eksponeringen skal<br>låse, når udløserknappen<br>trykkes halvt ned.                                                                                                    | Fra                                                                                                    | 195 |
| Betjeningslås               | Deaktiver valgte knapper.                                                                                                    | —                                                                                                    | 195 |
| Lokationsdata               | Optag eller få vist lokationsdata,<br>eller anvend lokationsdata til at<br>indstille uret, opdatere støttede<br>GPS-filer, og vælg indstillinger<br>for automatisk slukning, når<br>funktionen for lokationsdata er<br>aktiv. | Registrer<br>lokationsdata: Nej<br>Brug satellit t.<br>urindstilling: Ja<br>Automatisk slukning:<br>Deaktiver | 107 |

.¥
| Indstilling                  | Beskrivelse                                                                                                    | Standard                                                        |     |
|------------------------------|----------------------------------------------------------------------------------------------------|-----------------------------------------------------------------|-----|
| Opret log                    | Før log over placering og dybde i<br>filer gemt på<br>hukommelseskortet.                                                                  | _                                                               | 110 |
| Slet log                     | Slet logs fra hukommelseskortet.                                                                                                    | _                                                               | 113 |
| Kompaskorrektion             | Kalibrér det indbyggede<br>elektroniske kompas.                                                                                           | _                                                               | 114 |
| Højde/<br>dybdeindstillinger | Vælg, hvorvidt kameraet<br>rapporterer højde eller dybde;<br>kalibrér højdemåleren eller<br>dybdemåleren.                                 | Højde/dybdemåler:<br>Højdemåler<br>Højde/dybdeenheder:<br>Meter | 196 |
| Styring med HDMI-<br>enhed   | Vælg, om fjernbetjeningerne til<br>de HDMI-CEC-enheder, som<br>kameraet er tilsluttet, skal kunne<br>anvendes til at betjene<br>kameraet. | Til                                                             | 137 |
| Reduktion af<br>støjstriber  | Reducer støjstriber eller streger.                                                                                                    | _                                                               | 197 |
| Nulstil<br>filnummerering    | Nulstil filnummerering.                                                                                                    | _                                                               | 197 |
| Tidszone og dato             | Indstil kameraets ur.                                                                                                    | Sommertid: Fra                                                  | 198 |
| Sprog (Language)             | Vælg et sprog til kameraets<br>visninger.                                                                                                 | _                                                               | 198 |
| Automatisk<br>billedrotation | Optag kameraretningen på<br>billederne.                                                                                                   | Til                                                             | 199 |
| Trådløs mobiladapter *       | Aktivér eller deaktivér den<br>trådløse mobiladapter.                                                                                     | _                                                               | 99  |
| Pixelmapping                 | Kontrollér og optimér kameraets<br>billedsensor og<br>billedprocessorer.                                                                  | _                                                               | 200 |
| Firmwareversion              | Få vist den aktuelle<br>firmwareversion.                                                                                                  | _                                                               | 200 |

\* Kun tilgængelig, når den ekstra WU-1b trådløs mobiladapter er monteret.

# Nulstil opsætningsindst.

Vælg **Ja** for at nulstille alle andre opsætningsmenuindstillinger end **Reduktion af støjstriber**, **Tidszone og dato** og **Sprog (Language)** til standardværdierne.

## Formater hukom.kort

Vælg **Ja** for at formatere hukommelseskortet. *Bemærk, at dette permanent sletter alle data på kortet, også beskyttede billeder;* før du fortsætter, skal du sørge for at kopiere vigtige billeder og andre data over på en computer (
130). For at afslutte uden at formatere hukommelseskortet skal du markere **Nej** og trykke på .

Meddelelsen til højre vises, mens hukommelseskortet formateres; fjern ikke hukommelseskortet, og fjern eller frakobl ikke strømkilden, før formateringen er fuldført.

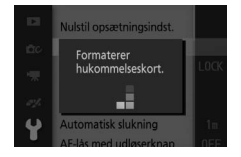

## Udløser v. tom kortplads

Hvis **Muliggør udløsning** er valgt, kan lukkeren udløses, når der ikke er isat et hukommelseskort. Der optages ingen billeder, selvom de vises i demo-indstilling. Vælg **Udløser låst** for kun at aktivere lukkeren, når der er isat et kort.

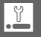

# Visning

Justér følgende visningsindstillinger.

## Visningslysstyrke

Tryk på ▲ eller ▼ for at vælge en værdi for skærmens lysstyrke. Vælg høje værdier for at gøre visningen lysere, og vælg lave værdier for at gøre visningen mørkere. Hi (maksimal lysstyrke) vælges automatisk i udendørsindstilling (🕮 98).

# Display med høj kontrast

Vælg Til for at øge visningens kontrast, så visningen bliver nemmere at aflæse i sollys eller stærkt lvs. Til vælges automatisk i udendørsindstilling (CD 98).

# Visning af gitterlinjer

Vælg **Til** for at få vist gitterlinjer (🕮 30).

# Lydindstillinger

Markér punkter, og tryk på 🕨 for at vælge eller fravælge. Hvis Autofokus/ selvudløser er valgt, lyder et bip, når kameraet fokuserer samt under fotografering med selvudløser: for at slå bippet fra skal du fierne fluebenet fra dette punkt. Vælg Lukker for at afspille en lyd, når lukkeren udløses, eller fjern fluebenet fra dette punkt for at slå lyden fra lukkeren fra. Trvk på 🐵 for at afslutte, når indstillingerne er som ønsket.

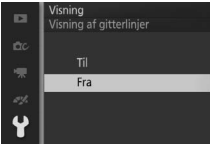

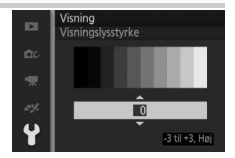

Visning Display med høj kontrast

Fra

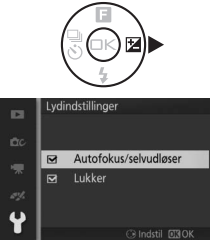

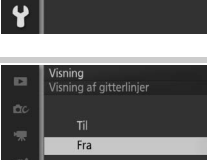

# **Automatisk slukning**

Vælg, hvor længe visningen forbliver tændt, når der ikke udføres nogen handlinger (© 22). Vælg kortere forsinkelser for at spare på batteriet. Når visningen er slukket, kan den aktiveres igen ved tryk på udløserknappen.

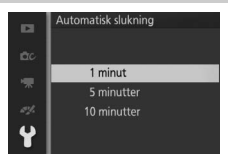

Lokationsdata > Automatisk slukning Hvis **Deaktiver** er valgt for **Lokationsdata** > Automatisk slukning, forbliver visningen tændt på ubestemt tid, mens funktionen for lokationsdata er aktiveret (□ 107).

# AE-lås med udløserknap

Hvis **Til** er valgt, låser eksponeringen, når udløserknappen trykkes halvt ned.

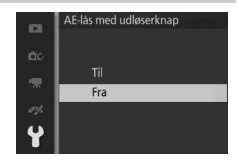

# Betjeningslås

Deaktiver eller aktiver en vilkårlig af knapperne Q, ➡, ➡, DISP og m eller dem alle. Markér punkter, og tryk på ► for at vælge eller fravælge; valgte punkter markeres med flueben. Når valget er truffet, skal du trykke på . Knapper markeret med flueben deaktiveres, mens knapperne uden flueben aktiveres.

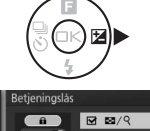

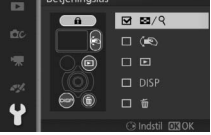

ľ.

# Højde/dybdeindstillinger

Justér indstillingerne for højdemåler og dybdemåler.

## Højde/dybdemåler

Vælg, hvorvidt højde eller dybde ses i visningen (🕮 57, 103).

## Højde/dybdekorrektion

Vælg **Høj./dyb.-korrektion** for at korrigere højde eller dybde ved hjælp af én af følgende metoder (korrigerede værdier vises med asterisk).

| Korriger<br>manuelt   | Indtast en manuel korrektion af<br>højde eller dybde. Tryk på ◀ eller ►<br>for at markere tallene, og på ▲ eller<br>▼ for at ændre dem. Tryk på ☉ for at<br>gemme ændringerne og afslutte.                                                                                                    | □<br>∞<br>*<br>* | Højde/dybdeindstillinger<br>Korriger manuelt                                                                                                    |
|-----------------------|----------------------------------------------------------------------------------------------------|------------------|----------------------------------------------------------------------------------------------------|
| Brug<br>lokationsdata | Kameraet viser en højdekorrektion<br>baseret på de aktuelle lokationsdata<br>(□ 104); markér <b>Ja</b> , og tryk på <sup>©</sup> for<br>at acceptere den foreslåede værdi.<br>Denne indstilling er ikke tilgængelig,<br>når der ikke er lokationsdata til<br>rådighed (eksempelvis når <b>Nej</b> er<br>valgt for <b>Lokationsdata &gt; Registrer l</b> ø<br>opsætningsmenuen; □ 104), eller når<br><b>Højde/dybdemåler</b> . | okati<br>Dybo    | Implete of Determination per       Implete of Determination per       Implete of Determination per       Ja       Nej   Onsdata i demåler er valgt for |
| Nulstil               | For at gendanne værdien fra før<br>korrektionen skal du markere <b>Ja</b> og<br>trykke på ⊛.                                                                                                    |                  | Nodordybdendstillinger<br>Nulstil højde/dybde?<br>(0 m)<br>Ja<br>Nej                                                                                   |

# Højde/dybdeenheder

Vælg, hvorvidt højde og dybde vises i meter (Meter) eller fod (Fod).

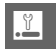

## **Reduktion af støjstriber**

Reducer støjstriber og streger på visningen og i videoerne, når der optages under lysstofrør eller kviksølvlamper. Vælg en frekvens, som passer til det lokale lysnet.

#### Reduktion af støjstriber

Hvis du er usikker på frekvensen på det lokale lysnet, skal du teste begge muligheder og vælge den, som giver det bedste resultat. Reduktion af støjstriber giver muligvis ikke det ønskede resultat, hvis motivet er meget lyst. Er dette tilfældet, bør du vælge indstilling **A** eller **M** og vælge en mindre blænde (højere blændeværdi). Reduktion af støjstriber er ikke tilgængelig, når **Under vand** er valgt i kreativ indstilling.

## **Nulstil filnummerering**

Når der tages et billede eller optages en video, navngiver kameraet filen ved at lægge én til det forrige filnummer ( $\Box$  158). Hvis den aktuelle mappe har nummeret 999 og indeholder enten 999 billeder eller et billede med nummeret 9999, deaktiveres udløserknappen, og der kan ikke tages flere

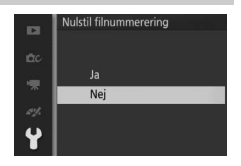

billeder. For at nulstille filnummereringen til 0001 skal du vælge **Ja** for **Nulstil filnummerering** og derefter enten formatere det aktuelle hukommelseskort eller isætte et nyt.

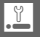

## Tidszone og dato

Skift tidszoner, indstil kameraets ur, vælg datovisningsrækkefølgen, eller slå sommertid til og fra ( $\Box$  24). Bemærk, at uret ikke kan indstilles, mens en sporingslog er aktiv ( $\Box$  110).

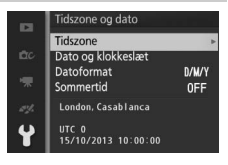

| Tidszone              | Vælg en tidszone. Kameraets ur indstilles automatisk til<br>klokkeslættet i den nye tidszone.                                  |
|-----------------------|----------------------------------------------------------------------------------------------------|
| Dato og<br>klokkeslæt | Indstil kameraets ur.                                                                                                    |
| Datoformat            | Vælg rækkefølge for, hvordan dag, måned og år vises.                                                                           |
| Sommertid             | Slå sommertid til og fra. Kameraets ur stilles automatisk en time<br>frem eller tilbage. Standardindstillingen er <b>Fra</b> . |

# Sprog (Language)

Vælg et sprog til kameraets meddelelser og visninger.

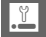

# **Automatisk billedrotation**

Billeder taget, mens **Til** er valgt, indeholder information om kameraretning. Dette gør det muligt at rotere billederne automatisk under billedvisning eller under visning i ViewNX 2 (medfølger) eller Capture NX 2 (forhandles separat; <sup>CL</sup> 202). Der optages følgende retninger:

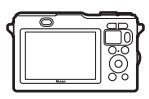

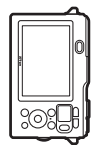

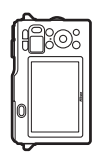

Landskab (bredt) format

Kamera drejet 90° med uret

Kamera drejet 90° mod uret

Kameraets retning optages ikke, når **Fra** er valgt. Vælg denne indstilling, hvis du panorerer eller tager billeder med objektivet pegende opad eller nedad.

#### Automatisk billedrotation

Der optages ikke billedretning på videoer, snapshots med video eller panoramabilleder.

#### 🖉 Roter lodret

For automatisk rotation af "høje" (portræt) billeder til visning under billedvisning, skal du vælge **Til** for indstillingen **Roter lodret** i billedvisningsmenuen (<sup>[]]</sup> 146).

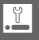

# Pixelmapping

Kontrollér og optimér kameraets billedsensor og billedprocessorer, hvis du oplever uventede lyse pletter på dine billeder (bemærk, at billedsensoren og billedprocessorerne allerede er optimeret ved levering af kameraet). Før du foretager pixelmapping som beskrevet nedenfor, skal du kontrollere, at batteriet er fuldt opladet.

#### 1 Montér et objektiv og et objektivdæksel.

Sluk kameraet, og montér et 1 NIKKOR-objektiv. Fjern ikke objektivdækslet.

#### 2 Vælg Pixelmapping.

Tænd kameraet, tryk på MENU, og vælg **Pixelmapping** i opsætningsmenuen.

## 3 Vælg Ja.

Pixelmapping starter med det samme. Bemærk, at der ikke kan udføres andre funktioner, mens pixelmapping er i gang. Sluk ikke kameraet, eller fjern og frakobl ikke strømkilden, før pixelmapping er færdig.

## 4 Sluk kameraet.

Sluk kameraet, når pixelmapping er færdig.

#### Firmwareversion

Få vist den aktuelle firmwareversion.

# Tekniske bemærkninger

Læs dette kapitel for information om kompatibelt tilbehør, rengøring og opbevaring af kameraet og om, hvad du skal gøre, hvis der vises en fejlmeddelelse, eller du har problemer med kameraet.

## Ekstra tilbehør

På tidspunktet for udgivelsen af denne brugervejledning var følgende tilbehør til dit kamera tilgængeligt.

| Objektiver        | <ul> <li>Vandtætte 1-fatningsobjektiver</li> <li>1-fatningsobjektiver: Montér den medfølgende O-ringbeskytter ved anvendelse af ikke-vandtætte 1-fatningsobjektiver (         203).</li> </ul>                                                                                                    |
|-------------------|----------------------------------------------------------------------------------------------------|
| Fatningsadaptere  | Fatningsadapter FT1: FT1 gør det muligt at anvende NIKKOR F-<br>fatningsobjektiver til Nikon 1-digitalkameraer med<br>udskiftelige objektiver. Billedvinklen på et F-<br>fatningsobjektiv monteret på FT1 svarer til den på et<br>35 mm-kamera med en omkring 2,7× længere<br>brændvidde. Ved anvendelse af FT1 skal du montere den<br>medfølgende O-ring-beskytter. Se side 243 for information<br>om anvendelse af FT1. For information om montering af<br>FT1 og forholdsregler for anvendelse heraf, se<br><i>Brugervejledning til FT1-fatningsadapter</i> . For information<br>om anvendelige objektiver, se <i>Kompatible NIKKOR F-</i><br><i>fatningsobjektiver. Brugervejledning til fatningsadapter FT1</i><br>og <i>Kompatible NIKKOR F-fatningsobjektiver</i> følger med FT1. |
| 0-ringe           | O-ring WP-02000: O-ringe hjælper til at opretholde en<br>vandtæt forsegling, når der er et særligt vandtæt objektiv<br>monteret. Smør O-ringene med fedt før første anvendelse<br>(© 62).                                                                                                    |
| 0-ring-beskyttere | <b>0-ring-beskytter PA-N1000</b> : Beskytter O-ringen, når et ikke-<br>vandtæt 1 NIKKOR-objektiv er monteret (□ 203).                                                                                                    |
| 0-ringfjernere    | <b>0-ringfjerner WP-0R1000</b> : Fjern O-ringe (🕮 62).                                                                                                    |
| Silikonefedt      | Silikonefedt WP-G1000: Sikrer, at de særlige vandtætte<br>objektiver drejer frit under montering og fjernelse.                                                                                                    |

| Strømkilder               | <ul> <li>Genopladeligt Li-ion-batteri EN-EL20 (□ 14–16): Ekstra EN-EL20 batterier sælges hos lokale forhandlere og Nikon-autoriserede servicerepræsentanter.</li> <li>MH-27 batterioplader (□ 14): Genoplad EN-EL20-batterier.</li> <li>EP-5C-stik til lysnetadapter, lysnetadapter EH-5b: Dette tilbehør kan anvendes som strømkilde for kameraet ved længere tids brug (EH-5a og EH-5-lysnetadaptere kan også anvendes). Det kræver et EP-SC-stik til lysnetadapter at tilslutte kameraet til EH-5b, EH-5a eller EH-5; se side 208 for detaljer.</li> </ul> |
|---------------------------|----------------------------------------------------------------------------------------------------|
| Software                  | <b>Capture NX 2</b> : En komplet billedbehandlingspakke, som tilbyder funktioner som justering af hvidbalance og farvekontrolpunkter.                                                                                                    |
|                           | Bemærk: Anvend de nyeste versioner af Nikons software; se<br>hjemmesiderne, der er opstillet på side xxiii for seneste<br>information om understøttede operativsystemer. I<br>standardindstillingerne ser Nikon Message Center 2 løbende<br>efter opdateringer til Capture NX 2 og anden Nikon-software<br>og firmware, når du er logget ind på en konto på<br>computeren, og computeren har internetforbindelse. Der<br>vises automatisk en meddelelse, når der er fundet<br>opdateringer.                                                                   |
| Kamerahusdæksler          | Kamerahusdæksel BF-N2000: Kamerahusdækslet holder<br>støvskærmen fri for støv, når der ikke er monteret et<br>objektiv.                                                                                                    |
| Trådløse<br>mobiladaptere | Trådløs mobiladapter WU-1b (□ 99): Understøtter<br>tovejskommunikation mellem kameraet og smartenheder<br>med app 'en Wireless Mobile Utility. Anvend<br>Wireless Mobile Utility til at tage billeder via fjernadgang,<br>eller download eksisterende billeder til smartenheden.                                                                                                    |

## 🖉 Ekstra tilbehør

Tilgængeligheden kan variere alt efter land eller region. Se vores hjemmeside eller brochurer for seneste information.

# Ikke-vandtætte 1 NIKKOR-objektiver

Den medfølgende O-ring-beskytter skal være monteret til kameraets objektivfatning, før kameraet kan anvendes med ikkevandtætte 1 NIKKOR-objektiver som 1 NIKKOR VR 10–30mm f/3.5–5.6 vist på tegningerne herunder. Anvend en blød klud til at fjerne eventuelle fremmedlegemer fra indersiden af beskyttelsesbeslaget, og vær påpasselig med ikke at lade støv komme ind i kameraet eller sætte sig fast på O-ring-beskytteren

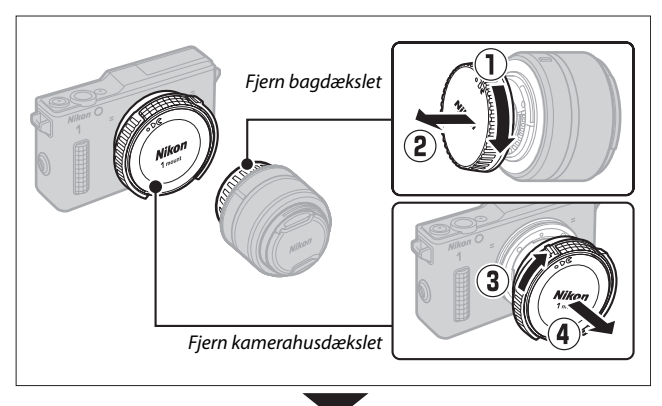

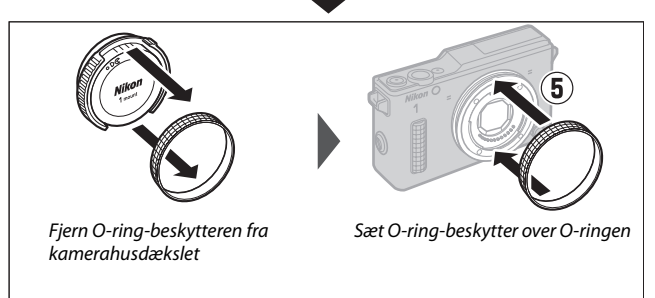

Z

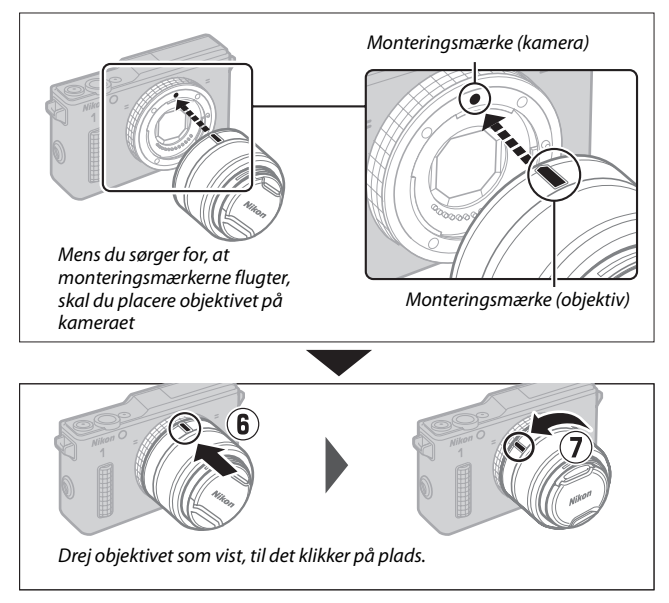

Hvis objektivet understøtter modvirkelse af rystelser (VR), kan vibrationsreduktion styres fra kameraet (III 164). Bemærk, at objektiver med knapper til sammentrækkeligt objektivhus ikke kan anvendes, når objektivet er sammentrukket. For at låse objektivet op og trække det ud ved klargøring af kameraet til anvendelse skal du holde knappen til sammentrækkeligt objektivhus trykket ned (II), mens du drejer zoomringen som vist (I2).

Zoomring

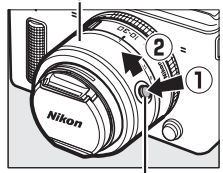

Knap til sammentrækkeligt objektivhus

#### 🖉 Afmontering af ikke-vandtætte objektiver

Før du fjerner eller udskifter objektiver, skal du slukke kameraet. Objektivet afmonteres ved at trykke på objektivud/øserknappen (①) og holde den nede, mens objektivet drejes som vist (②). Når du har fjernet O-ring-beskytteren fra kameraet, skal du rense O-ringen for eventuelle fremmedlegemer og sætte objektivdækslerne og kamerahusdækslet på igen, derefter rengøre

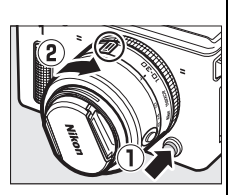

O-ring-beskytteren med en blød klud og sætte beskytteren foran på kamerahusdækslet.

#### 🖉 Objektiver med knapper til sammentrækkeligt objektivhus

Kameraet tænder automatisk, når låsen til det sammentrækkelige objektivhus udløses. Desuden slukker kameraet, når objektivhuset låses, hvis billedet i objektivet vises, eller skærmen er slukket (ved objektiverne 1 NIKKOR VR 10–30mm f/3.5–5.6 og 1 NIKKOR VR 30–110mm f/3.8–5.6 kræves firmwareversionen 1.10 eller senere, hvis låsning af objektivhuset får kameraet til at slukke, når skærmen er slukket; for information om opdatering af objektivets firmware skal du se Nikons hjemmeside for dit område).

Objektivet kan trækkes sammen, og zoomringen låses ved at trykke på knappen til sammentrækkeligt objektivhus og dreje ringen i modsat retning. Pas på ikke at trykke på knappen til sammentrækkeligt objektivhus ved montering eller fjernelse af objektivet.

#### 🖉 Ekstra objektiver med kontakter til powerdrevet zoom

Skub kontakten til powerdrevet zoom hen på T for at zoome ind og på W for at zoome ud. Hastigheden, som kameraet zoomer ind og ud med, varierer, alt efter hvor langt du skubber kontakten. Zoompositionen vises af zoomguiden i visningen.

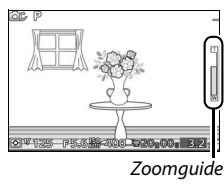

## Godkendte hukommelseskort

Følgende kort er testet og godkendt til anvendelse i kameraet. Kort med klasse 6 eller hurtigere skrivehastigheder anbefales til videooptagelse. Optagelsen kan slutte uventet, når der anvendes kort med langsommere skrivehastigheder.

|               | SD-kort           | SDHC-kort <sup>2</sup>   | SDXC-kort <sup>3</sup> |  |  |
|---------------|-------------------|--------------------------|------------------------|--|--|
| SanDisk       |                   |                          | 64 CB                  |  |  |
| Toshiba       | 2 GB <sup>1</sup> | 4 GB, 8 GB, 16 GB, 32 GB | 04 00                  |  |  |
| Panasonic     |                   |                          | 48 GB, 64 GB           |  |  |
| Lexar Media   |                   | 4 GB, 8 GB, 16 GB        |                        |  |  |
| Platinum II   | 1                 |                          |                        |  |  |
| Professional  |                   | 4 00, 8 00, 10 00, 32 00 | _                      |  |  |
| Full-HD video | 1                 | 4 GB, 8 GB, 16 GB        |                        |  |  |

 Kontrollér, at enhver kortlæser eller anden enhed, som skal anvendes sammen med kortet, understøtter kort på 2 GB.

2 Kontrollér, at enhver kortlæser eller anden enhed, som skal anvendes sammen med kortet, understøtter SDHC. Kameraet understøtter UHS 1.

3 Kontrollér, at enhver kortlæser eller anden enhed, som skal anvendes sammen med kortet, understøtter SDXC. Kameraet understøtter UHS 1.

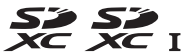

Der er ikke testet andre kort. Kontakt producenten, hvis du ønsker yderligere information om ovenstående kort.

## Godkendte Eye-Fi-kort

Der kan sættes Eye-Fi-kort i kameraet så de kan anvendes til at overføre billeder til en forhåndsvalgt destination. Eye-Fi-kort må kun anvendes i det land, hvor de er købt, i henhold til lokale bestemmelser. Eye-Fi-kort er muligvis ikke tilgængelige i visse lande eller områder; rådfør dig med producenten for yderligere information. Sørg for, at Eye-Fi-kortets firmware er opdateret til seneste version.

Når der er isat et Eye-Fi-kort, indikeres dets status af et ikon i visningen:

- \$ (statisk): Eye-Fi-overførsel aktiveret; afventer start på overførsel.
- (animeret): Eye-Fi-overførsel aktiveret; overfører data.
- ?: Eye-Fi-overførsel aktiveret, men ingen billeder er tilgængelige for overførsel.
- 🗟: Fejl.

#### Eye-Fi-kort

Bemærk, at der ikke overføres billeder, hvis signalstyrken er utilstrækkelig. Du skal slukke kameraet og tage kortet ud på steder, hvor anvendelse af trådløse enheder er forbudt. Se brugervejledningen til Eye-Fi-kortet, og ret eventuelle forespørgsler til producenten.

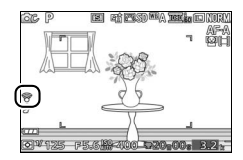

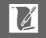

# Tilslutning af stik til lysnetadapter samt lysnetadapter

Sluk kameraet inden montering af ekstra stik til lysnetadapter samt lysnetadapter.

## 1 Klargør kameraet.

Åbn batterikammerdækslet/dækslet til hukommelseskort.

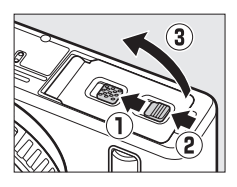

## 2 Isæt EP-5C-stikket til lysnetadapter.

Sørg for at isætte stikket i den viste retning, så det kan anvendes til at holde den orange batterilås trykket til den ene side. Låsen låser stikket på plads, når det er sat helt i. For at undgå beskadigelse af kablet til stikket til lysnetadapter, skal du lade dækslet til batterikammer/ hukommelseskort stå åbent, mens stikket til lysnetadapteren er isat.

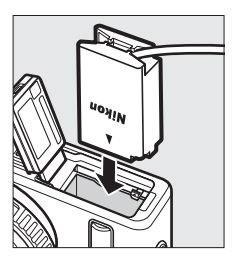

## 3 Tilslut lysnetadapteren.

Tilslut netledningen fra lysnetadapteren til vekselstrømsstikket på lysnetadapteren (①) og EP-5C-ledningen til jævnstrømsstikket (②). Ikonet – evises på skærmen, når kameraet får strøm fra lysnetadapteren og stikket til lysnetadapteren.

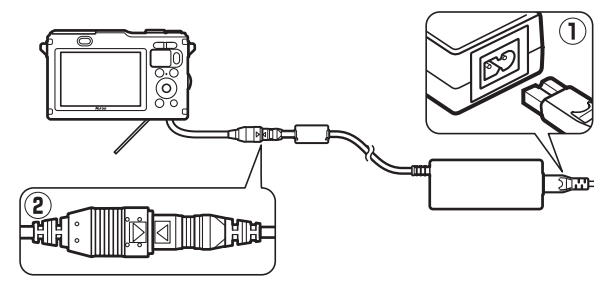

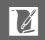

# **Opbevaring og rengøring**

## Anvendelse under vand

For information om rengøring af kameraet efter anvendelse under vand eller langs med kysten, se side 60.

# Opbevaring

Hvis kameraet ikke anvendes i længere tid, skal du fjerne batteriet og opbevare det et tørt og køligt sted med poldækslet påmonteret. Kameraet skal opbevares på et tørt og godt ventileret sted for at undgå mugdannelse. Kameraet må ikke opbevares sammen med mølkugler med naftalen eller kamfer eller på steder, der:

- har dårlig ventilation, eller hvor luftfugtigheden er højere end 60%
- er i nærheden af udstyr, der genererer kraftige elektromagnetiske felter, f.eks. fjernsyn eller radioer
- udsættes for temperaturer over +50 ℃ eller under -10 ℃

## Rengøring

| Kamerahus | Fjern støv eller lignende med en pustebørste, og tør forsigtigt<br>med en blød, tør klud. Når du har anvendt kameraet ved<br>stranden eller kysten, skal du tørre sand og salt af med en klud,<br>der er let fugtet i destilleret vand og tørre det grundigt af. <b>Vigtigt</b> :<br><i>Støv eller andre fremmedlegemer i kameraet kan medføre skader,</i><br><i>som ikke dækkes af garantien.</i> |
|-----------|----------------------------------------------------------------------------------------------------|
| Objektiv  | Objektiverne beskadiges nemt. Fjern støv eller lignende med<br>en pustebørste. Hvis du anvender en aerosoldåse, skal du holde<br>den lodret, så der ikke kommer væde ud. For at fjerne<br>fingeraftryk og andre pletter, skal du putte en smule<br>objektivrens på en blød klud og tørre forsigtigt af.                                                                                            |
| Skærm     | Fjern støv eller lignende med en pustebørste. Når du fjerner<br>fingeraftryk og andre pletter, skal du tørre overfladen let af med<br>en blød klud eller et vaskeskind. Undlad at trykke hårdt, da<br>dette kan resultere i beskadigelse eller funktionsfejl.                                                                                                    |
| Støvskærm | Støvskærmen beskadiges nemt. Fjern støv eller lignende med<br>en pustebørste.                                                                                                    |

Undgå at bruge alkohol, opløsningsmiddel eller andre flygtige kemikalier.

## Vedligeholdelse af kameraet og batteriet: Advarsler

Før du anvender kameraet, skal du læse advarslerne på side xi-xviii. Læs siderne 50–65, før du anvender kameraet under vand.

Tab det ikke: Produktet fungerer muligvis ikke korrekt, hvis det udsættes for kraftige stød eller rystelser.

**Undgå pludselige temperaturændringer**: Pludselige temperaturændringer, når du eksempelvis går ind i eller forlader en opvarmet bygning på en kold dag, kan forårsage kondens inde i kameraet. Undgå kondens ved at lægge enheden i en bæretaske eller en plasticpose, inden det udsættes for pludselige temperaturændringer.

Hold kameraet væk fra stærke magnetfelter: Kameraet må ikke anvendes eller opbevares i nærheden af udstyr, der genererer kraftig elektromagnetisk stråling eller kraftige magnetfelter. Kraftige statiske udladninger eller magnetfelter fra udstyr som radiosendere kan påvirke visningen, beskadige data på hukommelseskortet eller påvirke kameraets indre kredsløb.

Sørg for at holde objektivfatningen tildækket: Sæt kameradækslet på, hvis der ikke er monteret et objektiv.

Rør ikke ved støvskærmen: Støvskærmen, der dækker billedsensoren, beskadiges nemt. Du må under ingen omstændigheder udøve tryk på støvskærmen eller støde til den med rengøringsredskaber. Dette kan ridse eller på anden måde beskadige støvskærmen.

Sluk kameraet før fjernelse eller afbrydelse af strømkilden: Undgå at trække stikket ud af kameraet eller fjerne batteriet, mens kameraet er tændt, eller mens du optager eller sletter billeder. Pludselig afbrydelse af strømmen kan medføre tab af data eller beskadige produktets hukommelse eller interne kredsløbskomponenter. Du kan undgå at afbryde strømtilslutningen utilsigtet ved ikke at flytte kameraet, mens lysnetadapteren er tilsluttet.

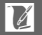

**Rengøring**: Kamerahuset rengøres ved forsigtigt at fjerne støv eller lignende med en pustebørste og tørre forsigtigt med en blød, tør klud. Når du har taget billeder på stranden eller ved kysten, skal du fjerne eventuelt sand eller salt med en klud, der er let fugtet med rent vand, og derefter tørre kameraet grundigt.

Objektiverne beskadiges nemt. Støv og lignende fjernes forsigtigt med en pustebørste. Hvis du anvender en aerosoldåse med luft, skal dåsen holdes lodret, så der ikke kommer væde ud. For at fjerne fingeraftryk og andre pletter fra objektivet, skal du putte en smule objektivrens på en ren, blød klud og tørre forsigtigt af.

**Opbevaring**: Kameraet skal opbevares et køligt, tørt sted med god ventilation for at undgå mugdannelse. Hvis du anvender en lysnetadapter, skal du afbryde den for at undgå brand. Hvis produktet ikke skal anvendes i længere tid, skal du fjerne batteriet for at undgå lækage og opbevare kameraet i en plasticpose indeholdende et tørremiddel. Opbevar dog ikke kameraets bæretaske i en plastpose, da dette kan nedbryde materialet. Bemærk, at tørremidlet gradvist mister sin evne til at opsuge fugt og derfor bør udskiftes med jævne mellemrum.

Undgå, at der dannes mug på kameraet ved at tage det frem mindst én gang om måneden. Tænd kameraet, og aktivér lukkeren et par gange, før kameraet lægges væk igen.

Opbevar batteriet et tørt og køligt sted. Sæt poldækslet på, før batteriet lægges væk igen.

Bemærkninger om skærmen: Skærmen er konstrueret med meget høj præcision; mindst 99,99 % af det samlede antal pixels er effektive, mens højst 0,01 % af dem mangler eller er defekte. Der er derfor ikke tale om funktionsfejl, hvis skærmene indeholder pixels, der altid lyser (hvide, røde, blå eller grønne) eller aldrig lyser (sorte), og det har ingen effekt på de billeder, der tages med enheden.

Det kan være svært at se billeder på skærmen i kraftigt lys.

Tryk ikke på visningen, da den kan beskadiges, eller der kan opstå funktionsfejl. Støv eller lignende på visningen kan fjernes med en pustebørste. Pletter kan fjernes ved at tørre let med en blød klud eller et vaskeskind. Hvis skærmen går i stykker, skal du passe på, at du ikke skærer dig på glasset, samt undgå at de flydende krystaller fra skærmen kommer i kontakt med din hud eller dine øjne, eller at du får dem i munden. Efterlad ikke objektivet vendt mod solen: Lad ikke kameraet ligge med objektivet rettet mod solen eller en anden stærk lyskilde i længere tid. Kraftigt lys kan beskadige billedsensoren, så den ødelægges eller giver et hvidt skær på billederne.

Moiré: Moiré er et interfererende mønster, der opstår gennem vekselvirkning mellem et billede med regulære, gentagne gitterlinjer, som eksempelvis vævninger i stof eller vinduer i en bygning, med gitterlinjerne på kameraets billedsensor. I visse tilfælde kan moiré forekomme i form af linjer. Hvis du bemærker moiré i dine billeder, skal du prøve at ændre afstanden til motivet ved at zoome ind og ud eller ændre vinklen mellem motiv og kamera.

Linjer: Der kan i sjældne tilfælde forekomme støj i form af linjer på billeder med meget lyse motiver eller motiver taget i modlys.

**Batterier**: Batterier kan lække eller eksplodere, hvis de håndteres forkert. Overhold følgende sikkerhedsanvisninger i forbindelse med håndtering af batterier:

- Brug kun batterier, der er godkendt til brug i dette udstyr.
- Batteriet må ikke udsættes for åben ild eller høj varme.
- Sørg for, at batteripolerne er rene.
- Sluk kameraet, før du skifter batteriet.
- Fjern batteriet fra kameraet eller batteriopladeren, når det ikke anvendes, og sæt poldækslet på. Disse enheder trækker en vis mængde ladning, selv når de er slukket, og kan dræne batteriet så meget, at det ikke længere virker. Hvis batteriet ikke skal anvendes i et stykke tid, skal du sætte det i kameraet og aflade det helt, før det fjernes fra kameraet og lægges til opbevaring på et sted med en omgivende temperatur på mellem 15 °C og 25 °C (undgå varme eller meget kolde steder). Gentag denne proces mindst én gang hvert halve år.
- Hvis kameraet tændes og slukkes gentagne gange, når batteriet er fuldt afladet, afkorter det batteriets levetid. Batterier, der er fuldt afladet, skal oplades inden brug.
- Den indre temperatur i et batteri kan stige, når batteriet er i brug. Forsøg på at oplade batteriet, mens den indvendige temperatur i kameraet er forhøjet, påvirker batteriets ydeevne, og batteriet oplades muligvis ikke eller oplades kun delvist. Vent med at oplade batteriet igen, til det er kølet af.
- Hvis batteriet ikke fjernes fra opladeren, når det er fuldt opladet, kan batteriets ydeevne forringes.

- Et markant fald i den tid, et fuldt opladet batteri bevarer sin ladning, når det anvendes ved stuetemperatur, indikerer, at det skal skiftes ud. Køb et nyt EN-EL20-batteri.
- Oplad batteriet før brug. Når du tager billeder ved vigtige lejligheder, bør du medbringe et ekstra EN-EL20-batteri, som er fuldt opladet. Visse steder kan det være vanskeligt at købe ekstra batterier i nødstilfælde. Bemærk, at batteriernes kapacitet synes at falde, når det er koldt. Kontrollér, at batteriet er fuldt opladet, før du tager billeder udendørs i koldt vejr. Opbevar et ekstra batteri på et lunt sted, og udskift batteriet efter behov. Når et koldt batteri bliver varmt, kan det genvinde en del af sin ydeevne.
- Brugte batterier er en værdifuld ressource; overhold lokal lovgivning om genbrug.

#### Serviceeftersyn af kameraet og dets tilbehør

Kameraet er præcisionsudstyr, der kræver regelmæssige eftersyn. Nikon anbefaler, at kameraet bliver kontrolleret af den originale forhandler eller Nikon-autoriserede servicerepræsentant én gang om året, og at det kommer til decideret serviceeftersyn hvert tredje til femte år (bemærk, at disse serviceeftersyn ikke er gratis). Regelmæssigt eftersyn og service anbefales især, hvis kameraet anvendes i professionelt øjemed. Alt tilbehør, der ofte benyttes sammen med kameraet, for eksempel objektiver, bør indleveres sammen med kameraet, når det gennemgår eftersyn.

# Tilgængelige indstillinger

Følgende tabel viser de indstillinger, der kan justeres i hver enkelt indstilling.

# ■ Indstillingerne 🖸 Auto, 🗠 Fang de bedste øjeblikke, 🐙 \* Avanceret video og 🖾 Snapshot med video

|       |                              |                |                       | ₩₩+                   |                       |                       |                       |         |   |   |   |   |
|-------|------------------------------|----------------|-----------------------|-----------------------|-----------------------|-----------------------|-----------------------|---------|---|---|---|---|
|       |                              | Ô              | C <sup>+</sup>        | P                     | S                     | A                     | М                     | SCENE ♥ | P | S | A | Μ |
|       | Eksponeringsindstilling      | -              | —                     | —                     | —                     | —                     | —                     | ~       | ~ | V | V | V |
| Men   | Billedkvalitet               | <b>/</b> 1     | V                     | —                     | —                     | —                     | —                     | —       | — | — | — | - |
|       | Billedstørrelse <sup>2</sup> | $\mathbf{V}^1$ | V                     | —                     | —                     | —                     | —                     | —       | — | — | — | - |
|       | Antal gemte billeder         | -              | <b>V</b> <sup>3</sup> | —                     | —                     | —                     | —                     | —       | — | — | — | - |
|       | Video før/efter              | —              | —                     | —                     | —                     | —                     | —                     | ~       | ~ | V | V | ~ |
| uer   | Filformat                    | -              | —                     | —                     | —                     | —                     | —                     | ~       | ~ | V | V | V |
| ne    | Lysmåling                    | —              | —                     | <b>√</b> <sup>4</sup> | <b>✓</b> <sup>4</sup> | <b>✓</b> <sup>4</sup> | <b>✓</b> <sup>4</sup> | —       | ~ | V | V | ~ |
| Optag | Aut.<br>forvrængningsktrl.   | •1             | ~                     | —                     | _                     | _                     | _                     | -       | _ | _ | - | - |
| Jels  | Farverum                     | <b>1</b>       | ~                     | —                     | —                     | —                     | —                     | —       | — | — | — | - |
| ĕ,    | Aktiv D-Lighting             | —              | —                     | —                     | —                     | —                     | —                     | —       | — | — | — | — |
| ſid∈  | HDR                          | -              | —                     | —                     | —                     | —                     | —                     | —       | — | — | — | — |
| ŏ     | Støjreduk. v. lang eksp.     | ~              | —                     | —                     | —                     | —                     | —                     | —       | — | — | — | - |
| ğ     | Optisk VR⁵                   | ~              | ~                     | ~                     | ~                     | ~                     | ~                     | ~       | ~ | ~ | V | V |
| Sill€ | Elektronisk VR               | —              | —                     | —                     | —                     | —                     | —                     | ~       | ~ | V | V | V |
| db    | Fokusindstilling             | —              | _                     | ~                     | ~                     | ~                     | ~                     | —       | — | — | — | — |
| ehano | Indstilling af AF-<br>metode | -              | -                     | <b>✓</b> <sup>4</sup> | <b>✓</b> <sup>4</sup> | <b>✓</b> <sup>4</sup> | <b>✓</b> <sup>4</sup> | -       | ~ | ~ | ~ | r |
| llin  | Ansigtsprioritet             | -              | —                     | <b>✓</b> <sup>4</sup> | <b>✓</b> <sup>4</sup> | <b>✓</b> <sup>4</sup> | <b>✓</b> <sup>4</sup> | —       | ~ | V | V | V |
| рŋ    | Indbygget AF-<br>hjælpelys   | ~              | ~                     | —                     | —                     | _                     | _                     | ~       | ~ | V | V | r |
|       | Flashstyring                 | —              | —                     | —                     | —                     | —                     | —                     | —       | — | — | — | — |
|       | Flashkompensation            | -              | —                     | —                     | —                     | —                     | —                     | —       | — | — | — | — |

|                       |                               |   |   | <b>₩</b> ,            |                       |                       |                       |                |   |   |   |   |
|-----------------------|-------------------------------|---|---|-----------------------|-----------------------|-----------------------|-----------------------|----------------|---|---|---|---|
|                       |                               | Ô | Ľ | Р                     | S                     | A                     | М                     | <u>SCEME</u> ♥ | P | S | A | М |
| ₹                     | Billedhastighed <sup>6</sup>  | — | — | —                     | —                     | —                     | —                     | —              | — | — | — | — |
| enu                   | Videoindstillinger            | V | — | <b>✓</b> <sup>4</sup> | <b>✓</b> <sup>4</sup> | <b>✓</b> <sup>4</sup> | <b>√</b> <sup>4</sup> | —              | — | — | — | — |
| Jerne                 | Lydindstillinger for<br>video | r | — | <b>✓</b> <sup>4</sup> | <b>✓</b> <sup>4</sup> | <b>✓</b> <sup>4</sup> | <b>√</b> <sup>4</sup> | -              | _ | _ | — | _ |
| Qp                    | Hvidbalance                   | — | — | ~                     | ~                     | ~                     | ~                     | —              | ~ | V | V | V |
| tag                   | ISO-følsomhed                 | — | — | ~                     | ~                     | ~                     | ~                     | —              | ~ | ~ | V | V |
| els                   | Picture Control               | — | — | ~                     | ~                     | ~                     | ~                     | —              | ~ | ~ | V | V |
| e, Vide               | Brugerd. Picture<br>Control   | _ | - | ~                     | ~                     | ~                     | ~                     | -              | ~ | ~ | V | r |
| o og Billedbehandling | Støjreduktion ved høj<br>ISO  | r | ~ | v                     | ~                     | ~                     | v                     | ~              | ~ | ~ | v | ~ |
|                       | Valg af fokuspunkt            | _ | — | <b>V</b> <sup>4</sup> | <b>✓</b> <sup>4</sup> | <b>✓</b> <sup>4</sup> | <b>√</b> <sup>4</sup> | —              | ~ | ~ | ~ | ~ |
|                       | Fleksibelt program            | — | — | —                     | —                     | —                     | —                     | —              | — | — | _ | — |
| And                   | Autoeksponeringslås           | _ | — | ~                     | ~                     | ~                     | —                     | —              | ~ | ~ | ~ | — |
| dre                   | Fokuslås                      | — | — | ~                     | ~                     | ~                     | ~                     | —              | ~ | ~ | ~ | ~ |
| inc                   | Kontinuerlig <sup>7</sup>     | V | — | —                     | —                     | —                     | —                     | —              | — | — | - | — |
| dsti                  | Selvudløser <sup>7</sup>      | V | — | ~                     | ~                     | ~                     | ~                     | —              | — | — | — | — |
| llin                  | Eksponeringskomp.             | V | — | ~                     | ~                     | ~                     | —                     | ~              | ~ | ~ | V | — |
| ger                   | Flashindstilling              | V | — | —                     | —                     | —                     | —                     | -              | — | — | — | — |
|                       | Avanceret video               | — | — | ~                     | ~                     | ~                     | ~                     | —              | — | — | — | — |
|                       | Tema                          | — | — |                       | —                     | —                     | —                     | ~              | ~ | ~ | V | ~ |

1 Har ingen virkning på videoer optaget med videooptageknappen.

2 RAW-billeder fastsat til 4608 × 3072 pixels.

3 Kun indstillingen Smart-billedvælger.

4 Ikke tilgængelig, når 🐙 Slowmotion er valgt i indstillingen Avanceret video (🕮 72).

5 Kun VR-objektiver.

6 🐨 Slowmotion valgt i indstillingen Avanceret video.

7 Kontinuerlig og selvudløser kan ikke anvendes sammen.

## **II C**C Kreativ indstilling

I nedenstående tabel repræsenteres de kreative indstillinger af følgende ikoner: 🐞 (🔿, 🚮) under vand, 🖬 aftenlandskab, 🖾 aftenportræt, 🖀 modlys, 🖾 let panorama, 🛿 softfilter, 🕼 miniatureeffekt og 🖋 selektiv farve.

P S ÷. 0 A М F. 0\* ľ٩ 6 Eksponeringsindstilling 1  $\mathbf{V}^{1}$ 1 1 Billedkvalitet 1,2 1,2 1,2 1,2 1,2 1,2 1.2 1.2 1,3 1,3 1,3 1,3 Billedstørrelse V Ī 1 1 Antal gemte billeder Menuerne Optagelse, Video og Billedbehandling Video før/efter \_ Filformat Lysmåling 1 1 1 1 1 Aut. 1 1 forvrængningsktrl. 1 1 1 1 1 ~ Farverum ~ ~ ~ 1 ~ Aktiv D-Lighting **1** 1 1 1 HDR 1 Støjreduk. v. lang 14 **√**<sup>4</sup> 14 14 eksp. Optisk VR<sup>5</sup> 1 V V ~ V ~ V ~ ~ ~ ~ Elektronisk VR Fokusindstilling 1 1 1 1 Indstilling af AF-1 1 metode Ansigtsprioritet V 1 V 1 Indbygget AF-V ~ ~ hjælpelys Flashstyring V 1 ~ V v V<sup>4</sup> **✓**<sup>4</sup> 14 16 Flashkompensation 14 V

|                      |                               | P                     | S                     | A                     | Μ                     | ä                     | <b>L</b> |   | 2          |   | 0 | <b>6</b> | ð |
|----------------------|-------------------------------|-----------------------|-----------------------|-----------------------|-----------------------|-----------------------|----------|---|------------|---|---|----------|---|
| Me                   | Billedhastighed               | —                     | —                     | —                     | -                     | —                     | —        | — | —          | — | — | —        | — |
| nu                   | Videoindstillinger            | V                     | V                     | V                     | ~                     | V                     | V        | V | V          | ~ | ~ | V        | ~ |
| erne C               | Lydindstillinger for<br>video | ~                     | ~                     | ~                     | ~                     | ~                     | ~        | ~ | ~          | ~ | ~ | ~        | ~ |
| Dpt                  | Hvidbalance                   | V                     | ~                     | V                     | ~                     | —                     | —        | — | —          | — | — | —        | — |
| age                  | ISO-følsomhed                 | <b>1</b>              | <b>1</b>              | <b>V</b> <sup>1</sup> | <b>1</b>              | $\mathbf{V}^1$        | —        | — | —          | — | — | —        | — |
| else                 | Picture Control               | V                     | ~                     | V                     | ~                     | —                     | —        | — | —          | — | — | —        | — |
| , Vide               | Brugerd. Picture<br>Control   | ~                     | ~                     | V                     | ~                     | —                     | —        | — | —          | — | — | —        | — |
| o og Billedbehandlin | Støjreduktion ved høj<br>ISO  | ~                     | ~                     | ~                     | ~                     | ~                     | _        | _ | _          | _ | _ | _        | _ |
|                      | Valg af fokuspunkt            | ~                     | ~                     | V                     | ~                     | —                     | —        | — | —          | — | — | —        | — |
|                      | Fleksibelt program            | <b>1</b>              | -                     | -                     | -                     | —                     | -        | — | —          | — | — | —        | — |
| An                   | Autoeksponeringslås           | V                     | V                     | V                     | -                     | ~                     | V        | V | ~          | ~ | ~ | V        | ~ |
| dre                  | Fokuslås                      | V                     | V                     | ~                     | ~                     | —                     | —        | — | —          | — | — | —        | — |
| Ы                    | Kontinuerlig <sup>7</sup>     | ~                     | ~                     | V                     | ~                     | ~                     | -        | — | —          | — | — | —        | — |
| sti                  | Selvudløser <sup>7</sup>      | ~                     | ~                     | ~                     | ~                     | ~                     | V        | ~ | ~          | — | ~ | ~        | ~ |
| llin                 | Eksponeringskomp.             | V                     | V                     | V                     | -                     | ~                     | V        | V | ~          | ~ | ~ | V        | ~ |
| ger                  | Flashindstilling              | <b>V</b> <sup>4</sup> | <b>V</b> <sup>4</sup> | <b>V</b> <sup>4</sup> | <b>V</b> <sup>4</sup> | <b>V</b> <sup>4</sup> | —        | V | <b>1</b> 6 | — | ~ | V        | V |
|                      | Avanceret video               | —                     | —                     | —                     | —                     | —                     | —        | — | —          | — | — | —        | — |
|                      | Tema                          | —                     | -                     | —                     | -                     | —                     | —        | — | —          | — | — | —        | — |

**1** Har ingen virkning på videoer optaget med videooptageknappen.

2 NEF (RAW) og NEF (RAW) + JPEG fine ikke tilgængelig.

**3** RAW-billeder fastsat til 4608 × 3072 pixels.

4 Ikke tilgængelig, når der er valgt 15, 30 eller 60 bps for selvudløser/kontinuerlig.

5 Kun VR-objektiver.

6 Ikke tilgængelig, når HDR er slået til.

7 Kontinuerlig og selvudløser kan ikke anvendes sammen.

## Standardindstillinger

Du kan muligvis finde standardindstillinger for menuerne til henholdsvis billedvisning, optagelse, video, billedbehandling og opsætning på siderne 143, 153, 174, 177 og 191. Standardindstillingerne for andre indstillinger er opstillet nedenfor.

| Indstilling                           | Standard                              |
|---------------------------------------|---------------------------------------|
| Kreativ indstilling (🕮 37)            | Programautomatik                      |
| Fokuspunkt (🕮 170)                    | Midterste*                            |
| Fleksibelt program (🕮 40)             | Fra                                   |
| Fokuslås (🕮 171)                      | Fra                                   |
| Kontinuerlig/selvudløser (🞞 87, 89)   | ত্র (enkeltbillede)                   |
| Eksponeringskomp. (🕮 90)              | 0,0                                   |
| Flashindstilling (🕮 93)               | Aftenportræt: Rød-øje-reduktion       |
|                                       | Auto, P Programautomatik, S           |
|                                       | Lukkertidsprioriteret automatik, A    |
|                                       | Blændeprioriteret automatik, M Manuel |
|                                       | Undervand Modiys Softfilter           |
|                                       | Ministurgeffekt Selektiv farve        |
|                                       | Miniatareenekt, Selektiv iarve.       |
|                                       | Uuryiuniingsinasii                    |
| Fang de bedste øjeblikke (🕮 76)       | Langsom visning                       |
| Avanceret video (🕮 66)                | P Programautomatik                    |
| Tema (🕮 85)                           | Skønhed                               |
| Picture Control-indstillinger (🕮 184) | Uændrede                              |
| Udendørs visning (🕮 98)               | Fra                                   |

\* Vises ikke, når Autopunkt er valgt for Indstilling af AF-metode.

V

## **Hukommelseskortets kapacitet**

Følgende tabel viser antallet af billeder eller mængden af videooptagelser, der kan lagres på et 16 GB Toshiba SD-E016GUX UHS-I SDHC-kort, alt efter billedkvalitet, størrelse eller videoindstillinger. Alle tal er omtrentlige; filstørrelsen varierer alt efter det optagne motiv.

| Sincurverger                         |                            |              |                |
|--------------------------------------|----------------------------|--------------|----------------|
| Billedkvalitet (🕮 156)               | Billedstørrelse<br>(🕮 156) | Filstørrelse | Antal billeder |
|                                      | 4608 × 3072                | 26,8 MB      | 591            |
| NEF (RAW) + JPEG fine <sup>2,3</sup> | 3456 × 2304                | 23,3 MB      | 681            |
|                                      | 2304 × 1536                | 20,7 MB      | 765            |
| NEF (RAW) <sup>2</sup>               | —                          | 17,4 MB      | 902            |
| JPEG fine                            | 4608 × 3072                | 9,2 MB       | 1700           |
|                                      | 3456 × 2304                | 5,6 MB       | 2700           |
|                                      | 2304 × 1536                | 3,1 MB       | 5000           |
|                                      | 4608 × 3072                | 4,6 MB       | 3300           |
| JPEG normal                          | 3456 × 2304                | 2,9 MB       | 5400           |
|                                      | 2304 × 1536                | 1,6 MB       | 9800           |
|                                      | 4608 × 3072                | 2,4 MB       | 6600           |
| JPEG basic                           | 3456 × 2304                | 1,5 MB       | 10700          |
|                                      | 2304 × 1536                | 0,8 MB       | 18600          |

| Auto,  | Kreativ (Let panorama | undtaget), | Langsom | isning og S | Smart- |
|--------|-----------------------|------------|---------|-------------|--------|
| billed | lvælger <sup>1</sup>  | -          | -       |             |        |

1 Antal gemte billeder indstillet til 1.

2 Kun tilgængelig i indstillingerne P, S, A, M.

3 Billedstørrelsen gælder kun for JPEG-billeder. Størrelsen på NEF-billeder (RAW) kan ikke ændres. Filstørrelsen er totalen for NEF (RAW)- og JPEG-billeder.

| Billedkvalitet<br>(🗆 156) | itet<br>5) Billedstørrelse (🗆 156) |                    | Filstørrelse | Antal billeder |  |
|---------------------------|------------------------------------|--------------------|--------------|----------------|--|
|                           | Normalt                            | 4800 × 920         | 4,5 MB       | 3400           |  |
| IDEC fino                 | panorama                           | $1536 \times 4800$ | 4,5 MB       | 3400           |  |
| JECOIIIIE                 | Bredt                              | 9600 × 920         | 8,6 MB       | 1800           |  |
|                           | panorama                           | 1536 × 9600        | 8,6 MB       | 1800           |  |
|                           | Normalt                            | 4800 × 920         | 2,3 MB       | 6800           |  |
| IDEC normal               | panorama                           | 1536 × 4800        | 2,3 MB       | 6800           |  |
| JPEG Horman               | Bredt                              | 9600 × 920         | 4,4 MB       | 3500           |  |
|                           | panorama                           | 1536 × 9600        | 4,4 MB       | 3500           |  |
|                           | Normalt                            | 4800 × 920         | 1,2 MB       | 13200          |  |
| IDEC basic                | panorama                           | 1536 × 4800        | 1,2 MB       | 13200          |  |
|                           | Bredt                              | 9600 × 920         | 2,2 MB       | 7000           |  |
|                           | panorama                           | 1536 × 9600        | 2,2 MB       | 7000           |  |

### Smart-billedvælger<sup>1</sup>

III Lat nanorama

| Billedkvalitet (🕮 156)             | Billedstørrelse<br>(🕮 156) | Filstørrelse | Antal billeder |
|------------------------------------|----------------------------|--------------|----------------|
|                                    | 4608 × 3072                | 134,0 MB     | 118            |
| NEF (RAW) + JPEG fine <sup>2</sup> | 3456 × 2304                | 116,3 MB     | 136            |
|                                    | 2304 × 1536                | 103,6 MB     | 153            |
| NEF (RAW)                          | —                          | 87,2 MB      | 180            |
|                                    | 4608 × 3072                | 45,9 MB      | 342            |
| JPEG fine                          | 3456 × 2304                | 28,2 MB      | 556            |
|                                    | 2304 × 1536                | 15,6 MB      | 1000           |
|                                    | 4608 × 3072                | 23,2 MB      | 675            |
| JPEG normal                        | 3456 × 2304                | 14,3 MB      | 1000           |
|                                    | 2304 × 1536                | 8,0 MB       | 1900           |
|                                    | 4608 × 3072                | 11,8 MB      | 1300           |
| JPEG basic                         | 3456 × 2304                | 7,4 MB       | 2100           |
|                                    | 2304 × 1536                | 4,2 MB       | 3700           |

1 Antal gemte billeder indstillet til 5. Filstørrelsen er totalen for 5 billeder.

2 Billedstørrelsen gælder kun for JPEG-billeder. Størrelsen på NEF-billeder (RAW) kan ikke ændres. Filstørrelsen er totalen for NEF (RAW)- og JPEG-billeder.

#### HD-videoer

| Videoindstillinger (🕮 175) | Maksimal samlet længde (ca.)* |  |  |
|----------------------------|-------------------------------|--|--|
| 1080/60i                   | 1 time og 28 minutter         |  |  |
| 1080/30p                   | 1 time og 28 minutter         |  |  |
| 720/60p                    | 2 timer og 12 minutter        |  |  |
| 720/30p                    | 2 timer og 56 minutter        |  |  |

\* For information om den maksimale længde, der kan optages i et enkelt klip, se side 175.

#### **II** Videoer i slowmotion

| Billedhastighed (🕮 175) | Maksimal samlet længde af optagelse (ca.)* |  |  |
|-------------------------|--------------------------------------------|--|--|
| 400 bps                 | 1 time og 4 minutter                       |  |  |
| 1200 bps                | 2 timer og 8 minutter                      |  |  |

\* Der kan laves slowmotion-optagelser af indtil 3 sekunders varighed i et enkelt klip. Afspilningslængden er cirka 13,2 (400 bps) eller 40 (1200 bps) gange optagelsens længde.

#### Snapshots med video

| Billedkvalitet | Billedstørrelse | Formater (🕮 160) | Filstørrelse | Antal billeder |
|----------------|-----------------|------------------|--------------|----------------|
| _              | _               | NMS              | 21,6 MB *    | 729            |
| _              | —               | MOV              | 30,8 MB      | 510            |

\* Filstørrelsen er totalen for et enkelt billede og video.

# Fejlfinding

Hvis dit kamera ikke virker som forventet, skal du kontrollere denne liste over almindelige problemer, før du kontakter din forhandler eller Nikon-repræsentant.

## Batteri/visning

#### Kameraet er tændt, men reagerer ikke:

- Knapperne er låst (🕮 195).
- Kameraet er i gang. Afvent, at optagelse eller andre funktioner afsluttes. Hvis problemet varer ved, skal du slukke kameraet. Hvis kameraet stadig ikke reagerer, skal du tage batteriet ud og sætte det i igen eller frakoble lysnetadapteren og sætte den til igen. Bemærk dog, at i så fald slettes alle data, der endnu ikke er gemt. Data, der allerede er gemt på hukommelseskortet, påvirkes ikke.

#### Visningen er slukket:

- Kameraet er slukket (🕮 22), eller batteriet er afladet (🕮 14, 27).
- Visningen slukker automatisk for at spare strøm (
   <sup>(1)</sup> 195). Visningen kan aktiveres igen ved tryk på udløserknappen.
- Kameraet er tilsluttet til en computer (D 130) eller et fjernsyn (D 136).

#### Kameraet slukker uden varsel:

- Batteriniveauet er lavt (🕮 14, 27).
- Kameraets indvendige temperatur er høj (D xxii, 230). Vent med at tænde kameraet igen, til det er kølet af.

Indikatorer vises ikke: Tryk på knappen DISP (C 7).

# Optagelse (alle indstillinger)

Kameraet er lang tid om at tænde: Slet filer, eller formatér hukommelseskortet.

#### Lukkeren er deaktiveret:

- Batteriet er fladt (🕮 14, 27).
- Hukommelseskortet er låst (🕮 17) eller fuldt (🕮 27).
- Flashen lader op (🕮 92).
- Kameraet er ikke i fokus (🕮 29).
- Du er lige nu ved at optage en video i slowmotion (D 69).

Der tages kun ét billede, hver gang der trykkes på udløserknappen i kontinuerlig udløserindstilling: 5 fps er valgt for Kontinuerlig/selvudløser, og den indbyggede flash er hævet.

#### Kameraet fokuserer ikke automatisk:

- Motivet egner sig ikke til autofokus (🕮 167).
- Kameraet er i manuel fokusindstilling (🕮 165, 168).

Fokus låser ikke, når udløserknappen trykkes halvt ned: Indstil fokusindstillingen til AF-S (
165, 171).

Valg af fokuspunkt er ikke tilgængeligt: Valg af fokuspunkt er ikke tilgængeligt med ansigtsprioritet (IIII 34) eller med autopunkt eller enkeltpunkt (midterst)-AF (IIII 170). I andre indstillinger af AF-metode kan fokuspunktet vælges ved at trykke på .

Valg af indstilling af AF-metode er ikke tilgængeligt: Kameraet er i indstillingen Auto eller Fang de bedste øjeblikke (© 76), en anden indstilling end P, S, A, M, Under vand er valgt i kreativ indstilling (© 37), manuel fokusindstilling er valgt (© 165), eller der anvendes **©**\* Automatisk motivvælger (© 155).

Valg af billedstørrelse er ikke tilgængeligt: NEF (RAW) er valgt for billedkvalitet (
156).

Kameraet er længe om at tage billeder: Slå støjreduktion for langtidseksponering fra (D 164). I kreativ indstilling kan det tage længere tid at optage billeder, når der er valgt Aftenlandskab (D 38), Aftenportræt (D 39) eller Let panorama (D 47), eller når Modlys er valgt, og HDR er slået til (D 46).

#### Støj (lyse pletter, tilfældigt spredte, lyse pixels, tåge eller streger) optræder på billederne:

- Vælg en lavere ISO-følsomhed, eller aktivér støjreduktion ved høj ISO (
   <sup>(III)</sup> 190).

Pletter forekommer på billederne: Rens de forreste og bagerste elementer på objektivet eller støvskærmen (🕮 210).

Støjstriber eller streger forekommer i videoer eller på visningen: Vælg en Reduktion af støjstriber-indstilling, der passer til den lokale strømforsyning (© 197).

Ingen flash: Se side 95. Flashen går ikke af, når den er slukket (🕮 93), eller når den sænkes.

Menuelementerne er ikke tilgængelige: Visse indstillinger er kun tilgængelige i bestemte optage- eller eksponeringsindstillinger (
215), eller når der er monteret en trådløs mobiladapter (
99).

## Optagelse (indstillingerne P, S, A og M)

Lukkerudløsningen er deaktiveret: Du valgte indstilling S efter valg af lukkertiden "Bulb" i indstilling M ( $\square$  41).

Visse lukkertider er ikke tilgængelige: Du anvender flashen.

#### Farverne er unaturlige:

- Justér hvidbalancen, så den passer til lyskilden (D 178).
- Justér Picture Control-indstillinger (D 184).

Kan ikke måle hvidbalance: Motivet er for mørkt eller for lyst (🕮 181).

Picture Controls giver uens resultater: A (auto) er valgt for skarphed, kontrast eller farvemætning. Vælg en anden indstilling for et ensartet resultat for en serie af billeder (
10 186, 187).

Støj (rødlige områder og andre elementer) forekommer ved langtidseksponeringer: Aktivér støjreduktion for langtidseksponering (
 164).

## Videoer

Der optages ikke lyd med video:

- Mikrofon slået fra er valgt for Lydindstillinger for video > Mikrofon (
  176).
- Direkte lyd optages ikke på videoer i slowmotion (
   72) eller snapshots med video (
   85).

## Billedvisning

NEF (RAW)-billeder vises ikke: Kameraet viser kun JPEG-kopierne af NEF (RAW) + JPEG fine-billeder (CD 158).

Billeder, der er taget i "høj" (portræt) format, vises i "bredt" (landskab) format:

- Vælg Til for Roter lodret (D 146).
- Billederne blev taget med Automatisk billedrotation slået fra (D 199).
- Kameraet pegede opad eller nedad, da billedet blev taget (🕮 199).
- Billedet vises i billedtjek (🕮 146).

#### Lyd på video kan ikke høres:

- Tryk på knappen Q for at øge lydstyrken (C 70). Hvis kameraet er tilsluttet til et TV (C 136), skal du anvende fjernsynsknapperne til at justere lydstyrken.
- Direkte lyd optages ikke på videoer i slowmotion (
  72) eller snapshots med video (
  85).

#### Kan ikke slette billeder:

- Fjern beskyttelsen fra filerne før sletning (
  146).
- Hukommelseskortet er låst (🕮 17).

Kan ikke vælge billeder til udskrivning: Hukommelseskortet er fuldt ( $\Box$  27) eller låst ( $\Box$  17), eller billederne er i NEF (RAW)-format. For at udskrive NEFbilleder (RAW) skal du overføre billederne til en computer og anvende den medfølgende software eller Capture NX 2 ( $\Box$  130).

Billederne vises ikke på TV: Kameraet er ikke tilsluttet korrekt (🕮 136).

Billederne kan ikke overføres til en computer: Hvis dit system ikke opfylder kravene på side 128, kan du muligvis stadig overføre billederne til computeren ved hjælp af en kortlæser.

Billederne vises ikke i Capture NX 2: Opdatér til den seneste version (D 202).

## Lokationsdata

#### Kameraet er længe om at indhente lokationsdata eller viser ikke lokationsdata:

- Kameraet kan være ude af stand til eller længe om at indhente lokationsdata på visse steder (
   <sup>III</sup> 104). Funktionen for lokationsdata virker bedst i områder med frit udsyn mod himlen.
- Det tager muligvis et stykke tid at indhente lokationsdata til anvendelse første gang, efter længere tid uden anvendelse, eller når kameraets batteri har været fjernet og er sat i igen (
- Opdatér støttet GPS-fil (🕮 108).

Der optages ikke lokationsdata sammen med billederne: Der bliver ikke optaget lokationsdata, hvis indikatoren for satellitsignal viser ≼ eller 🚱 (□ 105). Kontrollér status for satellitsignalet før optagelse.

Der optages lokationsdata, men de er forkerte: Variationer i lokal topografi kan medføre fejl på op til adskillige hundrede meter (

106).

#### Kan ikke opdatere støttet GPS-fil:

- Kontrollér, at hukommelseskortet er isat og indeholder en støttet GPS-fil.
- Den støttede GPS-fil er beskadiget. Download filen igen (🕮 108).
- Kameraets ur er ikke indstillet. Indstil kameraets ur (🕮 24).

"Brug lokationsdata" er ikke tilgængelig for "Højde/dybdeindstillinger" > "Høj./dyb.korrektion" i opsætningsmenuen:

- Nej er valgt for Lokationsdata > Registrer lokationsdata i opsætningsmenuen (
  107).
- Lokationsdata er tilgængelige fra færre end tre satellitter (D 105).

"Opret log" er ikke tilgængelig i opsætningsmenuen: Indstil kameraets ur (© 24, 198).

Kan ikke starte lokationsdatalog:

#### Kan ikke gemme den aktuelle log:

- Bekræft, at et hukommelseskort er isat.
- Kameraet kan optage højst 36 lokationsdatalogs og 36 dybdelogs pr. dag.

## Diverse

Datoen for optagelsen er ikke korrekt: Indstil kameraets ur (D 24, 198).

Menuelementer er ikke tilgængelige: Visse valgmuligheder er kun tilgængelige ved bestemte indstillinger (🕮 215), eller når der er isat et hukommelseskort (🕮 16).

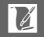
# Fejlmeddelelser

I dette afsnit beskrives de fejlmeddelelser, der vises i visningen.

| Meddelelse                                                                                   | Løsningsforslag                                                                                                    |                           |
|----------------------------------------------------------------------------------------------|----------------------------------------------------------------------------------------------------|---------------------------|
| (Lukkertids- eller<br>blændevisningen<br>blinker)                                            | Hvis motivet er for lyst, skal du sænke<br>ISO-følsomheden eller vælge en kortere<br>lukkertid eller mindre blændeåbning<br>(højere blændeværdi).                                                                                                   | 41, 42,<br>43, 183        |
|                                                                                              | Hvis motivet er for mørkt, skal du hæve<br>ISO-følsomheden, anvende flashen eller<br>vælge en længere lukkertid eller større<br>blændeåbning (lav blændeværdi).                                                                                     | 41, 42,<br>43, 92,<br>183 |
| Drej zoomringen for at<br>forlænge objektivet,<br>mens du holder<br>zoomringknappen<br>nede. | Der er monteret et objektiv med en knap<br>til sammentrækkeligt objektivhus med<br>objektivhuset trukket sammen. Mens du<br>holder knappen til sammentrækkeligt<br>objektivhus trykket ned, skal du dreje<br>zoomringen for at forlænge objektivet. | 204, 205                  |
| Kontrollér objektivet.<br>Der kan kun tages<br>billeder, når der er<br>monteret et objektiv. | Montér et objektiv.                                                                                                    | 19, 203                   |
| Der kan ikke tages<br>billeder. Isæt et fuldt<br>opladet batteri.                            | Sluk kameraet, og genoplad batteriet,<br>eller isæt et fuldt opladet ekstrabatteri.                                                                                                    | 14, 16                    |
| Uret er blevet nulstillet.                                                                   | Indstil kameraets ur.                                                                                                    | 24, 198                   |
| Der er ikke isat et<br>hukommelseskort.                                                      | Sluk kameraet, og kontrollér, at kortet vender rigtigt.                                                                                                    | 16                        |
| Hukommelseskortet er<br>ikke formateret.<br>Formatér<br>hukommelseskortet?                   | Vælg <b>Ja</b> for at formatere kortet, eller sluk<br>kameraet, og isæt et andet<br>hukommelseskort.                                                                                                    | 16, 193                   |

| Meddelelse                                                                                                    | Løsningsforslag                                                                                                    | ш          |
|----------------------------------------------------------------------------------------------------|----------------------------------------------------------------------------------------------------|------------|
| Hukommelseskortet er<br>låst (skrivebeskyttet).<br>Eye-Fi-kort kan ikke bru-<br>ges, når skrivebeskyttel-<br>sesknappen er indstillet<br>til "lock". | Sluk kameraet, og skub<br>skrivebeskyttelsesknappen over i<br>″skriveposition″.                                                                                                    | 17         |
| Hukommelseskortet er<br>fuldt.                                                                                                    | <ul> <li>Du kan muligvis optage flere billeder,<br/>hvis du reducerer billedkvalitet eller -<br/>størrelse.</li> <li>Slet uønskede billeder.</li> </ul>                                                                                                    | 156<br>121 |
| Hukommelseskortet<br>kan ikke bruges. Kortet<br>kan være beskadiget.<br>Isæt et andet kort.                                                          | <ul> <li>Sæt et altdet hukommelseskort.</li> <li>Anvend et godkendt kort.</li> <li>Formatér kortet. Hvis problemet varer<br/>ved, kan kortet være beskadiget.<br/>Kontakt en Nikon-autoriseret<br/>servicerepræsentant.</li> <li>Læt et nyt hukommelseskort</li> </ul>                                                              | 206<br>193 |
| Der kan ikke oprettes<br>flere mapper på<br>hukommelseskortet.                                                                                       | Hvis den aktuelle mappe har nummeret 999<br>og indeholder enten 999 billeder eller et<br>billede med nummeret 9999, deaktiveres<br>udløserknappen, og der kan ikke tages flere<br>billeder. Vælg Ja for <b>Nulstil</b><br><b>filnummerering</b> , og formatér derefter<br>enten det aktuelle hukommelseskort, eller<br>isæt et nyt. | 197        |
| Videooptageknappen<br>kan ikke bruges i denne<br>indstilling.                                                                                        | Videooptageknappen kan ikke anvendes<br>i indstillingerne Fang de bedste øjeblikke<br>eller Snapshot med video.                                                                                                    | 80, 85     |
| Der kan ikke optages<br>billeder i denne<br>indstilling.                                                                                             | Udløserknappen kan ikke anvendes til at<br>tage billeder, mens der optages video i<br>slowmotion.                                                                                                    | 69         |

| Meddelelse                                                                                                    | Løsningsforslag                                                                                                    | ш      |
|----------------------------------------------------------------------------------------------------|----------------------------------------------------------------------------------------------------|--------|
| Der kan ikke tages<br>billeder med<br>"Lukkertidspriorit. auto",<br>når lukkertiden er<br>indstillet til "Bulb". | Vælg en anden lukkertid, eller vælg<br>indstilling <b>M</b> .                                                                                                    | 41, 43 |
| Kan ikke optage<br>panoramabillede med<br>et objektiv med denne<br>brændvidde.                                   | Anvend et objektiv med en brændvidde<br>på mellem 6 og 30 mm for at optage<br>panoramabilleder. Hvis du anvender<br>zoomobjektiv, skal du vælge en<br>brændvidde på mellem 6 og 30 mm.                                               | 47     |
| Objektivfirmwaren blev<br>ikke opdateret. Sluk og<br>tænd kameraet, og prøv<br>igen.                             | Sluk kameraet, tænd det igen, og forsøg<br>igen at opdatere. Hvis problemet varer<br>ved eller opstår jævnligt, skal du kontakte<br>en Nikon-autoriseret<br>servicerepræsentant.                                                     | _      |
| Der blev ikke fundet en<br>A-GPS-fil på kortet.                                                                  | <ul> <li>Der er ikke isat et hukommelseskort.</li> <li>Hukommelseskortet indeholder ikke en<br/>støttet GPS-fil.</li> <li>Den støttede GPS-fil er udløbet eller har<br/>en tidligere udløbsdato end den<br/>aktuelle fil.</li> </ul> | 108    |
| Opdatering mislykkedes                                                                                           | Støttet GPS-fil kan være beskadiget.<br>Download filen igen.                                                                                                    | 108    |
| Kan ikke korrigere<br>kompas.                                                                                    | Kompaskorrektionen mislykkedes. Prøv<br>igen udendørs.                                                                                                    | 114    |
| Der er opstået en fejl i<br>det interne kredsløb.<br>Sluk og tænd kameraet,<br>og prøv igen.                     | Sluk kameraet, og tænd det igen. Hvis<br>problemet varer ved eller opstår jævnligt,<br>skal du kontakte en Nikon-autoriseret<br>servicerepræsentant.                                                                                 | _      |
| Kameraets interne<br>temperatur er høj.<br>Kameraet slukkes nu.                                                  | Lad kameraet køle af.                                                                                                    | xxii   |

| Meddelelse                                     | Løsningsforslag                                                                                                    |    |
|------------------------------------------------|----------------------------------------------------------------------------------------------------|----|
| Der er ingen billeder på<br>hukommelseskortet. | For at få vist billeder skal du isætte et<br>hukommelseskort med billeder på.                                                        | 16 |
| Denne fil kan ikke vises.                      | Filen er blevet oprettet eller ændret på en<br>computer eller med et kamera fra en<br>anden producent, eller filen er<br>beskadiget. | _  |
| Kontrollér printeren.                          | Kontrollér printeren.                                                                                                    | _* |
| Kontrollér papir.                              | llæg papir i den korrekte størrelse, og<br>vælg <b>Genoptag</b> .                                                                    | _* |
| Papirstop.                                     | Afhjælp papirstoppet, og vælg<br><b>Genoptag</b> .                                                                                   | _* |
| Der mangler papir.                             | llæg papir, og vælg <b>Genoptag</b> .                                                                                                | _* |
| Kontrollér blæk.                               | Kontrollér blæk, og vælg <b>Genoptag</b> .                                                                                           | *  |
| Der mangler blæk.                              | lsæt nye blækpatroner, og vælg<br><b>Genoptag</b> .                                                                                  | *  |

\* Se brugervejledningen til printeren for at få yderligere information.

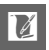

# Specifikationer

# Nikon 1 AW1-digitalkamera

| Туре                     |                                                                                             |
|--------------------------|---------------------------------------------------------------------------------------------|
| Туре                     | Digitalkamera, der understøtter udskiftelige<br>objektiver                                  |
| Objektivfatning          | Vandtæt Nikon 1-fatning                                                                     |
| Effektiv billedvinkel    | Ca. 2,7× objektivets brændvidde (svarende til<br>35 mm-format)                              |
| Effektive pixels         | 14,2 millioner                                                                              |
| Billedsensor             |                                                                                             |
| Billedsensor             | 13,2 mm × 8,8 mm CMOS-sensor (Nikon CX-<br>format)                                          |
| Opbevaring               |                                                                                             |
| Billedstørrelse (pixels) | Stillbilleder (indstillingerne Auto, Fang de bedste øjeblikke                               |
|                          | samt alle andre kreative indstillinger end Let panorama;                                    |
|                          | højde-breddeforhold 3 : 2)                                                                  |
|                          | • 4608 × 3072 • 3456 × 2304                                                                 |
|                          | • 2304 × 1536                                                                               |
|                          | Stillbilleder (Normalt panorama, kamera panoreret vandret;<br>højde-breddeforhold 120 : 23) |
|                          | • 4800 × 920                                                                                |
|                          | Stillbilleder (Normalt panorama, kamera panoreret lodret;<br>højde-breddeforhold 8 : 25)    |
|                          | • 1536 × 4800                                                                               |
|                          | Stillbilleder (Bredt panorama, kamera panoreret vandret;<br>høide-breddeforhold 240 : 23)   |
|                          | • 9600 × 920                                                                                |
|                          | Stillbilleder (Bredt panorama, kamera panoreret lodret;                                     |
|                          | højde-breddeforhold 4 : 25)                                                                 |
|                          | • 1536 × 9600                                                                               |
| 5<br>b<br>5<br>1         | Stillbilleder (taget under optagelse af video, højde-                                       |
|                          | breddeforhold 3 : 2)                                                                        |
|                          | • 4608 × 3072 (1080/60i, 1080/30p)                                                          |
|                          | • 1280 × 856 (720/60p, 720/30p)                                                             |
|                          | Stillbilleder (Snapshots med video; højde-breddeforhold                                     |
|                          | 16:9)                                                                                       |
|                          | • 4608 × 2592                                                                               |

| Filformat                     | <ul> <li>NEF (RAW): 12-bit, komprimeret</li> </ul>                          |
|-------------------------------|-----------------------------------------------------------------------------|
|                               | • JPEG: JPEG-Baseline kompatibel med fine (ca.                              |
|                               | 1 : 4), normal (ca. 1 : 8) eller basic (ca. 1 : 16)                         |
|                               | komprimering                                                                |
|                               | • NEF (RAW) + JPEG: Et enkelt billede optaget i både                        |
|                               | NEF(RAW)- og JPEG-format                                                    |
| Picture Control-system        | Standard, Neutral, Levende, Monokrom, Portræt,                              |
|                               | Landskab; valgt Picture Control kan justeres;                               |
|                               | opbevaring for brugerindstillede Picture                                    |
|                               | Controls                                                                    |
| Medier                        | SD (Secure Digital)-, SDHC- og SDXC-                                        |
|                               | hukommelseskort                                                             |
| Filsystem                     | DCF ( <b>D</b> esign Rule for <b>C</b> amera <b>F</b> ile System) 2.0, DPOF |
|                               | (Digital Print Order Format), Exif (Exchangeable Image File-                |
|                               | format til digitale stillbilledkameraer) 2.3, PictBridge                    |
| Optageindstillinger           | auto: 📭 kreativ med valg af følgende                                        |
|                               | indstillinger: PSAM 💥 (🚓 🐝) under vand 🖂                                    |
|                               | aftenlandskab 🖸 aftennortræt 🖉 modlys 🗂 let                                 |
|                               | nanorama () softfilter () miniatureeffekt og 2                              |
|                               | selektiv farve: Et fang de bedste øjeblikke (                               |
|                               | langsom visning og <b>Æ</b> t Smart-billedvælger) 🖷                         |
|                               | avanceret video (HD-kun <b>P S A M</b> -og <b>M</b>                         |
|                               | slowmotion) Shanshot med video                                              |
| Lukkor                        |                                                                             |
|                               | Elektronisk lukker                                                          |
| Hastighod                     | 1/2000 - 30 sok i trin nå 1/2 EV: hulh                                      |
| nastigneu                     | <b>Romark:</b> Bulb clutter automatick ofter omtront 2 minutter             |
| Elacheunkronicoringehastighod | Sunkronisorer med lukker ved X – 1/e sek eller                              |
| riasiisynkroniseringsnasugneu |                                                                             |
|                               | længere                                                                     |
| Udløser                       |                                                                             |
| Indstilling                   | • Enkeltbillede, kontinuerlig                                               |
|                               | • Selvudløser                                                               |
| Billedfremføringshastighed    | Ca. 5, 15, 30 eller 60 bps                                                  |
| Selvudløser                   | 2 sekunder, 5 sekunder, 10 sekunder                                         |

| Eksponering                                     |                                                                                                    |  |
|-------------------------------------------------|----------------------------------------------------------------------------------------------------|--|
| Lysmåling                                       | TTL-lysmåling med billedsensor                                                                                                    |  |
| Lysmålingsmetode                                | <ul> <li>Matrix</li> <li>Centervægtet: Måler en 4,5 mm-cirkel midt i<br/>billedet</li> <li>Spot: Måler en 2 mm-cirkel centreret om det<br/>valgte fokuspunkt</li> </ul>                                                     |  |
| Indstilling                                     | P Programautomatik med fleksibelt program; S<br>Lukkertidsprioriteret automatik; A<br>Blændeprioriteret automatik; M Manuel;<br>* Automatisk motivvælger                                                                    |  |
| Eksponeringskomp.                               | –3–+3 EV i trin på ⅓ EV                                                                                                    |  |
| Eksponeringslås                                 | Lysstyrke låst ved målt værdi, når<br>udløserknappen trykkes halvt ned                                                                                                    |  |
| ISO-følsomhed (anbefalet<br>eksponeringsindeks) | ISO 160–6400 i trin på 1 EV; auto ISO-<br>følsomhedsstyring (ISO 160–6400, 160–3200, 160–800)<br>tilgængelig (brugerkontrolleret, når indstillingerne <b>P, S, A, M</b><br>eller Under vand er valgt i kreativ indstilling) |  |
| Aktiv D-Lighting                                | Til, fra                                                                                                    |  |
| Fokus                                           |                                                                                                    |  |
| Autofokus                                       | Hybrid autofokus (fasedetektion/<br>kontrastbaseret AF); AF-hjælpelys                                                                                                    |  |
| Objektivmotor                                   | Autofokus (AF): Enkelt AF (AF-S); kontinuerlig AF<br>(AF-C); autovalg af AF-S/AF-C (AF-A); altid<br>aktiveret AF (AF-F)     Manuel fokus (MF)                                                                               |  |
| Indstilling af AF-metode                        | Enkeltpunkts-AF, enkeltpunkts-AF (midterst),<br>autopunkts-AF, følg motiv-AF                                                                                                    |  |
| Fokuspunkt                                      | <ul> <li>Enkeltpunkts-AF: 135 fokuspunkter; de midterste<br/>73 punkter understøtter fasedetekteret AF</li> <li>Autopunkts-AF: 41 fokuspunkter</li> </ul>                                                                   |  |
| Fokuslås                                        | Du kan låse fokus ved at trykke udløserknappen<br>halvt ned (enkelt AF)                                                                                                    |  |
| Ansigtsprioritet                                | Til, fra                                                                                                    |  |

| Flash                     |                                                                   |
|---------------------------|-------------------------------------------------------------------|
| Indbygget flash           | Manuel pop-op                                                     |
| Ledetal (GN)              | Ca. 5 (m, ISO 100, 20 °C; ved ISO 160 er ledetallet ca. 6,3)      |
| Styring                   | i-TTL-flashstyring med billedsensor                               |
| Indstilling               | Udfyldningsflash, rød-øje-reduktion,                              |
|                           | $a_{ie}$ reduktion $\pm$ langtidssynkronisering, rød-             |
|                           | lukkergardin + langtidssynkronisering, bageste                    |
|                           | synkronisering med bageste lukkergardin, fra                      |
| Flashkompensation         | -3-+1 EV i trin på ¼ EV                                           |
| Flashindikator            | Lyser, når den indbyggede flash er ladet helt op                  |
| Hvidbalance               | Auto, under vand, glødelvs, lysstofrør, direkte                   |
|                           | sollys, flash, overskyet, skyage, forudindstillet                 |
|                           | manuelt, alle undtagen forudindstillet manuelt                    |
|                           | med finindstilling                                                |
| Video                     |                                                                   |
| Lysmåling                 | TTL-lysmåling med billedsensor                                    |
| Lysmålingsmetode          | Matrix                                                            |
|                           | • Centervægtet: Måler en 4,5 mm-cirkel midt i                     |
|                           | billedet                                                          |
|                           | <ul> <li>Spot: Måler en 2 mm-cirkel centreret om det</li> </ul>   |
|                           | valgte fokuspunkt                                                 |
| Billedstørrelse (pixels)/ | ID-videoer (højde-breddeforhold 16 : 9)                           |
| optagehastighed           | • 1920 × 1080/60i (59,94 fields/sek. *)                           |
|                           | • 1920 × 1080/30p (29,97 bps)                                     |
|                           | • 1280 × 720/60p (59,94 bps)                                      |
|                           | • 1280 × 720/30p (29,97 bps)                                      |
|                           | /ideoer i slowmotion (højde-breddeforhold 8 : 3)                  |
|                           | • $640 \times 240/400$ bps (atspilles ved $30p/29,9/$ bps)        |
|                           | • 320 × 120/1200 bps (arspilles ved 30p/29,97 bps)                |
|                           | napsnot med video (nøjde-breddetornold 16 : 9)                    |
| <b>Fild</b>               | $1920 \times 1080/60p$ (59,94 bps) (atspilles ved 24p/23,9/6 bps) |
| Filformat                 |                                                                   |
| viaeokomprimering         | H.204/WIPEG-4 Advanced Video Coding                               |
| Lydoptagelsestormat       |                                                                   |
| Ennea til lydoptagelse    | indbygget stereomikrofon; følsomned justerbar                     |

\* Sensorudladning er cirka 60 bps.

| Skærm                            | 7,5 cm (3 tommer.), ca. 921k-punkts, TFT LCD med lysstyrkejustering                                                                                                    |
|----------------------------------|----------------------------------------------------------------------------------------------------|
| Billedvisning                    | Fuldskærmsvisning og miniaturevisning (4, 9<br>eller 72 billeder eller kalender) med zoom under<br>billedvisning, visning af video og<br>panoramabilleder, slideshow, histogramvisning,<br>automatisk billedrotation og<br>klassificeringsindstilling                                                                                                    |
| Grænseflade                      |                                                                                                    |
| USB                              | Højhastigheds-USB                                                                                                    |
| HDMI-udgang                      | Type C mini-pin HDMI-stik                                                                                                    |
| Elektronisk kompas/lokatior      | nsdata/højdemåler/dybdemåler                                                                                                    |
| Elektronisk kompas               | 16 kursretninger (med 3-akset accelerometer,<br>højdekorrektion og automatisk<br>forskydningsjustering)                                                                                                    |
| Lokationsdata                    | <ul> <li>Modtagefrekvens: 1575,4200 MHz (GPS)/<br/>1598,0625–1605,3750 MHz (GLONASS)</li> <li>Geodesics: WGS84</li> </ul>                                                                                                    |
| Højdemåler                       | Omtrentligt anvendelsesområde –500–+4500 m<br>(–1640–+14760 fod)                                                                                                    |
| Dybdemåler                       | Omtrentligt anvendelsesområde 0–20 m<br>(0–65,6 fod)                                                                                                    |
| Understøttede sprog              | Arabisk, bengalsk, bulgarsk, dansk, engelsk,<br>finsk, fransk, græsk, hindi, hollandsk, indonesisk,<br>italiensk, japansk, kinesisk (forenklet og<br>traditionelt), koreansk, marathi, norsk, persisk,<br>polsk, portugisisk (europæisk og brasiliansk),<br>rumænsk, russisk, serbisk, spansk, svensk,<br>tamilsk, telugo, thailandsk, tjekkisk, tyrkisk, tysk,<br>ukrainsk, ungarsk, vietnamesisk |
| Strømkilde                       |                                                                                                    |
| Batteri                          | Et genopladeligt EN-EL20 Li-ion-batteri                                                                                                    |
| Lysnetadapter                    | EH-5b lysnetadapter; kræver EP-5C stik til<br>lysnetadapter (forhandles separat)                                                                                                    |
| Stativgevind                     | <sup>1</sup> /4-tom. (ISO 1222)                                                                                                    |
| Mål/vægt                         |                                                                                                    |
| $M$ ål (B $\times$ H $\times$ D) | Ca. 113,3 × 71,5 × 37,5 mm, eksklusive projektioner                                                                                                    |
| Vægt                             | Ca. 356 g med batteri og hukommelseskort, men<br>uden kamerahusdæksel eller O-ring-beskytter;<br>ca. 313 g, kun kamerahus                                                                                                    |

Z

| Anvendelsesområde                         |                                                                                                    |  |
|-------------------------------------------|----------------------------------------------------------------------------------------------------|--|
| Temperatur                                | –10 °C–+40 °C på land, 0 °C–+40 °C i vand                                                                                       |  |
| Luftfugtighed                             | 85 % eller derunder (ingen kondensering)                                                                                        |  |
| Resistens overfor stød, vand og støv      |                                                                                                    |  |
| Ydeevne for stødresistens <sup>1, 2</sup> | Har bestået interne fabrikstests <sup>3</sup> af MIL-STD-<br>810F Metode 516.5: Stødstandard                                    |  |
| Ydeevne for vandtæthed <sup>2</sup>       | Interne fabrikstests har vist JIS/IEC klasse 8 (IPX8)<br>vandtæthed; kan anvendes på dybder op til 15 m<br>i indtil 60 minutter |  |
| Anvendelsesdybde <sup>2</sup>             | Højst 15 m                                                                                                    |  |
| Ydeevne for støvresistens <sup>2</sup>    | Interne fabrikstests har vist JIS/IEC Klasse 6 (IP6X) støvresistens                                                             |  |

- 1 Gælder ikke, når den indbyggede flash er hævet.
- 2 Med særligt vandtæt objektiv monteret.
- 3 Ved hjælp af en testmetode, der stammer fra MIL-STD-810F Metode 516.5: Stød, tabes produktet fra en højde på 200 cm ned på en 5 cm tyk overflade af krydsfinér. Ydre deformering og overfladebeskadigelse er ikke testet. Disse interne fabrikstests udgør ikke fuldstændige garantier for usårlighed over for beskadigelse eller ødelæggelse.
- Medmindre andet er angivet, gælder alle data for et kamera med fuldt opladet batteri ved den temperatur, der er angivet af Camera and Imaging Products Association (CIPA): 23 ±3 °C.
- Nikon forbeholder sig ret til når som helst at ændre specifikationerne for hardwaren og softwaren i denne brugervejledning uden forudgående varsel. Nikon kan ikke holdes ansvarlig for skader, der skyldes fejl i denne brugervejledning.

| MH-27 batterioplader          |                                                                 |
|-------------------------------|-----------------------------------------------------------------|
| Nominel indgangseffekt        | Vekselstrøm 100–240 V, 50–60 Hz, 0,2 A                          |
| Nominel udgangseffekt         | Jævnstrøm 8,4 V/0,6 A                                           |
| Understøttede batterier       | Nikon genopladelige EN-EL20 Li-ion-batterier                    |
| Opladningstid                 | Ca. 2 timer ved en omgivende temperatur på 25 °C,               |
|                               | når der ingen ladning er tilbage                                |
| Driftstemperatur              | 0 °C–40 °C                                                      |
| Mål ( $B \times H \times D$ ) | Ca. 67,0 $\times$ 28,0 $\times$ 94,0 mm, eksklusive stikadapter |
| Vægt                          | Ca. 83 g, eksklusive stikadapter                                |

AH-27 batterioplade

| Genopladeligt EN-EL20 Li-ion batteri |                                                        |  |
|--------------------------------------|--------------------------------------------------------|--|
| Туре                                 | Genopladeligt Litium-ion-batteri                       |  |
| Nominel ydelse                       | 7,2 V, 1020 mAh                                        |  |
| Driftstemperatur                     | 0 °C–40 °C                                             |  |
| $Mål (B \times H \times D)$          | Ca. 30,7 × 50,0 × 14,0 mm                              |  |
| Vægt                                 | Ca. 41 g, eksklusive poldæksel                         |  |
| 1 NIKKOR AW 11-27,5mm f/             | 3.5–5.6-objektiv                                       |  |
| Туре                                 | Vandtæt 1-fatningsobjektiv                             |  |
| Brændvidde                           | 11–27,5 mm                                             |  |
| Maksimumblænde                       | f/3.5–5.6                                              |  |
| Konstruktion                         | 8 elementer i 6 grupper (herunder 1 ED-linseelement og |  |
|                                      | 1 asfærisk linseelement), 1 beskyttelsesglaselement    |  |
| Billedvinkel                         | 72°-32° 20′                                            |  |
| Tætteste fokusafstand                | 0,3 m fra fokusplanet ved alle zoompositioner          |  |
| Blændeblade                          | 7 (afrundet blændeåbning)                              |  |
| Blændeåbning                         | Fuldautomatisk                                         |  |
| Blændeområde                         | <ul> <li>11 mm brændvidde: f/3.5 – 16</li> </ul>       |  |
|                                      | • 27,5 mm brændvidde: f/5.6–16                         |  |
| Elektronisk kompas                   | Elektronisk kompas kan anvendes, når objektivet er     |  |
|                                      | monteret på kameraet                                   |  |
| Filterstørrelse                      | 40,5 mm (P=0,5 mm)                                     |  |
| Ydeevne for stødresistens *          | Har bestået interne fabrikstests af MIL-STD-810F       |  |
|                                      | Metode 516.5: Stødstandard, når det er monteret på     |  |
|                                      | kamera; ydre deformering og overfladebeskadigelse      |  |
|                                      | er ikke testet                                         |  |
| Ydeevne for vandtæthed               | Interne fabrikstests har vist JIS/IEC Klasse 8 (IPX8)  |  |
| Anvondoloosdubdo *                   | Validiaethed                                           |  |
| Anvendelsesaybae                     | dybdor, dor ovorstigor kamoraots maksimalo             |  |
|                                      | anvendelsesdybde                                       |  |
| Vdeevne for støvresistens*           | Interne fabrikstests har vist IIS/IEC Klasse 6 (IP6X)  |  |
|                                      | støvresistens                                          |  |
| Driftstemperatur                     | –10 °C–+40 °C på land, 0 °C–+40 °C i vand              |  |
| Mål                                  | Ca. 63 mm i diameter × 56.5 mm (afstand fra            |  |
|                                      | objektivfatningsplanet på kameraet)                    |  |
| Væat                                 | Ca. 182 g                                              |  |

\* Når objektiver er monteret på vandtætte kameraer.

| 1 NIKKOR AW 10mm f/2.8-ol  | ojektiv                                                                 |  |
|----------------------------|-------------------------------------------------------------------------|--|
| Туре                       | Vandtæt 1-fatningsobjektiv                                              |  |
| Brændvidde                 | 10 mm                                                                   |  |
| Maksimumblænde             | f/2.8                                                                   |  |
| Konstruktion               | 6 elementer i 5 grupper (herunder 2 asfæriske linseelementer),          |  |
|                            | 1 beskyttelsesglaselement                                               |  |
| Billedvinkel               | 77°                                                                     |  |
| Tætteste fokusafstand      | 0,2 m fra fokusplanet                                                   |  |
| Blændeblade                | 7 (afrundet blændeåbning)                                               |  |
| Blændeåbning               | Fuldautomatisk                                                          |  |
| Blændeområde               | f/2.8–11                                                                |  |
| Elektronisk kompas         | Elektronisk kompas kan anvendes, når objektivet er                      |  |
|                            | monteret på kameraet                                                    |  |
| Filterstørrelse            | 40,5 mm (P=0,5 mm)                                                      |  |
| Ydeevne for stødresistens* | " Har bestået interne fabrikstests af MIL-STD-810F                      |  |
|                            | Metode 516.5: Stødstandard, når det er monteret på                      |  |
|                            | kamera; ydre deformering og overfladebeskadigelse                       |  |
|                            | er ikke testet                                                          |  |
| Ydeevne for vandtæthed     | Interne fabrikstests har vist JIS/IEC Klasse 8 (IPX8)                   |  |
|                            | vandtæthed                                                              |  |
| Anvendelsesdybde           | Højst 20 m, men kan muligvis ikke anvendes ved                          |  |
|                            | dybder, der overstiger kameraets maksimale                              |  |
| Vdaauna fan strumasistans* | anvendelsesdybde                                                        |  |
| raeevne for støvresistens  | or støvresistens linterne fabrikstests når vist JIS/IEC Klasse 6 (IP6X) |  |
| Driftstomporatur           | 10°C + 40°C på land 0°C + 40°C i vand                                   |  |
| Mål                        | -10 C $-+40$ C parallel, 0 C $-+40$ C $1$ value                         |  |
| INIAI                      | cd. OT HILLI HILLIHELEL X SO MITH (disidilu ild                         |  |
| Vanat                      |                                                                         |  |
| vægi                       | ica. 110 y                                                              |  |

\* Når objektiver er monteret på vandtætte kameraer.

Specifikationerne kan ændres uden varsel. Nikon kan ikke holdes ansvarlig for skader, der skyldes fejl i denne brugervejledning.

# ■ Vandtætte 1 NIKKOR-objektiver

#### 1 NIKKOR AW 11-27,5mm f/3.5-5.6

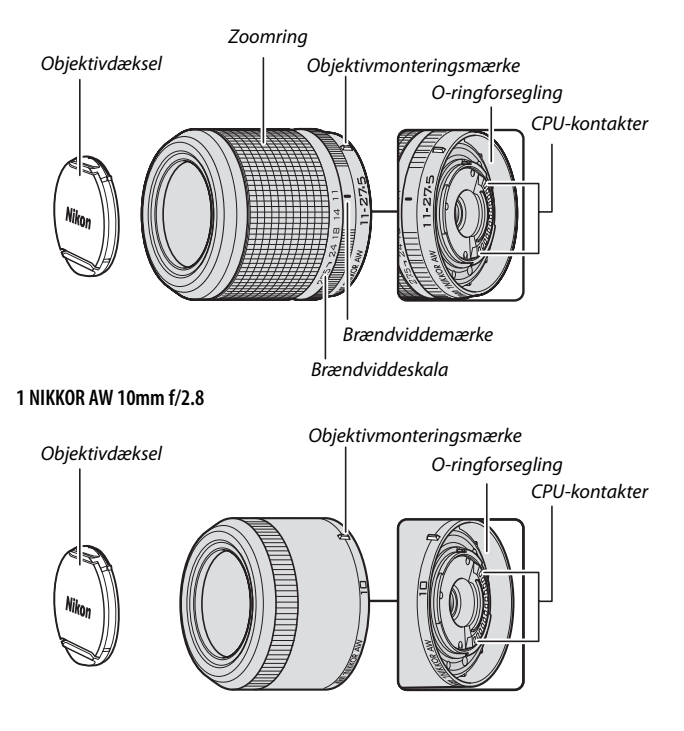

Z

Vandtætte 1 NIKKOR-objektiver er udelukkende til Nikon 1 AW1digitalkameraer med udskiftelige objektiver. Billedvinklen svarer til et 35-mm objektiv med en ca. 2,7× længere brændvidde. Når de er monteret på et vandtæt kamera, overholder de vandtætte, støv- og stødresistente objektiver 1 NIKKOR AW 11–27,5mm f/3.5–5.6 og 1 NIKKOR AW 10mm f/2.8 JIS/IEC Klasse 8 (IPX8)-standarden for vandtæthed, så kameraet kan anvendes ved dybder på op til 15 m i helt op til 60 minutter ad gangen. De har også bestået faldprøvninger fra en højde på 2 m, mens det er monteret på kameraet. Disse objektiver er ikke vandtætte eller støv- eller stødresistente, når de ikke er monteret på kameraet. Den forudgående erklæring vedrørende vandtæthed, støv- og stødresistens er ikke en fuldstændig garanti for, at produktet er vandtæt eller støvresistent under alle omstændigheder eller for usårligt over for beskadigelse eller ødelæggelse.

Anvend zoomringen til at zoome ind og ud.

#### 🖉 Vedligeholdelse af objektiv

- Anvend kun modlysblænder, objektivdæksler og andet tilbehør, der er beregnet til anvendelse med dette produkt.
- Ved anvendelse af en ekstra modlysblænde, må du ikke samle kameraet op eller holde objektivet ved kun at tage fat i modlysblænden.
- Hold CPU-kontakterne og O-ringforseglingen rene, og fjern øjeblikkeligt eventuelle fremmedlegemer med en pustebørste.
- Kontakt en Nikon-autoriseret servicerepræsentant, hvis du oplever, at O-ringforseglingen er revnet, deform eller på anden vis beskadiget.
- Fjern støv og lignende fra objektivets overflade med en pustebørste. For at undgå ridser må du ikke bruge vold ved fjernelse af sand eller andre fremmedlegemer.
- Undgå at anvende organiske opløsningsmidler såsom fortynder eller benzol til at rense objektivet.
- Montér forreste og bagerste dæksler, når objektivet ikke anvendes.
- Opbevar objektivet på et tørt og køligt sted, hvis det ikke skal anvendes i længere tid for at undgå mug og rust. Opbevar det ikke i direkte sollys eller med naftalen eller kamfermølkugler.
- Efterlades objektivet i ekstremt varme omgivelser, kan det blive beskadiget eller få delene af armeret plastik presset ud af form.
- Objektivet er udstyret med en indbygget O-ring, der bør udskiftes mindst én gang om året af en Nikon-autoriseret servicerepræsentant, uanset hvor hyppigt objektivet anvendes. Denne service er ikke gratis.

#### Anvendelse af objektivet under og ved siden af vand

- Fjern aldrig objektivet under vand.
- Ved montering og fjernelse af objektivet skal du omhyggeligt efterse kameraets O-ring og objektivets O-ringforsegling for at sikre dig, at de er fri for tråde, fnuller, hår, støv, sand, væsker og andre fremmedlegemer. Sørg for, at kameraets O-ring ikke stikker ud, snoes eller kommer ud af position.
- Montér og fjern ikke objektivet med våde hænder eller hænder med salt på eller i områder med vandsprøjt, vind, sand eller støv.
- Fjern øjeblikkeligt eventuelt vand eller andre fremmedlegemer fra objektivet og objektivets O-ringforsegling med en ren, blød, tør klud.
- Den kraft, det kræver at betjene zoomringen, øges i takt med dybden.
- Hvis produktet lækker, skal du øjeblikkeligt indstille brugen, lade kamera og objektiv tørre og indlevere udstyret hos en Nikon-autoriseret servicerepræsentant.

#### 🖉 Medfølgende tilbehør

- 40,5 mm snap-on front LC-N40.5 objektivdæksel
- LF-N2000 bagdæksel

#### 🖉 Ekstra tilbehør

40,5 mm modlysblænde HN-N103, der skal skrues på (monteres som vist nedenfor; bemærk, at modlysblænden ikke kan anvendes under vand, samt at objektivet ikke er stødresistent med modlysblænden monteret)

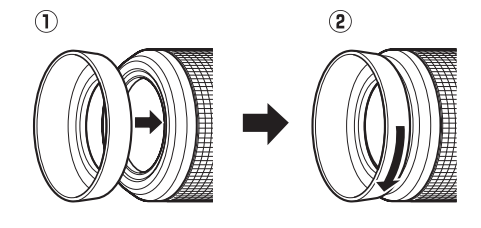

#### Den ekstra FT1-fatningsadapter

Læs dette afsnit for information om anvendelse af den ekstra FT1fatningsadapter. Før du fortsætter, skal du sørge for at have læst og forstået denne vejledning og dokumentationen til FT1 og objektiverne.

#### Autofokus

Autofokus er kun tilgængeligt med AF-S-objektiver; andre objektiver understøtter kun manuelt fokus. Indstil kameraets fokusindstilling til **AF-S** eller (fra firmwareversion L 1.10) **AF-C**. Den eneste tilgængelige indstilling af AF-metode er **Enkeltpunkt**, og kameraet fokuserer kun på motivet i det midterste fokuspunkt. Ansigtsprioritet understøttes ikke. I visse tilfælde lyder der muligvis et bip, fokusindikatoren vises muligvis, og der kan tages billeder, når kameraet ikke er i fokus; oplever du noget af dette, skal du fokusere manuelt.

#### Manuelt fokus

Følg nedenstående trin for at fokusere manuelt ved anvendelse af FT1 med et NIKKOR F-fatningsobjektiv.

Vælg manuel fokusindstilling.
 I optagemenuen skal du vælge

 Fokusindstilling, markere Manuelt fokus, trykke på ▶ og vælge forstørrelsen for den manuelle fokusvisning mellem 10×, 5×, 2× og 1× (zoom slået fra) (□ 168).

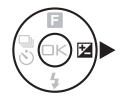

## 2 Fokus.

Drej objektivets fokusring, indtil motivet er i fokus.

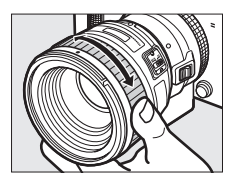

V

Hvis objektivet understøtter autofokus med manuel prioritet, kan du fokusere ved hjælp af autofokus og derefter holde udløserknappen trykket halvt ned og dreje objektivets fokusring for manuelt at finindstille fokus. For at fokusere igen ved hjælp af autofokus skal du endnu engang trykke udløserknappen halvt ned.

For at zoome ind på visningen med henblik på mere nøjagtigt fokus skal du trykke på (bemærk, at denne funktion ikke er tilgængelig under optagelse af video eller i videoindstillingen slowmotion). Visningen zoomes ind til forstørrelsen valgt i trin 1, og der vises et navigationsvindue i en grå ramme nederst til højre i visningen.

Anvend multivælgeren for at rulle til områder af billedet, der ikke kan ses i visningen. Tryk på 🐵 for at afslutte zoom.

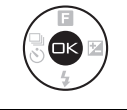

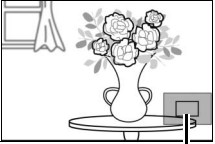

Navigationsvindue

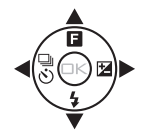

#### Den elektroniske afstandsmåler

Hvis der monteres et CPU-objektiv i manuel fokusindstilling, kan fokusindikatoren anvendes til at kontrollere, om kameraet fokuserer på motivet i det centrale AFpunkt.

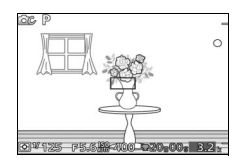

| Fokusindikator   | Status                              |
|------------------|-------------------------------------|
| •                | l fokus.                            |
| •                | Kameraet fokuserer foran motivet.   |
| •                | Kameraet fokuserer bag ved motivet. |
| ► ◀<br>(blinker) | Ude af stand til at bestemme fokus. |

Bemærk, at ved visse motiver vises fokusindikatoren (●) muligvis, når kameraet ikke er i fokus. Kontrollér fokus i visningen før optagelse.

#### Fejlmeddelelser og visninger

Følgende advarsler vises i kameraets blændevisning.

| Visning | Problem                                                          | Løsningsforslag                                                                                               |
|---------|------------------------------------------------------------------|----------------------------------------------------------------------------------------------------|
| FEE     | Objektivblænderingen er ikke<br>låst ved mindste blænde.         | Ved anvendelse af CPU-objektiver<br>skal du låse blænderingen ved<br>mindste blænde (højeste<br>blændeværdi). |
| F       | Ikke-CPU objektiv er monteret,<br>eller intet objektiv monteret. | Ved anvendelse af ikke-CPU<br>objektiv skal du dreje<br>objektivblænderingen for at<br>justere blænden.       |

#### Restriktioner

- Indstillingerne Auto og Fang de bedste øjeblikke er ikke understøttet.
- Der kan kun optages snapshots med video, når et AF-S-objektiv er monteret, og der er valgt AF-S (Enkelt AF) som fokusindstilling og da kun, når kameraet fokuserer. Forsøg ikke at justere fokus ved hjælp af fokusringen.
- Lukkertider på 1 sek. eller længere er ikke tilgængelige.
- Skærmens lydknap og fokusfunktionsknappen (Fokuslås/HENT HUKOMMELSE/AF-start) har ingen effekt.

#### Forholdsregler ved anvendelse

- Objektiver på over 380 g bør altid være understøttet. Hold ikke kameraet, og bær det ikke i remmen uden at støtte objektivet. Hvis denne forholdsregel ikke overholdes, kan det beskadige kameraets objektivfatning.
- Der kan forekomme streger på billeder taget med ikke-CPU objektiver, der rundes ned til mindste blænde.
- Vælg indstillingerne **A** eller **M** for at undgå, at mikrofonen opsnapper lyde fra objektivet.
- Billedhastighederne sænkes, når 5 fps er valgt for Kontinuerlig/ selvudløser.
- Visse objektiver blokerer AF-hjælpelyset samt flashen ved nogle afstande.
- Øverste og nederste del af cirkelformede slørede figurer, der er opstået ved brede blænder med objektiver med en maksimumblænde på f/1.4, mangler muligvis.
- Kameraet er ikke vandtæt eller stødresistent med FT1 monteret.

#### Understøttede standarder

- DCF Version 2.0: Design Rule for Camera File System (DCF) er en udbredt standard, der anvendes inden for digitalkameraindustrien for at sikre kompatibilitet mellem de forskellige kameramærker.
- DPOF: Digital Print Order Format (DPOF) er en udbredt standard i printerindustrien, som gør det muligt at udskrive billeder fra udskriftsbestillinger, der er gemt på hukommelseskortet.
- Exif version 2.3: Kameraet understøtter Exif (Exchangeable Image File Format til digitale stillbilledkameraer) version 2.3, en standard, hvor informationer gemt i billeder anvendes til optimal farvegengivelse, når billederne skrives ud på Exif-kompatible printere.
- **PictBridge**: En standard, der er udviklet i samarbejde mellem digitalkamera- og printerindustrien, som gør det muligt at udskrive billeder direkte på en printer uden først at overføre dem til en computer.
- HDMI: High-Definition Multimedia Interface er en standard for multimediegrænseflader, som anvendes inden for forbrugerelektronik og A/V-enheder, og som kan overføre audiovisuelle data- og styresignaler til HDMI-kompatible enheder via en enkelt kabelforbindelse.

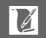

#### Varemærkeinformation

Mac OS og OS X er registrerede varemærker tilhørende Apple Inc. i USA og/ eller andre lande. Microsoft, Windows og Windows Vista er enten registrerede varemærker eller varemærker tilhørende Microsoft Corporation i USA og/eller andre lande. PictBridge-logoet er et varemærke. SD-, SDHC- og SDXC-logoerne er varemærker tilhørende SD-3C, LLC. HDMI, HDMI-logoet og High-Definition Multimedia Interface er varemærker eller registrerede varemærker tilhørende HDMI Licensing LLC.

## нэті

Alle andre varemærker nævnt i denne brugervejledning eller anden dokumentation, der fulgte med dit Nikon-produkt, er varemærker eller registrerede varemærker tilhørende deres respektive ejere.

#### FreeType-licens (FreeType2)

Dele af denne software er ophavsretligt beskyttet © 2013 af Projektet FreeType (*http://www.freetype.org*). Alle rettigheder forbeholdes.

#### MIT-licens (HarfBuzz)

Dele af denne software er ophavsretligt beskyttet © 2013 af Projektet HarfBuzz (*http://www.freedesktop.org/wiki/Software/HarfBuzz*). Alle rettigheder forbeholdes.

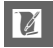

## Batteribrugstid

Antallet af billeder eller videooptagelser, der kan tages vha. fuldt opladede batterier, varierer afhængigt af batteriets tilstand, temperatur, intervallet mellem billederne samt længden af menuvisninger. Testværdierne for batterier af typen EN-EL20 (1020 mAh) er angivet nedenfor.

#### Stillbilleder: Omtrent 250 billeder

# Videoer: Omtrent 55 minutters HD-optagelser ved 1080/60i Målt i henhold til CIPA-standarderne ved 23±3°C med kameraet i standardindstillinger, et fuldt opladet batteri, et 1 NIKKOR AW 11–27,5mm f/3.5–5.6-objektiv og et 16 GB Toshiba SD E016GUX UHS-I SDHC-kort. Værdien for stillbilleder optaget under følgende testbetingelser: Billeder taget i intervaller af 30 sek. med indbygget flash udløst ved hvert andet billede og kameraet slukket og tændt igen efter hvert 10. billede. Værdi for videoer optaget under følgende testbetingelser: Der blev optaget en serie af 20 minutters video med en filstørrelse på op til 4 GB; optagelsen blev kun afbrudt ved visning af temperaturadvarsel.

Følgende kan reducere batteribrugstiden:

- Når du holder udløserknappen trykket halvt ned
- Gentagne anvendelser af autofokus
- Optagelse af NEF-billeder (RAW)
- Lange lukkertider
- Anvendelse af trådløs mobiladapter eller Eye-Fi-kort
- Anvendelse af indstillingen modvirkelse af rystelser (VR) med VR-objektiver
- Anvendelse af zoom med powerdrevne zoom-objektiver
- Anvendelse af funktionerne for lokationsdata eller sporingslog
- Indstilling af skærmens lysstyrke til Hi

Sådan sikrer du, at du får mest muligt ud af genopladelige Nikon EN-EL20-batterier:

- Sørg for, at batterikontakterne er rene. Snavsede poler kan reducere batteriets ydeevne.
- Anvend batterierne med det samme, når de er blevet opladet. Batterierne aflades, hvis de ikke anvendes.

# Indeks

#### Symboler

| 🗅 (Automatisk indstilling) 11, 28        |
|------------------------------------------|
| C (Kreativ indstilling) 11, 37           |
| 더 (Indstillingen Fang de bedste          |
| øjeblikke)11, 76                         |
| '\#+ (Indstillingen Avanceret video) 12, |
| 66                                       |
| (Indstilling for snapshot med video)     |
| 10, 83                                   |
| 🚾* (Automatisk motivvælger) 155          |
| P (Programautomatik) 38, 40, 66, 155     |
| S (Lukkertidsprioriteret automatik) 38,  |
| 41, 66, 155                              |
| A (Blændeprioriteret automatik) 38,      |
| 42, 66, 155                              |
| M (Manuel) 38, 43, 66, 155               |
| 🖬 (Aftenlandskab) 38                     |
| 🖾 (Aftenportræt) 39                      |
| 🖀 (Modlys)                               |
| 🛱 (Let panorama) 39, 47                  |
| <b>(</b> Softfilter)                     |
| 🕼 (Miniatureeffekt) 39                   |
| X (Selektiv farve) 39                    |
| 🐙 (Slowmotion)72                         |
| <b>煮</b> <sup>*</sup> (Portræt)          |
| 🖬 (Landskab)                             |
| 🛋 (Aftenportræt) 33                      |
| (Nærbillede)                             |
| 🖬 (Aftenlandskab)                        |
| <b>d</b> (Auto)                          |
| 🗶 (fleksibelt program) 40                |
| Knappen MENU (menu) 9, 143, 153,         |
| 174, 177, 191                            |
| Knappen 🕒 (billedvisning)31, 81, 86      |
| Knappen 🗑 (slet) 32, 71, 82, 86, 121     |
| Knappen                                  |
| billedvisning)120                        |
| Knappen 💽 (zoom ud under                 |
| billedvisning/miniature)118              |
| Knappen DISP (skærm)7                    |
| Knappen 🛞 (OK)8, 49                      |
| Knappen 🐑 (aktion) 96                    |
| (feature) 12, 35, 37, 72, 78, 85, 122    |
| © (kontinuerlig optagelse/selvudløser)   |
| 87,89                                    |
| (eksponeringskompensation) 91            |

| PRE (Forudindstil manuelt) 180                |
|-----------------------------------------------|
| 🖾 (matrix)160                                 |
| 🖲 (centervægtet)160                           |
| ⊡ (spot) 160                                  |
| (autopunkt) 170                               |
| [17] (enkeltpunkt)                            |
| 😰 (følg motiv) 170                            |
| \$ (flashindikator)92                         |
| Α                                             |
| Adobe RGB162                                  |
| AE-lås195                                     |
| AE-lås med udløserknap 195                    |
| AF 165, 170                                   |
| AF-A165                                       |
| Afbryder22                                    |
| AF-C 165                                      |
| AF-F165                                       |
| AF-hjælpelys 172                              |
| AF-S165                                       |
| Aftenlandskab 33, 38                          |
| Aftenportræt 33, 39                           |
| A-GPS-fil108                                  |
| Aktiv D-Lighting163                           |
| Altid aktiveret AF 165                        |
| Ansigtsprioriteret zoom                       |
| Ansigtsprioritet                              |
| Antal gemte billeder                          |
| Aut. forvrængningsktrl                        |
| Autofokus 165, 170                            |
| Automatisk billedrotation                     |
| Automatisk indstilling 11, 28                 |
| Automatisk motivvælger                        |
| Automatisk slukning                           |
| Automatisk valg af motiv                      |
| Autopunkt (Indstilling af AF-metode) .<br>170 |
| Autovalg af AF 165                            |
| В                                             |

| Bagerste lukkergardin + | -               |
|-------------------------|-----------------|
| langtidssynkronisering  | ı93             |
| Baggrundslydspor        | 86, 124, 134    |
| Batteri                 | 14, 16, 27, 238 |
| Bedste billede          |                 |
| Beskyt                  |                 |
| Beskær                  | 141, 149        |
|                         |                 |

Ľ

| Beskæring af videoer150           |
|-----------------------------------|
| Betjeningslås195                  |
| Billedbehandlingsmenu             |
| Billedhastighed                   |
| Billedinformation                 |
| Billedkvalitet                    |
| Billedstørrelse                   |
| Billedtiek                        |
| Billedudvalg                      |
| Billedvisning                     |
| Billedvisningsmenu                |
| Bin 29, 89, 194                   |
| Blændeprioriteret automatik 38.42 |
| 66. 155                           |
| Blændeåbning 42 43                |
| Bredt paporama 157 221            |
| Brugerd Picture Control 185, 185  |
| Propolyiddo 24,116                |
| Brændviddaskala 24, 110           |
| Diænuviuueskala                   |
| 42                                |
|                                   |

## C

| Capture NX 2             | 158, | 189, | 202 |
|--------------------------|------|------|-----|
| CEC                      |      |      | 137 |
| Centervægtet (lysmåling) |      |      | 160 |
| Computer                 |      |      | 126 |

## D

| Dato og klokkeslæt        | 24, 198        |
|---------------------------|----------------|
| Datoformat                |                |
| DCF-version 2.0           |                |
| Detaljeret billedinformat | ion 7, 116     |
| Detaljeret visning        | 7              |
| Digital Print Order Forma | it247          |
| Display med høj kontrast  |                |
| D-Lighting                |                |
| DPOF                      | .140, 142, 247 |
| DPOF-udskriftsbestilling  | 140, 142       |
| Dybdelog                  |                |
| Dybdemåler                | 57, 103, 196   |
| Dykning                   |                |
|                           |                |

# E

| Eksponering             | 90, 155, 160   |
|-------------------------|----------------|
| Eksponeringsindikator   | 44             |
| Eksponeringsindstilling |                |
| Eksponeringskomp        | 90             |
| Elektronisk kompas      | .102, 114, 236 |
| Elektronisk VR          |                |
|                         |                |

| Enkel billedinformation | 115 |
|-------------------------|-----|
| Enkelt AF               | 165 |
| Enkeltpunkt             | 170 |
| Exif version 2.3        | 247 |
| Eye-Fi                  | 207 |

#### F

| Farveglød186                          |
|---------------------------------------|
| Farvemætning 186                      |
| Farverum                              |
| Farvetemperatur 182                   |
| Fatningsadapter201, 243               |
| Filformat 160                         |
| Filtereffekter186, 187                |
| Finindstilling af hvidbalance 179     |
| Firmwareversion                       |
| Fjernelse af objektivet fra kameraet  |
| 21, 205                               |
| Flash92, 173                          |
| Flashindikator92                      |
| Flashindstilling93                    |
| Flashkompensation                     |
| Flashområde95                         |
| Flashstyring173                       |
| Fleksibelt program40                  |
| Fokusere165, 170                      |
| Fokusindstilling165                   |
| Fokuslås171                           |
| Fokusplanets markering 2, 169         |
| Fokuspunkt                            |
| Forenklet visning7                    |
| Formatér17, 193                       |
| Formater hukom.kort17, 193            |
| Forudindstil manuelt178, 180          |
| Fremstilling af korte videoer132, 134 |
| FT1                                   |
| Fuldskærmsvisning                     |
| Følg motiv170                         |
| Følsomhed                             |

#### H

| H 264           | 235               |
|-----------------|-------------------|
| 11.204          |                   |
| HDMI            | 136, 247          |
| HDMI-CEC        |                   |
| HDR             |                   |
| HD-videoer      | 66, 67, 175       |
| Histogram       |                   |
| Hukommelseskort | 16, 18, 193, 206, |
| 220             |                   |

Ø

| Hukommelseskortets kapacitet | 220     |
|------------------------------|---------|
| Hukommelseskortlampe         | 30      |
| Hurtig justering             | 186     |
| Hvidbalance                  | 178     |
| Høj definition13             | 36, 247 |
| Højde/dybdeenheder           | 196     |
| Højde/dybdeindstillinger     | 196     |
| Højde/dybdekorrektion        | 196     |
| Højde/dybdemåler             | 196     |
| Højdemåler 10                | 01, 103 |
| Højttaler                    | 3       |

#### I

| Ikke-vandtætte objektiver                    |
|----------------------------------------------|
| Indbygget AF-hjælpelys                       |
| Indbygget flash                              |
| Indeksudskrift140                            |
| Indlæs fra/gem på kort                       |
| Indstilling af AF-metode                     |
| Indstilling for snapshot med video . 83      |
| Indstillingen Avanceret video 12,66,<br>72   |
| Indstillingen Fang de bedste øjeblikke<br>76 |
| ISO-følsomhed183                             |
| J                                            |
| JPEG156                                      |
| K                                            |

| Kalender                     | 119, 123 |
|------------------------------|----------|
| Kalendervisning              |          |
| Kamerahusdæksel              | 2, 202   |
| Kant                         |          |
| Klassificering               | 122, 146 |
| Knap til sammentrækkeligt    |          |
| objektivhus                  | 204, 205 |
| Kompatibelt objektiv         |          |
| Kontakt til powerdrevet zoom |          |
| Kontinuerlig AF              | 165      |
| Kontrast                     | 163, 186 |
| Kreativ indstilling          |          |
| Kurs                         | 101, 102 |
| L                            |          |

| Lokationsdata                   | xviii, 104 |
|---------------------------------|------------|
| Lokationsdatalog                | 110        |
| Lukkertid                       | 41, 43     |
| Lukkertidspriorit. auto . 38, 4 | 1, 66, 155 |
| Lydindstillinger                | 194        |
| Lydindstillinger for video      | 176        |
| Lydstyrke                       | 70, 125    |
| Lysmåling                       | 160        |
| Lysnetadapter                   | 202, 208   |
| Lysstyrke                       | 186        |
|                                 |            |

### Μ

| Maksimumblænde          | 238, 239        |
|-------------------------|-----------------|
| Manuel                  | 38, 43, 66, 155 |
| Manuelt fokus           |                 |
| Matrix (lysmåling)      |                 |
| Menu for video          |                 |
| Mikrofon                | 68, 176         |
| Miniatureeffekt         |                 |
| Miniaturevisning        |                 |
| Modlys                  |                 |
| Monokrom                |                 |
| Montering af objektivet |                 |
| MOV                     | 158, 160, 222   |
| Multivælger             |                 |
| 5                       |                 |

#### N

| 156, 158         |
|------------------|
| 156, 158         |
|                  |
|                  |
| 158, 160, 222    |
| 157, 221         |
| 178              |
|                  |
|                  |
|                  |
| <sup>r</sup> 175 |
| 33               |
| n Under vand)    |
|                  |
|                  |

#### 0

| Objektiv    | 19, 34,   | 164, 201, 238, | 239   |
|-------------|-----------|----------------|-------|
| Objektivdæ  | eksel     |                | 205   |
| Objektivfat | ning      |                | . 169 |
| Opladning   | af batter | i              | 14    |
| Opsætning   | smenu     |                | . 191 |
| Optageme    | nu        |                | . 153 |

Ø

| Optisk VR        |  |
|------------------|--|
| O-ring           |  |
| O-ring-beskytter |  |

## P

| PictBridge       | 138, 247          |
|------------------|-------------------|
| Picture Control  |                   |
| Pixelmapping     |                   |
| Portræt          |                   |
| Programautomatik | . 38, 40, 66, 155 |

#### R

| Rediger video                  | 150 |
|--------------------------------|-----|
| Reduktion af støjstriber       | 197 |
| Reduktion af vindstøj          | 176 |
| Rem udelukkende til anvendelse | på  |
| land                           | 14  |
| Roter lodret                   | 146 |
| Rød-øje-reduktion              | 93  |
| Rød-øje-reduktion +            |     |
| langtidssynkronisering         | 93  |
|                                |     |

# S

| SD-kort                                   | )6 |
|-------------------------------------------|----|
| Selektiv farve                            | 39 |
| Selvudløser                               | 39 |
| Short Movie Creator126, 132, 13           | 34 |
| Silikonefedt21, 64, 20                    | )1 |
| Skarphed18                                | 36 |
| Skift størrelse 14                        | 18 |
| Skift tema15                              | 52 |
| Skærm 5, 7, 19                            | 94 |
| Slet                                      | 21 |
| Slet alle billeder12                      | 21 |
| Slet de valgte billeder12                 | 21 |
| Slet log11                                | 3  |
| Slideshow12                               | 23 |
| Slowmotion72, 17                          | /5 |
| Smart-billedvælger                        | /8 |
| Softfilter                                | 39 |
| Sommertid24, 19                           | )8 |
| Sporingslog11                             | 0  |
| Spot (lysmåling)16                        | 0ز |
| Sprog (Language)24, 19                    | )8 |
| sRGB16                                    | 52 |
| Standard18                                | 34 |
| Standard (Indstillingen Under vand)<br>55 |    |
| Standardindstillinger21                   | 9  |

| Stik til lysnetadapter     | .202, 208 |
|----------------------------|-----------|
| Styring af live-billede    | 35        |
| Styring med HDMI-enhed     | 137       |
| Stødresistens              | xiv, xv   |
| Støjreduk. v. lang eksp    |           |
| Støjreduktion ved høj ISO  | 190       |
| Størrelse 148, 156, 175,   | 232, 235  |
| Støvskærm                  | .210, 211 |
| Synkronisering med bageste |           |
| lukkergardin               | 93        |
| Systemkrav                 |           |

#### T

| Tema85, 152                          |
|--------------------------------------|
| Temperaturadvarslerxxii              |
| Tid                                  |
| Tidsstempel141                       |
| Tidszone                             |
| Tidszone og dato 198                 |
| Tilbehør                             |
| Tilgængelige indstillinger           |
| Timer                                |
| Toning186, 187                       |
| Tryk udløserknappen halvt ned 29, 33 |
| Tryk udløserknappen helt ned 30, 33  |
| Trådløs mobiladapter                 |
| TV                                   |
|                                      |

#### U

| Udendørs visning                      | 98   |
|---------------------------------------|------|
| Udfyldningsflash                      | 93   |
| Udløser v. tom kortplads              | 193  |
| Udløserknap29, 33, 77, 79, 84,        | 195  |
| Udskr. DPOFudskriftsbest              | 140  |
| Udskriv dato                          | 142  |
| Udskrivning                           | 138  |
| Under vand (kreativ indstilling) . 38 | , 55 |
| Ur24, 25,                             | 198  |
| Urets batteri                         | 25   |
| USB                                   | 138  |
| USB-kabel130,                         | 138  |
| UTC104,                               | 107  |
|                                       |      |

#### V

| Valg af motiv                      | 38 |
|------------------------------------|----|
| Vandtæthed og støvresistens xiv, 2 | κv |
| Vandtætte objektiver 19, 238, 23   | 39 |
| Video før/efter15                  | 59 |
| Videoer66, 17                      | 75 |

U

| Videoindstillinger        | 175      |
|---------------------------|----------|
| Videooptageknap           | 68, 73   |
| ViewNX 2                  | 126      |
| Virtuel horisont          | 101, 102 |
| Visning                   | 194      |
| Visning af gitterlinjer   | 30       |
| Visningslysstyrke         | 194      |
| VR                        | 164      |
| Vælg billeder til udskriv | 140      |
| 7                         |          |

#### Z

| Zoom under billedvisning | 120           |
|--------------------------|---------------|
| Zoomguide                |               |
| Zoomring                 | .34, 204, 240 |

Denne vejledning må ikke gengives, hverken helt eller delvist, i nogen form (med undtagelse af korte citater i faglige artikler eller anmeldelser) uden skriftlig tilladelse fra NIKON CORPORATION.

NIKON CORPORATION

© 2013 Nikon Corporation

SB3I01(1E) 6MVA561E-01